### User's Manual

DXAdvanced 721

## DX1000/DX1000N/DX2000 Communication Interface

vigilantplant<sup>®</sup>

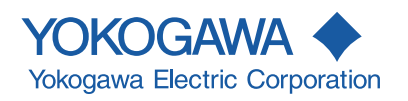

IM 04L41B01-17E 7th Edition Thank you for purchasing the DX1000/DX2000.

This Communication Interface User's Manual contains information about the Ethernet/ serial interface communication functions. To ensure correct use, please read this manual thoroughly before operation.

Keep this manual in a safe place for quick reference in the event a question arises. The following manuals, including this one, are provided as manuals for the DX.

### • Paper manual

| Manual Name                 | Manual No.      | Description                                |
|-----------------------------|-----------------|--------------------------------------------|
| DX1000/DX1000N              | IM 04L41B01-02E | Explains concisely the operating procedure |
| Operation Guide             |                 | of the DX1000 and DX1000N.                 |
| DX2000                      | IM 04L42B01-02E | Explains concisely the operating procedure |
| Operation Guide             |                 | of the DX2000.                             |
| DX1000/DX1000N/DX2000       | IM 04L41B01-91C | Gives a description of pollution control.  |
| Control of Pollution Caused |                 |                                            |
| by the Product              |                 |                                            |

### • Electronic manuals provided on the accompanying CD-ROM

| Manual Name                | Manual No.       | Description                                  |
|----------------------------|------------------|----------------------------------------------|
| DX1000/DX1000N Operation   | IM 04L41B01-02E  | This is the electronic version of the paper  |
| Guide                      |                  | manual.                                      |
| DX2000 Operation Guide     | IM 04L42B01-02E  |                                              |
| DX1000/DX1000N             | IM 04L41B01-01E  | Describes how to use the DX. The             |
| User's Manual              |                  | communication and network                    |
| DX2000 User's Manual       | IM 04L42B01-01E  | functions, custom display functions, and     |
|                            |                  | some of the options are excluded.            |
| DX1000/DX1000N/DX2000      | IM 04L41B01-03E  | Describes how to use the multi batch         |
| Multi Batch (/BT2)         |                  | function (/BT2 option).                      |
| User's Manual              |                  |                                              |
| DX1000/DX1000N/DX2000      | IM 04L41B01-04E  | Describes how to use the custom display      |
| Custom Display             |                  | function.                                    |
| User's Manual              |                  |                                              |
| DX1000/DX1000N/DX2000      | IM 04L41B01-05EN | Describes how to use the advanced            |
| Advanced Security Function |                  | security function (/AS1 option).             |
| (/AS1) User's Manual       |                  |                                              |
| DX1000/DX1000N/DX2000      | IM 04L41B01-17E  | Explains the communication functions of      |
| Communication Interface    |                  | the DX1000/DX1000N/DX2000 using the          |
| User's Manual              |                  | Ethernet/serial interface.                   |
| DX1000/DX1000N/DX2000      | IM 04L41B01-18E  | Describes how to use communication           |
| EtherNet/IP Communication  |                  | functions through the EtherNet/IP interface. |
| Interface User's Manual    |                  |                                              |
| DX1000/DX1000N/DX2000      | IM 04L41B01-19E  | Describes how to use communication           |
| PROFIBUS-DP (/CP1)         |                  | functions through the PROFIBUS-DP            |
| Communication Interface    |                  | interface (/CP1 option).                     |
| User's Manual              |                  |                                              |

#### DAQSTANDARD Manuals

All manuals other than IM 04L41B01-66EN are contained in the DAQSTANDARD CD.

| Manual Title                                                  | Manual No.       |
|---------------------------------------------------------------|------------------|
| DAQSTANDARD Viewer User's Manual                              | IM 04L41B01-63EN |
| DAQSTANDARD Hardware Setup User's Manual                      | IM 04L41B01-64EN |
| DAQSTANDARD DX100P/DX200P Hardware Configurator User's Manual | IM 04L41B01-65EN |
| Installing DAQSTANDARD                                        | IM 04L41B01-66EN |

| Notes      | The contents of this manual are subject to change without prior notice as a result of continuing improvements to the instrument's performance and functions. The figures given in this manual may differ from those that actually appear on your screen. Every effort has been made in the preparation of this manual to ensure the accuracy of its contents. However, should you have any questions or find any errors, please contact your nearest YOKOGAWA dealer.<br>Copying or reproducing all or any part of the contents of this manual without YOKOGAWA's permission is strictly prohibited.<br>The TCP/IP software of this product and the document concerning the TCP/IP software have been developed/created by YOKOGAWA based on the BSD Networking Software, Release 1 that has been licensed from the Regents of the University of California.<br>This manual follows the guidelines of Microsoft Corporation for displaying screen captures. |  |
|------------|----------------------------------------------------------------------------------------------------|--|
| Trademarks | <ul> <li>vigilantplant, DAQSTATION, Daqstation, and DXAdvanced are registered trademarks of Yokogawa Electric Corporation.</li> <li>Microsoft and Windows are registered trademarks or trademarks of Microsoft Corporation in the United States and/or other countries.</li> <li>Adobe and Acrobat are registered trademarks or trademarks of Adobe Systems Incorporated.</li> <li>Kerberos is a trademark of the Massachusetts Institute of Technology (MIT).</li> <li>Company and product names that appear in this manual are registered trademarks or trademarks or trademarks of their respective holders.</li> <li>The company and product names used in this manual are not accompanied by the registered trademark or trademark symbols (® and ™).</li> </ul>                                                                                                    |  |
| Revisions  | 1st edition:December 20052nd edition:October 20063rd edition:April 20074th edition:December 20075th edition:November 20086th edition:March 20107th edition:December 2010                                                                                                    |  |

### DX's version and functions described in this manual

The contents of this manual cover DXs with hardware style number 3 and firmware release number 4. For details on the functions that have been added or changed, see "DX' s Version and Functions Described in This Manual" in the *DX1000/DX1000N or DX2000 User's Manual (IM04L41B01-01E or IM04L42B01-01E)*.

| Edition | DX                 | Description                                                     |
|---------|--------------------|-----------------------------------------------------------------|
| 2       | Version 1.11       | Additions and improvements to functionality.                    |
|         | Version 1.21       |                                                                 |
| 3       | Release number 2   | Additions and improvements to functionality.                    |
|         | (Version 2.0x)     |                                                                 |
|         | Style number 2     | NEMA4 compliance.                                               |
| 4       | Same as edition 3. | Additions and improvements to functionality.                    |
|         |                    | Changed the direction of the clamp input terminal (/H2 option). |
| 5       | Release number 3   | Additions and improvements to functionality.                    |
|         | (Version 3.0x)     |                                                                 |
|         | Style number 3     | Changed the boot ROM.                                           |
| 6       | Release number 4   | Additions and improvements to functionality.                    |
|         | (Version 4.0x)     | Added models with 400 MB of internal memory (internal memory    |
|         | Style number 3     | suffix code -3).                                                |
| 7       | Same as edition 6. | Additions and improvements to explanations.                     |

### **Conventions Used in This Manual**

### Unit

- k: Denotes 1000. Example: 5 kg, 100 kHz
- K: Denotes 1024. Example: 640 KB

### • Markings

The following markings are used in this manual.

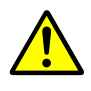

Refer to corresponding location on the instrument. This symbol appears on dangerous locations on the instrument which require special instructions for proper handling or use. The same symbol appears in the corresponding place in the manual to identify those instructions.

### WARNING

Calls attention to actions or conditions that could cause serious injury or death to the user, and precautions that can be taken to prevent such occurrences.

| CAUTION | Calls attentions to actions or conditions that could cause light injury                                                |
|---------|----------------------------------------------------------------------------------------------------|
|         | to the user or damage to the instrument or user's data, and precautions that can be taken to prevent such occurrences. |
| Note    | Calls attention to information that is important for proper operation                                                  |

### · Bold characters

Bold characters are mainly characters and numbers that appear on the display. The  $\Diamond$  symbol indicates key and menu operations.

### **Models Covered in This Manual**

This manual mainly describes the operating procedures on the DX1000. When the procedures differ between the DX2000 and the DX1000, the procedures (including the menu operation) on the DX2000 are also given.

### High-Speed and Medium-Speed Model Groupings

of the instrument.

This manual uses the terms high-speed input model and medium-speed input model to distinguish between DX models as follows:

| Model                    | Type Model                                                |
|--------------------------|-----------------------------------------------------------|
| High-speed input model   | DX1002, DX1004, DX1002N, DX1004N, DX2004, and MV2008      |
| Medium-speed input model | DX1006, DX1012, DX1006N, DX1012N, DX2010, DX2020, DX2030, |
|                          | DX2040, and DX2048                                        |

### Names and Uses of Parts and the Setup Procedures Using the Operation Keys

**Front Panel** 

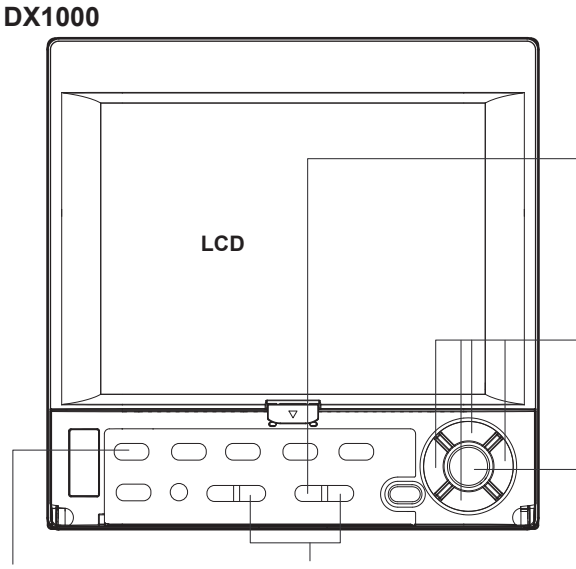

ESC key

Press this key to return to the previous screen or cancel the new settings.

### Arrow keys

Press these keys to move between setup items displayed on the screen.

**DISP/ENTER key** 

Press this key when confirming the setting or when closing the entry box.

#### Soft keys

Press these keys to select the menu displayed on the screen

### MENU and FUNC keys

Press the MENU key and then hold down the FUNC key for approximately 3 s. The basic setting menu is displayed from which you can to enter the communication setup menus.

**Rear Panel** 

### **DX1000**

Ð

(@)

### Ethernet interface connector

A connector used for standard equipped Ethernet communications.

æ

(**Ð**)(**Ð**)

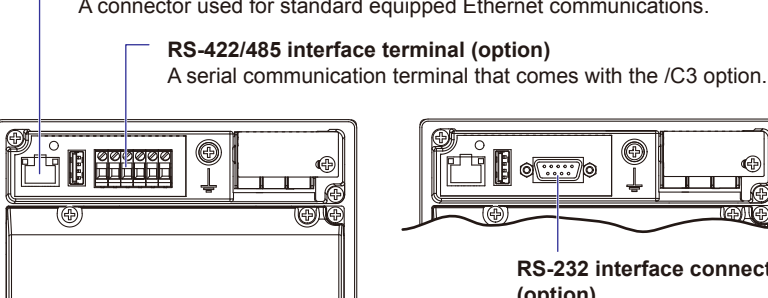

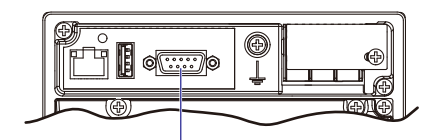

**RS-232** interface connector (option) A serial communication connector that comes with the /C2 option.

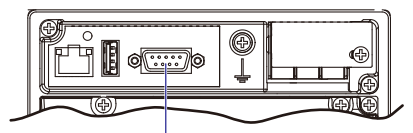

**PROFIBUS-DP** port (release number 3 or later) A PROFIBUS connector that is provided on modes with the /CP1 option.

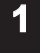

2

3

4

5

6

App

### Contents

| Names and Uses of Parts and the Setu | up Procedures Using the Operation Keysv |
|--------------------------------------|-----------------------------------------|
|--------------------------------------|-----------------------------------------|

### Chapter 1 Using the Ethernet Interface

| 1.1  | DX Features                                              | 1-1 |
|------|----------------------------------------------------------|-----|
| 1.2  | Flow of Operation When Using the Ethernet Interface1     | -11 |
| 1.3  | Connecting the DX 1                                      | -12 |
| 1.4  | Sending E-mail Messages 1                                | -18 |
| 1.5  | Monitoring the DX on a PC Browser                        | -28 |
| 1.6  | Accessing the Measurement Data File on the DX from a PC1 | -46 |
| 1.7  | Transferring Data Files from the DX 1                    | -48 |
| 1.8  | Synchronizing the Time                                   | -52 |
| 1.9  | Using the Modbus Server Function                         | -54 |
| 1.10 | Using the Modbus Client Function                         | -56 |
| 1.11 | Usage Example of the Modbus Function                     | -67 |
| 1.12 | Using the Setting/Measurement Server                     | -72 |
| 1.13 | Using the Maintenance/Test Server                        | -77 |
| 1.14 | Using the Password Management Function (/AS1 option)1    | -78 |
|      |                                                          |     |

### Chapter 2 Using the Serial Interface

| DX Features                                       |                                                                                                    |
|---------------------------------------------------|----------------------------------------------------------------------------------------------------|
| Flow of Operation When Using the Serial Interface |                                                                                                    |
| Connecting the DX                                 |                                                                                                    |
| Setting the Serial Communication                  |                                                                                                    |
| Using the Modbus Slave Function                   | 2-11                                                                                                    |
| Using the Modbus Master Function                  |                                                                                                    |
| Usage Example of the Modbus Function              |                                                                                                    |
| Using the Setting and Measurement Function        |                                                                                                    |
| Using Barcode Input (/AS1 option)                 |                                                                                                    |
|                                                   | DX Features<br>Flow of Operation When Using the Serial Interface<br>Connecting the DX<br>Setting the Serial Communication<br>Using the Modbus Slave Function<br>Using the Modbus Master Function<br>Usage Example of the Modbus Function<br>Using the Setting and Measurement Function<br>Using Barcode Input (/AS1 option) |

### Chapter 3 Commands

| 3 1  | Command Syntax                                                                     | 3_1    |
|------|------------------------------------------------------------------------------------|--------|
| 0.1  |                                                                                    | 0-1    |
| 3.2  | A List of Commands                                                                 | 3-4    |
| 3.3  | Setup Parameters                                                                   | . 3-16 |
| 3.4  | Setting Commands                                                                   | . 3-19 |
| 3.5  | Control Commands                                                                   | . 3-37 |
| 3.6  | Basic Setting Commands                                                             | . 3-45 |
| 3.7  | Output Commands (Control)                                                          | . 3-60 |
| 3.8  | Output Commands (Setting, Measured, and Computed Data Output)                      | . 3-61 |
| 3.9  | Output Commands (RS-422/485 Dedicated Commands)                                    | . 3-64 |
| 3.10 | Output Commands (Special Response Commands)                                        | . 3-65 |
| 3.11 | Maintenance and Test Commands (Available when using the maintenance/test server    |        |
|      | function via Ethernet)                                                             | . 3-65 |
| 3.12 | Instrument Information Output Commands (Available when using the instrument inform | ation  |
|      | server function via Ethernet)                                                      | . 3-67 |
|      |                                                                                    |        |

### Contents

1

| Chapter 4 | Responses     |                                                                                  |                | 1 |
|-----------|---------------|----------------------------------------------------------------------------------|----------------|---|
| -         | 4.1 Respon    | se Syntax                                                                        | 4-1            |   |
|           | 4.2 Output    | Format of ASCII Data                                                             | 4-6            |   |
|           | 4.3 Output    | Format of Binary Data4                                                           | -33            |   |
|           | 4.4 Output    | Format of Instrument Information4                                                | -39            |   |
| Chapter 5 | Status Re     | eports                                                                           |                |   |
| -         | 5.1 Status I  | -<br>nformation and Filter                                                       | 5-1 3          |   |
|           | 5.2 Bit Stru  | cture of the Status Information                                                  | 5-2            |   |
| Chapter 6 | Specifica     | tions                                                                            |                |   |
| -         | 6.1 Etherne   | t Interface Specifications                                                       | 6-1 4          |   |
|           | 6.2 Serial Ir | nterface Specifications                                                          | 6-2            |   |
|           | 6.3 Modbus    | Protocol Specifications                                                          | 6-3            |   |
| Appendix  |               |                                                                                  | 5              |   |
| ••        | Appendix 1    | Data Dropout during Modbus Communication                                         | p-1            |   |
|           | Appendix 2    | Login Procedure                                                                  | pp-3           |   |
|           | Appendix 3    | ASCII Character CodesAp                                                          | p-6 6          |   |
|           | Appendix 4    | Output Flow of the File or the File List on the External Storage Medium and Inte | rnal           |   |
|           |               | MemoryAp                                                                         | p-7            |   |
|           | Appendix 5    | Flow Chart of the FIFO Data OutputAp                                             | op-9 <b>Ap</b> | р |

### Index

Index

### 1.1 DX Features

This section gives an overview of the communication functions that the DX can control when it is connected to a network via the Ethernet interface.

### **Modbus Client**

- The DX acting as a Modbus client device can connect to a Modbus server device and read or write to the internal register. The read data can be used as communication input data of the computation function<sup>\*</sup> on a computation channel. The data can also be handled on the external input channel<sup>\*\*</sup>. The data that can be written to the internal register is measured data and computed data.
  - \* /M1 and /PM1 options
  - \*\* DX2000 with /MC1 option
- For details on the Modbus function codes that the DX supports, see section 6.3.
- For a description of the settings required to use this function, see section 1.10.

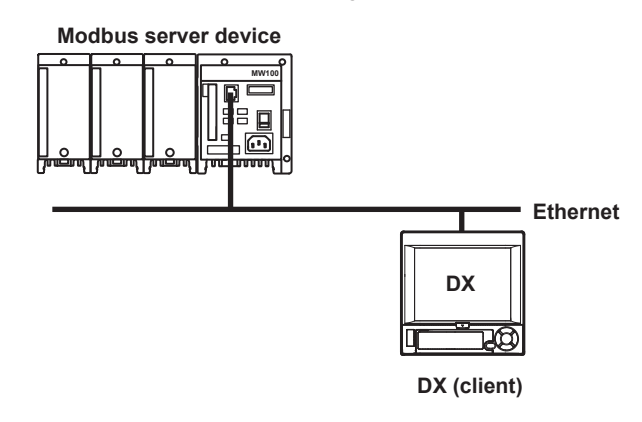

| Modbus Server . | A Modbus client device can carry out the following operations on the DX that is                                         |
|-----------------|----------------------------------------------------------------------------------------------------|
|                 | operating as a Modbus server device.                                                                                    |
|                 | <ul> <li>Load data from measurement, computed,* and external input channels** (using the<br/>input register)</li> </ul> |
|                 | <ul> <li>Load communication input data* (using the hold register)</li> </ul>                                            |
|                 | <ul> <li>Write communication input data* (using the hold register)</li> </ul>                                           |
|                 | <ul> <li>Write to external input channels* (using the hold register)</li> </ul>                                         |
|                 | Start and stop recording, write messages, and perform other similar operations                                          |
|                 | (using the hold register; models with release number 3 or later)                                                        |
|                 | Load the recording start/stop condition, message strings, and other types of data                                       |
|                 | (using the hold register; models with release number 3 or later)                                                        |
|                 | * /M1 and /PM1 options                                                                                                  |
| •               | For details on the Modbus function codes that the DX supports, see section 6.3.                                         |
| •               | For a description of the settings required to use this function, see section 1.9.                                       |
|                 | DX (server)                                                                                                    |
|                 |                                                                                                    |

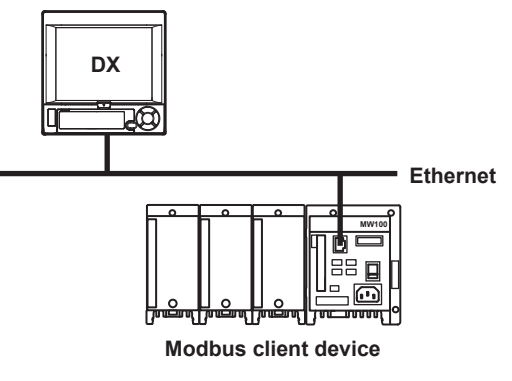

### Setting/Measurement Server

 This function can be used to set almost all of the settings that can be configured using the front panel keys. However, you cannot turn the power on and off or configure the following settings:

User registration<sup>\*1</sup>, the root password and authentication key of the password management function<sup>\*2</sup>, the key lock password, the connection destination of the FTP client function, SMTP authentication, and POP3 settings.

\*1 Can be configured on DXs with the /AS1 option.

- \*2 /AS1 option
- The following types of data can be output.
  - Measured, computed<sup>\*3</sup>, and external input<sup>\*4</sup> data.
  - Files in the internal memory or files on the external storage medium.
  - Setup information and status byte.
  - A log of operation errors and communications.
  - Alarm summary and message summary.
  - Relay status information.

The measured, computed<sup>\*3</sup>, and external input<sup>\*4</sup> data can be output to a PC in BINARY or ASCII format. Other types of data are output in ASCII format. For a description of the data output format, see chapter 4.

- \*3 /M1 or /PM1 option
- \*4 DX2000 with /MC1 option
- For details on how to use this function, see section 1.12.
- The commands that can be used with this function are setting commands (see sections 3.4 and 3.5), basic setting commands (see section 3.6), and output commands (see sections 3.7 and 3.8).
- This function can be used when communicating via the Ethernet interface or the serial interface (option).
- For information about the settings and operations for using this function through serial commands, see chapter 2.

### **Application timeout**

This function closes the connection with the PC if there is no data transfer for a given time. For example, this function prevents a PC from being connected to the DX indefinitely without transferring data and prohibiting other users from making new connections for data transfer.

### **FTP Server**

- You can use a PC to access the DX via FTP. You can perform operations such as retrieving directory and file lists from the external storage medium of the DX and transferring and deleting files. In addition, you can also retrieve the directory or file list and transfer files in the internal memory.
- On DXs with the /AS1 advanced security option, you cannot create or delete files on the external storage media connected to the DX.
- For a description of the settings required to use this function, see section 1.6.

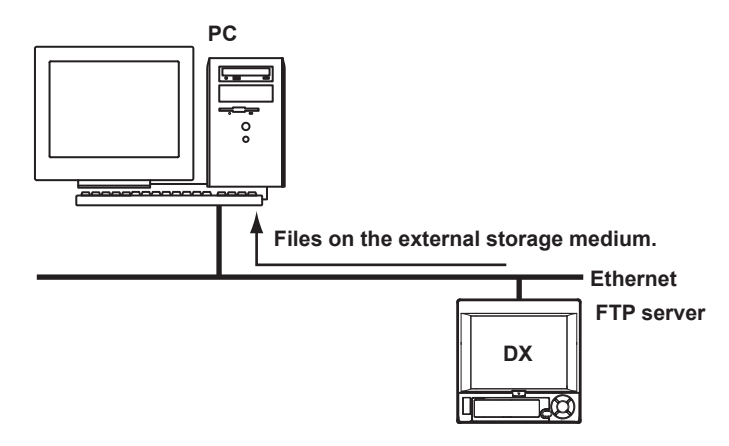

### FTP Client

### Automatic transferring of files

• The display data file, event data file, report data file, snapshot data file, setup file<sup>\*1</sup>, and change settings log file<sup>\*1</sup> that are created in the internal memory of the DX can be automatically transferred to a remote FTP server. The result of the transfer is recorded in the FTP log. The FTP log can be shown on the DX's display (see "Log Display" described later) or output to a PC using commands.

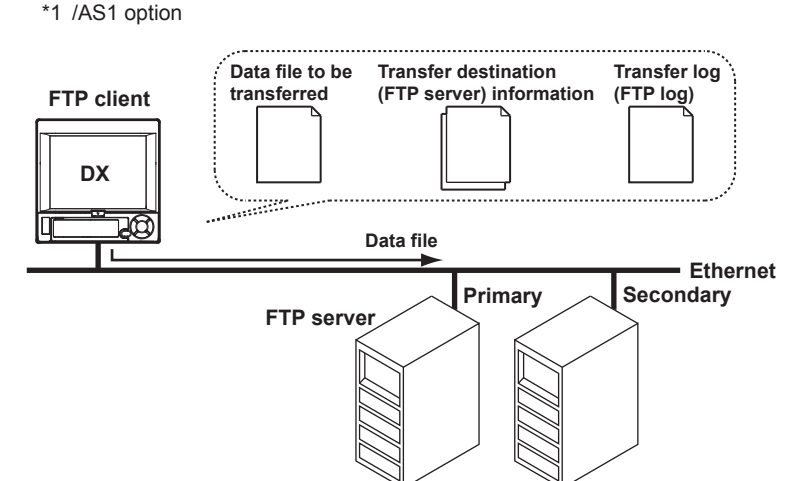

You can specify two destination FTP servers, primary and secondary. If the primary server is down, the file is transferred to the secondary server.

- For a description of the settings required to use this function, see section 1.7.
- FTP test
  - You can test whether files can be transferred by transferring a test file from the DX to a remote FTP server.
  - The result of the FTP test can be confirmed on the FTP log display.
  - For the procedure to use this function, see section 1.7.

### Maintenance/Test Server

- This function can be used to output connection information, network information, and other information regarding Ethernet communications.
- The commands that can be used with this function are maintenance/test commands (see section 3.10).
- The close command cannot be used on DXs with the /AS1 advanced security option. The close command closes the connection between a DX (other than the DX that you are operating) and a PC.

### **Instrument Information Server**

- This function can be used to output the serial number, model name, and other information about the DX connected via the Ethernet network.
- The commands that can be used with this function are instrument information output commands (see section 3.12).

### Login (On DXs without the /AS1 advanced security option)

- This function can be used only when using the setting/measurement server, maintenance/test server, and the FTP server functions.
- For a description of the settings required to use this function, see the DX1000/ DX1000N or DX2000 User's Manual (IM04L41B01-01E or IM04L42B01-01E).
- For a description of the login process of the setting/measurement server and maintenance/test server, see appendix 2.

### **User registration**

Users are registered using the login function of the DX. There are two user levels: administrator and user.

Administrator

An administrator has privileges to use all the functions of the setting/measurement server, maintenance/test server, and FTP server. An administrator can access the operator and monitor pages through the Web server function.

• User

A user has limited privileges to use the setting/measurement server, maintenance/test server, and FTP server. For the limitation on the commands, see section 3.2.

- Limitations on the use of the setting/measurement server
   A user is not authorized to change the settings that would change the operation of the DX. However, a user can output measured and setting data.
- Limitations on the use of the maintenance/test server
   A user cannot disconnect a connection between another PC and the DX. A user can disconnect the connection between the PC that the user is using and the DX.
- Limitations on the use of the FTP server
   A user cannot save files to the external storage medium of the DX or delete files on it. A user can load files.
- A user can access the monitor page through the Web server function.

### Login (On DXs with the /AS1 advanced security option)

- You have to log in to use the setting/measurement server and Web server functions.
- For a description of the settings required to use this function, see the Advanced Security Function (/AS1) User's Manual (IM 04L41B01-05EN).
- For a description of the login process of the setting/measurement server, see appendix 2.

### Setting/Measurement Server

### User Registration

You can use the DX login function to register users. There are two user levels: administrator and user.

### Administrator

There are two types of connections that can be made to the DX setting/measurement server: connections to the setting function (setting connection) and connections to the monitoring function (monitoring connections). When you connect to the setting function as an administrator, you can perform all the commands. When you connect to the monitoring function, you can only produce measurement and setup data and execute input commands for communication input data and external input channels. For information about what commands can be sent, see section 3.2.

### User

If you log in to the monitoring function as a user, you can perform the same commands that you can perform when you log in as an administrator. When you connect to the setting function, in addition to the monitoring function commands, you can also perform some control commands. The commands that you can perform are those that have been enabled by the user privileges. See section 3.2.

### Web Server

### • User Registration

You can use the DX login function to register Web server users. There are two user levels: administrator and user.

### Administrator

An administrator can access the operator and monitor pages through the Web server function. See section 1.5.

#### User

A user can access the monitor page through the Web server function.

### Note

### Accessing the Maintenance/Test Server

Log in with the user name "admin" or "user."

Accessing the FTP Server

Log in with the user name "admin," "user," or "anonymous."

### Web Server

Microsoft Internet Explorer can be used to display the DX screen on the PC.

- The following two pages are available.
  - Monitor page: Screen dedicated for monitoring.
  - Operator page: You can switch the DX screen. You can also modify and write messages.
- You can set access control (user name and password specified with the login function) on each page.
- The screen can be updated at a constant period (approximately 10 s).

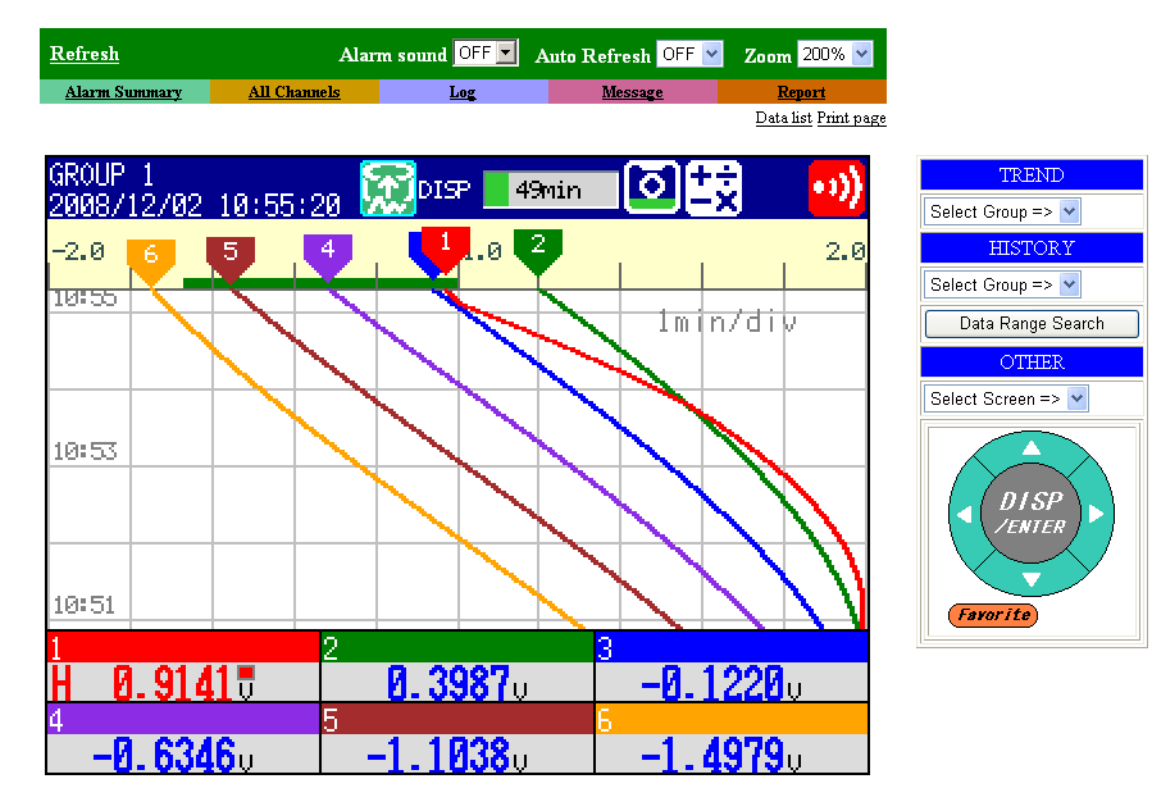

For the procedure to set the Web server function, see section 1.5. For operations on the monitor page and operator page, see section 1.5.

### E-mail Transmission

### Transmitting e-mail messages

The available types of e-mails are listed below. E-mail can be automatically transmitted for each item. You can specify two groups of destinations and specify the destination for each item. In addition, you can set a header string for each item.

- · Alarm mail
  - Reports alarm information when an alarm occurs or clears. Alternatively, reports alarm information only when an alarm occurs.
- · System mail
  - Notifies the time of the power failure and the time of recovery when the DX recovers from a power failure.

Notifies the detection of memory end when it is detected.

Notifies the error code and message when a media-related error occurs (an error on the external storage medium or when the data cannot be stored due to insufficient free space on the external storage medium).

Notifies the error code and message when an error related to FTP client (when a data transfer fails using the FTP client function) occurs.

On DXs with the /AS1 advanced security option, this type of e-mail indicates that a user has been locked ("Invalid user").

Scheduled mail

Transmits an e-mail message when the specified time is reached. This can be used to confirm that the e-mail transmission function including the network is working properly. You can specify the reference time and the e-mail transmission interval for each destination.

Report mail (only on models with the computation function (/M1 or /PM1 option)) Notifies the report results.

For the procedure to set the e-mail transmission function, see section 1.4. For the e-mail transmission format, see section 1.4. For the procedure to start/stop e-mail transmission, see section 1.4.

| Example of an e-mail sent at a scheduled                                                                                                    | l time                   |
|----------------------------------------------------------------------------------------------------|--------------------------|
| From: DX1000@daqstation.com<br>Date: Sun, 5 Oct 2003 08:00:45 +0900 (JST)<br>Subject: Periodic_data<br>To: user1@daqstation.com, user2@daq.co.jp | – Subject                |
| LOOP1                                                                                                    | — Header 1<br>— Header 2 |
| Time<br>Host name<br>DX1000                                                                                                    |                          |
| Time of transmission<br>10/05 08:00:01                                                                                                    |                          |

### E-mail test

- · You can send a test message from the DX to the destination to check e-mail transmissions.
- You can confirm the result of the e-mail test on the e-mail log screen.
- · For the procedure to use this function, see section 1.4.

### **SNTP Server/Client**

The client function retrieves time information from a specified SNTP server such as at the specified interval.

The server function provides time information to DXs connected to the same network.

### **DHCP Client**

This function can be used to automatically retrieve IP addresses from a DHCP server. You can also manually request or release network information.

### EtherNet/IP Server (Release number 3 or later)

The DX supports the following features.

- Loads data for measurement, computed, and external input channels.
- Writes to communication input data and external input channels.

For operating instructions, see the *EtherNet/IP Communication Interface User's Manual* (*IM04L41B01-18E*).

### **Other Functions**

### Checking the connection status of the Ethernet interface

You can check the connection status of the Ethernet interface on the rear panel or on the display of the DX.

For a description on the location and meaning of the connection status indicator, see section 1.3.

### Keepalive (extension function of TCP)

This function drops the connection if there is no response to the inspection packet that is periodically transmitted at the TCP level.

For a description of the settings required to use this function, see section 1.3.

### Log display

You can display operation logs on the log display. The log can also be confirmed using a communication command. In addition, the Web screen can show the log display (excluding the communication log and DHCP log).

- Error log screen: Log of operation errors
- Communication log screen: Log of communication input/output to the setting
- measurement server
- FTP log screen : Log of file transfers carried out using the FTP client function.
- WEB log screen : Log of operations using the Web server function
- Mail log screen : Log of E-mail transmissions
- Login log screen<sup>\*1</sup>: Log of login, logout, items related to time adjustment, and calibration management operations.
- SNTP log screen : Log of access to the SNTP server
- DHCP log screen : Log of access to the DHCP server
- Modbus log screen : Log of Modbus status (access to the master or client)
- Operation log screen<sup>\*2</sup>: Log of operations
- Change settings log screen<sup>\*2</sup>: Log of setting changes
  - \*1 Only on DXs without the /AS1 advanced security option

\*2 Only on DXs with the /AS1 advanced security option

For the operating procedure of the log screen and the details on the displayed contents, see the *DX1000/DX1000N or DX2000 User's Manual (IM04L41B01-01E or IM04L42B01-01E)*. For details on the Modbus status log, see section 1.10.

For details on the log output using communication commands, see section 4.2. For a description of the log display on the Web screen, see section 1.5.

# 1.2 Flow of Operation When Using the Ethernet Interface

Follow the flowchart below to set the Ethernet communications.

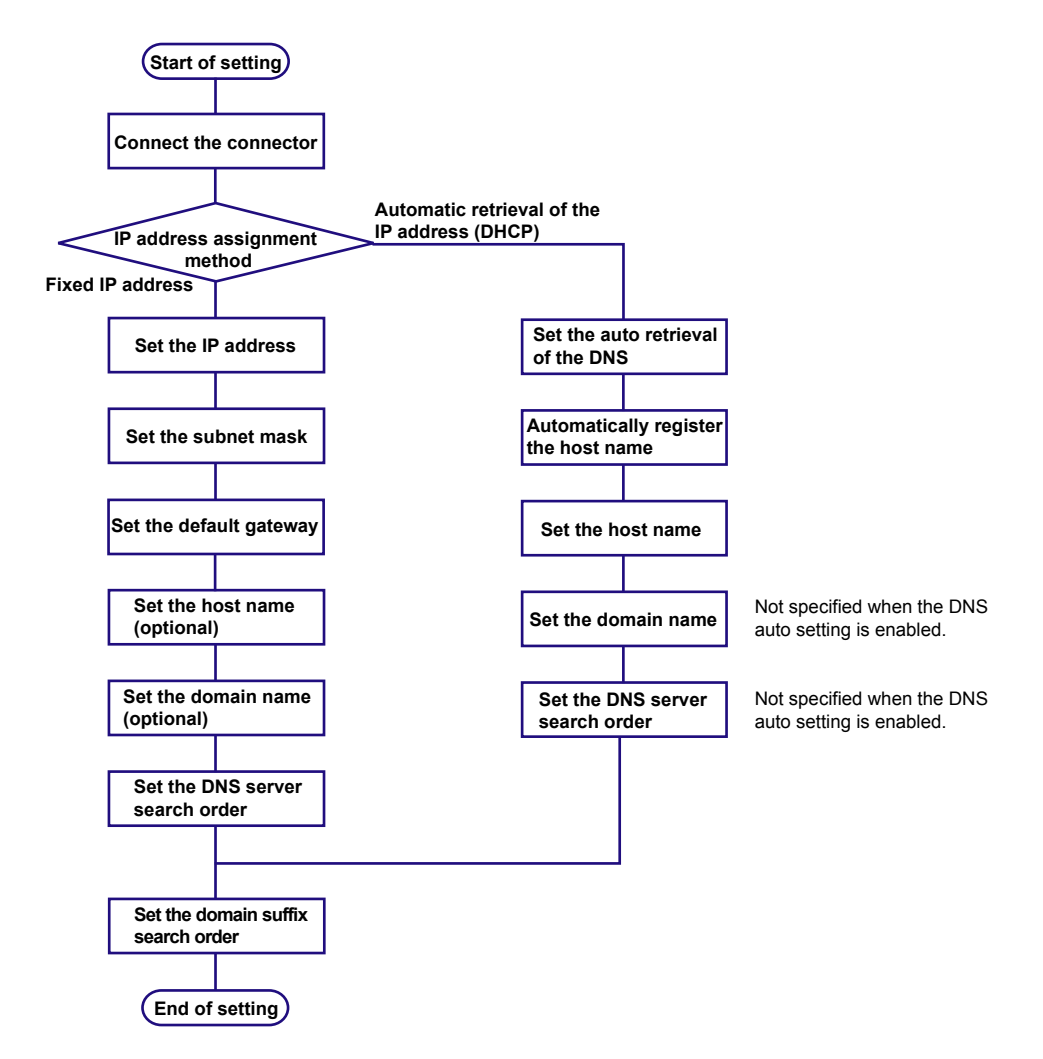

### **1.3 Connecting the DX**

### **Connecting to the Port**

### Connector

Connect an Ethernet cable to the Ethernet port on the DX rear panel.

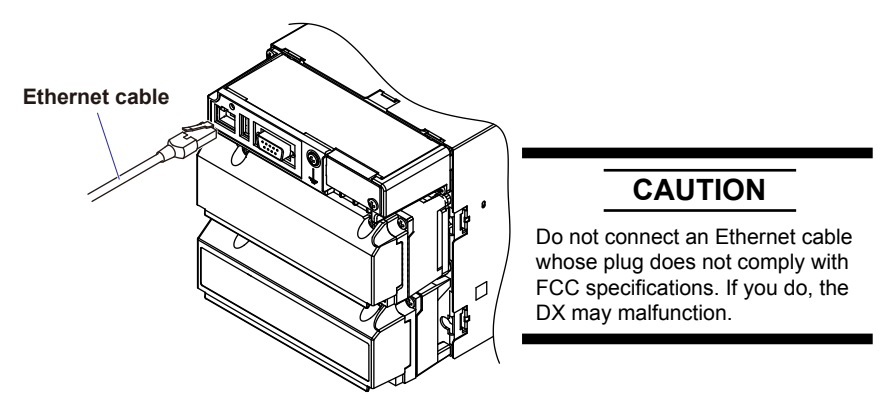

### Connecting to the PC

Make the connection via a hub. For a one-to-one connection with a PC, make the connection as shown in the figure below. Multiple DXs can be connected to a single PC in a similar manner.

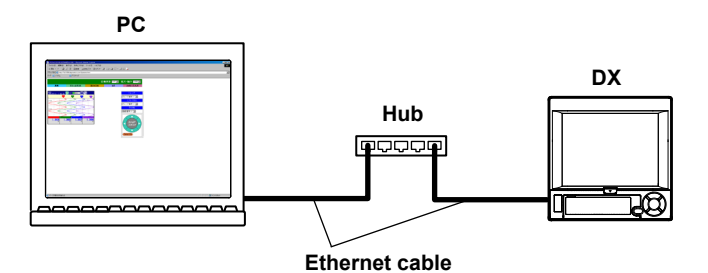

### Setting the IP Address and Host Information

- DX1000
  - ◊ Press MENU (to switch to setting mode), hold down FUNC for 3 s (to switch to basic setting mode), and select the Menu tab > Communication (Ethernet) > IP address.
  - ◊ Press MENU (to switch to setting mode), hold down FUNC for 3 s (to switch to basic setting mode), and select the Menu tab > Communication (Ethernet) > Host settings.
  - ◊ Press MENU (to switch to setting mode), hold down FUNC for 3 s (to switch to basic setting mode), and select the Menu tab > Communication (Ethernet) > DNS settings.
- DX2000

Input

- Press MENU (to switch to setting mode), hold down FUNC for 3 s (to switch to basic setting mode), and select the Menu tab > Communication (Ethernet) > IP Address, Host settings.
- Press MENU (to switch to setting mode), hold down FUNC for 3 s (to switch to basic setting mode), and select the Menu tab > Communication (Ethernet) > DNS settings. ... . . ...

| IP address setting  |                  | Host name setting     |                |
|---------------------|------------------|-----------------------|----------------|
| Basic Setti         | ng Mode Ethernet | Basic Setting Mode    | thernet<br>ink |
| IP-address          |                  | Host settings         |                |
| DHCP                | Not              | Host name             |                |
|                     |                  | dx1000<br>Domain name |                |
| Fixed IP-address    |                  | dagstation.com        | _              |
| IP-address          | 10. 0. 23. 75    |                       |                |
| Subnet mask         | 255.255.255.0    |                       |                |
| Default gateway     | 10. 0. 23. 1     |                       |                |
|                     |                  |                       |                |
|                     |                  |                       |                |
| Use Not             |                  | Input Clear Copy      |                |
| DNC a attime        |                  |                       |                |
| DNS setting         |                  |                       |                |
| Basic Setti         | ng Mode          |                       |                |
| Server search order |                  |                       |                |
| Primary             | 0. 0. 0. 0       |                       |                |
| Secondary           | . 0. 0. 0        |                       |                |
| Primary<br>Primary  | der              |                       |                |

Set the IP address to a fixed IP address or obtain it automatically (DHCP). Consult with your network administrator for the network parameters such as the IP address, subnet mask, default gateway, and DNS.

### When using a fixed IP address

- DHCP
- Set DHCP to Not.
- IP address
   Set the ID address to easign to
- Set the IP address to assign to the DX.
- Subnet mask Set the subnet mask according to the system or network to which the DX belongs.
- Default gateway

Set the IP address of the gateway.

Host name

Set the DX's host name using up to 64 alphanumeric characters. You do not have to set this parameter.

• Domain name

Set the network domain name that the DX belongs to using up to 64 characters. You do not have to set this parameter.

• Server search order

Register up to two IP addresses for the primary and secondary DNS servers.

Domain suffix search order

Set up to two domain suffixes: primary and secondary.

### When obtaining the IP address from DHCP

• DHCP

Set DHCP to Use.

DNS accession

To automatically obtain the DNS server address, select **Use**. Otherwise, select **Not**. If you select Not, you must set the server search order.

Host-name register

To automatically register the host name to the DNS server, select Use.

Host name

Set the DX's host name using up to 64 alphanumeric characters.

Domain name

Set the network domain name that the DX belongs to using up to 64 characters.

- Server search order (not necessary when DNS accession is enabled) Register up to two IP addresses for the primary and secondary DNS servers.
- **Domain suffix search order** Set up to two domain suffixes: primary and secondary.

### **Requesting/Releasing Network Information from DHCP**

You can manually request or release network information such as the IP address. This operation applies when DHCP is set to Use. Perform the request or release after displaying the network information screen.

**Requesting Network Information** 

### 1. Display the network information screen.

Press FUNC and select Network info.

- 2. Execute the network information request.
  - ◊ Press FUNC and select Network info > Request.

| NETWORK INFO.                                        | NETWORK INFO.                       |
|------------------------------------------------------|-------------------------------------|
| 2006/09/18 03:35:24 👮DISP 🚺 thour 🚺                  | 2006/09/18 03:35:31 😡DISP 🗾 Moure 🚺 |
| IP address : 0. 0. 0. 0                              | IP address : 0. 0. 0. 0             |
| Subnet mask : 0. 0. 0. 0                             | Subnet mask : 0. 0. 0. 0            |
| Default gateway : 0. 0. 0. 0                         | Default gateway : 0. 0. 0. 0        |
| MAC address : 00:00:64:88:26:28                      | MAC address : 00:00:64:88:26:28     |
| DNS server                                           | DNS server                          |
| Primary : 0.0.0.0                                    | Primary : 0, 0, 0, 0                |
| Secondary : 0.0.0.0                                  | Secondary : 0, 0, 0, 0              |
| Host name                                            | Host name                           |
| dxadv                                                | dxadv                               |
| Favorite System Network<br>regist info info Next 3/3 | Request                             |
|                                                      |                                     |

| NETWORK INFO.<br><u>2006/09/18 03:35:</u>                                            | 49 |                              | )IS                    |                                 | 1        | nour                      | 0 |  |  |
|--------------------------------------------------------------------------------------|----|------------------------------|------------------------|---------------------------------|----------|---------------------------|---|--|--|
| IP address<br>Subnet mask<br>Default gateway<br>MAC address<br>DNS server<br>Primary |    | 10.<br>255.2<br>10.<br>00:00 | 0.<br>55.<br>0.<br>:64 | . 233<br>. 254<br>. 232<br>1:88 | .1<br>:2 | 40<br>0<br>1<br>5:28<br>0 |   |  |  |
| Secondary<br>Host name<br>dxadv                                                      | :  | 0.                           | 0.                     | . 0                             |          | 0                         |   |  |  |
| Domain name<br>daqstation.com                                                        |    |                              |                        |                                 |          |                           |   |  |  |
|                                                                                      |    |                              |                        |                                 |          |                           |   |  |  |

The network information is displayed.

### **Releasing Network Information**

- 1. Display the network information screen.
  - ♦ Press **FUNC** and select **Network info**.

| IP address : 10. 0.233.140<br>Subnet mask : 255.255.254. 0<br>Default sateway : 10. 0.232. 1<br>MAC address : 00:00:64:88:26:28<br>DNS server<br>Primary : 0. 0. 0. 0 |
|----------------------------------------------------------------------------------------------------|
| MAC address : 00:00:64:88:26:28<br>DNS server<br>Primary : 0. 0. 0. 0                                                                                                 |
| DNS server<br>Primary : 0, 0, 0, 0                                                                                                    |
| Secondary : 0. 0. 0. 0                                                                                                    |
| Host name<br>dxadv                                                                                                    |
| Domain name<br>dagstation.com                                                                                                    |

- 2. Execute the network information release.
  - ◊ Press FUNC and select Network info > Release.

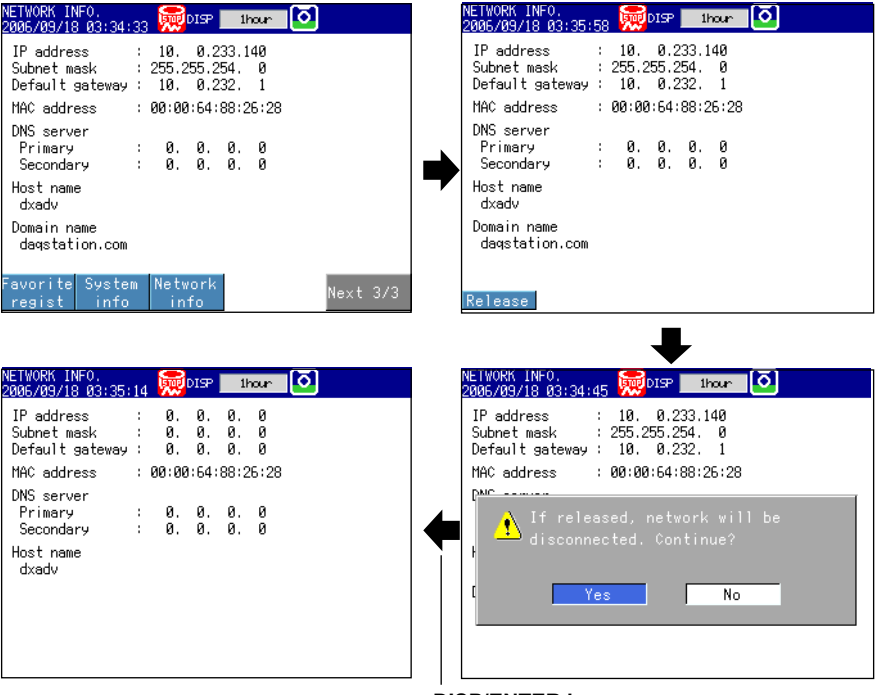

The network information is released.

**DISP/ENTER key** 

### **Setting the Communication Status**

Press MENU (to switch to setting mode), hold down FUNC for 3 s (to switch to basic setting mode), and select the Menu tab > Communication (Ethernet) > Keep alive, Timeout.

| Basic                              | Setting | Mode    | Ethernet<br>Link |
|------------------------------------|---------|---------|------------------|
| Keep alive                         |         | 0n      |                  |
| Application time<br>On/Off<br>Time | out     | 0n<br>1 | min              |
|                                    |         |         |                  |
|                                    |         |         |                  |
|                                    |         |         |                  |
| 0n Off                             |         |         |                  |

### Setting the keepalive

To disconnect when there is no response to the test packets that are periodically sent, select **On**. Otherwise, select **Off**.

### Setting the application timeout

Selecting On/Off

To use the application timeout function, select **On**. Otherwise, select **Off**. If you select **On**, a timeout item is displayed.

• Time

Set the timeout value between 1 and 120 (minutes).

### Checking the communication status

The Ethernet communication status can be confirmed with the LED lamp that is provided on the Ethernet connector on the DX rear panel or the Ethernet link that is shown at the upper right of the basic setting screen.

### 1.4 Sending E-mail Messages

### **Settings for Sending E-mail**

Set the server configuration and the contents of the e-mail transmission.

Press MENU (to switch to setting mode), hold down FUNC for 3 s (to switch to basic setting mode), and select the Menu tab > Communication (Ethernet) > E-Mail.

| Basic settings                                                                                                    | Recipients                                                                                                    |
|----------------------------------------------------------------------------------------------------|----------------------------------------------------------------------------------------------------|
| Basic Setting Mode                                                                                                    | Basic Setting Mode                                                                                                    |
| Basic settings<br>SMTP server name<br>Port number 25<br>Security Auth<br>SMTP authorization<br>User name<br>Password #*****************                                                                                                    | Recipients<br>Recipient 1<br>Recipient 2<br>Sender                                                                                                    |
| Input Clear Copy                                                                                                    | Input Clear Copy                                                                                                    |
| POP3 Settings                                                                                                    | Alarm settings                                                                                                    |
| Basic Setting Mode                                                                                                    | Basic Setting Mode                                                                                                    |
| POP3 Settings<br>POP3 Server name<br>Port number<br>Login name<br>Password<br>Input<br>Clear<br>Copy                                                                                                    | Alarm settings         Recipient 1       Off         Recipient 2       Off         Active Alarms       1         1       Off       2         Include INST       Off         Include source URL       Off         Subject       Alarm_summary         Header 1       Header 2         Send alarm action       On         Include tag/ch in Subject       On |
| Scheduled settings                                                                                                    | System settings                                                                                                    |
| Basic Setting Mode     Ethermet       Scheduled settings     Recipient 2     Off       Interval     24h     Interval     24h       Ref.time     00:00     Ref.time     00:00       Include INST     Off     Off       Subject     Periodic_data     Header 1       Header 2 | Basic Setting Hode     Etherne       System settings     Recipient 1 Off       Recipient 1 Off     Recipient 2 Off       Include source URL     Off       Subject     System_warning       Header 1     Header 2                                                                                                    |
| 0n Off                                                                                                    | 0n Off                                                                                                    |
| Report settings                                                                                                    |                                                                                                    |
| Basic Setting Hode     Ethernet       Report settings     Recipient 2     Off       Include source URL     Off       Subject     Report_data       Header 1     Header 2                                                                                                    |                                                                                                    |

### **Basic Settings**

Set the SMTP server and mail address.

- SMTP server name
  Enter the host name or IP address of the SMTP server.
- Port number

Unless specified otherwise, set the number to the default value. The default value is 25.

• Security (release number 3 or later)

Select **PbS** if you want to enable POP before SMTP. To enable authenticated e-mail transmission (Authentication SMTP), select **Auth** (release numbers 4 and later). When you select **Auth**, the SMTP authorization items appear.

### SMTP authorization (Release numbers 4 and later)

To enable support for authenticated e-mail transmission (Authentication SMTP), set a user name and password to use for authentication.

User name

Enter the user name. You can enter up to 32 characters.

Password

Enter the password. You can enter up to 32 characters.

### **Recipients**

### Recipient1 and Recipient2

Enter the e-mail address. Multiple e-mail addresses can be entered in the box of one recipient. When entering multiple addresses, delimit each address with a space. Up to 150 characters can be entered.

Sender

Enter the sender e-mail address. You can enter up to 64 characters.

### POP3 Settings (release number 3 or later)

If you need to use POP before SMTP, specify the POP3 server that will be used for authentication.

For instructions on how to set the POP3 login method, see "Configuring the POP3 Server Connection" later in this section.

- POP3 Server name
  - Enter the POP3 server host name or IP address.
- Port number

Use the default setting unless you need to change it. The default value is 110.

- Login name
  - Enter the POP3 server login name.
- Password

Enter the POP3 server login password using up to 32 characters.

### **Alarm Settings**

Specify the settings for sending e-mail when alarms occur or release.

- Recipient1 and Recipient2 Set the e-mail recipients. For Recipient1 and Recipient2, select On to send e-mail or Off to not send e-mail.
- Active alarms Sends an e-mail when an alarm occurs or releases. You can select On (send e-mail) or Off (not send e-mail) for alarms 1 to 4.
- Include instantaneous value Select On to attach instantaneous value data. The data that is attached is the instantaneous value that is measured at the time the e-mail is transmitted.

Include source URL

Select  $\mathbf{On}$  to attach the source URL. Attach the URL when the Web server is enabled.

- **Subject** Enter the subject of the e-mail using up to 32 alphanumeric characters. The default setting is Alarm summary.
- Header1 and Header2

Enter header 1 and header 2 using up to 64 characters.

- Send alarm action (Release number 3 or later) To send e-mail when an alarm occurs and when it is cleared, select **On+Off**. To only send e-mail when an alarm occurs, select **On**.
- Include tag/ch in Subject (Release number 3 or later) Select On to include a tag number in the subject. If the tag number is not set, the corresponding channel number is included.

### Scheduled Settings

Specify the settings for sending e-mail at scheduled times.

- Recipient1 and Recipient2
   Set the e-mail recipients. For Recipient1 and Recipient2, select On to send e-mail or
   Off to not send e-mail.
- Interval

Select the interval for sending e-mail to Recipient1 and Recipient2 from 1, 2, 3, 4, 6, 8, 12, and 24 hours.

• Ref. time

Enter the time used as a reference for sending the e-mail at the specified interval to Recipient1 and Recipient2.

• Include instantaneous value, Include source URL, Subject, and Header These items are the same as the e-mail that is sent when an alarm occurs. The default subject is Periodic\_data.

### System Settings

Specify the settings for sending e-mail when the DX recovers from a power failure, at memory end, and when an error occurs.

Recipient1 and Recipient2

Set the e-mail recipients. For Recipient1 and Recipient2, select **On** to send e-mail or **Off** to not send e-mail.

• Include source URL, Subject, and Header

These items are the same as the e-mail that is sent when an alarm occurs. The default subject is System\_warning.

### **Report Settings**

Specify the settings for sending e-mail when reports are created.

- Recipient1 and Recipient2
   Set the recipients. For Recipient1 and Recipient2, select On to send e-mail or Off to
  - not send e-mail.
    Include source URL, Subject, and Header

These items are the same as the e-mail that is sent when an alarm occurs. The default subject is Report\_data.

### Configuring the POP3 Server Connection (Release number 3 or later)

- Specify how the DX operates when it connects to a POP server.
- ◊ Press MENU (to switch to setting mode), hold down FUNC for 3 s (to switch to basic setting mode) and select the Environment tab > Communication > POP3 Details.

| Basic Setting Mode                                                           | Ethernet<br>Link |
|------------------------------------------------------------------------------|------------------|
| POP3 Details<br>POP Before SHTP<br>Send delay [second] 2<br>POP3 Login PLAIN |                  |
| Input                                                                        |                  |

### Send delay [seconds]

Enter the delay between a POP3 server authentication and the transmission in the range of 0 to 10 seconds.

### POP3 Login

To encrypt the password when logging into the POP3 server, select APOP. To send it in plain text, select PLAIN.

### E-mail Test

Press FUNC and select E-mail test > Recipient1 or Recipient2.
 You can send a test e-mail to check the e-mail settings.

### Starting/Stopping the E-mail Transmission

### Starting the e-mail transmission

- Press FUNC and select E-Mail START.
  - The e-mail transmission function is enabled.

### Stopping the e-mail transmission

Press FUNC and select E-Mail STOP.

The e-mail transmission function is disabled. Unsent e-mail messages are cleared.

### E-mail retransmission

If the e-mail transmission fails, the message is retransmitted up to three times at 30-s, 1-minute, or 3-minute intervals. If retransmission fails, the e-mail message is discarded.

### **E-mail Format**

The formats of alarm e-mails, scheduled e-mails, system e-mails, invalid user mails (/AS1 advanced security option), report e-mails, and test e-mails are given below. For details on the common display items, see "Common Display Items for All Formats" in this section.

### **Alarm Notification E-mail Format**

### Subject

Subject: Alarm Summary(-[tag number or channel number]) The tag number or channel number enclosed in parentheses is used only when they are configured to be included in the subject (on models with release number 3 or later).

```
    Syntax

  header1CRLF
  header2CRLF
  CRLF
  Alarm summary. CRLF
  <Host name>CRLF
  hostCRLF
  CRLF
  <CH>ccc···cCRLF
  <Type>lqCRLF
  <aaa>mo/dd hh:mi:ssCRLF
  CRLF
  <Inst._value>CRLF
  mo/dd hh:mi:ssCRLF
  ccc \cdot \cdot \cdot c = ddd \cdot \cdot \cdot dCRLF
  CRLF
  Access_the_following_URL_in_order_to_look_at_a_screen.CRLF
  http://host.domain/CRLF
  CRLF
     ccc···c Channel number, tag comment, or tag number
               (Up to 16 characters. Channels set to Skip or Off are not output. (For
               the channel number, see section 3.3.)
    1
               Alarm level (1 to 4)
               Alarm type (H, L, h, 1, R, or r)
     q
               H (high limit alarm), L (low limit alarm), h (difference high limit alarm),
               1(difference low limit alarm), R(high limit on rate-of-change alarm),
               r(low limit on rate-of-change alarm)
     aaa
               Alarm status (off or on)
     ddd...d Measured/Computed value (up to 10 digits including the sign and
               decimal point) + unit (up to 6 characters)
               +OVER:
                              Positive overrange
               -OVER:
                              Negative overrange
               Burnout:
                              Burnout data
               ****:
                               Error data
```

The DX transmits channel numbers, alarm types, and alarm statuses for up to 10 events in a single e-mail. If the DX is configured to include a tag number or a channel number in the e-mail subject, one e-mail is sent for each event.

```
Scheduled E-mail Format
 Subject
•
  Subject:Periodic_Data
• Syntax
  header1CRLF
  header2CRLF
  CRLF
  Periodic data.CRLF
  <Host name>CRLF
  hostCRLF
  CRLF
  <Time>CRLF
  mo/dd hh:mi:ssCRLF
  CRLF
  E-mail_message(s)_did_not_reach_intended_recipient(s).CRLF
  ttt···t
  Count=nnCRLF
  mo/dd hh:mi:ssCRLF
  CRLF
  <Time>CRLF
  mo/dd hh:mi:ssCRLF
  ccc \cdot \cdot \cdot c = ddd \cdot \cdot \cdot dCRLF
  CRLF
  Access the following URL in order to look at a screen.CRLF
  http://host.domain/CRLF
  CRLF
    ccc···c Channel number, tag comment, or tag number
             (Up to 16 characters. Channels set to Skip or Off are not output. (For
             the channel number, see section 3.3.)
    ttt···t Type of discarded e-mail
             Alarm_summary:
                                   Alarm mail
             Periodic data:
                                   Scheduled mail
             System warning:
                                   System mail
             Report_data:
                                   Report mail
             Number of discarded e-mails
    nn
    ddd...d Measured/Computed value (up to 10 digits including the sign and
             decimal point) + unit (up to 6 characters)
             +OVER:
                           Positive overrange
             -OVER:
                           Negative overrange
             Burnout:
                            Burnout data
             *****
                            Error data
```

The time that follows the type and count of discarded e-mails is the time when the e-mail is discarded last.

### System Mail (Power Failure) Format

```
    Subject
```

```
Subject: System_warning
```

```
    Syntax
    header1CRLF
    header2CRLF
    CRLF
    Power_failure.CRLF
    <Host_name>CRLF
    hostCRLF
    CRLF
    CRLF
    CRLF
    <Power_fail>mo/dd_hh:mi:ssCRLF
    <Power_on>mo/dd_hh:mi:ssCRLF
    CRLF
    Access_the_following_URL_in_order_to_look_at_a_screen.CRLF
    http://host.domain/CRLF
    CRLF
```

### System Mail (Memory Full) Format

Subject

Subject:System\_warning

• Syntax

```
header1CRLF
header2CRLF
CRLF
Memory_full.CRLF
<Host_name>CRLF
hostCRLF
CRLF
<Memory_remain>ppp...pMbytesCRLF
<Memory_blocks>bbb/400CRLF
<Media_remain>rrr..rMbytesCRLF
CRLF
Access_the_following_URL_in_order_to_look_at_a_screen.CRLF
http://host.domain/CRLF
CRLF
```

```
ppp···pRemaining amount of internal memorybbbNumber of unsaved blocks (0 to 400)rrr··rRemaining free space on the external storage medium (when an<br/>external storage medium is connected)
```

### System Mail (Error) Format

### Subject

Subject:System\_warning

```
• Syntax
 header1CRLF
 header2CRLF
 CRLF
 Error.CRLF
 <Host_name>CRLF
 hostCRLF
 CRLF
 mo/dd hh:mi:ssCRLF
 ERROR: fffCRLF
  "Operation_aborted_because_an_error_was_found_in_media."CRLF
 CRLF
 Access the following URL in order to look at a screen. CRLF
 http://host.domain/CRLF
 CRLF
```

 fff
 Error number (200, 201, 211, 281 to 285)

 For details on the error, see the DX1000/DX1000N or DX2000 User's Manual (IM04L41B01-01E or IM04L42B01-01E).

### System Mail (Invalid User) Format

```
• Subject
 Subject: [System_warning]
• Syntax
 header1CRLF
 header2CRLF
 CRLF
 User lockedCRLF
 <Host name>CRLF
 hostCRLF
 CRLF
 mo/dd hh:mi:ssCRLF
 ERROR: fffCRLF
 <User_name>
 uuu•••u
  CRLF
 Access_the_following_URL_in_order_to_look_at_a_screen.CRLF
 http://host.domain/CRLF
 CRLF
   mo/dd_hh:mi:ss Time when the e-mail was created
```

uuu•••u Name of the invalid user (up to 20 characters)

### **Report Mail Format**

```
• Subject
  Subject:Report_data
• Syntax
  header1CRLF
  header2CRLF
  CRLF
  ti report.CRLF
  <Host_name>CRLF
  hostCRLF
  CRLF
  mo/dd hh:mi:ssCRLF
  <CH>ccc···cCRLF
  <tp>eee···eCRLF
  <tp>eee···eCRLF
  <tp>eee···eCRLF
  <tp>eee···eCRLF
  <Unit>uuu···uCRLF
  CRLF
  Access_the_following_URL_in_order_to_look _at_ a_ screen.CRLF
  http://host.domain/CRLF
  CRLF
    ti
              Contents of the report mail (hourly, daily, weekly, or monthly report)
     ccc···c Channel number, tag comment, or tag number
              (Up to 16 characters. Channels set to Skip or Off are not output. For
              the channel number, see section 3.3.)
              Report content (average, maximum, minimum, instantaneous, and sum.
     tp
              Four items among these are output.)
     eee···e Measured/Computed value (up to 10 digits including the sign and
              decimal point). However, for the sum value, the value is output as a
              combination of the sign, mantissa, E, sign, and exponent such as in
              -3.8000000E+02.
              +OVER:
                             Positive overrange
              -OVER:
                             Negative overrange
                             Burnout data
              Burnout:
                             Error data
              Empty data:
    uuu...u Unit (up to 6 characters)
```

### **Test E-mail Format**

### Subject

- Subject: Test
- Syntax

```
Syntax
Test_mail.CRLF
<Host_name>CRLF
hostCRLF
CRLF
<Time>CRLF
mo/dd_hh:mi:ssCRLF
CRLF
<Message>CRLF
x:msCRLF
....
CRLF
x
```

| A  | Message number (± to ±0)                              |
|----|-------------------------------------------------------|
| ms | Message content (only specified messages are output.) |

### **Common Display Items for All Formats**

- Time information
  - mo Month (01 to 12)
  - dd Day (01 to 31)
  - hh Hour (00 to 23)
  - mi Minute (00 to 59)
  - ss Second (00 to 59)

The month, day, hour, minute, and second of the time information are output in the order specified by the date format in the basic setting mode.

- · Host name, domain name, and header information
  - $\texttt{header1} \quad \textbf{Header1} (\textbf{displayed only when it is set})$
  - header2 Header 2 (displayed only when it is set)
  - host Host name or IP address (IP address when the host name is not assigned. In the case of an IP address, the <Host> section is set to <IP address>.)
  - domain Domain name
    - Space

### 1.5 Monitoring the DX on a PC Browser

### Setting the Web Server Function

From the basic setting mode menu, set the server function and Web page of Communication (Ethernet).

### Setting the Web server

Press MENU (to switch to setting mode), hold down FUNC for 3 s (to switch to basic setting mode), and select the Menu tab > Communication (Ethernet) > Server > Server modes.

| Basic       | Setting | Mode | Link |
|-------------|---------|------|------|
| Server      |         |      |      |
| FTP         |         | Us   | se   |
| Web         |         | Us   | se   |
| SNTP        |         | No   | ot   |
| Modbus      |         | No   | ot   |
| EtherNet/IP |         | No   | ot   |
|             |         |      |      |
|             |         |      |      |
|             |         |      |      |
|             |         |      |      |
|             |         |      |      |
| Use Not     |         |      |      |

• Web

For the Web item under Server, select **Use** or **Not** (don't use). When **Use** is selected, the Web page item is added to the basic setting mode menu.

### **Port Number**

The default value is 80. To change the setting,

Press MENU (to switch to setting mode), hold down FUNC for 3 s (to switch to basic setting mode), and select the Environment tab > Communication > Service port.
 For the selectable range of port numbers, see section 6.1.

### Setting the Web page

Press MENU (to switch to setting mode), hold down FUNC for 3 s (to switch to basic setting mode), and select the Menu tab > Communication (Ethernet) > Web page.

On DXs without the /AS1 advanced security option

On DXs with the /AS1 advanced security option

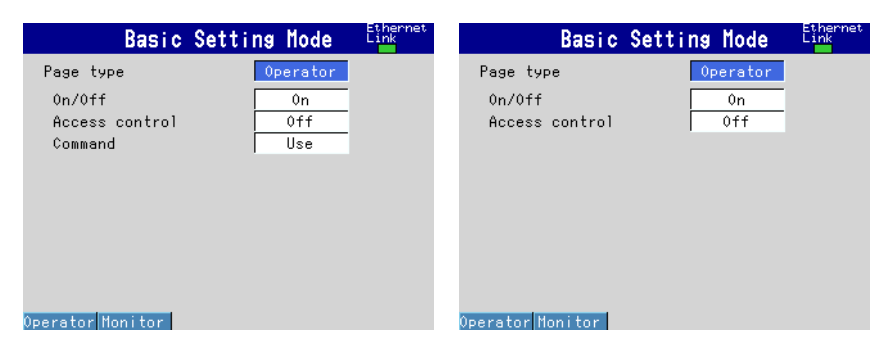
#### 1.5 Monitoring the DX on a PC Browser

# Page Type

Monitor

Configure the monitor page. You can carry out the following operations on the monitor page.

- Display the alarm summary
- Display the measured and computed values of all channels
- Display logs (message summary, error log, etc.)
- Print the DX screen with an attached title and comment
- Display reports
- · Connect to the DX via FTP and retrieve files
- Make an alarm sound when an alarm occurs on the DX.
- For screen examples, see "Monitoring with the Browser" in this section.
- Operator

Set the operator page. The following operations can be carried out in addition to the functions available on the monitor page.

- · Switch the operation screen
- · Control the DX's DISP/ENTER key, arrow keys, and favorite key
- Write messages (this operation cannot be performed on DXs with the /AS1 advanced security option).
- · Search data by date and time
- For screen examples, see "Monitoring with the Browser" in this section.

# Setting the monitor page

- Page type
  - Select Monitor.
- Setting On/Off
  - To display the monitor page on a browser, select **On**; otherwise, select **Off**.
- Access control
  - To use access control, select **On**.

On DXs without the /AS1 advanced security option:

If you set this to On, you must enter a user name and password to display the monitor page. Set the user name and password through the **Login** item. For details, see the *DX1000/DX1000N or DX2000 User's Manual (IM04L41B01-01E* or *IM04L42B01-01E*). On DXs with the /AS1 advanced security option:

If you set this to On, you must enter a user name and password to display the monitor page. Set the user name and password through the **Login** item. See the *Advanced Security Function (/AS1) User's Manual (IM04L41B01-05EN).* 

# Setting the operator page

- Page type
  - Select Operator.
- On/Off
- To display the operator page in the browser, select **On**. Otherwise, select **Off**.
- · Access control
- This is the same as the setting on the monitor page.
- Command input
  - On DXs without the /AS1 advanced security option:

To use message write commands, select On. Otherwise, select Off.

On DXs with the /AS1 advanced security option:

You cannot use message write commands. This setting is fixed at Off.

# Monitoring with a Browser

#### Setting the URL

Set the URL appropriately according to the network environment that you are using. You can access the DX by setting the URL as follows:

http://host name.domain name/file name

#### http

Protocol used to access the server.

Host name.domain name

Host name and domain name of the DX.

You can also use the IP address in place of the host name and domain name.

#### File name

File name of the monitor page and operator page of the DX.

File name of the monitor page: monitor.htm

File name of the operator page: operator.htm

Omitting the file name is equivalent to specifying the monitor page. However, if the monitor page is disabled, it is equivalent to specifying the operator page.

#### Example

To display the operator page on a PC in the same domain as the DX, enter the URL in the Address box of the browser as follows:

http://dx1000.adv.daqstation.com/operator.htm or

http://192.168.1.100/operator.htm

(In the example, the domain name is set to adv.daqstation.com, the host name to dx1000, and the IP address to 192.168.1.100.)

#### Login (On DXs without the /AS1 advanced security option)

You need to configure the following settings to use the login function.

| No. | Setting           | Description and Reference                                      |
|-----|-------------------|----------------------------------------------------------------|
| 1   | Communication     | To access the DX through a communication interface, you must   |
|     | login (Security > | log in. For details, see section 8.2 in the DX1000/DX1000N or  |
|     | Communication)    | DX2000 User's Manual.                                          |
| 2   | Login             | Register the users who can access the Web server. For details, |
|     |                   | see section 8.2 in the DX1000/DX1000N or DX2000 User's         |
|     |                   | Manual.                                                        |
| 3   | Web page          | Set Access control to On in the operator and monitor pages.    |

Only users whose mode is set to Web, Com, or Key+Com can access the DX Web page. When you access the page, you will be prompted for a user name and password. Enter the user name and password that you set in item 2 in the table.

| Connect to 10.0.                                             | 23.75 <b>? X</b>                                                                                      |
|--------------------------------------------------------------|----------------------------------------------------------------------------------------------------|
|                                                              | <b>G</b>                                                                                              |
| The server 10.0.2 password.                                  | 3.75 at requires a username and                                                                       |
| Warning: This serv<br>password be sent<br>without a secure o | er is requesting that your username and<br>in an insecure manner (basic authentication<br>onnection). |
| <u>U</u> ser name:                                           | 2                                                                                                    |
| Password:                                                    |                                                                                                    |
|                                                              | Remember my password                                                                                  |
|                                                              |                                                                                                    |
|                                                              | OK Cancel                                                                                             |

| You no | You need to configure the following settings to use the login function. |                                                                  |  |  |  |
|--------|-------------------------------------------------------------------------|------------------------------------------------------------------|--|--|--|
| No.    | Setting                                                                 | Description and Reference                                        |  |  |  |
| 1      | Communication                                                           | To access the DX through a communication interface, you must     |  |  |  |
|        | login (Security >                                                       | log in. See section 1.3 in the Advanced Security Function (/AS1) |  |  |  |
|        | Communication)                                                          | User's Manual.                                                   |  |  |  |
| 2      | Login                                                                   | Register users whose mode is "Web." See section 1.3 in the       |  |  |  |
|        |                                                                         | Advanced Security Function (/AS1) User's Manual.                 |  |  |  |
| 3      | Web page                                                                | Set Access control to On in the operator and monitor pages.      |  |  |  |
|        |                                                                         |                                                                  |  |  |  |

# Login (On DXs with the /AS1 advanced security option) You need to configure the following settings to use the login function

 3
 Web page
 Set Access control to On in the operator and monitor pages.

 Only users whose mode is set to Web can access the DX Web page. When you access

Only users whose mode is set to Web can access the DX Web page. When you access the page, you will be prompted for a user name and password. Enter the user name and password that you set in item 2 in the table.

# **Contents of the Monitor Page**

Note \_\_\_\_\_

If the DX is in setting mode or basic setting mode, you cannot display the monitor page or the operator page. If you try to do so, an error message appears. For details on the different modes, see the *Operation Guide (IM04L41B01-02E or IM04L42B01-02E)*.

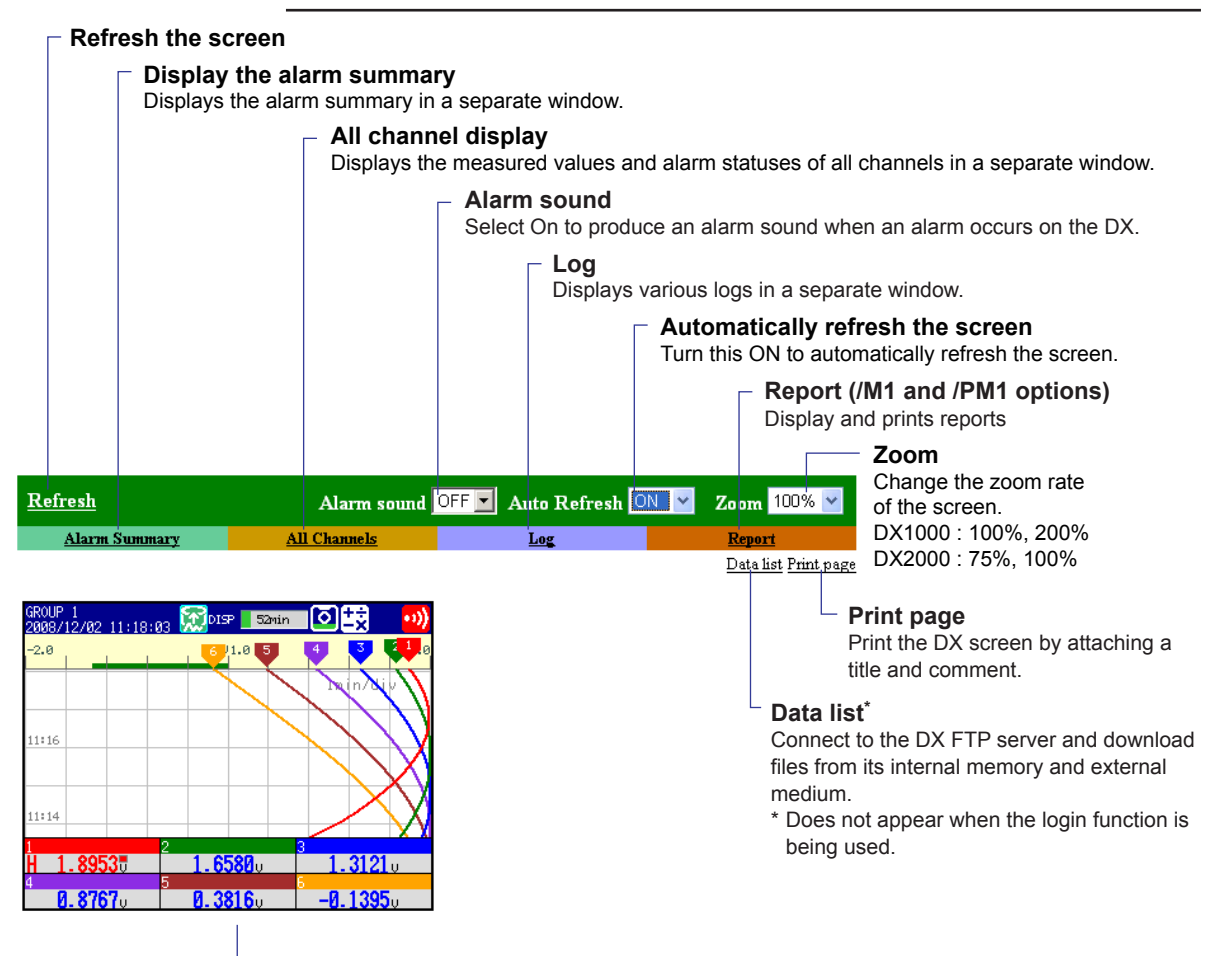

DX screen image

#### **Refreshing the page**

The monitor page can be refreshed automatically or manually.

- Auto Refresh ON
- Refreshes the monitor page once approximately every 10 seconds.
- Auto Refresh OFF

Does not automatically refresh the monitor page. If is refreshed when you click **Refresh**. You cannot refresh the page within approximately 10 seconds of the previous refreshing of the page, even if you click **Refresh**.

#### Zoom

Select the zoom factor from the list box to zoom into or out of the DX screen.

#### Sounding and Stopping Alarm Sounds

When an alarm occurs on the DX, the alarm sound popup window appears, and an alarm is sounded.

The alarm can be sounded on a PC that can produce sound. The popup blocking settings of your browser may prevent the alarm sound window from appearing.

| Ø | ALARM SOUND - Windows In 💶 🗖 🗙                                      |
|---|---------------------------------------------------------------------|
| 2 | http://10.0.23.75/cgi-bin/moni/alm_popup.c                          |
| с | An alarm has occurred.<br>lose this window to stop the alarm sound. |
|   | Close                                                               |
| Ē | 1                                                                   |
|   | Internet   Protected Mode: Or + 100% -                              |

The alarm sound stops when you click Close.

# Note\_

- Alarm Sound Output
  - Alarm detection occurs when the screen is refreshed. The screen can be refreshed through manual refreshing, automatic refreshing, menu operations, and screen operations. We recommend that you enable automatic refreshing when you use the alarm sound.
  - An alarm is sounded when the alarm status in the status display section is red, blinking red, or blinking green (for the meanings of the different alarm statuses, see the DX1000/ DX1000N or DX2000 User's Manual).
  - Even if you release the alarm on the DX (so that no alarm status is displayed), the alarm will continue to sound on the PC until you stop it.
- Alarm Sound Off The DX is not affected when you stop the alarm sound. Stopping the alarm is not equivalent to performing the alarm ACK operation on the DX.
- Alarm Sound Specifications
- The alarm sound is stored in a WAV file on the DX. It cannot be changed.
- When the pages of multiple DXs are being displayed:
- If they are being displayed by the same browser, they all share one alarm sound window.

# **Contents of the Operator Page**

When the multi batch function (/BT2 option) is not in use

| <u>Refresh</u>                 | Alarm              | ı sound OFF 💌 | Auto Refresh 🖸 | ON 🝸 Zoom 100%           | -      |
|--------------------------------|--------------------|---------------|----------------|--------------------------|--------|
| <u>Alarm Summary</u>           | All Channels       | Log           | <u>Message</u> | Report                   |        |
| 20410 4                        |                    |               |                | <u>Data list</u> Print p | age    |
| GRUUP 1<br>2008/12/02 13:20:52 | 💓 DISP 🛛 Sõmin 🖸 其 |               |                | TREND                    |        |
| -2.0 -1.2                      | -0.4 V 0.4 6       | 2 5 12        |                | Select Group => 👻        |        |
| 13:20                          |                    |               |                | HISTORY                  |        |
|                                |                    |               |                | Select Group => 👻        |        |
| 13:18                          |                    |               |                | Data Range Sea           | irch — |
|                                |                    |               |                | OTHER                    |        |
| 1 2 2                          | 1 0917 1 09        | 40            |                | Select Screen => N       | *      |
| 4 1.8510 v                     | 1.5920 v 1.224     | 44 v          |                | <b>Evorite</b>           |        |

#### Message

Write a message. Does not appear on DXs with the /AS1 advanced security option.

Select the trend screen Directly select the group you want to display.

Select the historical screen Directly select the group you want to display.

-Search by date and time Search data by date and time.

#### Select other displays

You can select the overview display, digital display, bar graph display, or custom display.

#### Arrow keys and DISP/ENTER key

Carry out the same operation as the corresponding keys on the DX.

# -Favorite key

Carry out the same operation as the corresponding key on the DX.

When the multi batch function (/BT2 option) is in use Batch single mode

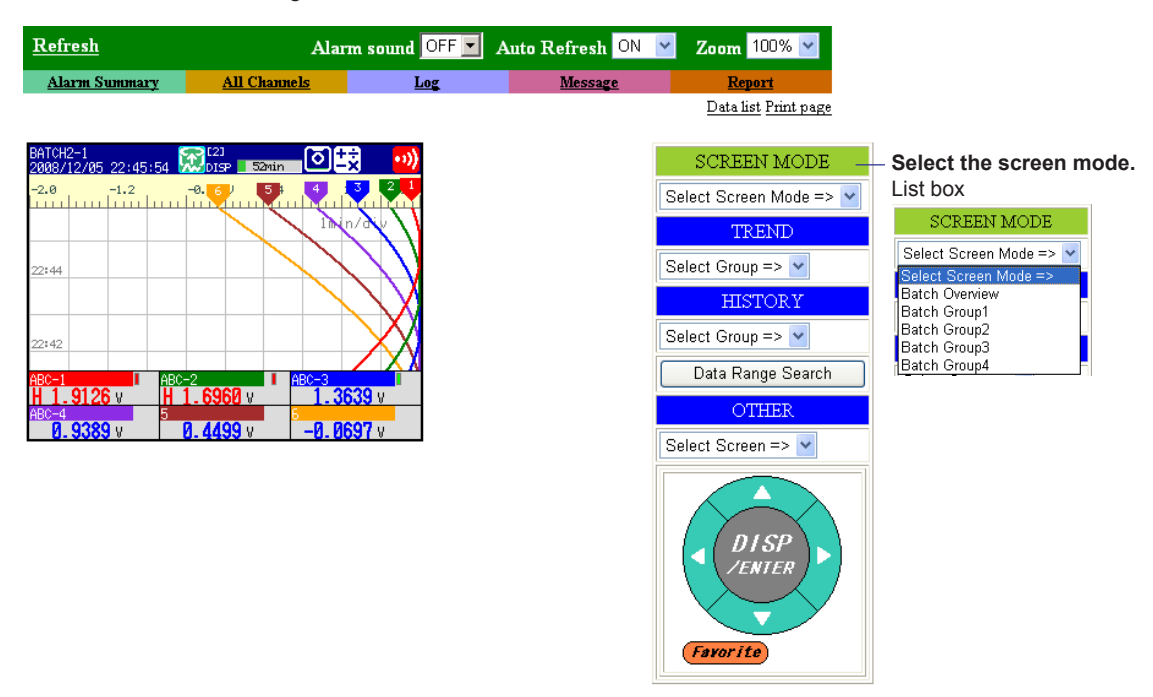

Batch overview mode

| <u>Refresh</u>                                 | Alarm sound OFF         | 🛛 Auto Refresh 🛛 🖸 | Zoom 100% 🔽                 |                                             |
|------------------------------------------------|-------------------------|--------------------|-----------------------------|---------------------------------------------|
| Alarm Summary All Cha                          | <mark>annels Log</mark> | Message            | <u>Report</u>               |                                             |
|                                                |                         |                    | <u>Data list</u> Print page |                                             |
|                                                |                         |                    |                             |                                             |
| BATCH OVERVIEW<br>2008/12/02 14:21:58 🕅 ALL BA | тен 🔯 式                 |                    | SCREEN MODE -               | <ul> <li>Select the screen mode.</li> </ul> |
| [1] [3]                                        |                         |                    | Select Screen Mode => 🔽     | List box                                    |
| AAA<br>11                                      |                         |                    |                             | SCREEN MODE                                 |
| 11 0                                           |                         |                    |                             | Select Screen Mode => 💌                     |
| RUNNING                                        | OFF                     |                    |                             | Select Screen Mode =>                       |
| DISP 59min DISP                                | 1hour                   |                    | DISP                        | Batch Group1                                |
| [2] [4]                                        |                         |                    | /ENTER                      | Batch Group2                                |
| BBB                                            |                         |                    |                             | Batch Group3<br>Batch Group4                |
| 1234 0                                         |                         |                    |                             |                                             |
| RUNNING                                        | OFF                     |                    | Favorite                    |                                             |
| DISP 59min DISP                                | 1hour                   |                    |                             |                                             |

# Switching the Screen (Operator page only)

Screen Mode (Only when the multi batch function (/BT2 option) is in use)

From the **Select Screen Mode** list box, select **Batch Overview** (batch overview mode) or **Batch Group#** (batch single mode).

#### • Trend and Historical Trend

Using the **Select Group** list box, you can switch to the trend or historical trend display for the group that you specify.

If you are using the multi batch function (/BT2 option) and are displaying the batch single mode screen, you can switch between the screens in the displayed batch group.

#### • Other Screens

From the **Select Screen** list box, you can switch the screen by specifying digital, bar graph, overview, or custom.

If you are using the multi batch function (/BT2 option) and are displaying the batch single mode screen, you can switch between the screens in the displayed batch group.

#### • DISP/ENTER Key, Arrow Keys, and Favorite Key

If the DX is in operation mode, you can click the DISP/ENTER, arrow, and favorite keys to carry out the corresponding operation on the DX.

On DXs with the /AS1 advanced security option, you cannot switch the screen when:

- There is a user who has logged in to the DX through key operations.
- There is a user who is connected to the DX setting function through an Ethernet connection.
- There is a user who is executing the LL command through serial communication.

#### Alarm Summary

Click Alarm Summary to display the alarm summary. Click Refresh to update the data.

- You can display information for up to 400 alarms.
- Based on the DX settings, the Channel column displays channel numbers, tag comments, or tag numbers and tag comments.
- Alarms are displayed using the specified alarm colors.
- When individual alarm acknowledgment is enabled, the channels and alarm levels are displayed.

Alarm summary example (when the multi batch function (/BT2 option) is not in use)

| Refresh Close Creation date : 2008/12/06 16:51: |         |      |                     |  |
|-------------------------------------------------|---------|------|---------------------|--|
| Status                                          | Channel | Type | Alarm Time          |  |
| ON                                              | ABC-3   | 1L   | 2008/12/06 16:50:41 |  |
| OFF                                             | ABC-1   | 1H   | 2008/12/06 16:49:45 |  |
| OFF                                             | ABC-2   | 2H   | 2008/12/06 16:47:43 |  |
| ACK                                             |         |      | 2008/12/06 16:42:14 |  |
| ON                                              | ABC-2   | 2H   | 2008/12/06 16:39:41 |  |
| ON                                              | ABC-1   | 1H   | 2008/12/06 16:39:38 |  |

Alarm summary example (when the multi batch function (/BT2 option) is in use; release number 3 or later)

Select the batch group from the list box. If you select **All**, the alarm information for every batch group is displayed.

| Alarm Summary  |
|----------------|
| Batch Group1 💌 |

| Refresh | Close   | Crea | ation date : 2008/12/06 16:59:52 |
|---------|---------|------|----------------------------------|
| Status  | Channel | Type | Alarm Time                       |
| ACK     |         |      | 2008/12/06 16:59:28              |
| ON      | ABC-2   | 2H   | 2008/12/06 16:58:30              |
| ON      | ABC-1   | 1H   | 2008/12/06 16:58:27              |

#### All Channel Display

Click **All Channels** to display the measured values and alarm status of all channels. Click **Refresh** to update the data.

- Based on the DX settings, the Channel column displays channel numbers, tag comments, or tag numbers and tag comments.
- Alarms are displayed using the specified alarm colors.
- If you are using the annunciator function, the alarm display is based on the annunciator sequence. However, the indicators do not blink.
- Channels are not displayed in batch groups even if you are using the multi batch function (/BT2 option).

All channel display example

| Refresh Close |                         | Creation date : 200 | 8/12/02 13:29:32 |
|---------------|-------------------------|---------------------|------------------|
| Channel       | Alarm status<br>1 2 3 4 | Reading             | Units            |
| ABC-1         | Н                       | -0.6014             | V                |
| ABC-2         | Η                       | -1.0745             | V                |
| ABC-3         | L                       | -1.4745             | V                |
| ABC-4         |                         | -1.7740             | V                |
| -             |                         | 1 0505              | TT               |

### Log

Displays the message summary<sup>\*1</sup>, error log, FTP log, login log<sup>\*2</sup>, Web operation log, e-mail log, SNTP log, Modbus log, operation log<sup>\*3</sup>, and change settings log<sup>\*3</sup> in a separate window. From the **Log** list box, select the log you want to display. Click **Refresh** to update the data.

- \*1 You can display up to 100 messages and up to 50 added messages.
- \*2 Only on DXs without the /AS1 advanced security option
- \*3 Only on DXs with the /AS1 advanced security option. Up to 100 operation log items can be displayed.

Message summary example (when the multi batch function (/BT2 option) is not in use)

| LOG       |
|-----------|
| MESSAGE 🔽 |

| Refresh Close          | ]       | Creation date : 2008/12/02 13:54:41 |                 |  |  |
|------------------------|---------|-------------------------------------|-----------------|--|--|
| Time                   | Message | Group                               | User Name       |  |  |
| 2008/12/02<br>13:54:29 | hold1   | ALL                                 | [Communication] |  |  |
| 2008/12/02<br>13:53:25 | start   | ALL                                 | [Key]           |  |  |
| 2008/12/02<br>13:53:15 | hold1   | ALL                                 | [Key]           |  |  |
| 2008/12/02<br>13:53:09 | start   | ALL                                 | [Key]           |  |  |
| 2008/12/02<br>13:52:56 | stop    | ALL                                 | [Key]           |  |  |
| 2000/12/02             |         |                                     |                 |  |  |

Message summary example (when the multi batch function (/BT2 option) is in use; release number 3 or later)

Displays the batch group that messages were written to.

| LOG       |
|-----------|
| MESSAGE 🔽 |

| Refresh         Close         Creation date : 2008/12/02 14:30:33 |         |                |       |           |
|-------------------------------------------------------------------|---------|----------------|-------|-----------|
| Time                                                              | Message | Batch<br>Group | Group | User Name |
| 2008/12/02<br>14:30:33                                            | start   | 2              | ALL   | [Key]     |
| 2008/12/02<br>14:28:49                                            | start   | 1              | ALL   | [Key]     |

# Displaying and Printing Report Data (/M1 and /PM1 options; release number 3 or later)

You can display report data in the specified format (layout) and print it.

- Procedure
  - Set the report display layout before you carry out this operation. In the layout, set the report title, the report channels to display, and the item names.
  - From the operator or monitor page, open the create web report window, and select the report file and the layout to use.

# Report layout example

**Daily report** 

| Daily report St | tart time: 2007                                                          | Water<br>7/03/01 01.00.0 | 0          |                 |      |  |  |
|-----------------|--------------------------------------------------------------------------|--------------------------|------------|-----------------|------|--|--|
| Timeout time    | Timeout time Minimum pump Maximum pump Average pump Integrated Flow rate |                          |            |                 |      |  |  |
|                 | volume [k]                                                               | volume [k]               | volume [k] | pump volume [k] | [m3] |  |  |
| 03/02 1:00:00   |                                                                          |                          |            |                 |      |  |  |
| 03/03 1:00:00   |                                                                          |                          |            |                 |      |  |  |
| 03/04 1:00:00   |                                                                          |                          |            |                 |      |  |  |
| 03/05 1:00:00   |                                                                          |                          |            |                 |      |  |  |
| 03/06 1:00:00   |                                                                          |                          |            |                 |      |  |  |
| 03/07 1:00:00   |                                                                          |                          |            |                 |      |  |  |
| 03/08 1:00:00   |                                                                          |                          |            |                 |      |  |  |
| 03/09 1:00:00   |                                                                          |                          |            |                 |      |  |  |
| 03/10 1:00:00   |                                                                          |                          |            |                 |      |  |  |
| 03/11 1:00:00   |                                                                          |                          |            |                 |      |  |  |
| 03/12 1:00:00   |                                                                          |                          |            |                 |      |  |  |
| 03/13 1:00:00   |                                                                          |                          |            |                 |      |  |  |
| 03/14 1:00:00   |                                                                          |                          |            |                 |      |  |  |
| 03/15 1:00:00   |                                                                          |                          |            |                 |      |  |  |
| 03/16 1:00:00   |                                                                          |                          |            |                 |      |  |  |
| 03/17 1:00:00   |                                                                          |                          |            |                 |      |  |  |
| 03/18 1:00:00   |                                                                          |                          |            |                 |      |  |  |
| 03/19 1:00:00   |                                                                          |                          |            |                 |      |  |  |
| 03/20 1:00:00   |                                                                          |                          |            |                 |      |  |  |
| 03/21 1:00:00   |                                                                          |                          |            |                 |      |  |  |
| 03/22 1:00:00   |                                                                          |                          |            |                 |      |  |  |
| 03/23 1:00:00   |                                                                          |                          |            |                 |      |  |  |
| 03/24 1:00:00   |                                                                          |                          |            |                 |      |  |  |
| 03/25 1:00:00   |                                                                          |                          |            |                 |      |  |  |
| 03/26 1:00:00   |                                                                          |                          |            |                 |      |  |  |
| 03/27 1:00:00   |                                                                          |                          |            |                 |      |  |  |
| 03/28 1:00:00   |                                                                          |                          |            |                 |      |  |  |
| 03/29 1:00:00   |                                                                          |                          |            |                 |      |  |  |
| 03/30 1:00:00   |                                                                          |                          |            |                 |      |  |  |
| 03/31 1:00:00   |                                                                          |                          |            |                 |      |  |  |
| 04/01 1:00:00   |                                                                          |                          |            |                 |      |  |  |

#### 1.5 Monitoring the DX on a PC Browser

#### Daily and monthly reports

| Plant Section          | 50 Industrial              | water                      |                            |                               |                   |
|------------------------|----------------------------|----------------------------|----------------------------|-------------------------------|-------------------|
| Daily report St        | art time: 2007             | /03/01 01:00:00            | )                          |                               |                   |
| Timeout time           | Minimum pump<br>volume [k] | Maximum pump<br>volume [k] | Average pump<br>volume [k] | Integrated<br>pump volume [k] | Flow rate<br>[m3] |
| 03/02 1:00:00          |                            |                            |                            |                               |                   |
| 03/03 1:00:00          | •••                        | ····                       | •••                        |                               | •••               |
| 03/31 1:00:00          |                            |                            |                            |                               |                   |
| 04/01 1:00:00          |                            |                            |                            |                               |                   |
| Monthly report         | t Start time: 20           | 007/03/01 01:0             | 0:00                       |                               |                   |
| Timeout time           | Minimum pump<br>volume [k] | Maximum pump<br>volume [k] | Average pump<br>volume [k] | Integrated<br>pump volume [k] | Flow rate<br>[m3] |
| 04/01 1:00:00          |                            |                            |                            |                               |                   |
|                        |                            |                            |                            |                               |                   |
| Please enter comments. |                            |                            |                            |                               |                   |

#### Setting the Report Layout

This item only appears on models with the computation function (/M1 or /PM1 option) when the basic setting items are set as follows:

- The type of report to create is specified (Report > Basic settings).
- Web server is set to Use (Communication (Ethernet) > Server > Server modes).
- The operator or monitor page is set to On (Communication (Ethernet) > Web page).
- ◊ Press MENU (to switch to setting mode), and select the Menu tab > Web Report

| GROUP 1<br>2008/12/02_11:2 | 3:49 📆 😡 🕺 🚺 3:49  | ••) |
|----------------------------|--------------------|-----|
| Web Report N               | o <u>1</u>         |     |
| On∕Off<br>Title            | 0n                 |     |
| Item No                    | 1-5                |     |
| Item                       | Channel Value Name |     |
| 1 0n                       | R01   Sum          |     |
| 2 0++                      |                    |     |
| 3 0ff                      |                    |     |
| 4 0ff                      |                    |     |
| 5 0ff                      |                    |     |
| Input +1                   | -1                 |     |

#### Web Report No

You can configure 10 different report layouts. Set the number in the range of 1 to 10.

#### On/Off

Select On to use the layout.

#### Title

The report title. This title is used to select the layout when displaying reports on the Web browser. Enter the title using up to 64 alphanumeric characters and symbols.

#### Item No (DX1000 and DX1000N only)

You can set up to 10 items. Select 1-5 or 6-10.

#### Item, Channel, Value, and Name

For each item number, set the report channel, computation type, and name to assign to the item.

Enter the name using up to 16 alphanumeric characters and symbols.

For the procedure to configure the report, see section 9.5 in the *DX1000/DX1000N* or *DX2000 User's Manual (IM04L41B01-01E or IM04L42B01-01E)*.

# • Displaying a Report

1. Click Report to open the Create Web Report window.

| REPORT MENU:10.0.23.75 - Microsoft Internet Explorer の提供元: 🔳 |   |
|--------------------------------------------------------------|---|
| Create Web Report                                            |   |
| Crtate web Report                                            |   |
| Select Layout                                                |   |
| SECTIONxx 💌                                                  |   |
| Select Report Data                                           |   |
| 2008/12/02 14:00:42 TimeUp - Hourly 💌                        |   |
| Status                                                       |   |
| ⊙ On                                                         |   |
| <b>O</b> OII                                                 |   |
| Font Size                                                    |   |
| 9 🔽                                                          |   |
| Create                                                       |   |
|                                                              |   |
|                                                              | ~ |

2. Select the layout and report data.

# Select Layout

Select the layout title from the list box.

# Select Report Data

Select the report data from the list box. The report data is the data in the DX internal memory. The report data is displayed using the date when the report was created and the report value.

# Status

To display the report data status, select **On**.

| Status Indication | Description                                                                 |
|-------------------|-----------------------------------------------------------------------------|
|                   | A burnout occurred during the reporting period.                             |
| $\diamond$        | A measurement or computation error occurred during the<br>reporting period. |
| 4                 | Over range or computation overflow occurred during the reporting period.    |
| 4                 | A power failure occurred during the reporting period.                       |
| Ŀ                 | The time was changed during the reporting period.                           |

#### Font Size

Select a display font size from 6 points to 12 points.

#### 3. Click Create.

The report data appears in a separate window.

| ANTxx                 |               |              |           |              |              |
|-----------------------|---------------|--------------|-----------|--------------|--------------|
| ly Start Time:2008/1: | 2/06 19:04:55 |              |           |              |              |
| Time Up               | PUMP 1[V]     | PUMP 2[V]    | PUMP 3[V] | PUMP 4[V]    | PUMP 5[V]    |
| 12/06 20:00:00        | 6.811100E+00  | 2.147660E+01 | 1.1958    | 4.551670E+01 | 5.325290E+01 |
| 12/06 21:00:00        | 9.986400E+00  | 2.073220E+01 | 1.3666    | 3.734930E+01 | 4.208800E+01 |
| 12/06 22:00:00<br>©   | 2.719522E+02  | 3.405181E+02 | 1.8375    | 4.049394E+02 | 3.964047E+02 |
| 12/06 23:00:00        | 3.777920E+01  | 3.988270E+01 | 1.9634    | 3.597750E+01 | 3.023500E+01 |

Please enter comments.

# • Printing a Report

Title

You can edit the report title. Click within the report title box, and edit the text using up to 64 characters. The title that you enter here does not affect the DX setting.

#### Comment

You can enter two lines of comments in the comment text field. Click within the comment text field, and enter text.

Print

Print the report from the browser.

#### Data list (Release number 3 or later)

You can easily retrieve files via FTP using the data list link, without having to specify the URL.

For operating instructions, see section 1.6.

🚰 Data list – Microsoft Internet Explorer

Data list <u>Memory</u> <u>Media</u>

# Printing the Screen (Release number 3 or later)

You can print a screen capture with an optional title and comment attached.

#### Title box

- The default title is the IP address or host name.
- You can overwrite the default title with your own title.

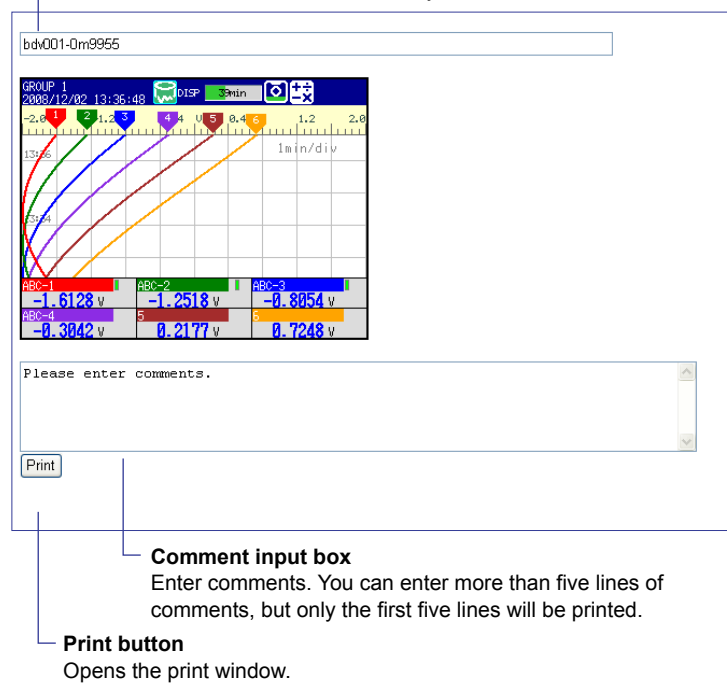

Click **Print** to open the Print window.

#### Writing Messages (Operator page only)

You can assign a text string to one of the DX messages 1 through 10 and write the message to a specified group at the same time. The maximum message length is 32 alphanumeric characters. The current message setting is overwritten. This operation is not available on DXs with the /AS1 advanced security option.

Example of Writing a Message (when the multi batch function (/BT2 option) is not in use) Use message number 9 and write the message "ALARM" to all groups. Successful completion of the writing operation is indicated in the Command Response box.

| COMMAND[MAIN]:10                                                                                    | ).0.23.75 – Microsoft Inte 🔳 🗖 🔀                |                                                                                 |
|----------------------------------------------------------------------------------------------------|-------------------------------------------------|---------------------------------------------------------------------------------|
| Active Message<br>Message No.<br>Write message to<br>All Groups<br>Group Number<br>Input Characters | 9 V<br>GROUP 1 V<br>ALARM<br>Set & Write Cancel | — Specify a message number<br>to display the corresponding<br>character string. |
| Command Response<br>000:0K E                                                                        | ,                                               |                                                                                 |

Example of Writing a Message (when the multi batch function (/BT2 option) is in use) Use message number 1 and write the message "start" to all display groups in batch group 1. Successful completion of the writing operation is indicated in the Command Response box.

| 🗿 COMMAND[MAIN]:10.0.23.75 - Microsoft Inte 🔳 🗖 🔀 |                    |  |  |  |
|---------------------------------------------------|--------------------|--|--|--|
| Active Message                                    |                    |  |  |  |
| Message No.                                       | 1 🕶                |  |  |  |
| Write message to                                  |                    |  |  |  |
| Batch Group                                       | 1 💌                |  |  |  |
| Display Group                                     |                    |  |  |  |
| 💽 All Groups                                      |                    |  |  |  |
| 🔘 Group Number                                    | BATCH1-1 🔽         |  |  |  |
| Input Characters                                  | start              |  |  |  |
|                                                   | Set & Write Cancel |  |  |  |
| Command Response                                  |                    |  |  |  |

# Displaying the Measured Data at the Specified Date and Time (Operator page only; release number 3 or later)

You can search for measured data at the specified date and time and display the results. You can search the display data or event data in the DX internal memory.

- Note -
- This function uses the DX function that displays the measured data at the specified date and time.
- You can search the last 10 years of data excluding the data before year 2000.
- For details on the display conditions, see section 4.3 in the DX1000/DX1000N or DX2000 User's Manual (IM04L41B01-01E or IM04L42B01-01E).
- 1. Click Data Range Search to open the ENTER DATE & TIME RANGE window.
- 2. Set the date and time of the data recording and the data type.

| @ s | 🧃 SEARCH MENU:10.0.23.75 - Microsoft Internet Explorer の提供元: Y 🔲 🗖 🗙 |                                    |        |  |  |  |
|-----|----------------------------------------------------------------------|------------------------------------|--------|--|--|--|
|     | ENTER DATE & TIME RANGE                                              |                                    |        |  |  |  |
|     | DATE                                                                 | 2008 🗸 / 12 🖌 / 2 👻                |        |  |  |  |
|     | TIME                                                                 | 13 💌 : 57 💌                        |        |  |  |  |
|     | FILE TYPE                                                            | ⊙ <b>disp data</b><br>⊖ event data |        |  |  |  |
|     | Historical Display                                                   |                                    |        |  |  |  |
|     |                                                                      |                                    |        |  |  |  |
|     |                                                                      |                                    | $\sim$ |  |  |  |

#### 3. Click Historical Display.

The DX screen switches and the data at the specified date and time appears.

| <u>Refresh</u>       | Ala                               | rm sound OFF 🔽 | Auto Refresh OFF | 🖌 Zoom 100% 🖌               |
|----------------------|-----------------------------------|----------------|------------------|-----------------------------|
| <u>Alarm Summary</u> | All Channels                      | Log            | <u>Message</u>   | <u>Report</u>               |
|                      |                                   |                |                  | <u>Data list</u> Print page |
|                      |                                   |                |                  |                             |
| 2008/12/02 13:59:35  | DISP 16min 🔍                      | ±ż 😶           |                  | TREND                       |
|                      | -0.4 V 0.4                        |                |                  | Select Group => 💙           |
|                      |                                   | 1min/div       |                  | HISTORY                     |
|                      |                                   |                |                  | Select Group => 💙           |
|                      |                                   |                |                  | Data Range Search           |
|                      |                                   |                |                  | OTHER                       |
| ABC-1 ABC            | -2<br>ABC-3<br>FI-5012<br>-1-5012 | 12/02 13:55    | [                | Select Screen => 🔽          |
|                      |                                   | 0. 1946.U      |                  | DISP<br>JENTER              |

Favorite

# 1.6 Accessing the Measurement Data File on the DX from a PC

You can access data files stored on the external storage medium.

# Setting the FTP Server

# Server Function

Press MENU (to switch to setting mode), hold down FUNC for 3 s (to switch to basic setting mode), and select the Menu tab > Communication (Ethernet) > Server > Server modes.

| Basic       | Setting | Mode | Ethernet<br>Link |
|-------------|---------|------|------------------|
| Server      |         |      |                  |
| FTP         |         | U    | se               |
| Web         |         | U    | se               |
| SNTP        |         | N    | ot               |
| Modbus      |         | N    | ot               |
| EtherNet/IP |         | N    | ot               |
|             |         |      |                  |
|             |         |      |                  |
|             |         |      |                  |
|             |         |      |                  |
|             |         |      |                  |
| Use Not     |         |      |                  |

• FTP

For the FTP item under Server, select Use or Not (don't use).

#### FTP Server Directory Output Format (Release number 3 or later)

Press MENU (to switch to setting mode), hold down FUNC for 3 s (to switch to basic setting mode), and select the Environment tab > Communication > FTP Server Details.

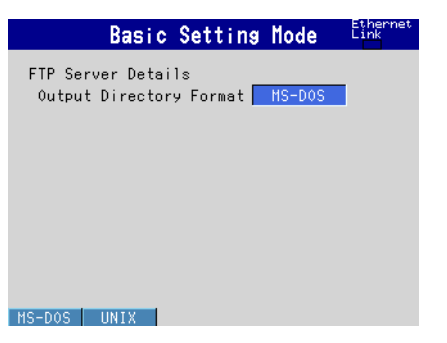

#### Directory Output Format

Set the directory output format to MS-DOS or UNIX.

# When Not Using the Login Function

You can connect to the server using the user name "admin," "user," or "anonymous." You can use a PC to access the DX via FTP. You can perform operations such as retrieving directory and file lists from the external storage medium of the DX and transferring and deleting files. In addition, you can also retrieve the directory or file list and transfer files in the internal memory.

# Accessing Data Files from the Web Browser

- 1. Click Data list.
- 2. Click Memory or Media.
- **3.** From the file list, select the files you want to retrieve.

# 1.6 Accessing the Measurement Data File on the DX from a PC

#### Note\_

- You can view the files by installing the provided DAQSTANDARD software on the PC and by associating DAQSTANDARD with the files you want it to receive.
- Memory is linked to ftp://hostname/MEM0/DATA.
- Media is linked to ftp://hostname/DRV0/. The external storage medium is the CF card.
- You cannot retrieve data files that are being created.
- · The display is not automatically updated. Perform the operation again if necessary.

#### Connecting from a PC via the FTP

An example of retrieving files using a browser is described below. In the Address box, enter the following:

ftp://host name.domain name/file name

Drag the data you want to retrieve from the /MEMO/DATA0 folder in the case of internal memory data or the /DRV0 folder in the case of data on the external storage medium to the PC. You can also use the IP address in place of the "host name.domain name."

# When Using the Login Function (Standard)

You will be prompted for a user name and password when you access the server. Enter a user name and password that are registered on the DX to connect to it. For information about the operations that can be executed, see the explanation in section 1.1, "Login (On DXs without the /AS1 advanced security option)." You cannot perform the operations described under "Accessing Data Files from the Web Browser" or "Connecting from a PC via the FTP."

# When Using the Login Function on a DX With the /AS1 Advanced Security Option

You can connect to the server using the user name "admin," "user," or "anonymous." The password is optional. You can only perform the operations that can be performed when you log into a DX as "anonymous." You cannot delete or change the names of files on the server (the DX), nor can you transfer files to the server.

# **Port Number**

The default value is 21. To change the setting,

Press MENU (to switch to setting mode), hold down FUNC for 3 s (to switch to basic setting mode), and select the Environment tab > Communication > Service port
 For the selectable range of port numbers, see section 6.1.

# 1.7 Transferring Data Files from the DX

The display and event data files, report data files, snapshot data files, setup files, and change settings log files created in the internal memory of the DX can be automatically transferred using FTP at the time the files are created.

# Files to Be Transferred via FTP

The display or event data files are automatically transferred to the FTP destination described in the next section at appropriate times.

| File Turne                                                                                 | Description                                                                                                    |
|--------------------------------------------------------------------------------------------|----------------------------------------------------------------------------------------------------|
| гие туре                                                                                   | Description                                                                                                    |
| Display data file                                                                          | Data files are automatically transferred at each file save interval.                                                                                                    |
| Event data file                                                                            | Files are automatically transferred when the data length of data is recorded.                                                                                                    |
| Report data file                                                                           | When the file division mode is Combine <sup>†</sup> or Separate, <sup>†</sup> data files are automatically transferred when a report file is closed (or divided). For example, data files are transferred once per month when generating only daily reports. When the mode is Seprt2, <sup>†</sup> an individual report file is output for each event. |
|                                                                                            | † See section 9.5 in the DX1000/DX1000N or DX2000 User's Manual.                                                                                                    |
| Snapshot data file                                                                         | The files are automatically transferred when a snapshot is executed.<br>They are transferred regardless of the media storage setting.<br>* Indicates snapshot using the FUNC key, communication command<br>(EV2 command), USER key, or remote control function.                                                                                        |
| Setup file and change<br>settings log file when the<br>settings have changed <sup>*2</sup> | The DX automatically transfers the setup file and change settings log file that are automatically saved to the CF card when the settings are changed.                                                                                                    |

\*1 When "FTP transfer at signing" is enabled on a DX with the /AS1 advanced security option, this file is automatically transferred after you sign in. See section 2.1 in the *Advanced Security Function (/AS1) User's Manual.* 

\*2 Only on DXs with the /AS1 advanced security option

#### Shifting the Transfer Time (Release number 3 or later)

There may be cases when data cannot be transferred from the DX to the FTP server due to too many simultaneous connections to the FTP server. An example is when multiple files are created and need to be transferred at the same time from multiple DXs. By shifting the transfer time, you can avoid having too many simultaneous connections to the FTP server. The time that display data files, event data files, and report files are transferred can be shifted.

- Even if a new event that requires an FTP transfer occurs while the DX is waiting to transfer the data of the previous event, it does not affect the transfer wait time of the previous event. When the transfer shift time passes, all data files of the same type that have been created (all of the files that have not been transferred) are transferred via FTP. The following figure is an example for display data.
- To avoid accumulating too many files that have not been transferred, we recommend that you set the transfer wait time shorter than the interval at which events that require FTP transfers occur.

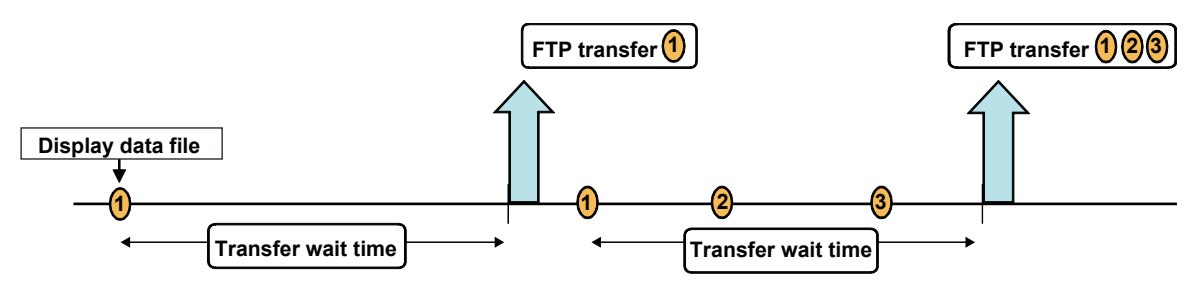

- Even if you turn the power off during FTP transfer wait time, the elapsed time is recorded.
- If you change the FTP transfer time settings during FTP transfer wait time, the data files that are being held are transferred using the previous setting. Subsequent data files are sent according to the new setting.
- If you initialize the DX during FTP transfer wait time (using Clear1, Clear2, or Clear3, Clear 4), the elapsed time is cleared.
- When "FTP transfer at signing" is enabled,<sup>\*1</sup> changes to the FTP transfer time settings for measured data are invalid.

\*1 See the Advanced Security Function (/AS1) User's Manual.

# Setting the FTP Client

Press MENU (to switch to setting mode), hold down FUNC for 3 s (to switch to basic setting mode), and select the Menu tab > Communication (Ethernet) > FTP client > FTP transfer file.

| FTP transfer file settings                                                            | FTP connection destination settings                                                                                                   |
|---------------------------------------------------------------------------------------|----------------------------------------------------------------------------------------------------|
| Basic Setting Mode                                                                    | Basic Setting Mode                                                                                                    |
| FTP transfer file<br>Disp&Event data Off<br>Report Off<br>Snapshot Off<br>Setting Off | Hodbus client connect limits       Use/Not     Use       Client number     1       On/Off     On       Allowed IP Address     0, 0, 0 |
| Transfer wait time<br>Disp&Event data Ø min<br>Report Ø min                           | Use Not                                                                                                    |

# Setting the FTP transfer files

- Display and Event Data
  - Select On when automatically transferring display and event data files.
- Report

Select **On** when automatically transferring report data files (including template-based report files).

Snapshot

Select **On** when automatically transferring snapshot data files.

• Setting

This item is only available on DXs with the /AS1 advanced security option. Select **On** when automatically transferring the setup file and change settings log file that are saved when the settings have changed.

# Transfer wait time

#### Disp&Event data

Set the time to delay the data transfer to the FTP server in the range of 0 to 120 minutes.

When "FTP transfer at signing" is enabled on a DX with the /AS1 advanced security option, changes to the FTP transfer time settings are invalid. See section 2.1 in the *Advanced Security Function (/AS1) User's Manual.* 

Report

Set the time to delay the data transfer to the FTP server in the range of 0 to 120 minutes.

#### Setting the FTP connection destination

Consult your network administrator when setting parameters such as the primary/ secondary FTP servers, port number, login name, password, account, and availability of the PASV mode.

• FTP connection

You can specify two destination FTP servers, **Primary** and **Secondary**. If the primary FTP server is down, the file is transferred to the secondary FTP server.

#### • FTP server name

Enter the name of the file transfer destination FTP server using up to 64 alphanumeric characters.

- If the DNS is used, you can set the host name as a server name. For details on setting the DNS, see section 1.3.
- You can also set the IP address. In this case, the DNS is not required.

#### Port number

Enter the port number of the file transfer destination FTP server in the range of 1 to 65535. The default value is 21.

Login name

Enter the login name for accessing the FTP server using up to 32 alphanumeric characters.

Password

Enter the password for accessing the FTP server using up to 32 alphanumeric characters.

• Account

Enter the account (ID) for accessing the FTP server using up to 32 alphanumeric characters.

• PASV mode

Select On when using the DX behind a firewall that requires the passive mode. The default setting is Off.

Initial path

Enter the directory of the file transfer destination using up to 64 alphanumeric characters. The delimiter for directories varies depending on the implementation of the destination FTP server.

Example) When transferring files to the "data" directory in the "home" directory of an FTP server on a UNIX file system.

/home/data

#### When There Is a File with the Same Name at the Transfer Destination

Under all circumstances, when there is a file with the same name at the transfer destination, it is overwritten

#### **Operation When the Data Transfer Fails**

If the DX fails to transfer files to both the primary and secondary FTP servers, the DX aborts the file transfer operation. If the connection to the destination recovers, the DX transfers new data files along with the files that the DX failed to transfer. Note that because the DX transfers data from its internal memory, if the data that the DX failed to transfer is overwritten, it is lost.

# **Testing the FTP Transfer**

- You can test whether a test file can be transferred from the DX to an FTP server.
  - Press FUNC and select FTPtest.

# Items to check before performing this test

- Connect the Ethernet cable correctly. For the connection procedure, see section 1.3.
- Check that the Ethernet interface settings are correct. For the procedure, see section 1.3.

### Checking the results of the FTP test

- When an FTP test is executed, a test file named FTP\_TEST.TXT is transferred to the directory indicated by the initial path at the FTP destination specified in this section.
- The result of the FTP test can be confirmed by displaying the FTP log (displayed on the DX (see the DX1000/DX1000N or DX2000 User's Manual)) or Web screen (see section 1.5) or by outputting the result using the FL command (see section 3.4).

# 1.8 Synchronizing the Time

The DX time can be synchronized to the time on an SNTP server. The DX can also function as an SNTP server.

# Setting the SNTP Client

Synchronize the DX time to the time on an SNTP server.

Press MENU (to switch to setting mode), hold down FUNC for 3 s (to switch to basic setting mode), and select the Menu tab > Communication (Ethernet) > SNTP client.

| Basic Setting Mod           | de Ethernet |
|-----------------------------|-------------|
| SNTP client settings        |             |
| Use/Not Use                 |             |
| Server name                 |             |
| sntp.dagstation.com         |             |
| Port number                 | 123         |
| Access interval             | 8h          |
| Access reference time       | 00:00       |
| Access timeout              | 30s         |
| Time adjust on Start action | Off         |
|                             |             |
| Use Not                     |             |

#### • Use/Not

Select **Use** to use the SNTP client function; Otherwise, select **Not**. If you select **Use**, the SNTP client settings are displayed.

#### SNTP server name

Set the SNTP server name using up to 64 alphanumeric characters.

- If the DNS is used, you can set the host name as a server name. For details on setting the DNS, see section 1.3.
- You can also set the IP address. In this case, the DNS is not required.
- Port number

Enter the port number of the SNTP server in the range of 1 to 65535. The default value is 123.

Access interval

Set the time interval for synchronizing the time with the server to OFF, 1, 8, 12, or 24h. If you select OFF, you can synchronize the time manually by operating soft keys. The time is not synchronized if the difference in the time between the DX and the server is greater than or equal to 10 minutes.

Access reference time

Set the reference time for making queries.

#### Access timeout

Set the time to wait for the response from the SNTP server when querying the time to 10, 30, 90s.

• Time adjust on Start action Select On to synchronize the time using SNTP when memory start is executed; Otherwise, select Off.

# Manually Synchronizing the Time

You can synchronize the time at any time by operating the FUNC key. The SNTP client setting must be enabled.

◊ Press **FUNC** and select **SNTP**.

# Setting the SNTP Server

- Carry out the steps below to run the DX as an SNTP server.
  - Press MENU (to switch to setting mode), hold down FUNC for 3 s (to switch to basic setting mode), and select the Menu tab > Communication (Ethernet) > Server > Server modes

| Basic       | Setting | Mode | Ethernet<br>Link |
|-------------|---------|------|------------------|
| Server      |         |      |                  |
| FTP         |         | Use  | •                |
| Web         |         | Use  | •                |
| SNTP        |         | Not  | t                |
| Modbus      |         | Not  | t                |
| EtherNet/IP |         | Not  | t                |
|             |         |      |                  |
|             |         |      |                  |
|             |         |      |                  |
|             |         |      |                  |
|             |         |      |                  |
| Use Not     |         |      |                  |

• SNTP

For the SNTP item under Server, select **Use** or **Not** (don't use). When an SNTP client on the network queries the time information to the DX, the DX sends the time information.

#### **Port Number**

- The default value is 123. To change the setting,
- Press MENU (to switch to setting mode), hold down FUNC for 3 s (to switch to basic setting mode), and select the Environment tab > Communication > Service port.
   For the selectable range of port numbers, see section 6.1.

# 1.9 Using the Modbus Server Function

The DX is used as a Modbus server. For the Modbus specifications, see section 6.3.

# Setting the Modbus Server

Carry out the steps below to enable another device to read the DX data or write data to the DX using Modbus.

Press MENU (to switch to setting mode), hold down FUNC for 3 s (to switch to basic setting mode), and select the Menu tab > Communication (Ethernet) > Server > Server modes.

| Basic       | Setting | Mode | Ethernet<br>Link |
|-------------|---------|------|------------------|
| Server      |         |      |                  |
| FTP         |         |      | Use              |
| Web         |         |      | Use              |
| SNTP        |         |      | Not              |
| Modbus      |         |      | Not              |
| EtherNet/IP |         |      | Not              |
|             |         |      |                  |
|             |         |      |                  |
|             |         |      |                  |
|             |         |      |                  |
|             |         |      |                  |
| Use Not     |         |      |                  |

#### • Modbus

For the Modbus item under Server, select Use or Not (don't use).

Press MENU (to switch to setting mode), hold down FUNC for 3 s (to switch to basic setting mode), and select the Menu tab > Communication (Ethernet) > Server > Allowed Modbus clients.

| Basic Setting                | Mode Ethernet |
|------------------------------|---------------|
| Modbus client connect limits | s             |
| Use/Not                      | Use           |
| Client number                | 1             |
| Allowed IP Address           | 0. 0. 0. 0    |
|                              |               |
|                              |               |
|                              |               |
|                              |               |
| Use Not                      |               |

Use/Not

To place a limitation on the IP addresses that can connect to the DX Modbus server, select **Use**. Only the IP addresses specified here can connect to the DX Modbus server. To not place a limitation, select **Not**.

- Client number
  - You can register up to 10 IP addresses. Select the client number from 1 to 10.
- On/Off

To allow connections, select **On**.

Allowed IP Address

Enter the IP address in the range of 0.0.0.0 to 255.255.255.255. You cannot enter a host name.

# **Port Number**

The default value is 502. To change the setting,

Press MENU (to switch to setting mode), hold down FUNC for 3 s (to switch to basic setting mode), and select the Environment tab > Communication > Service port.
 For the selectable range of port numbers, see section 6.1.

# **Reading/Writing the DX Data on Another Device**

Another device (client device) sends commands to the DX to read the DX data or write data to the DX. You can perform some operations, such as memory start, by writing in the registers.

For the function codes that the DX supports and the DX registers that the client device can access, see "Modbus Server Function" in section 6.3.

#### Specifying the Register Number

Specify the DX register on the client device according to the instructions below.

- If you are using a commercial SCADA system or something similar, specify the register number (a number such as 400001; referred to as the "reference number") listed under Modbus Server Function in section 6.3, "Modbus Protocol Specifications."
- If you are using a custom communication program, specify the "relative number" in relation to the reference number. Compute the relative number in the manner indicated in the examples below.

Examples

The relative number for input register 300100 is 99, which is the difference between 300100 and 300001.

300100 - 300001 = 99

The relative number for input register 400011 is 10, which is the difference between 400011 and 400001.

400011 - 400001 = 10

# 1.10 Using the Modbus Client Function

The DX is used as a Modbus client. For the Modbus specifications, see section 6.3.

# **Setting the Modbus Client**

Carry out the steps below to enable the DX to read the data of another device or write data to another device using Modbus.

Press MENU (to switch to setting mode), hold down FUNC for 3 s (to switch to basic setting mode), and select the Menu tab > Communication (Ethernet) > Modbus client.

| Basic settings                | Destination server settings      |
|-------------------------------|----------------------------------|
| Basic Setting Mode            | Basic Setting Mode               |
| Modbus client basic settings  | Server number 1-8                |
| Read cycle 1s                 | Port Modbus server name Unit No. |
| Retry interval 10min          | 1 502 modbus.daqstation.com Auto |
|                               | 2 502 192.168.1.80 Fixed 3       |
|                               | 3 502 Auto                       |
|                               | 4 502 Auto                       |
|                               | 5 502 Auto                       |
|                               | 6 502 Auto                       |
|                               | 7 502 Auto                       |
|                               | 8 502 Auto                       |
|                               |                                  |
| 125ms 250ms 500ms 1s Next 1/2 | 1-8 9-16                         |

#### Transmitted command settings

| Basic             | Setting               | Mode  | Ethernet<br>Link |
|-------------------|-----------------------|-------|------------------|
| Client command nu | mber <mark>1-8</mark> |       |                  |
| First Last        | Server                | Regi. | Туре             |
| 1 R-M C01 - C08   | ← 1                   | 30001 | INT16            |
| 2 W 01 - 04       | ⇒ 1                   | 40001 | INT16            |
| 3 W-M 101 - 105   | ⇒ 2                   | 40010 | INT32_B          |
| 4 0ff             |                       |       |                  |
| 5 Off             |                       |       |                  |
| 6 Off             |                       |       |                  |
| 7 0ff             |                       |       |                  |
| 8 0ff             |                       |       |                  |
|                   |                       |       |                  |
| 1-8 9-16          |                       |       |                  |

**Basic settings** 

# Read cycle

Set the read cycle to 125m, 250m, 500m, 1, 2, 5, or 10s.

• Retry interval

Set the interval for retrying the connection when the connection is interrupted for some reason. Select Off, 10, 20, or 30 s, 1, 2, 5, 10, 20, or 30 min, or 1 h. When Off is selected, the connection is not retried. The communication stops if the communication fails.

#### **Destination server settings**

#### Server number

Select 1 to 16 for the server registration numbers to be configured.

• Port

Enter the port number in the range of 0 to 65535 for the selected server. The default value is 502.

# Modbus server name

Set the destination Modbus server name using up to 64 alphanumeric characters.

- If the DNS is used, you can set the host name as a server name.
- · You can also set the IP address. In this case, the DNS is not required.

#### • Unit

Select **Auto** if the unit number of the destination server is not required; Otherwise, select **Fixed**. If you select **Fixed**, the unit number item is displayed.

No.

Enter a fixed unit number in the range of 0 to 255.

#### Setting the transmitted commands

- Client command number
  - Select 1 to 16 for the transmitted command numbers to be configured.

#### Command type

Set the command type to Off, R, R-M, W, W-M, or E-M. If you select a command type other than **Off**, the client channel, server number, register, and data type items are displayed.

- R: Read to the external input channel (16-bit signed integer type) from the server.
- R-M: Read to the communication input data (32-bit floating point type) from the server.
- W: Write the measurement channel (16-bit signed integer type) to the server.
- W-M: Write the measurement channel (32-bit signed integer type) to the server.
- E-M: Read to the communication input data (32-bit floating point type) from the server/write the custom display value to the server (release numbers 4 and later).

**R** can be selected on DX2000s with the external input channel (/MC1 option) installed. **R-M**, **W-M**, and **E-M** can be selected on models with the computation function (/M1 or /PM1 option) installed.

#### • First/Last (client channels)

Enter the first and last channel numbers of input/output. The range of channels that you can enter varies depending on the command type as follows:

R: 201 to 440, R-M: C01 to C60, W: 1 to 48, W-M: 101 to 160, E-M: C01 to C60 Only specify one communication input data item in the E-M command. An error will occur if you specify multiple items (e.g., [C01]-[C03]).

#### • Server (server number)

Select the server number from 1 to 16.

# Regi. (registers on the server)

Set the register number of the server.

For an input register, select in the range of 30001 to 39999 and 300001 to 365536. For a hold register, select in the range of 40001 to 49999 and 400001 to 465536. The register numbers you can specify vary depending on the command type. See section 6.3.

#### Specifying the Register Number

Specify the register number on the DX by using the "reference number" (such as the number 40001 written above). For example on the Yokogawa UT351 Digital Indicating Controller, the corresponding D-register numbers and reference numbers are listed; use the reference number.

| D-Reg. No. | Ref. No. |
|------------|----------|
| D0001      | 40001    |

For a server device that calls the register using a "relative number," add 30001,

| 300001, 40001, 400001 or a | a similar number to | obtain a reference | number |
|----------------------------|---------------------|--------------------|--------|
|----------------------------|---------------------|--------------------|--------|

| Register Type  | Relative Number | Reference Number | Expression     |
|----------------|-----------------|------------------|----------------|
| Hold register  | 1004            | 41005            | 1004 + 40001   |
|                | 14567           | 414568           | 14567 + 400001 |
| Input register | 0000            | 30001            | 0000 + 30001   |

 Type Data type.
 Select INT16, UINT16, INT32\_B, INT32\_L, UINT32\_B, UINT32\_L, FLOAT\_B, or FLOAT\_L.
 The data type you can specify vary depending on the command type. See section 6.3.

#### 1.10 Using the Modbus Client Function

# **Examples of Setting Commands**

The following are examples of setting commands for the Modbus Client function. For the Modbus Master function, substitute "master" for "client," and "slave" for "server."

| Connection example | DXAdvanced      | Instrument A      | Instrument B      | Instrument C      |
|--------------------|-----------------|-------------------|-------------------|-------------------|
|                    | (Modbus client) | (Modbus server 1) | (Modbus server 2) | (Modbus server 3) |
|                    | Eth             | ernet             |                   |                   |

#### Loading to Communication Input Data

The DX inputs data loaded from the server to communication input data as floating point type data.

#### • Example 1

Load the value of the 16-bit signed integer assigned to register 30001 of instrument A to C01.

| Communication input data | Register of instrument A 30001 16-bit signed integer |
|--------------------------|------------------------------------------------------|
| Command setting          |                                                      |

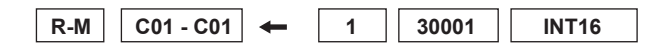

#### • Example 2

Load the value of the 32-bit signed integer assigned to registers 30003 and 30004 of instrument B to C03. Only the smallest register number need be specified in commands.

| Communication input data | Register  | of instrumen | t B                              |
|--------------------------|-----------|--------------|----------------------------------|
| C03 <                    | <br>30003 | lower bytes  | <b>00</b> h 11 s 1 s s 1 s s s s |
|                          | 30004     | higher bytes | 32-bit signed integer            |

# Command setting

| R-M | C03 - C03 | + | 2 | 30003 | INT32_L |
|-----|-----------|---|---|-------|---------|
|     |           | - |   |       |         |

#### • Example 3

Load the values of the 16-bit signed integers assigned to registers 30001 and 30002 of instrument B to C01 and C02. Only the smallest register number need be specified in commands.

| Communication input data | Register of instrument B    |
|--------------------------|-----------------------------|
| C01 <                    | 30001 16-bit signed integer |
| C02 <                    | 30002 16-bit signed integer |

Command setting

| R-M C01 - C02 | + | 2 | 30001 | INT16 |
|---------------|---|---|-------|-------|
|---------------|---|---|-------|-------|

#### • Example 4

Load the values of the 32-bit floating point assigned to registers 30005 and 30006 of instrument B to C04. Only the smallest register number need be specified in commands.

| Commu<br>C04 | nication input da | ata |       | Register of<br>30005<br>30006 | f instrumen<br>lower bytes<br>higher bytes | t B<br>32-bit floating point |
|--------------|-------------------|-----|-------|-------------------------------|--------------------------------------------|------------------------------|
| Comma        | and setting       |     |       |                               |                                            |                              |
| R-M          | C04 - C04 🗲       | 2   | 30005 | FLOAT_I                       | _                                          |                              |

# Loading to External Input Channels (DX2000 Only)

The DX inputs the data loaded from the server to the external input channel as a 16-bit signed integer type.

• Example 1

Load the values of the 16-bit unsigned integers assigned to register 30001 of instrument C to external input channel 201.

| External input channel | Register of instrument C      |
|------------------------|-------------------------------|
| 201                    | 30001 16-bit unsigned integer |

Command setting

| R 201-201 - 3 30001 UINT |
|--------------------------|
|--------------------------|

# • Example 2

Load the values of the 32-bit unsigned integers assigned to registers 32001 and 32002 of instrument C to external input channel 202. Only the smallest register number need be specified in commands.

| External input channel | Register of instru            | ument C                          |
|------------------------|-------------------------------|----------------------------------|
| 202                    | 32001 higher<br>32002 lower b | bytes<br>32-bit unsigned integer |

Command setting

| R | 202 - 202 | + | 3 | 32001 | UINT32 B |
|---|-----------|---|---|-------|----------|
|   |           |   |   |       |          |

# Writing Measured Values to the Server

#### • Example

Write the measured value (16-bit signed integer) from channel 1 to register 40001 of instrument A.

| Measurement channel |  | Register of instrument A    |
|---------------------|--|-----------------------------|
| 001                 |  | 40001 16-bit signed integer |

Command setting

| W | 001 - 001 | <br>1 | 40001 | INT16 |
|---|-----------|-------|-------|-------|

# Writing Computed Values to the Server

#### • Example

Write the computed values (32-bit signed integers) from channel 101 to registers 40001 and 40002 of instrument A, in the order lower 16 bits/higher 16 bits. Only the smallest register number need be specified in commands.

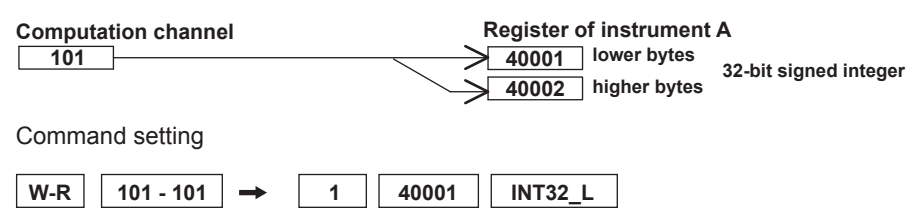

Register of instrument A

→ 400001 16-bit signed integer

# Loading to Communication Input Data and Direct Writing of Values to the Server

| Example                                                                                |                              |  |  |  |
|----------------------------------------------------------------------------------------|------------------------------|--|--|--|
| Load the value of the signed 16-bit integer assigned to the hold register (400001) of  |                              |  |  |  |
| instrument A to C05. The value of C05 is only written to the hold register (400001) of |                              |  |  |  |
| instrument A when a value write operation is performed from the custom display.        |                              |  |  |  |
| Normal                                                                                 |                              |  |  |  |
| Communication input data                                                               | Register of instrument A     |  |  |  |
| <u>C05</u>                                                                             | 400001 16-bit signed integer |  |  |  |
| When a value write operation is performed from the custom display                      |                              |  |  |  |

Command setting

C05

Communication input data

•

| E-M C05 - C05 — | 1 | 400001 | INT16 |
|-----------------|---|--------|-------|
|-----------------|---|--------|-------|

# **Checking the Modbus Operating Status**

**Displaying the Modbus Operating Status** 

◊ Press **DISP/ENTER** and select **INFORMATION > MODBUS CLIENT**.

#### Note .

To display **MODBUS CLIENT** on the screen selection menu, you need to change the setting using the menu customize function. The operation is as follows:

 Press MENU (to switch to setting mode), and select the Menu tab > Menu customize > Display menu

- 1. Select INFORMATION > MODBUS CLIENT
- 2. Press the View soft key.

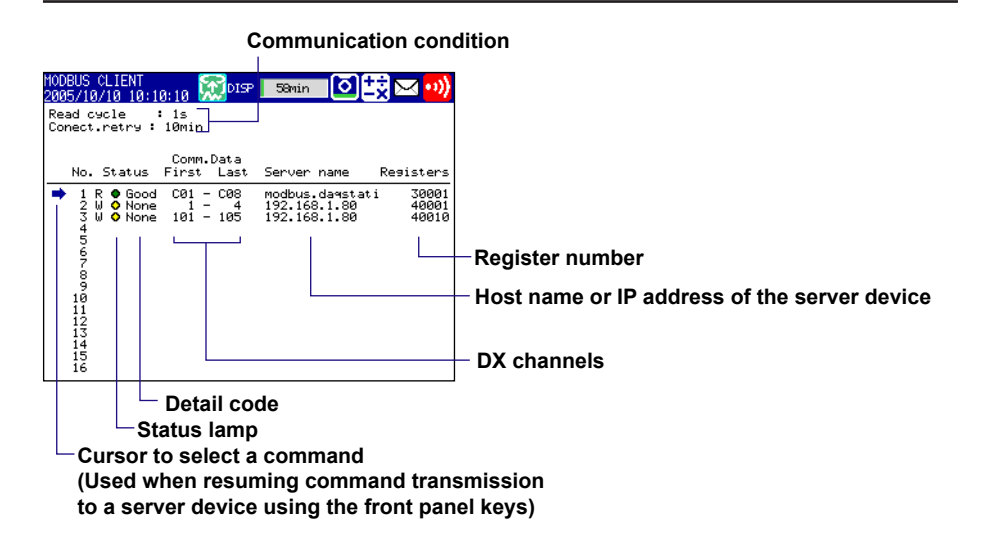

#### Communication Conditions

The Read cycle and Connect.retry settings are displayed.

#### Communication Status

The communication status is displayed using the status lamp and the detail code.

| Status Lamp Detail Code |         | Meaning                                                                                          |  |  |
|-------------------------|---------|--------------------------------------------------------------------------------------------------|--|--|
| Green                   | Good    | Communication is operating normally.                                                             |  |  |
| Yellow                  |         | Command is readying.                                                                             |  |  |
| Orange                  |         | Trying to establish a TCP connection.                                                            |  |  |
| Red                     |         | Communication is stopped.                                                                        |  |  |
| Common to yellow,       | None    | No response from the server device.                                                              |  |  |
| orange, and red         | Func    | The server device cannot execute the command from the DX.                                        |  |  |
|                         | Regi    | The server device does not have the specified register.                                          |  |  |
|                         | Err     | There is an error in the response data from the server device.                                   |  |  |
| Link Eth                |         | Ethernet cable is disconnected.                                                                  |  |  |
|                         | Host    | Unable to resolve the IP address from the host name.                                             |  |  |
|                         | Cnct    | Failed to connect to the server.                                                                 |  |  |
|                         | Send    | Failed to transmit the command.                                                                  |  |  |
|                         | BRKN    | Failed to received the response data or detected a<br>disconnection.                             |  |  |
|                         | (Space) | The detail code is not displayed until the status is<br>confirmed when communication is started. |  |  |

# **Resuming Command Transmission**

You can use the front panel keys to resume command transmission to a server device to which communication is stopped (red status) lamp

- 1. Using the up and down arrow keys, select the command corresponding to the server device to which transmission will be resumed. The message "Push [right arrow] key to refresh" appears.
- 2. Press the right arrow key. The DX starts command transmission to the specified server.

# Data When Communication Is Stopped and during Connection Retrials

If the command transmission stops such as due to a connection drop, the status turns orange or red, and the communication input data and external input channel data are error data. On communication channels, "+OVER" or –OVER is displayed according to the DX settings. "\*\*\*\*\*" is displayed on external input channels.

# **Data Dropout**

Data drop occurs when the commands from 1 to 16 do not complete within the read cycle (see appendix 1). When a data dropout occurs, the communication input data is held at the previous value. A message indicating the data dropout is also displayed on the Modbus operating status display. If this happens, take measures such as making the read cycle longer or reducing the number of commands. Confirm that no data dropout occurs on the modbus status log screen.

# Function for Automatically Assigning MW100s to the Modbus Client (DX2000 Only)

The following setup is carried out from the DX using YOKOGAWA's MW100 Data Acquisition Unit as a Modbus server.

If the DX2000 is a Modbus client, MW100s, Modbus servers on the network, can be automatically assigned to the DX2000. This function can be used only on DX2000s with the external input channel function (/MC1 option).

#### **Setup Preparation**

Set the MW100s so that measurements can be started (IP address, system construction, range setting, and the like of the MW100s to be automatically assigned). For details, see the user's manual of the MW100.

# **Setup Procedure**

If the IP address of the DX is not set, set it before carrying out the procedure below.

- Press MENU (to switch to setting mode), hold down FUNC for 3 s (to switch to basic setting mode), and select the Menu tab > Communication (Ethernet) > Modbus client > Auto setting.
- Carefully read the displayed precautions.
   Select Yes to execute the auto setting. Select No to return to the screen operation.
- From the list of MW100s that is displayed, select the MW100s to be connected using the up and down arrow keys, and press DISP/ENTER. The selected MW100s are assigned to the external input channel of the DX.

Displays the IP address or host name. Displays the MW100 unit number. The list displays up to 16 units from the smallest unit number.

|    |                                                                                                    |                              | Displays the status of<br>No settings:<br>Not Ready:<br>Numeric display: | the external input channel assignments.<br>Status in which the MW100 is not<br>assigned automatically<br>Status in which the MW100 cannot be<br>connected*<br>Displays the number of the assigned                                 |
|----|----------------------------------------------------------------------------------------------------|------------------------------|--------------------------------------------------------------------------|----------------------------------------------------------------------------------------------------|
|    | Basic Setting Hode         Inication (Ethernet) > Modbus client > Auto settin         Ext. 1/0 name or IP         168.1.101         .168.1.102 | 8<br>it No.<br>88<br>81<br>N | Status<br>201/220<br>o settings                                          | external input channels<br>Example: If a MW100 is assigned to<br>external input channels 201<br>to 220, the status displays<br>201/220.<br>* For the corrective action, see the <i>DX1000</i><br>or <i>DX2000 User's Manual</i> . |
| Ca |                                                                                                    |                              |                                                                          |                                                                                                    |

Pressing the **Call** soft key causes "--" to blink on the 7-segment LED display of the selected MW100 for 2 seconds. This allows you to check which MW100 is selected if multiple MW100s are connected.
#### Setup Items

The MW100 channels are assigned to the external input channels of the DX as follows:

Channel Number

The channels of the MW100 selected first are assigned consecutively from external input channel 201. The channels of the MW100 selected next are assigned to the available external input channels from the smallest number. You cannot select the external input channels to be assigned.

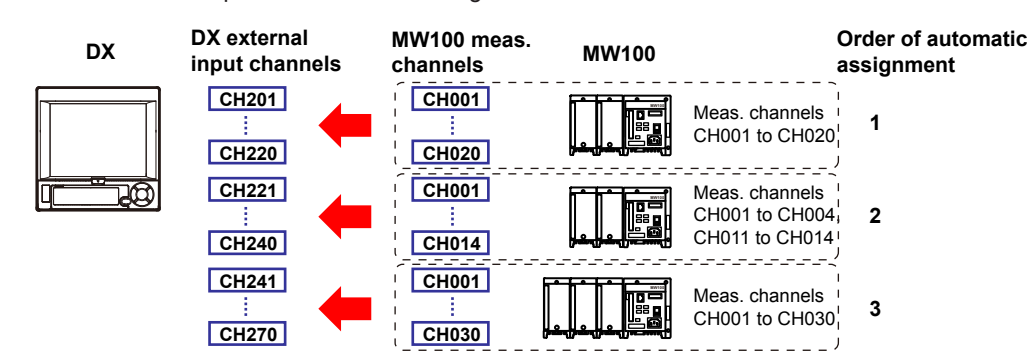

Range Settings

The range settings of the MW100 (including the span and unit) are set automatically to the external input channels.

If the span setting of the MW100 range exceeds the span setting range of the DX external input channel (–30000 to 30000), it is set to the span upper limit (30000) or lower limit (–30000).

Specify the settings such as the alarm, tag, and the area display of the color scale band of each channel after the auto setting is complete.

#### Note \_

Precautions When Assigning Channels to the External Input Channels

- The MW100 channels are assigned in unit of 10 channels to the external input channels. If the MW100 measurement module consists of less than 10 channels, "OFF" is assigned to the external input channels for the section without channels.
- An error occurs if the number of MW100 channels to be automatically set is greater than the number of available external input channels.
- If the range setting of a MW100 channel is set to "SKIP," the external input channel of the DX is set to "OFF."
- If a MW100 unit contains a module that cannot be set automatically, only the channels that can be assigned are assigned to the external input channels of the DX.
- If a new MW100 is added, auto setting is executed again. At this point, all the settings are cleared. Therefore, you must execute the auto setting again for all MW100s.
- If you are connecting MW100s that can be automatically set and MW100s that cannot be automatically set or other Modbus devices, automatically set the MW100s that can be automatically set first and then manually set the connection of the remaining devices.

#### Note \_\_\_\_

#### About the MW100

- MW100s that support auto setting are those with firmware version R2.22 or later.
- MW100 modules that can be automatically set are the following input modules. The
- installable input modules vary depending on the MW100 firmware version. 4-CH, High-Speed Universal Input Module
  - 10-CH, Medium-Speed Universal Input Module
  - 6-CH, Medium-Speed Four-Wire RTD Resistance Input Module
- 10-CH, High-speed Input Module
- 30-CH, Medium-Speed DCV/TC/DI Input Module
- 10-CH, Medium-Speed Pulse Input Module
- If there are no channels to be assigned or the Modbus server setting is OFF, auto setting fails with an error. Check the settings.
- MW100s that are connected through auto setting automatically switches to the measurement mode.
- · Port number 34324 of the MW100 is used to perform auto setting.
- For details on the MW100 settings, see the user's manual of the MW100.

The first channel information of the MW100 that is automatically set to the external input channel can be displayed when the cursor is on the first or last channel.

| GROUP 1<br>2007/01/01 10:10:10 😡 DISP                                                                         | 1hour 🖸                         |
|----------------------------------------------------------------------------------------------------|---------------------------------|
| Ext. channel > Range, Alarm                                                                                   | First CH information            |
| First-CH 201 Last-CH 201                                                                                      | External I/O :<br>192.168.1.101 |
| Ext. range                                                                                                    | Unit No. : 00<br>CH No. : 01    |
| On/Off         Span Lower         Span Upper         Un           On         -2.0000         2.0000         V | it                              |
|                                                                                                    |                                 |
| Ext. alarm                                                                                                    |                                 |
| 1 Off                                                                                                    |                                 |
| 2   0ff<br>3   0ff                                                                                            |                                 |
| 4 Off                                                                                                    |                                 |
|                                                                                                    |                                 |
| Input                                                                                                    |                                 |

In addition, the status of the connected MW100 can be confirmed on the Modbus status display screen.

| MODE<br>2007 | US C<br>/01/ | LIENT<br>01 10 | :10:10         | 👮 disi |      |      | 1hour                    | 0                                      |
|--------------|--------------|----------------|----------------|--------|------|------|--------------------------|----------------------------------------|
| Read<br>Conn | cyc<br>ect.  | le<br>retry    | : 1s<br>: 2min |        |      |      | Auto se<br>Unit<br>CH No | tting information<br>No. :0<br>. :1/20 |
|              |              |                |                | Com    | 1. D | ata  |                          | <b>.</b> .                             |
|              | No.          |                | Status         | First  |      | Last | Server name              | Registers                              |
| -            | 1            | read           | 💛 Cnc          | t 201  | -    | 220  | 192.168.1.101            | 30001                                  |
|              | 2            |                |                |        |      |      |                          |                                        |
|              | 3            |                |                |        |      |      |                          |                                        |
|              | 4            |                |                |        |      |      |                          |                                        |
|              | ő            |                |                |        |      |      |                          |                                        |
|              | 7            |                |                |        |      |      |                          |                                        |
|              | 8            |                |                |        |      |      |                          |                                        |
|              | .9           |                |                |        |      |      |                          |                                        |
|              | 10           |                |                |        |      |      |                          |                                        |
|              | 12           |                |                |        |      |      |                          |                                        |
|              | 13           |                |                |        |      |      |                          |                                        |
|              | 14           |                |                |        |      |      |                          |                                        |
|              | 15           |                |                |        |      |      |                          |                                        |
|              | 16           |                |                |        |      |      |                          |                                        |

# 1.11 Usage Example of the Modbus Function

Explains the setting example for both Modbus client and server on DX1000s connected via the Ethernet. This section refers to the DX1000 set to be a Modbus server as DX1000 server and the DX1000 set to be a Modbus client as DX1000 client.

# System Configuration and Actions

Uses the measurement channel, computation channel, and communication input data as described in the figure below. Assumes other conditions are set properly.

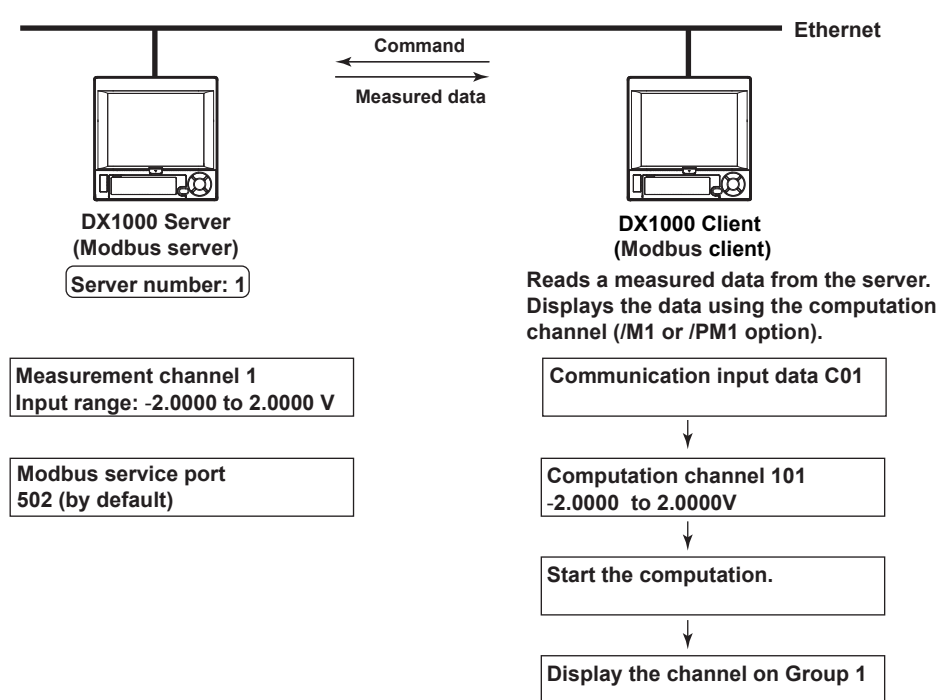

#### Action

- The DX1000 client reads the measured value of channel 1 on the DX1000 server into the communication input data C01. C01 is displayed on a computation channel 101 by including the data in the equation. The computation channel 101 is assigned to Group1.
- The measured value of channel 1 on the DX1000 server is transferred to the DX1000 client as an integer in the range of –20000 to 20000.
- The DX1000 client displays the read data as -2.0000 to 2.0000 V using the computation channel 101. The following conversion is applied.

Value on the computation channel 101 of the DX1000 client = Communication input data C01 x 0.0001 1

# Settings on the DX1000 Server (Modbus Server)

#### Setting the Modbus Server Function

Press MENU (to switch to setting mode), hold down FUNC for 3 s (to switch to basic setting mode), and select the Menu tab > Communication (Ethernet) > Server > Server modes.

|          | Basi | c Setting | Mode | Ethernet<br>Link |
|----------|------|-----------|------|------------------|
| Server   |      |           |      |                  |
| FTP      |      |           | Not  | _                |
| Web      |      |           | Use  | _                |
| SNTP     |      |           | Not  |                  |
| Modbus   |      |           | Use  |                  |
| EtherNet | t/IP |           | Not  |                  |
|          |      |           |      |                  |
|          |      |           |      |                  |
|          |      |           |      |                  |
|          |      |           |      |                  |
|          |      |           |      |                  |
| Use      | Not  |           |      |                  |
|          |      |           |      |                  |
| ltem     |      | Settings  |      |                  |

| ltem   | Settings |
|--------|----------|
| Modbus | Use      |

# About the Port Number

The port number is 502 by default.

#### **Setting the Measurement Channel**

Press MENU (to switch to setting mode), and select the Menu tab > Meas channel > Range, Alarm.

| GROUP 1<br>2008/12/02 11:35:39 😡DISP1hour 🚺 |  |
|---------------------------------------------|--|
| First-CH: 001 Last-CH: 001                  |  |
| Range                                       |  |
| Mode Range Span_L Span_U                    |  |
|                                             |  |
|                                             |  |
| Alarm                                       |  |
| 1 Off                                       |  |
| 2 Off                                       |  |
| 3 Off                                       |  |
| 4  0ff                                      |  |
| Input +1 -1                                 |  |

| ltem              | Settings |
|-------------------|----------|
| First-CH, Last-CH | 1        |
| Mode              | Volt     |
| Range             | 2V       |
| Span_L            | -2.0000  |
| Span_U            | 2.0000   |

# 1.11 Usage Example of the Modbus Function

# Setting the DX1000 Client (Modbus Client)

Assumes the settings other than that for the server and the command are left to default values.

# **Registering the Destination Server**

Register the DX1000 server to number 1.

The IP address of the DX1000 server is "190.168.1.101" as an example.

Press MENU (to switch to setting mode), hold down FUNC for 3 s (to switch to basic setting mode), and select the Menu tab > Communication (Ethernet) > Modbus client > Modbus server settings.

|     |        | Basic Setting Mode     | Etherne<br>Link |
|-----|--------|------------------------|-----------------|
| Ser | ver nu | ımber <mark>1-8</mark> |                 |
|     | Port   | Modbus server name     | Unit            |
| 1   | 502    | 192.168.1.101          | Auto            |
| 2   | 502    |                        | Auto            |
| 3   | 502    |                        | Auto            |
| 4   | 502    |                        | Auto            |
| 5   | 502    |                        | Auto            |
| 6   | 502    |                        | Auto            |
| - 7 | 502    |                        | Auto            |
| 8   | 502    | [                      | Auto            |
|     |        |                        |                 |

| Item               | Settings      |
|--------------------|---------------|
| Port               | 502           |
| Modbus server name | 192.168.1.101 |
| Unit               | Auto          |

#### **Setting Command**

Press MENU (to switch to setting mode), hold down FUNC for 3 s (to switch to basic setting mode), and select the Menu tab > Communication (Ethernet) > Modbus client > Command settings.

|        | Basic      | Setting               | Mode  | Ethernet<br>Link |
|--------|------------|-----------------------|-------|------------------|
| Client | command nu | mber <mark>1-8</mark> |       |                  |
|        | First Last | : Server              | Regi. | Туре             |
| 1 R-M  | 001 - 001  | + 1                   | 30001 | INT16            |
| 2 Off  |            |                       |       |                  |
| 3 0ff  |            |                       |       |                  |
| 4 Off  |            |                       |       |                  |
| 5 Off  |            |                       |       |                  |
| 6 Off  |            |                       |       |                  |
| 7 0ff  |            |                       |       |                  |
| 8 0ff  |            |                       |       |                  |
|        |            |                       |       |                  |
| 1-8    | 9-16       |                       |       |                  |

| Item           | Settings |
|----------------|----------|
| Command type   | R-M      |
| First and Last | C01      |
| Server         | 1        |
| Regi.          | 30001    |
| Туре           | INT16    |
|                |          |

#### Setting the Computation Channel

◊ Press MENU (to switch to setting mode), and select the Menu tab > Math channel > Expression, Alarm.

| GROUP 1<br>2008/12/02 12:53:50 💭 DISP 🗾 Ihour 💽 |
|-------------------------------------------------|
| First-CH: 101 Last-CH: 101<br>Math On           |
| Calculation expression                          |
| Span Lower Span Upper Unit                      |
| Alarm                                           |
| 1 0ff<br>2 0ff<br>3 0ff                         |
| 4 Off                                           |
|                                                 |
| Item Settings                                   |

| Item                   | Settings |
|------------------------|----------|
| First-CH, Last-CH      | 101      |
| Math                   | On       |
| Calculation expression | C01*K01  |
| Span_L                 | -2.0000  |
| Span_U                 | 2.0000   |
| Unit                   | V        |

◊ Press MENU (to switch to setting mode), and select the Menu tab > Math channel > Constant.

| GROUP 1<br>2006/09/13 21:08:00 Poist<br>Number of constant<br>Value | Ihrour         Ο           K01         .0001 |  |
|---------------------------------------------------------------------|----------------------------------------------|--|
|                                                                     |                                              |  |
| Item                                                                | Settings                                     |  |
| Item<br>Number of constant                                          | Settings<br>K01                              |  |

#### Assigning the channel to a Group

Press MENU (to switch to setting mode), and select the Menu tab > Group set, Trip line.

| GROUP 1<br>2008/12/02 12:58:25 | 👮 DISP Incur 🚺 |
|--------------------------------|----------------|
| Group number                   | 1              |
| Group set                      |                |
| 0n/0ff                         | 0n             |
| Group name                     | GROUP 1        |
| CH set                         | 101            |
| Trip line                      |                |
| 1 044                          |                |
| 2 0ff                          |                |
| 3 0ff                          |                |
| 4 Off                          |                |
| Input +1                       | -1             |
| Item                           | Settings       |
| Group number                   | 1              |
| On/Off                         | On             |
| Group name                     | GROUP 1        |
| CH set                         | 101            |

\_\_\_\_\_ 

#### 1.11 Usage Example of the Modbus Function

# Starting the Computation (DX1000 Client)

• Press **FUNC** and select **Math start**.

The computation starts. A computation icon is displayed on the status display section. The value of the computation channel 101 in the GROUP 1 of the DX1000 client varies in conjunction with the measured value of the measurement channel 1 on the DX1000 server.

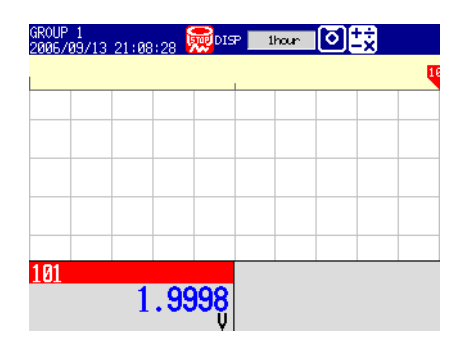

# Confirming the Communication Status (DX1000 Client)

Showing a Menu to Switch to the Modbus Client Screen This is the operation to show INFORMATION > MODBUS CLIENT on the display

selection menu.

- Press MENU (to switch to setting mode), and select the Menu tab > Menu customize
   > Display menu.
- 1. Select **INFORMATION > MODBUS CLIENT** using the arrow keys.
  - \* Select **INFORMATION > MODBUS MASTER** when you use the Modbus master via the serial communication.
- 2. Press the View soft key.

The selected item displays in white.

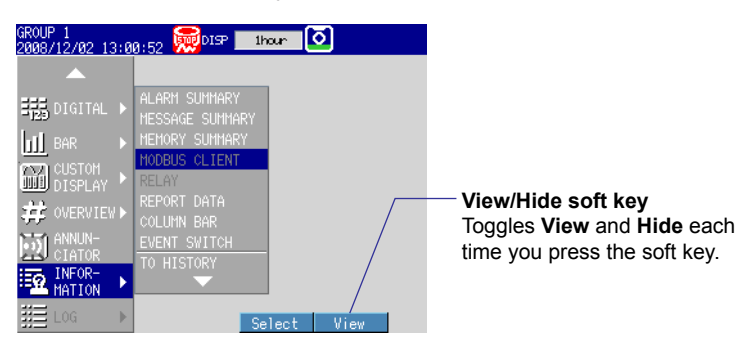

3. Press the ESC key to return to the operation screen.

#### **Displaying the Modbus Client Screen**

- ◊ Press DISP/ENTER and select INFORMATION > MODBUS CLIENT.
  - \* Select INFORMATION > MODBUS MASTER when you use the Modbus master via the serial communication.

| MODBUS CLIENT<br>2006/09/13 09:0<br>Read cycle | 7:17 😡 DISP             | ihour 🚺       | ÷         |
|------------------------------------------------|-------------------------|---------------|-----------|
| Conect.retry :                                 | 2min                    |               |           |
| No. Status                                     | Comm.Data<br>First Last | Server name   | Registers |
| ➡ 1 R 	 Good<br>2                              | C01 - C01               | 192.168.1.101 | 30001     |
| 3<br>4<br>5                                    |                         |               |           |
| 6                                              |                         |               |           |
| 10                                             |                         |               |           |
| 11<br>12<br>13                                 |                         |               |           |
| 14<br>15                                       |                         |               |           |

# 1.12 Using the Setting/Measurement Server

This section explains how to use the setting/measurement server. You can use this function to send commands to retrieve data from the DX and to control it. For information about the maximum number of simultaneous connections, see section 6.1.

# When Not Using the Login Function

Access the server using the user name "admin" or "user." Of the commands in chapter 3, you can use either the administrator (admin) or user commands, depending on which name you used to log in.

## When Using the Login Function (Standard)

Log in as a administrator or user who has been registered on the DX. Of the commands in chapter 3, you can use either the administrator or user commands, depending on which name you used to log in.

# On DXs with the /AS1 Advanced Security Option

#### When Not Using the Login Function

Access the server using the user name "user." You can use the monitoring function commands. You cannot access the server using the user name "admin."

#### When Using the Login Function

Connect (log in) to the monitoring function or the setting function as a administrator or user who has been registered on the DX.

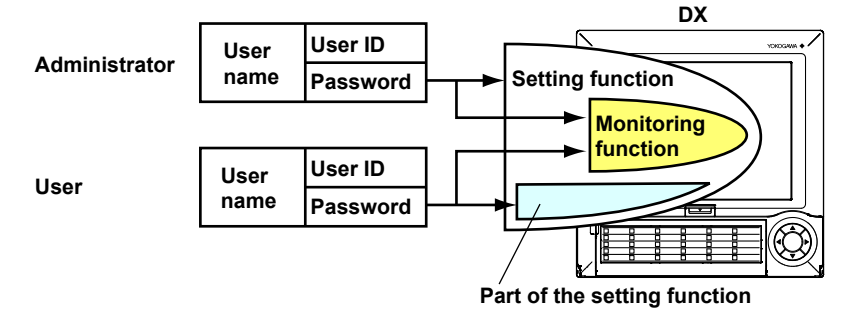

#### Monitoring Function

You can produce measurement and setup data and execute input commands for communication input data and external input channels. Administrators and users can connect to the monitoring function. Users can connect regardless of whether they log in through key operations or serial communication.

#### Setting Function

Administrators and users can connect to the setting function. Administrators can execute all the commands. In addition to the monitoring function commands, users can execute some operations, such as the starting and stopping of recording. However, users cannot perform operations that are forbidden by the user privilege settings. For details, see section 3.2.

When you are using the multi-login function, you can log in to the setting function in the circumstances listed below, but all commands other than the monitoring function commands will result in errors.

- When a user who has logged in through key operations is in setting mode or basic setting mode.
- There is a user who is using serial communication to execute a command to enter setting mode.

When you are not using the multi-login function, you will be unable to log in to the setting function if an administrator or user has logged in to the DX through key operations or if there is a user who is executing the LL command through serial communication.

#### Logging In

Perform the operations that are appropriate for your PC, software, and network environment.

This section explains the operations that a user performs on the PC before he or she logs in and how the DX responds to those operations. For information about the flow of login processing, see appendix 2.

#### Note.

- Regardless of the connection types—key login, a setting or monitoring connection to the setting/measurement server, or connection through the LL command using serial communication—two users cannot be logged in with the same name.
- If you try to connect to the DX from a PC when no administrators have been registered, the DX returns the following response:
  - E1 402 Select username from 'admin' or 'user'
  - Selecting admin is the same as logging in to the setting function at the administrator level.
  - Selecting user is the same as logging in to the monitoring function at the user level except that you can't use the CM or CE commands.

#### Logging In Before the Password Has Been Set

Immediately after you register a user on the DX, the default password is used as the login password for that user. When you log in for the first time, you will be prompted to change the password.

**1.** Specify the host name or IP address of the DX that you want to connect to. Or, specify the port number (34260) of the setting/measurement server.

The DX returns the following message: E1 406 "Select function from 'setting' or 'monitor'."

2. Enter "setting" to log in to the setting function.

Enter "monitor" to log in to the monitoring function. The DX returns the following message: E1 400 "Input username."

- Enter the user name.
   The DX returns the following message: E1 405 "Input user ID."
- Enter the user ID.
   The DX returns the following message: E1 401 "Input password."

#### 5. Enter the default password.

| User                 | Default password |
|----------------------|------------------|
| Administrator 1 to 5 | Admin1 to Admin5 |
| User 1 to 90         | User01 to User90 |

The DX returns the following message:

E1 407 "Password has expired. Please enter a new password."

6. Enter a new password.

#### Note\_

- You cannot use the same combination of user ID and password as another user.
- Enter a password that is between 6 and 20 characters in length.
- You cannot register a character string that contains spaces or the word "quit."

The DX returns the following message: E1 408 "Enter password again for confirmation."

**7.** Enter the password that you entered in step 6. The DX returns the following message:

E0

You are now logged in.

#### Logging In after the Password Has Been Set

 Specify the host name or IP address of the DX that you want to connect to. Or, specify the port number (34260) of the setting/measurement server. The DX returns the following message: E1 406 "Select function from 'setting' or 'monitor'."

- Enter "setting" to log in to the setting function.
   Enter "monitor" to log in to the monitoring function.
   The DX returns the following message:
   E1 400 "Input username."
- Enter the user name.
   The DX returns the following message: E1 405 "Input user ID."
- Enter the user ID. The DX returns the following message: E1 401 "Input password."
- 5. Enter the password.The DX returns the following message:E0You are now logged in.

You will need to enter a new password after the current one expires. Follow the directions that appear to enter the new password.

#### Invalid User

If a user tries to log in with the wrong password consecutively for the number of times specified by the password retry frequency setting, that user is made invalid, and he or she will be unable to log in.

#### Releasing the Invalid User Status

The administrator can release the invalid user status. For instructions on how to do this, see the *Advanced Security Function (/AS1) User's Manual (IM04L41B01-05EN)*.

#### **Error Messages and Dealing with Them**

If an error message appears while you are logging in, see chapter 10 in the *DX1000/ DX1000N User's Manual* or chapter 11 in the *DX2000 User's Manual*.

#### Sending Commands

Use the dedicated DX commands. The commands that you can use are listed below. For details about the commands, see chapter 3. For information about the responses to the commands, see chapter 4.

| Connected<br>Function | Administrator                                 | User                                                                                                    |  |
|-----------------------|-----------------------------------------------|----------------------------------------------------------------------------------------------------|--|
| Setting function      | All the commands are available.               | All the output commands except for<br>ME and MO and some of the control<br>commands are available (operations<br>that are forbidden by the user<br>privilege settings are not available). |  |
| Monitoring function   | All the output commands except for MI and CE. | ut commands except for ME and MO and control commands CM                                                                                                    |  |

# **Main Functions and Commands**

# Outputting the Most Recent Measured and Computed Data

| Command | Function                                                                              |
|---------|---------------------------------------------------------------------------------------|
| FD      | The most recent measured and computed data is output in binary or ASCII               |
|         | format. When the data is output in binary format, only the significands of the        |
|         | measured and computed data are output. To acquire the correct values, you             |
|         | must combine the values output by this command with the decimal place                 |
|         | information output by the FE command.                                                 |
|         | Example: A value of 12.345 is output as "12345" in binary format.                     |
| BO      | When data is output in binary format, this command specifies whether to output        |
|         | the data from the MSB (most significant bit) or from the LSB (least significant bit). |
| FE      | Outputs the decimal place and unit information of the measured and computed           |
|         | data. This command can be used when data is output in binary format.                  |

#### • Outputting Measured and Computed Data at a Specific Interval

The DX outputs the data from a FIFO buffer (First-In First-Out; see appendix 5).

| Command | Function                                                                                                    |
|---------|----------------------------------------------------------------------------------------------------|
| FF      | Outputs the significands of the measured and computed data in binary format.<br>To acquire the correct values, you must combine the values output by this<br>command with the decimal place information output by the FE command. |
|         | See appendix 5, "Flow Chart of the FIFO Data Output."                                                                                                    |
| BO      | See the explanation for "Outputting the Most Recent Measured and Computed Data."                                                                                                    |
| FE      | See the explanation for "Outputting the Most Recent Measured and Computed Data."                                                                                                    |

#### Outputting Status Information

For information about status information, see chapter 5.

| Command | Function                                          |
|---------|---------------------------------------------------|
| IS      | The status information is output in ASCII format. |
| IF      | A status filter is set.                           |
|         | I.                                                |

Starting and Stopping Measurement and Computation
 Command Exactly Function

|                                                  | Commanu | Function                                      |  |
|--------------------------------------------------|---------|-----------------------------------------------|--|
|                                                  | PS      | PS0: memory start, PS1: memory stop           |  |
| TL TL0: computation start, TL1: computation stop |         | TL0: computation start, TL1: computation stop |  |
|                                                  |         |                                               |  |

# Writing Messages

|                                                     |         | 5                                                |
|-----------------------------------------------------|---------|--------------------------------------------------|
|                                                     | Command | Function                                         |
|                                                     | MS      | Writes a registered character string (message).  |
| BJ Writes the specified character string (message). |         | Writes the specified character string (message). |
|                                                     |         |                                                  |

## Setting the Batch Name

| Command | Function                        |
|---------|---------------------------------|
| BT      | Sets the batch and lot numbers. |

#### Disconnection

The connection is closed when:

- A command is sent that closes the connection. The CC0 command is sent.
- A command that results in the exiting of basic setting mode has been executed. If you log in to the setting function and initialize the setup data (EC command), load settings (YO command), or close system mode (YE command), the communication connection is closed, along with other connections.
- The DX disconnects according to its automatic logout and communication timeout settings.

When you are logged in, if you do not send commands for the specified time indicated below, the DX will automatically log out and close the connection.

Specified time: The DX auto logout time (see section 2.1 in the *Advanced Security Function (/AS1) User's Manual*) or the communication timeout time (see section 1.3), whichever is shorter.

• There is a communication error.

The connection is closed when there is a transfer error, a reception error, or when the keepalive function times out (see "Setting/Measurement Server" in section 1.1).

#### Note -

When the connection to the setting function is closed, the DX returns to the operation mode screen, and the user is logged out.

# 1.13 Using the Maintenance/Test Server

# When Not Using the Login Function

Access the server using the user name "admin" or "user." You can use either the administrator (admin) or user commands, depending on which name you used to log in.

# When Using the Login Function (Standard)

Log in as an administrator or user who has been registered on the DX. Of the commands in chapter 3, you can use either the administrator or user commands, depending on which name you used to log in.

# On DXs with the /AS1 Advanced Security Option

Access the server using the user name "admin" or "user." You can use either the administrator (admin) or user commands, depending on which name you used to log in.

# **Telnet Operation Example**

The example below shows how to perform operations using Telnet on Windows XP. The necessary operations vary depending on the operating environment. Perform the operations that are appropriate for your environment.

#### Connecting

Type "telnet" in the Windows command prompt, and then press ENTER to start Telnet. If you enter "display," the Telnet settings are displayed. Configure the settings as indicated below.

- Use local echo
- set localecho
- Send CR and LF by pressing ENTER set crlf

Connect to the DX using the "open" command.

open (the DX IP address or host name) 34261

\* Put a space between the DX IP address or host name and "34261." "34261" is the port number of the maintenance/test server.

The DX returns the following message: E1 402 "Select username from 'admin' or 'user'."

Access the server using the user name "admin" or "user."

#### **Sending Commands**

For information about commands, see section 3.2.

# Disconnection

The connection is closed when:

- A command is sent that closes the connection.
  - The quit command is sent.
- A communication timeout occurs.

The DX automatically closes the connection of clients with whom no communication has taken place for 15 minutes.

 There is a communication error.
 The connection is closed when there is a transfer error, a reception error, or when the keepalive function times out (see "Other Functions" in section 1.1).

# 1.14 Using the Password Management Function (/AS1 option)

# Overview

**System Configuration** 

The following figure shows the configuration of the authentication system.

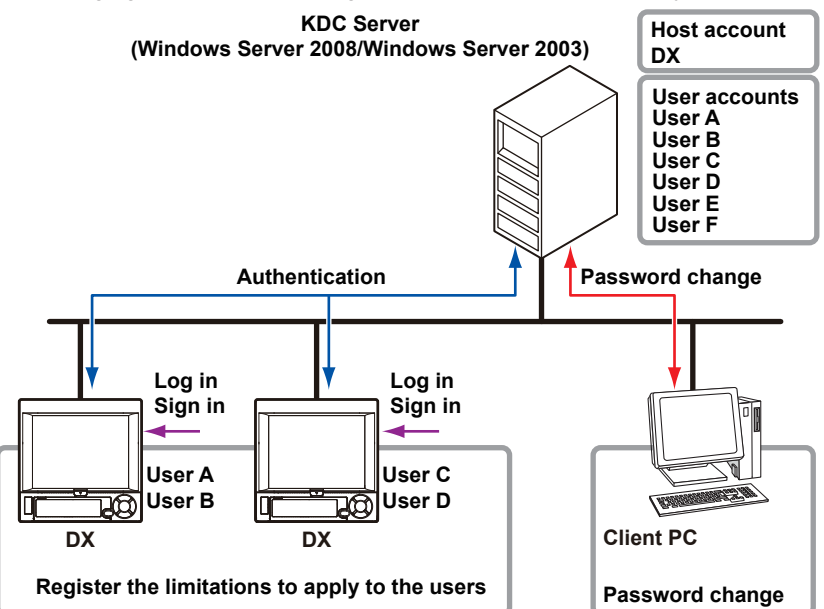

## Terminology

• KDC Server (Key Distribution Center)

Manages the DX account (host account) and the user accounts for operating the DX.

#### • Encryption Method

The method for encrypting the authentication data.

#### Authentication

The process by which the DX determines whether or not a user is qualified to operate it.

Host Account

The DX user account on the KDC server.

#### Host Principal

The DX name used on the application.

#### User Account

The account of a user who can operate the DX.

Mapping

The establishment of an association between the host principal and the host account.

Realm Name

The name of the domain that contains the KDC server and the DX.

# 1.14 Using the Password Management Function (/AS1 option)

## Flow of Operation

To use the password management function, you must configure a KDC server and the DX.

First configure the KDC server, and then configure the DX.

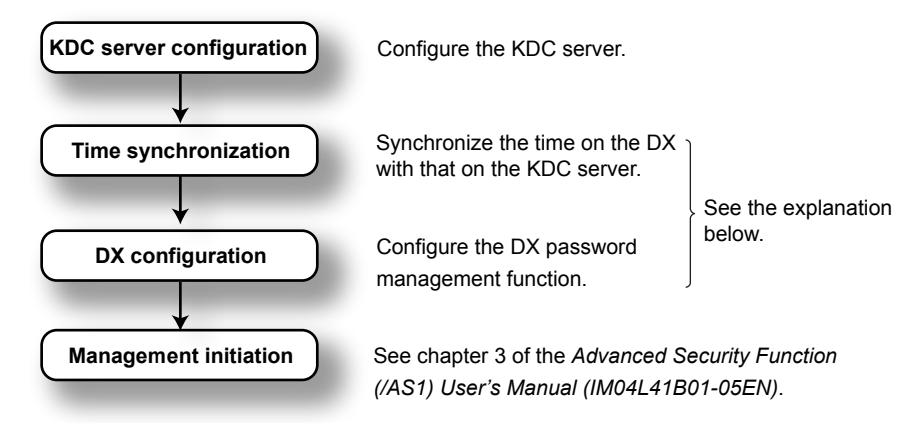

## Configuring the KDC Server

An example of how to configure a KDC server is provided in this section.

## Configuring the DX

#### Set the SNTP Client

For the password management function to work, the times on the KDC server and the DX must be synchronized. Configure the DX to always synchronize itself with an SNTP server on the network. For the setup procedure, see section 1.8.

#### Note .

Be sure to set DST (daylight saving time) and the time zone correctly. For the setup procedures for DST and the time zone, see sections 2.1 and 2.2 in the *DX1000/DX1000N or DX2000 User's Manual*.

Set the IP Address and DNS

See section 1.3 for information about the IP address and DNS settings.

- Turn the Password Management Function On See section 2.1 in the Advanced Security Function (/AS1) User's Manual (IM04L41B01-05EN).
- **Register Users** Specify operation modes, user names, and restrictions for each user. See section 2.1 in the *Advanced Security Function (/AS1) User's Manual (IM04L41B01-05EN)*.
- Set the Root User Password See section 2.1 in the Advanced Security Function (/AS1) User's Manual (IM04L41B01-05EN).
- Set the KDC Server to Connect to and the Authentication Key Set the server information, the encryption method, etc. This section will explain how to do this.

# DX Settings (KDC server to connect to and authentication key)

Press MENU (to switch to setting mode), hold down FUNC for 3 s (to switch to basic setting mode), and select the Menu tab > Communication(Ethernet) > Password management > KDC connection, Certification key.

| KDC connection                                              |                  | Certification key                                                           |                                        |                  |
|-------------------------------------------------------------|------------------|-----------------------------------------------------------------------------|----------------------------------------|------------------|
| Basic Setting Mode                                          | Ethernet<br>Link | Basic                                                                       | Setting Mode                           | Ethernet<br>Link |
| KDC connection Primary<br>KDC server name<br>Port number 88 |                  | Certification key<br>Host principal<br>Realm name<br>Password<br>Encryption | ************************************** | 0<br>:****       |
| Primary Second                                              |                  | Input C                                                                     | lear Copy                              |                  |

# **KDC** Connection

You can specify a primary and a secondary KDC server.

- KDC server name
  - Enter the KDC server name here using up to 64 alphanumeric characters.
- Port number

You can specify a value from 1 to 65535. If you do not specify a port number, the default port number, which is 88, is used.

#### **Certification Key**

• Host principal

The DX account name registered on the KDC server. You can enter up to 20 alphanumeric characters.<sup>\*1</sup>

\*1 You cannot use forward slashes or at signs.

Realm name

The name of the domain that contains the KDC server and the DX. You can enter up to 64 alphanumeric characters.  $^{\ast 2}$ 

\*2 You cannot use forward slashes or at signs. Characters are case-sensitive.

Password

Set the password to use to access the KDC server using up to 20 characters. The password is displayed as "\*\*\*\*\*\*\*\*."

#### Encryption Method

Select an encryption method that the server supports from AES128, AES256, and ARC4. ARC4 (ARCFOUR) is an encryption algorithm that is compatible with RC4.

#### Note -

- The host principal is converted within the DX as shown below. host/(host principal)@(realm name)
- · Cross-realm authentication (authentication of different domain names) is not supported.

1

# **KDC Server Configuration Example**

The example below shows how to configure a KDC server. In the example, a Windows Server 2008 KDC server that supports Active Directory management is used on an English OS.

#### **Overview**

The necessary Active Directory management steps on Windows Server 2008 are the creation of a host account, property changes, mapping of the host principal to the host account<sup>\*1</sup>, and the creation of a key tab file (this step can be omitted). The conditions are as follows:

| Item              | Description                                            |  |
|-------------------|--------------------------------------------------------|--|
| Domain name       | The name of the domain that you are using              |  |
| Realm             | The name of the realm that you are using <sup>*2</sup> |  |
| Encryption method | AES256                                                 |  |
| Port number       | 88                                                     |  |
| Preauthentication | Enabled                                                |  |

| Item      | Registered name | Password |
|-----------|-----------------|----------|
| Host name | dxadv           | record-1 |

- \*1 You need to use mapping to use Active Directory to perform user registration on a non-Windows device.
- \*2 The realm name is the domain name (all caps).

#### **Creating a DX Host Account**

1. Open Server Manager, and select New > User.

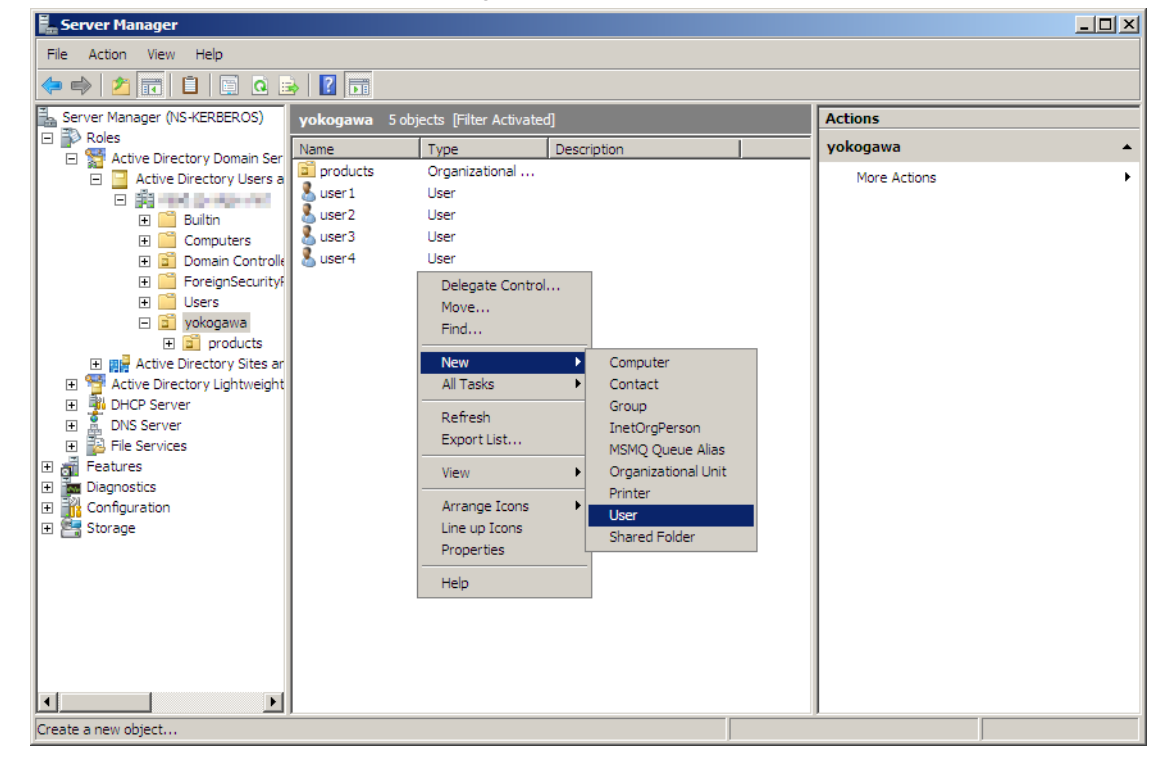

#### 1.14 Using the Password Management Function (/AS1 option)

2. Enter dxadv into the First name, Full name, and User logon name boxes.

| w Object - User     |                                    |
|---------------------|------------------------------------|
| •                   |                                    |
| Create              | in: Tradit put profile the time of |
| First name:         | duadu la taxta                     |
| <u>r</u> iischame.  |                                    |
| Last name:          |                                    |
| Full name:          | dvadv                              |
| r ar n <u>o</u> me. |                                    |
| User logon name:    |                                    |
| dxadv               | @                                  |
|                     |                                    |
| User logon name     | pre- <u>W</u> indows 2000):        |
| NUMBER OF           | dxadv                              |
|                     |                                    |
|                     |                                    |
|                     | Z Rock Nexts Cancel                |
|                     |                                    |

**3.** Enter record-1 in the **Password** box. Select the **Password never expires** check box.

| New Object - User            |                        | ×      |
|------------------------------|------------------------|--------|
| Create in:                   | pr national principana |        |
| Password:                    | ••••                   |        |
| Confirm password:            | •••••                  | 3      |
| User must change password at | next logon             |        |
| User cannot change password  |                        |        |
| Password never expires       |                        |        |
| Account is disabled          |                        |        |
|                              |                        |        |
|                              |                        |        |
|                              |                        |        |
|                              | < Back Next >          | Cancel |

4. Click Finish to complete the creation of the new account.

| New Object - User                                            | ×        |
|--------------------------------------------------------------|----------|
| Create in:                                                   |          |
| When you click Finish, the following object will be created: |          |
| Full name: dxadv                                             | <b>A</b> |
| User logon name: dxadv@                                      |          |
| The password never expires.                                  |          |
|                                                              |          |
|                                                              |          |
|                                                              |          |
|                                                              | -        |
|                                                              |          |
| < Back Finish                                                | Cancel   |

#### 1.14 Using the Password Management Function (/AS1 option)

#### Changing the Properties of the New Account

Select the check boxes listed below. Clear all other check boxes.

This account supports Kerberos AES 256 bit encryption

Password never expires

- The "Password never expires" check box was selected previously in step 3, so it will also be selected in this window.
- If you clear all the encryption method check boxes, RC4 will be used.

| dxadv Properties                                                                                                    |        |
|----------------------------------------------------------------------------------------------------|--------|
| Organization         Member Of         Dial-in         Environment         Sessions           Remote control         Terminal Services Profile         COM+           General         Address         Account         Profile         Telephones         Delegation |        |
| User logon name:<br>host/dxadv                                                                                                    | — "hos |
| User logon name (pre-Windows 2000):<br>dxadv                                                                                                    | It is  |
| Logon Hours Log On To                                                                                                    | perl   |
| Account options:                                                                                                    |        |
| Use Kerberos DES encryption types for this account This account supports Kerberos AES 128 bit encryption. This account supports Kerberos AES 256 bit encryption. Do not require Kerberos preauthentication                                                          |        |
| Account expires                                                                                                    |        |
| C End of:                                                                                                    |        |
| OK Cancel Apply Help                                                                                                    |        |

"host" is not attached before mapping. It is attached after mapping is performed successfully.

#### Mapping the host principal to the host account

Open the command prompt, and execute the following command.

ktpass –princ host/dxadv@(the name of the realm you are using) -pass record-1 – mapuser dxadv –ptype KRB5\_NT\_PRINCIPAL –crypto All –out C:\yokogawa\dxadv. keytab

The file dxadv.keytab is created in the C:\yokogawa folder.

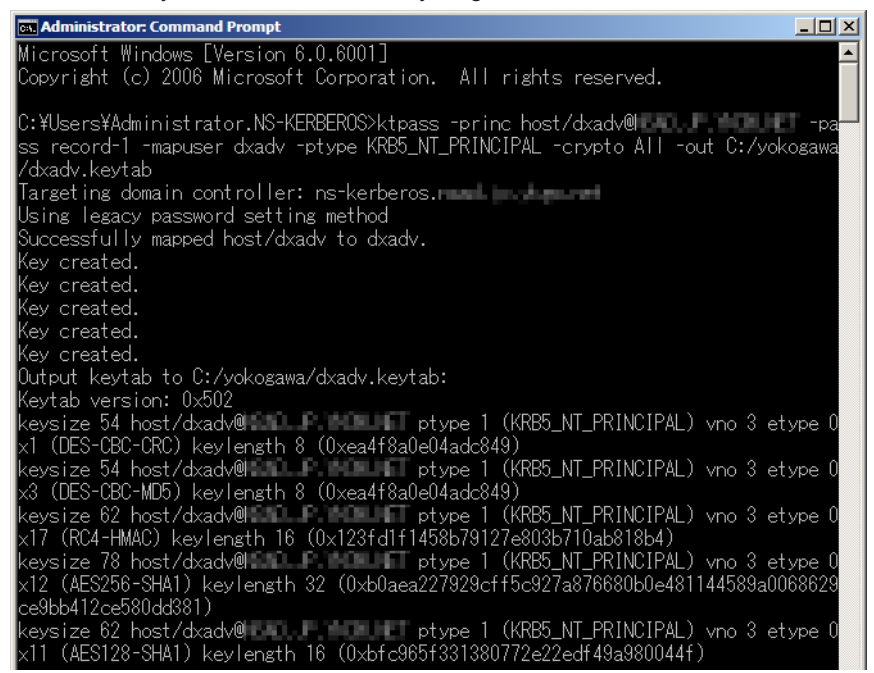

#### Create an Active Directory User Account and Change Its Properties

Create an Active Directory DX user account. Change the properties of the account to match those of the host.

In this example, select the following check box:

This account supports Kerberos AES 256 bit encryption

Be sure to select the same encryption method as the one used by the DX host account.

| iser1 Properties                                                                                                    | <u>? ×</u>                       |  |  |
|----------------------------------------------------------------------------------------------------|----------------------------------|--|--|
| Member Of Dial-in Environment<br>Remote control Terminal Services Profile<br>General Address Account Profile Telephones                                                                                                    | Sessions<br>COM+<br>Organization |  |  |
| User logon name:<br>User 1<br>User logon name (pre-Windows 2000):<br>User 1                                                                                                    | •                                |  |  |
| Logon Hours                                                                                                    |                                  |  |  |
| Account options:<br>Use Kerberos DES encryption types for this account<br>This account supports Kerberos AES 128 bit encryption.<br>This account supports Kerberos AES 256 bit encryption.<br>Do not require Kerberos preauthentication | •                                |  |  |
| Account expires                                                                                                    |                                  |  |  |
| OK Cancel Apply                                                                                                    | Help                             |  |  |

# **About Mapping**

Mapping is the establishment of an association between the host principal and the host account. In the example below, the setting "princ" is associated with the setting "mapuser." The association is accomplished through the use of the ktpass tool.

• Open the command prompt, and execute the ktpass command.

#### ktpass Settings

| Setup Item |                                                 | Windows Server<br>2003  | Windows Server<br>2008 | Example                    |
|------------|-------------------------------------------------|-------------------------|------------------------|----------------------------|
| princ      | princ host/(host principal)@(realm name)        |                         | realm name)            | host/dxadv@EXAMPLE.<br>COM |
| pass       |                                                 | Password                |                        | record-1                   |
| crypto     | ARC4                                            | RC4-HMAC-NT RC4-HMAC-NT |                        | RC4-HMAC-NT                |
|            | AES128                                          |                         | AES128-SHA1            |                            |
|            | AES256                                          |                         | AES256-SHA1            |                            |
| mapuser    |                                                 | Host account            |                        | dxadv                      |
| ptype      | ptype KRB5_NT_PRINCIPAL                         |                         |                        | KRB5_NT_PRINCIPAL          |
| out        | ut (Destination folder name)\(file name).keytab |                         | e)\(file name).keytab  | c:\temp\dxadv.keytab       |

#### Mapping Example

ktpass -princ host/dxadv@EXAMPLE.COM -pass record-1 -crypto
RC4-HMAC-NT -mapuser dxadv -ptype KRB5\_NT\_PRINCIPAL -out c:\
temp\dxadv.keytab

#### Note\_

- · Use the ktpass tool after you install the support tools offered by the server.
- · Be sure to make the realm name all caps.
- You can only set crypto to All when using Windows Server 2008.
- Use the same encryption method for the user and host accounts.
- ARC4 (ARCFOUR) is an encryption algorithm that is compatible with RC4.
- The "out" setting can be omitted.

#### ktpass Execution Example (Windows Server 2003)

This execution example is different from the configuration example.

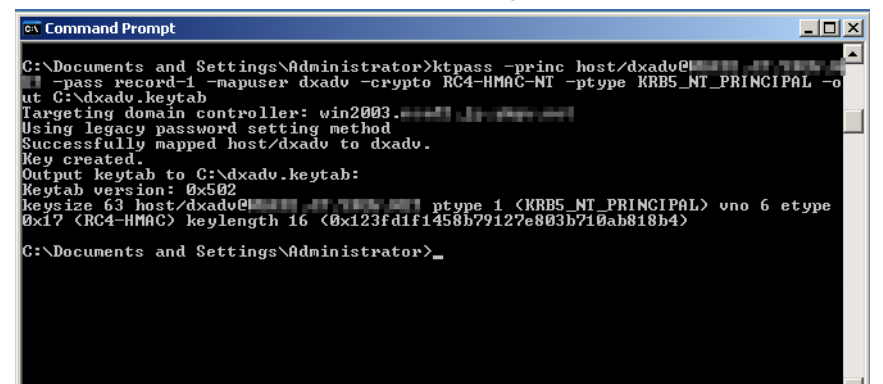

#### ktpass Execution Example (Windows Server 2008)

This execution example is different from the configuration example on the previous page.

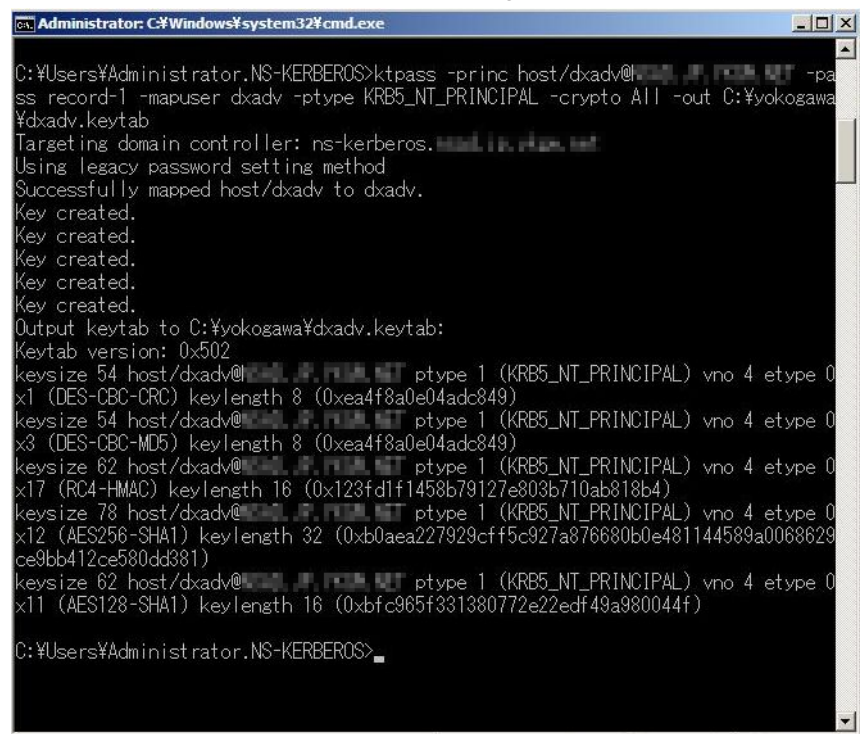

# Settings on the DX

Configure the following settings on the DX. For the setup procedure, see page 1-80.

| -                 |                              |
|-------------------|------------------------------|
| Item              | Setup Items                  |
| Host principal    | dxadv                        |
| Realm name        | Specify the realm name.      |
| Password          | record-1                     |
| Encryption method | AES256                       |
| KDC server name   | Specify the KDC server name. |
| Port number       | 88                           |

#### Note

The realm name is the domain name in all caps.

# 2.1 DX Features

Serial communication can be performed using RS-232 or RS-422/485. Explains the serial communication functions.

## **Modbus Master**

- The DX can connect to a Modbus slave device and read or write to the internal register. The read data can be used as communication input data of the computation function\* on a computation channel. The data can also be handled on the external input channel. The data that can be written to the internal register is measured data and computed data.
  - \* /M1 or /PM1 option
  - \*\* DX2000 with /MC1 option
- For a description of the settings required to use this function, see section 2.4. For details on the Modbus function codes that the DX supports, see section 6.3.
- For the setting procedure, see sections 2.4, 2.6, and 2.7.

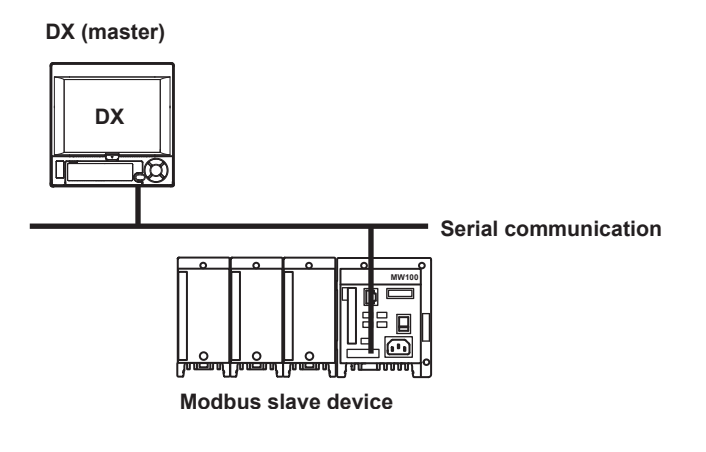

| Modbus Slave | A Modbus master device can carry out the following operations on the DX that is                                                                      |
|--------------|----------------------------------------------------------------------------------------------------|
|              | operating as a Modbus slave device.                                                                                                    |
|              | <ul> <li>Load data from measurement, computed,<sup>*</sup> and external input channels<sup>**</sup> (using the input register)</li> </ul>            |
|              | <ul> <li>Load communication input data<sup>*</sup> (using the hold register)</li> </ul>                                                              |
|              | <ul> <li>Write communication input data<sup>*</sup> (using the hold register)</li> </ul>                                                             |
|              | <ul> <li>Write to external input channels<sup>*</sup> (using the hold register)</li> </ul>                                                           |
|              | Start and stop recording, write messages, and perform other similar operations                                                                       |
|              | (using the hold register; models with release number 3 or later)                                                                                     |
|              | • Load the recording start/stop condition, message strings, and other types of data (using the hold register; models with release number 2 or later) |
|              | (using the hold register, models with release number 5 of later)                                                                                     |
|              | ** DX2000 with /MC1 option                                                                                                    |
| •            | For details on the settings required to use this function and the Modbus function codes that the DX supports, see section 6.3.                       |
| •            | For the setting procedure, see sections 2.4, 2.5, and 2.7.                                                                                           |
|              |                                                                                                    |

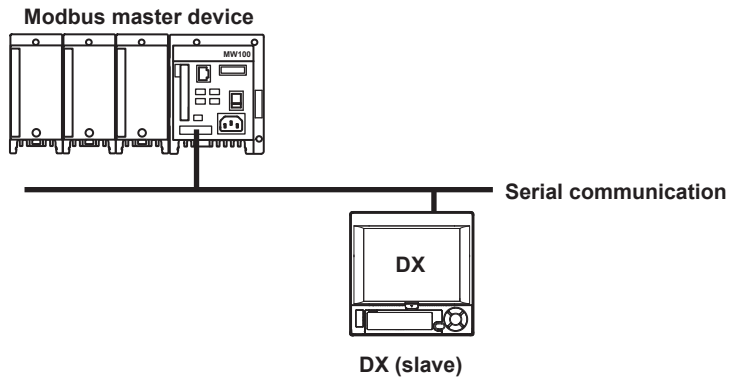

# **Setting/Measurement Function**

- This function can be used to set almost all of the settings that can be configured using the front panel keys. For details, see section 1.1.
- For a description of the settings required to use this function, see section 2.4. For information about how to use the function, see section 2.8.

# PROFIBUS-DP (/CP1 option; release number 3 or later)

As a PROFIBUS-DP slave device, the DX can:

- Output measured values of measurement channels.
- Output a portion of the computed values of computation channels.
- Enter data to a portion of the communication input data.

For operating instructions, see the *PROFIBUS-DP Communication Interface User's Manual (IM04L41B01-19E)*.

# 2.2 Flow of Operation When Using the Serial Interface

The flow chart below shows the procedure to set the communication using RS-232 or RS-422/RS-485.

The procedure varies for RS-232 and RS-422/RS-485.

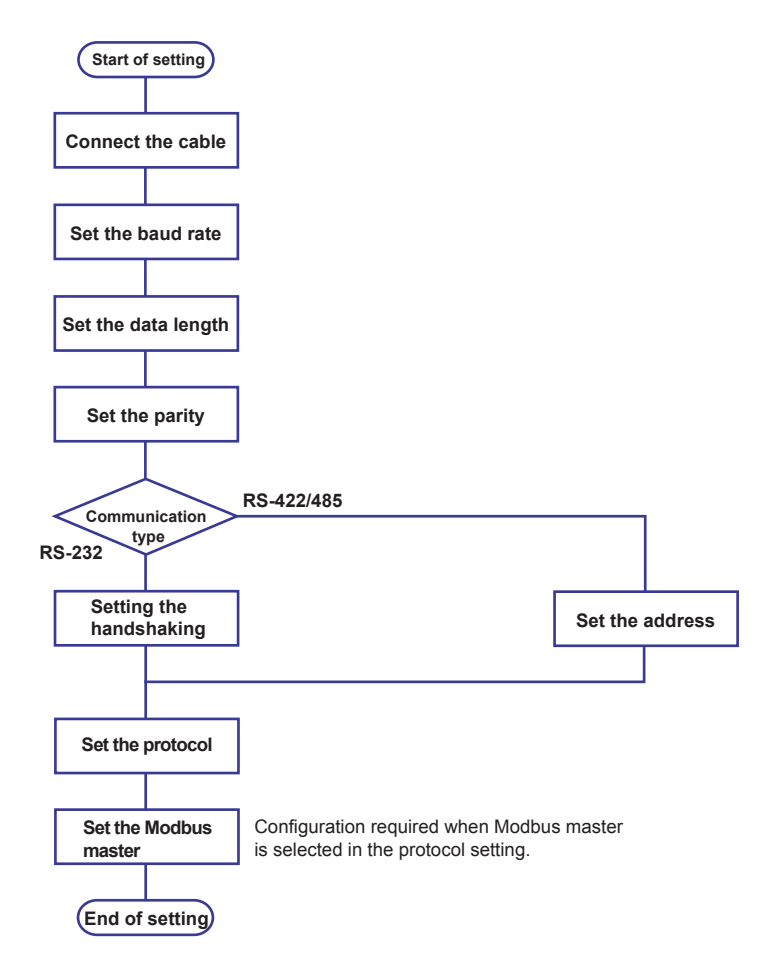

# 2.3 Connecting the DX

#### Connecting the cable

Connect a cable to the serial port on the DX rear panel.

# **RS-232** Connection Procedure

Connect a cable to the 9-pin D-sub RS-232 connector.

#### Connector pin arrangement and signal names

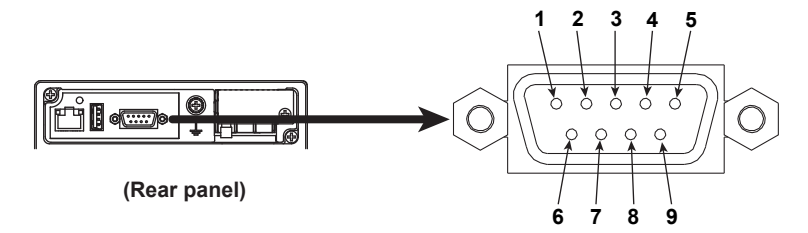

Each pin corresponds to the signal indicated below.

The following table shows the signal name, RS-232 standard, JIS, and ITU-T standard signals.

| Pin | Pin Signal Name |       |         | Name             | Meaning                                                                              |
|-----|-----------------|-------|---------|------------------|--------------------------------------------------------------------------------------|
|     | JIS             | ITU-T | RS-232  |                  |                                                                                      |
| 2   | RD              | 104   | BB(RXD) | Received data    | Input signal to the DX.                                                              |
| 3   | SD              | 103   | BA(TXD) | Transmitted data | Output signal from the DX.                                                           |
| 5   | SG              | 102   | AB(GND) | Signal ground    | Signal ground.                                                                       |
| 7   | RS              | 105   | CA(RTS) | Request to send  | Handshaking signal when<br>receiving data from the PC.<br>Output signal from the DX. |
| 8   | CS              | 106   | CB(CTS) | Clear to send    | Handshaking signal when<br>receiving data from the PC.<br>Input signal to the DX.    |

\* Pins 1, 4, 6, and 9 are not used.

#### Connection

Signal direction

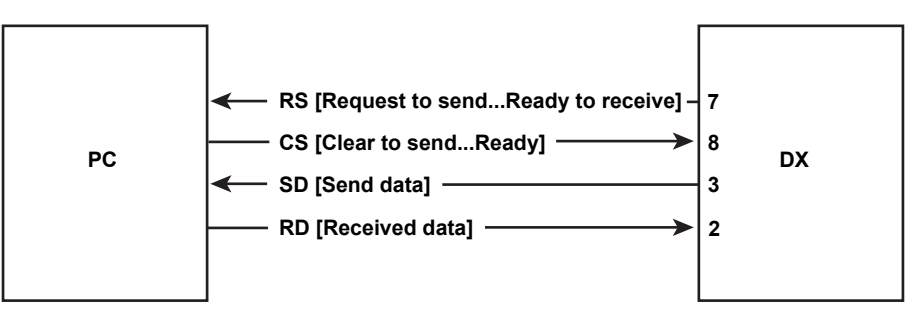

· Connection example

| OFF-OFF/) | (ON-XON |
|-----------|---------|
| PC        | DX      |

XON-RS(XON-RTS)

|    |                   | _ |    |
|----|-------------------|---|----|
| SD |                   | 3 | SD |
| RD |                   | 2 | RD |
| RS |                   | 7 | RS |
| CS | $\vdash$ $\sqcup$ | 8 | CS |
| SG |                   | 5 | SG |
|    |                   |   |    |

| CS-RS(CTS-RTS) |  |   |    |  |
|----------------|--|---|----|--|
| PC             |  | 0 | X  |  |
| SD             |  | 3 | SD |  |
| RD             |  | 2 | RD |  |
| RS             |  | 7 | RS |  |
| CS             |  | 8 | CS |  |
| SG             |  | 5 | SG |  |

PC DX SD J3 SD The corr

|    |      | - |    |
|----|------|---|----|
| SG |      | 5 | SG |
| CS |      | 8 | CS |
| RS | ···· | 7 | RS |
| RD |      | 2 | RD |
| 00 |      | 5 | 00 |

The connection of RS on the PC and CS on the DX is not necessary. However, we recommend that you wire them so that the cable can be used in either direction.

#### Handshaking

When using the RS-232 interface for transferring data, it is necessary for equipment on both sides to agree on a set of rules to ensure the proper transfer of data. The set of rules is called handshaking. Because there are various handshaking methods that can be used between the DX and the PC, you must make sure that the same method is chosen by both the DX and the PC.

You can choose any of the four methods on the DX in the table below.

|             | Data transmission control<br>(Control used when sending data to a computer)          |                                                                            |                   | Data Reception Control<br>(Control used when receiving data from a computer)                                                   |                                                                                                    |                   |
|-------------|--------------------------------------------------------------------------------------|----------------------------------------------------------------------------|-------------------|----------------------------------------------------------------------------------------------------|----------------------------------------------------------------------------------------------------|-------------------|
|             | Software<br>Handshaking                                                              | Hardware<br>Handshaking                                                    |                   | Software<br>Handshaking                                                                                                    | Hardware<br>Handshaking                                                                                                    |                   |
| Handshaking | Stops transmission<br>when X-OFF is<br>received. Resume<br>when X-ON is<br>received. | Stops sending<br>when CS (CTS)<br>is false.<br>Resumes<br>when it is true. | No<br>handshaking | Sends X-OFF<br>when the receive<br>data buffer is 3/4<br>full. Sends X-ON<br>when the receive<br>data buffer is<br>1/4th full. | Sets RS (RTS) to<br>False when the<br>receive data buffer<br>is 3/4 full. Sets RS<br>(RTS) to True when<br>the receive data buffer<br>becomes 1/4 full. | No<br>handshaking |
| OFF-OFF     |                                                                                      |                                                                            | Yes               |                                                                                                    |                                                                                                    | Yes               |
| XON-XON     | Yes                                                                                  |                                                                            |                   | Yes                                                                                                    |                                                                                                    |                   |
| XON-RS      | Yes                                                                                  |                                                                            |                   |                                                                                                    | Yes                                                                                                    |                   |
| CS-RS       |                                                                                      | Yes                                                                        |                   |                                                                                                    | Yes                                                                                                    |                   |

Table of Handshaking Methods (Yes indicates that it is supported)

#### • OFF-OFF

Data transmission control

There is no handshaking between the DX and the PC. The "X-OFF" and "X-ON" signals received from the PC are treated as data, and the CS signal is ignored.

Data reception control

There is no handshaking between the DX and the PC. When the received buffer becomes full, all of the data that overflows are discarded. RS = True (fixed).

#### XON-XON

Data transmission control

Software handshaking is performed between the DX and the PC. When an "X-OFF" code is received while sending data to the PC, the DX stops the data transmission. When the DX receives the next "X-ON" code, the DX resumes the data transmission. The CS signal received from the PC is ignored.

 Data reception control Software handshaking is performed between the DX and the PC. When the free area of the received buffer decreases to 1537 bytes, the DX sends an "X-OFF" code. When the free area increases to 511 bytes, the DX sends an "X-ON" code. RS = True (fixed).

- XON-RS
  - Data transmission control

The operation is the same as with XON-XON.

Data reception control

Hardware handshaking is performed between the DX and the PC. When the free area of the received buffer decreases to 1537 bytes, the DX sets "RS=False." When the free area increases to 511 bytes, the DX sets "RS=True."

#### CS-RS

Data transmission control

Hardware handshaking is performed between the DX and the PC. When the CS signal becomes False while sending data to the PC, the DX stops the data transmission. When the CS signal becomes True, the DX resumes the data transmission. The "X-OFF" and "X-ON" signals are treated as data.

 Data reception control The operation is the same as with XON-RS.

#### Note.

- The PC program must be designed so that the received buffers of both the DX and the PC do not become full.
- · If you select XON-XON, send the data in ASCII format.

# **RS-422/485 Connection Procedure**

#### Terminal arrangement and signal names

Connect a cable to the clamp terminal.

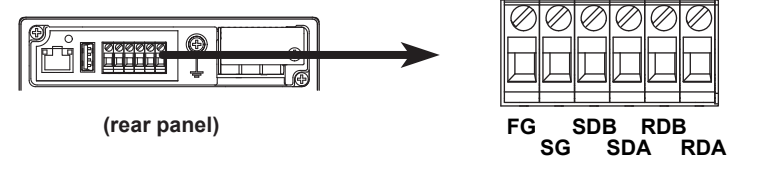

Each terminal corresponds to the signal indicated below.

| Signal Name | Meaning                 |
|-------------|-------------------------|
| FG          | Frame ground of the DX. |
| SG          | Signal ground.          |
| SDB         | Send data B (+).        |
| SDA         | Send data A (–).        |
| RDB         | Receive data B (+).     |
| RDA         | Receive data A (–).     |

#### Connection

· Connecting the Cable

As shown in the figure below, remove approximately 5 mm of the covering from the end of the cable to expose the conductor. Keep the exposed section from the end of the shield within 5 cm.

· Connection of a four-wire system

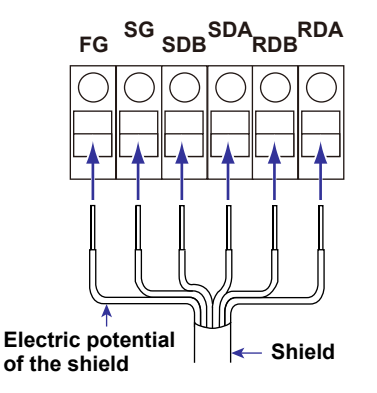

#### Connecting to the host device

The figure below illustrates the connection of the DX to a host device. If the port on the host device is an RS-232 interface, connect a converter.

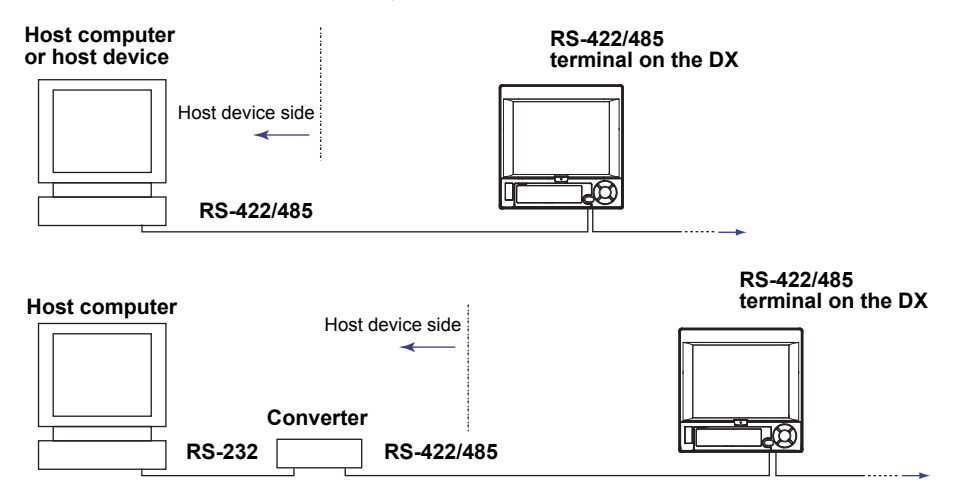

#### Connection example to the host device

A connection can be made with a host device having a RS-232, RS422, or RS-485 port. In the case of RS-232, a converter is used. See the connection examples below for a typical converter terminal. For details, see the manual that comes with the converter.

| RS-422/485 Port | Converter |
|-----------------|-----------|
| SDA(–)          | TD(-)     |
| SDB(+)          | TD(+)     |
| RDA(–)          | RD(-)     |
| RDB(+)          | RD(+)     |
| SG              | SHIELD    |
| FG              | EARTH     |
|                 |           |

There is no problem of connecting a  $220-\Omega$  terminator at either end if YOKOGAWA's PLCs or temperature controllers are also connected to the communication line.

#### • Four-wire system

Generally, a four-wire system is used to connect to a host device. In the case of a four-wire system, the transmission and reception lines need to be crossed over.

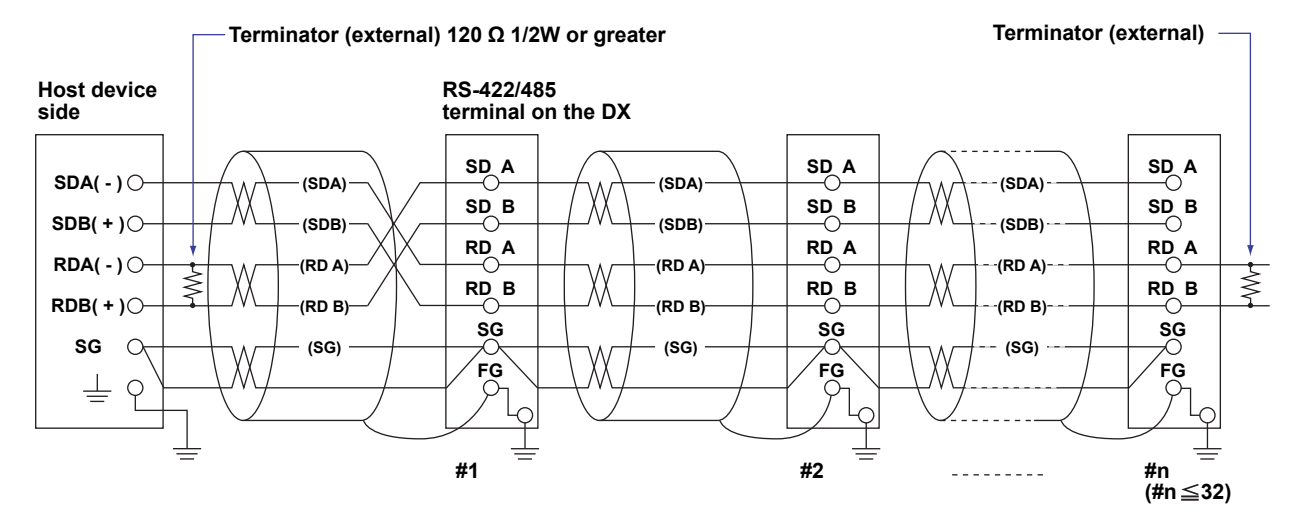

Do not connect terminators to #1 through #n-1.

• **Two-wire system** Connect the transmission and reception signals with the same polarity on the RS-422/485 terminal block. Only two wires are used to connect to the external device.

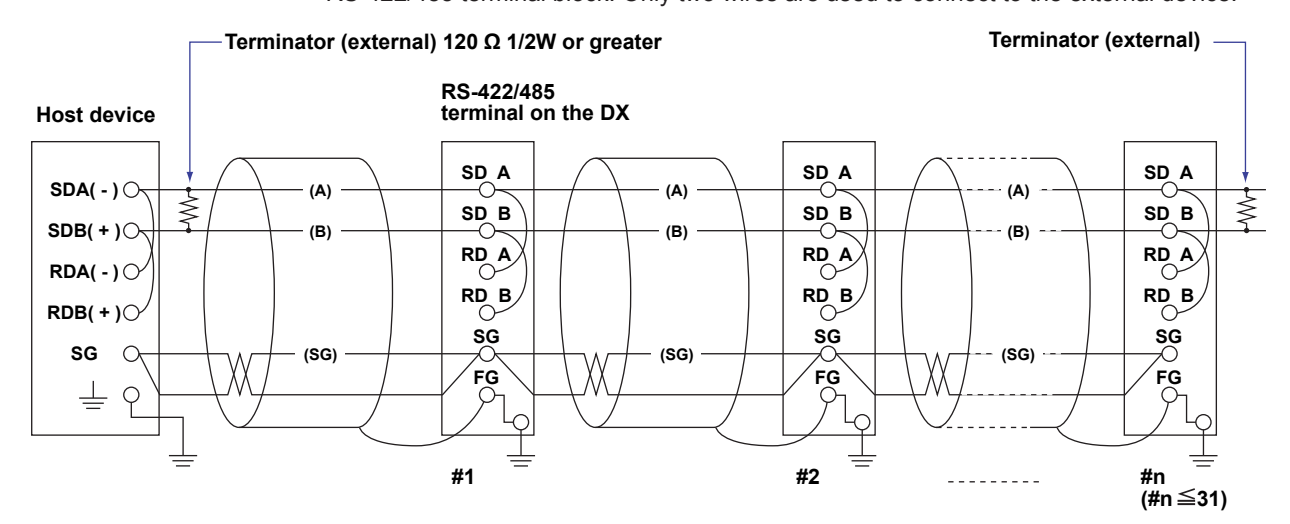

Do not connect terminators to #1 through #n-1.

#### Note

- The method used to eliminate noise varies depending on the situation. In the connection example, the shield of the cable is connected only to the DX's ground (one-sided grounding). This is effective when there is a difference in the electric potential between the computer's ground and the DX's ground. This may be the case for long distance communications. If there is no difference in the electric potential between the computer's ground and the DX's ground, the method of connecting the shield also to the computer's ground may be effective (two-sided grounding). In addition, in some cases, using two-sided grounding with a capacitor connected in series on one side is effective. Consider these possibilities to eliminate noise.
- When using the two-wire interface (Modbus protocol), the 485 driver must be set to high impedance within 3.5 characters after the last data byte is sent by the host computer.

#### Serial interface converter

The recommended converter is given below. SYSMEX RA CO.,LTD./MODEL RC-770X, LINE EYE/SI-30FA, YOKOGAWA/ML2

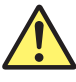

## CAUTION

Some converters not recommended by Yokogawa have FG and SG pins that are not isolated. In this case, do not follow the diagram on the previous page (do not connect anything to the FG and SG pins). Especially in the case of long distance communications, the potential difference that appears may damage the DX or cause communication errors. For converters that do not have the SG pin, they can be used without using the signal ground. For details, see the manual that comes with the converter.

On some non-recommended converters, the signal polarity may be reversed (A/B or +/indication). In this case, reverse the connection.

For a two-wire system, the host device must control the transmission driver of the converter in order to prevent collisions of transmit and received data. When using the recommended converter, the driver is controlled using the RS (RTS) signal on the RS-232.

#### When instruments that support only the RS-422 interface exist in the system

When using the four-wire system, up to 32 DXs can be connected to a single host device. However, this may not be true if instruments that support only the RS-422 interface exist in the system.

# When YOKOGAWA's recorders that support only the RS-422 interface exist in the system

The maximum number of connection is 16. Some of YOKOGAWA's conventional recorders (HR2400 and  $\mu$ R, for example) only support the RS-422 driver. In this case, only up to 16 units can be connected.

#### Note.

In the RS-422 standard, 10 is the maximum number of connections that are allowed on one port (for a four-wire system).

#### Terminator

When using a multidrop connection (including a point-to-point connection), connect a terminator to the DX if the DX is connected to the end of the chain. Do not connect a terminator to a DX in the middle of the chain. In addition, turn ON the terminator on the host device (see the manual of the host device). If a converter is being used, turn ON its terminator. The recommended converter is a type that has a built-in terminator. Select the appropriate terminator (120  $\Omega$ ), indicated in the figure, according to the characteristic impedance of the line, the installation conditions of the instruments, and so on.

# 2.4 Setting the Serial Communication

Press MENU (to switch to setting mode), hold down FUNC for 3 s (to switch to basic setting mode), and select the Menu tab > Communication (Serial) > Basic settings.

| Basic Setti           | ng Mode  | Ethernet<br>Link |
|-----------------------|----------|------------------|
| Serial basic settings |          |                  |
| Baud rate             | 9600     | bps              |
| Data length           | 8        | bit              |
| Parity                | Even     |                  |
| Handshaking           | Off:Off  |                  |
| Address               | 1        |                  |
| Protocol              | Standard |                  |
|                       |          |                  |
| 1200 2400 4800        | 9600     | Nevt 1/2         |

#### For RS-232

Baud rate

Select 1200, 2400, 4800, 9600, 19200, or 38400 (bps).

Data length

Select 7 or 8 (bits). To output the data in binary format, select 8.

• Parity

Set the parity check method to Odd, Even, or None.

• Handshaking

Select Off:Off, XON:XON, XON:RS, or CS:RS.

Address

For Modbus protocol, enter a value in the range of 1 to 99. For a general purpose communication protocol, this value is not set.

• Protocol

Select [Standard] for a general purpose communication protocol, [Modbus] for Modbus slave, and [Master-M] for Modbus master. On DXs with the /AS1 advanced security option, you can select [Barcode] to use the barcode protocol.

If Modbus master is selected, Modbus master settings must be entered.

#### For RS-422/485

- Baud rate Select 1200, 2400, 4800, 9600, 19200, or 38400 (bps).
- Data length
  - Select 7 or 8 (bits). To output the data in binary format, select 8.
- Parity

Set the parity check method to Odd, Even, or None.

- Handshaking
- Not specified.
- Address
   Select a number from 1 to 99.
- **Protocol** This is the same as with the RS-232.

# 2.5 Using the Modbus Slave Function

The DX is used as a Modbus slave. For the Modbus specifications, see section 6.3.

# **Setting the Serial Communication**

Select **Modbus** as a protocol on the **Basic settings**. For detail, see section 2.4, "Setting the Serial Communication."

# Reading/Writing the DX Data on Another Device

Another device (master device) sends commands to the DX to read the DX data or write data to the DX. You can perform some operations, such as memory start, by writing in the registers.

For the function codes that the DX supports and the DX registers that the master device can access, see "Modbus Server Function" in section 6.3.

# 2.6 Using the Modbus Master Function

The DX is used as a Modbus master. For the Modbus specifications, see section 6.3.

# **Setting the Serial Communication**

Select **Modbus-M** as a protocol on the **Basic settings**. For detail, see section 2.4, "Setting the Serial Communication."

#### **Setting the Modbus Master**

Press MENU (to switch to setting mode), hold down FUNC for 3 s (to switch to basic setting mode), and select the Menu tab > Communication (Serial) > Modbus master > Basic settings or Command settings.

| Basic settings                                                       |                  | Command settings                                                                                                    |
|----------------------------------------------------------------------|------------------|----------------------------------------------------------------------------------------------------|
| Basic Setting Mode                                                   | Ethernet<br>Link | Basic Setting Mode                                                                                                    |
| Modbus master basic settings                                         |                  | Master command number 1-8                                                                                                    |
| Read cycle1sTimeout1sRetrials1Inter-block delayOffAuto recovery10min |                  | First Last     Addr. Regi.     Type       1     R-H     C01     -C08 <ul> <li>1</li> <li>30001</li> <li>1NT16</li> <li>40001</li> <li>1NT16</li> <li>40010</li> <li>1NT32_B</li> <li>40017</li> <li>0ff</li> <li>0ff</li> <li>0</li> <li>0&lt;</li></ul> |
| 125ms 250ms 500ms 1s 🚺                                               | lext 1/2         | 1-8 9-16                                                                                                    |

#### **Basic settings**

- Read cycle
  - Set the read cycle to 125ms, 250ms, 500ms, 1s, 2s, 5s, or 10s.
- Timeout

Set the timeout value to 125 ms, 250 ms, 500 ms, 1 s, 2 s, 5 s, 10 s, or 1 min. The timeout value is the maximum amount of time the DX waits for a response from the specified slave after the DX sends a command.

• Retrials

Set the number of retrials when there is no response from the slave. Select Off, 1, 2, 3, 4, 5, 10, or 20.

• Inter-block delay

Set the amount of time the DX waits after receiving a response to send the next command. Set the amount of time to Off, 5 ms, 10 ms, 15 ms, 45 ms, or 100 ms.

Auto recovery

Set the auto recovery time from communication halt. Select Off, 1min, 2min, 5min, 10min, 20min, 30min, or 1h.

#### **Command settings**

Master command number

Select 1-8 or 9-16 for the command numbers to be configured.

- Command type
  - Set the transmitted command type to Off, R, R-M, W, W-M, or E-M.
    - R: Read to the external input channel (16-bit signed integer type) from the slave.
    - R-M: Read to the communication input data (32-bit floating point type) from the slave.
    - W: Write the measurement channel (16-bit signed integer type) to the slave.

W-M: Write the measurement channel (32-bit signed integer type) to the slave.

E-M: Read to the communication input data (32-bit floating point type) from the server/write the custom display value to the server (release numbers 4 and later).

**R** can be selected on DX2000s with the external input channel (/MC1) installed. **R-M**, **W-M**, and **E-M** can be selected on models with the computation function (/M1 or /PM1) option installed.

• First/Last (DX's channel numbers)

Enter the first and last channel numbers of input/output. The range of channels that you can enter varies depending on the command type as follows:

R: 201 to 440, R-M: C01 to C60, W: 1 to 48, W-M: 101 to 160, E-M: C01 to C60

- Address
  - Enter the address of the slave device in the range of 1 to 247.
- Regi.

Set the register number of the slave.

For an input register, select in the range of 30001 to 39999 and 300001 to 365536. For a hold register, select in the range of 40001 to 49999 and 400001 to 465536. The register numbers you can specify vary depending on the command type. See section 6.3.

• Type

Select INT16, UINT16, INT32\_B, INT32\_L, UINT32\_B, UINT\_L, FLOAT\_B, or FLOAT\_L.

The register numbers you can specify vary depending on the command type. See section 6.3.

## **Examples of Setting Commands**

See page 1-36.

# Checking the Modbus Operating Status

#### **Displaying the Modbus Operating Status**

◊ Press **DISP/ENTER** and select **INFORMATION > MODBUS MASTER**.

#### Note

To display the **MODBUS MASTER** on the screen selection menu, you need to change the setting using the menu cutomize function. Operate as follows:

- Press MENU (to switch to setting mode), and select the Menu tab > Menu customize > Diamber menu;
  - Display menu.
  - 1. Select INFORMATION > MODBUS MASTER.
  - 2. Press the **View** soft key.

| AAA-1234-000<br>2006/01/17 1       | 573<br>7:28:26 🔝DISP                                                   | 59min 🕻                    | ≥tż⊳                    | ( ••) |                            |
|------------------------------------|------------------------------------------------------------------------|----------------------------|-------------------------|-------|----------------------------|
| Read cycle<br>Time out<br>Retrials | :5s Ir<br>:1s Au<br>:1                                                 | ter-block d<br>to recovery | elay:04<br>:20          | in _  | -Communication condition   |
| No. State                          | Comm.Data<br>us First Last                                             | Slave<br>Address R         | egisters                |       |                            |
| 1 R ● Go                           | ood C01 - C01<br>one 1 - 1<br>one 101 - 101                            | 1<br>1<br>1                | 30001<br>40001<br>40003 |       |                            |
| 4<br>5<br>6<br>7<br>8              |                                                                        |                            |                         |       | Register number            |
| 9<br>10<br>11                      |                                                                        |                            |                         |       | Address for a slave device |
| 12<br>13<br>14<br>15<br>16         |                                                                        |                            |                         |       | – DX channels              |
| Detail code                        |                                                                        |                            |                         |       |                            |
| Curso<br>(Used                     | Cursor to select a command<br>(Used when resuming command transmission |                            |                         |       |                            |

#### Communication conditions

The read cycle, Inter-block delay, Time out, Auto recovery, and Retrials settings are displayed.

#### Communication Status

The communication status is displayed using the status lamp and the detail code.

| Status Lamp      | Detail Code | Meaning                                                                                          |
|------------------|-------------|--------------------------------------------------------------------------------------------------|
| Green            | Good        | Communication is operating normally.                                                             |
| Yellow           |             | Command is readying.                                                                             |
| Red              |             | Communication is stopped.                                                                        |
| Common to yellow | None        | No response from the slave device.                                                               |
| and red          | Func        | The slave device cannot execute the command from the DX.                                         |
|                  | Regi        | The slave device does not have the specified register.                                           |
|                  | Err         | The response data from the slave device is broken (communication error).                         |
|                  | (Space)     | The detail code is not displayed until the status is<br>confirmed when communication is started. |

#### **Resuming Command Transmission**

You can use the front panel keys to resume command transmission to a slave device to which communication is stopped (red status lamp).

- 1. Using the up and down arrow keys, select the command corresponding to the slave device to which transmission will be resumed. The message "Push [right arrow] key to refresh" appears.
- 2. Press the right arrow key. The DX starts command transmission to the specified slave.

#### Data When Communication Is Stopped and during Connection Retrials

For Modbus master, the communication input data and external input channel data are held at the previous values while the command is being retried.

If the command transmission stops such as due to a connection drop, the status turns red, and the communication input data and external input channel data are error data. On communication channels, "+OVER" or –OVER is displayed according to the DX settings. "\*\*\*\*\*\*" is displayed on external input channels.

#### **Data Dropout**

Data drop occurs when the commands from 1 to 16 do not complete within the read cycle (see appendix 1). When a data dropout occurs, the communication input data is held at the previous value. A message indicating the data dropout is also displayed on the Modbus status display. If this happens, take measures such as making the read cycle longer or reducing the number of commands. Confirm that no data dropout occurs on the modbus status log screen.
### 2.7 Usage Example of the Modbus Function

Explains the setting example for both Modbus master and slave on DX1000s connected via the serial communication. This section refers to the DX1000 set to be a Modbus master as DX1000 master and the DX1000 set to be a Modbus slave as DX1000 slave.

### System Configuration and Actions

Uses the measurement channel, computation channel, and communication input data as described in the figure below. Assumes other conditions are set properly.

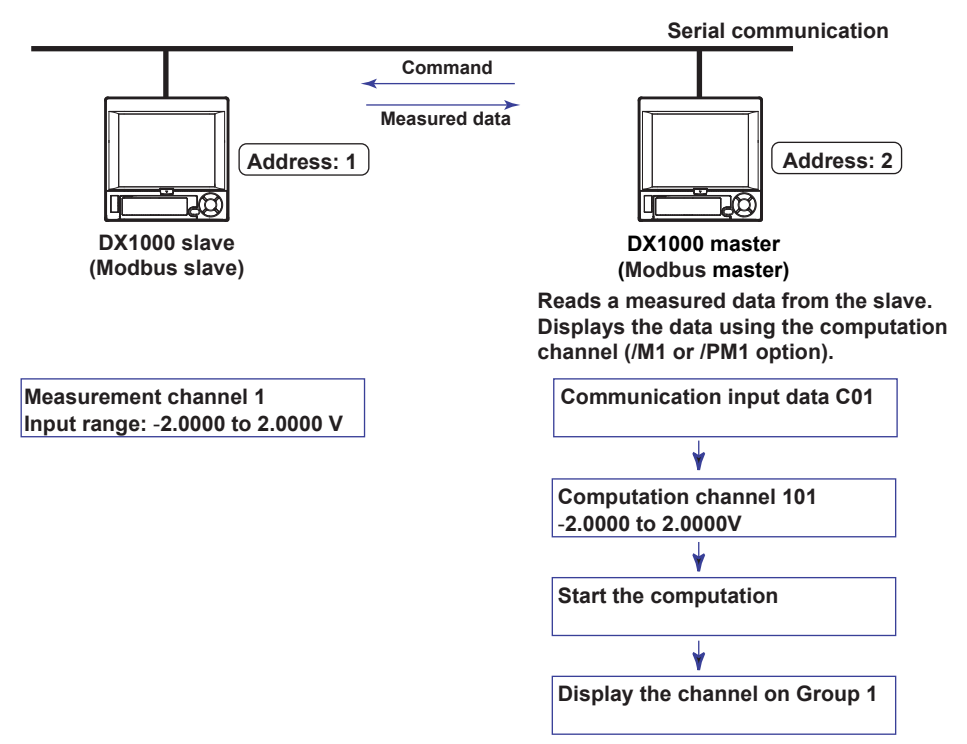

### Action

- The DX1000 master reads the measured value of channel 1 on the DX1000 slave into the communication input data C01. C01 is displayed on a computation channel 101 by including the data in the equation. The computation channel 101 is assigned to Group1.
- The measured value of channel 1 on the DX1000 slave is transferred to the DX1000 master as an integer in the range of –20000 to 20000.
- The DX1000 master displays the read data as -2.0000 to 2.0000 V on the computation channel 101. The following conversion is applied.
  - Value on the computation channel 101 of the DX master = Communication input data C01 x 0.0001

### Settings on the DX1000 Slave (Modbus Slave)

- Setting the Modbus Slave Function
- Press MENU (to switch to setting mode), hold down FUNC for 3 s (to switch to basic setting mode), and select the Menu tab > Communication (Serial) > Basic settings.

| Serial<br>Baud rate 9600 bps<br>Data length 8 bit<br>Parity Even<br>Handshaking Off:Off<br>Address 1<br>Protocol Nodbus                                      | Basic Setti                                                                                        | ns Mode 🗄 🗄                                         | hernet<br>nk |
|----------------------------------------------------------------------------------------------------|----------------------------------------------------------------------------------------------------|-----------------------------------------------------|--------------|
| Baud rate     9600     bps       Data length     8     bit       Parity     Even       Handshaking     Off:Off       Address     1       Protocol     Nodbus | Serial                                                                                             |                                                     |              |
|                                                                                                    | Baud rate<br>Data length<br>Parity<br>Handshaking<br>Address<br>Protocol<br>Normal Modbus Modbus-M | 9600 bps<br>8 bit<br>Even<br>Off:Off<br>1<br>Modbus |              |
| 14 Q - 44                                                                                                    | 14                                                                                                 | 0                                                   |              |

| ltem     | Settings |  |
|----------|----------|--|
| Address  | 1        |  |
| Protocol | Modbus   |  |

### Setting the Measurement Channel

Press MENU (to switch to setting mode), and select the Menu tab > Meas channel > Range, Alarm.

| GROUP 1<br>2008/12/02 13: | 02:05 👮     | DISP iho           | ur 🚺             |
|---------------------------|-------------|--------------------|------------------|
| First-CH:                 | 001         | Last-CH            | 001              |
| Range                     |             |                    |                  |
| Mode<br>Volt              | Range<br>2V | Span_L<br> -2.0000 | Span_U<br>2.0000 |
|                           |             |                    |                  |
| Alarm                     |             |                    |                  |
| 1 Off                     |             |                    |                  |
| 2 Off                     |             |                    |                  |
| 3 0ff                     |             |                    |                  |
| 4 0ff                     |             |                    |                  |
| Input +                   | -1 -        | -1                 |                  |

| Item              | Settings |  |
|-------------------|----------|--|
| First-CH, Last-CH | 1        |  |
| Mode              | Volt     |  |
| Range             | 2V       |  |
| Span_L            | -2.0000  |  |
| Span_U            | 2.0000   |  |
|                   |          |  |

### Setting the DX1000 Master (Modbus Master)

Assumes the settings other than those below are left to default values.

### Setting the Modbus Master Function

Press MENU (to switch to setting mode), hold down FUNC for 3 s (to switch to basic setting mode), and select the Menu tab > Communication (Serial) > Basic settings.

| Basic Setti            | ng Mode  | Ethernet<br>Link |
|------------------------|----------|------------------|
| Serial                 |          |                  |
| Baud rate              | 9600     | bps              |
| Data length            | 8        | bit              |
| Parity                 | Even     |                  |
| Handshaking            | Off:Off  |                  |
| Address                | 2        |                  |
| Protocol               | Modbus-M |                  |
|                        |          |                  |
| Nerwel Medbus Medbus-M |          |                  |
| Morman Hodbus Hodbus-H |          |                  |

| ltem     | Settings |
|----------|----------|
| Address  | 2        |
| Protocol | Modbus-M |

### **Setting Command**

Press MENU (to switch to setting mode), hold down FUNC for 3 s (to switch to basic setting mode), and select the Menu tab > Communication (Serial) > Modbus master > Command settings.

|                                                                                | Basic Setting M                    | ode <sup>Ethernet</sup>  |
|--------------------------------------------------------------------------------|------------------------------------|--------------------------|
| Master com                                                                     | mand number 1-8                    |                          |
| Fir<br>1 R-H C0<br>2 Off<br>3 Off<br>4 Off<br>5 Off<br>6 Off<br>7 Off<br>8 Off | rst Last Addr. Re<br>1 -[C01 ← 1 3 | зі. Туре<br>0001   INT16 |
| 1-8 9                                                                          | -16                                |                          |

| ltem           | Settings |
|----------------|----------|
| Command type   | R-M      |
| First and Last | C01      |
| Addr.          | 1        |
| Regi.          | 30001    |
| Туре           | INT16    |

### Setting the Computation Channel

See "Usage Example of the Modbus Function" in section 1.11.

### Assigning the channel to a Group

See "Usage Example of the Modbus Function" in section 1.11.

### **Starting the Computation**

See "Usage Example of the Modbus Function" in section 1.11.

### **Confirming the Communication Status**

See "Usage Example of the Modbus Function" in section 1.11.

### 2.8 Using the Setting and Measurement Function

This section explains the setting and measurement function. You can use this function to send commands to retrieve data from the DX and to control it.

### Connecting to the DX

Perform the operations that are appropriate for your PC, software, and network environment.

### RS-232

The DX is ready to receive commands as soon as you connect it to the PC.

### RS-422A/485

The DX is ready to receive commands after you connect it to the PC and open it with the open command (ESC o).

### RS-422A/485 Disconnection

The connection is closed when:

- A command is sent that closes the connection. The close command (ESC c) is sent.
- A connection is opened with another device. Example: If you open the DX at address 1 and then open the DX at address 2, the connection with the DX at address 1 is closed automatically.

### When the /AS1 Advanced Security Option Is Not in Use

For the commands that you can use, see section 3.2.

### When the /AS1 Advanced Security Option Is in Use

You can perform some commands without logging into the DX. There are other commands that you can only use if you are logged into the DX. For details about the commands, see chapter 3.

## Commands That You Can Perform without Logging In (Monitoring function commands)

You can execute some output and control commands.

| Group                                                         | Command                            |
|---------------------------------------------------------------|------------------------------------|
| Control                                                       | CM, CE                             |
| Output commands (control)                                     | BO, CS, IF, CB                     |
| Output commands (setting, measured, and computed data output) | FC, FE, FD, FF, FL, FI, IS, FU, FA |
| Dedicated commands for RS-422A/485                            | Esc O, Esc C                       |
| Login commands                                                | LL                                 |

### Commands That You Can Perform after Logging In

To log in, a user must be registered on the DX and have permission to log in through communication commands. The commands that administrators and users can execute are listed in the table below. For details about the commands, see chapter 3. For information about the responses to the commands, see chapter 4.

| Group      | Comr  | nand                                                                                            | Administrator | User |
|------------|-------|-------------------------------------------------------------------------------------------------|---------------|------|
| Setting co | omman | ds                                                                                              |               |      |
|            | SY    | Sets a four panel display                                                                       | Yes           | Yes  |
|            | SD    | Sets the date and time                                                                          | Yes           | No   |
|            | FR    | Sets the interval for acquiring data to the FIFO buffer                                         | Yes           | No   |
| Control    |       |                                                                                                 | 4             | 4    |
|            | PS    | Starts or stops recording                                                                       | Yes           | Yes  |
|            | EV    | Executes manual sample, takes a snapshot, or causes a timeout                                   | Yes           | Yes  |
|            | MS    | Writes a message                                                                                | Yes           | Yes  |
|            | TL    | Starts, stops, resets computation (MATH)<br>or clears the computation dropout status<br>display | Yes           | Yes  |
|            | IR    | Resets a relative timer                                                                         | Yes           | Yes  |
|            | AK    | Clears alarm output                                                                             | Yes           | Yes  |
|            | CV    | Switches between normal and secondary trend interval                                            | Yes           | Yes  |
|            | EM    | Starts or stops the e-mail transmission function                                                | Yes           | Yes  |
|            | CU    | Recovers Modbus manually                                                                        | Yes           | Yes  |
|            | BJ    | Writes a free message                                                                           | Yes           | Yes  |
|            | EJ    | Changes the login password                                                                      | Yes           | Yes  |
|            | BT    | Sets a batch name                                                                               | Yes           | Yes  |
|            | BU    | Sets a batch comment                                                                            | Yes           | Yes  |
|            | MH    | Sets a batch text field                                                                         | Yes           | Yes  |
|            | CL    | Executes manual SNTP                                                                            | Yes           | Yes  |
|            | LO    | Loads setup data for setting mode                                                               | Yes           | Yes  |
|            | MA    | Resets a match time timer                                                                       | Yes           | Yes  |
|            | UD    | Switches the screen                                                                             | Yes           | Yes  |
|            | BQ    | Locked ACK                                                                                      | Yes           | No   |
|            | CW    | Sets an event switch                                                                            | Yes           | No   |

### 2.8 Using the Setting and Measurement Function

Users cannot execute operations (commands) that are not allowed under their user privileges. The correspondence between the commands that can be used and the user privilege settings are indicated in the table below. For information about how to configure the settings using key operations, see section 2.1 in the *Advanced Security Function* (/AS1) User's Manual (IM 04L41B01-05EN).

| User Privilege Settings     |               | Command |                                              |
|-----------------------------|---------------|---------|----------------------------------------------|
| Key operations              | START         | PS0     | Memory start                                 |
|                             | STOP          | PS1     | Memory stop                                  |
| External storage operations | Setup loading | LO      | Loads a setup file                           |
| Function                    | Alarm ACK     | AK      | Alarm acknowledge                            |
|                             | Message and   | MS      | Writes a message                             |
|                             | batch         | BJ      | Writes a free message                        |
|                             |               | BT      | Sets a batch name                            |
|                             |               | BU      | Sets a batch comment                         |
|                             |               | MH      | Sets a batch text field                      |
|                             | Math          | TL      | Starts or stops computation                  |
|                             | Data save     | EV      | Executes manual sampling or causes a timeout |
|                             |               | IR      | Resets a relative timer                      |
|                             |               | MA      | Resets a match time timer                    |
|                             |               | LI      | Saves a setup file                           |
|                             | E-mail/FTP    | EM      | Starts or stops e-mail                       |
|                             |               | CU      | Recovers Modbus manually                     |
|                             | Time settings | CL      | Executes manual SNTP                         |
|                             | Screen        | SY      | Sets a four panel display                    |
|                             | operations    | CV      | Switches between normal and secondary        |
|                             |               |         | trend interval                               |

### LL Command

Use the LL command to log in. In the LL command, specify the user name, user ID, and password. After the LL command, use sub delimiters to make a list of commands. You log into the DX when you execute the command, and you are automatically logged out after the command is executed.

Example Log in as user a (whose user ID is "aaaa" and whose password is "aaaaa"), start computation, and execute memory start.

LLa,aaaa, aaaaaa;TL0;PS0

### **Login Limitations**

Depending on the key and Ethernet login conditions, there may be limitations when you log into the setting and measurement function using the LL command. You can execute the monitoring function commands regardless of other login conditions. For details, see section 1.3 in the *Advanced Security Function (/AS1) User's Manual (IM 04L41B01-05EN)*.

## 2.9 Using Barcode Input (/AS1 option)

You can use barcode input to supplement the key input. You can only use barcode input on models with the /AS1 advanced security option.

### Settings on the DX

Press MENU (to switch to setting mode), hold down FUNC for 3 s (to switch to basic setting mode), and select the Menu tab > Communication (Serial) > Basic settings. See section 2.4.

### Protocol

Select [Barcode] to use the barcode protocol.

### Connecting to the DX

Follow the standard operating procedure for the barcode reader that you are using.

- **1.** Turn off the DX, and connect the barcode reader to the RS-232 interface connector.
- 2. Turn on the DX.

The DX is ready to receive commands.

### **Commands That You Can Use**

The commands that you can enter using barcodes are listed in the table below. Users cannot execute operations (commands) that are not allowed under their user privileges. For details about the commands, see chapter 3.

| Туре   | Comma     | and                                                                                       | Administrator | User |
|--------|-----------|-------------------------------------------------------------------------------------------|---------------|------|
| Dedic  | ated barc | ode commands                                                                              |               | ·    |
|        | KE        | Key operations                                                                            | Yes           | Yes  |
|        | BV        | Enters a string                                                                           | Yes           | Yes  |
|        | BP        | Supports login                                                                            | Yes           | Yes  |
| Contro | ol comma  | inds                                                                                      |               |      |
|        | PS        | Starts or stops recording                                                                 | Yes           | Yes  |
|        | EV        | Executes manual sample, takes a snapshot, or causes a timeout                             | Yes           | Yes  |
|        | MS        | Writes a message                                                                          | Yes           | Yes  |
|        | TL        | Starts, stops, resets computation (MATH) or clears the computation dropout status display | Yes           | Yes  |
|        | IR        | Resets a relative timer                                                                   | Yes           | Yes  |
|        | AK        | Clears alarm output                                                                       | Yes           | Yes  |
|        | CV        | Switches between normal and secondary trend interval                                      | Yes           | Yes  |
|        | EM        | Starts or stops the e-mail transmission function                                          | Yes           | Yes  |
|        | CU        | Recovers Modbus manually                                                                  | Yes           | Yes  |
|        | BJ        | Writes a free message                                                                     | Yes           | Yes  |
|        | EJ        | Changes the login password                                                                | Yes           | Yes  |
|        | BT        | Sets a batch name                                                                         | Yes           | Yes  |
|        | BU        | Sets a batch comment                                                                      | Yes           | Yes  |
|        | MH        | Sets a batch text field                                                                   | Yes           | Yes  |
|        | CL        | Executes manual SNTP                                                                      | Yes           | Yes  |
|        | LO        | Loads setup data for setting mode                                                         | Yes           | Yes  |
|        | LI        | Saves setup data                                                                          | Yes           | Yes  |
|        | MA        | Resets a match time timer                                                                 | Yes           | Yes  |
|        | UD        | Switches the screen                                                                       | Yes           | Yes  |
|        | BQ        | Locked ACK                                                                                | Yes           | No   |
|        | CM        | Sets communication input data                                                             | Yes           | Yes  |

### 2.9 Using Barcode Input (/AS1 option)

| Туре   | Comma   | and                                              | Administrator | User |
|--------|---------|--------------------------------------------------|---------------|------|
|        | CE      | Sets communication input of an external          | Yes           | Yes  |
|        |         | input channel                                    |               |      |
|        | EC      | Clears setup data                                | Yes           | No   |
|        | YO      | Loads a setup file for basic setting mode        | Yes           | No   |
| Output | commar  | nds (control)                                    |               |      |
|        | BO      | Sets the byte output order                       | Yes           | Yes  |
|        | CS      | Sets the checksum                                | Yes           | Yes  |
|        | IF      | Sets status filters                              | Yes           | Yes  |
|        | CB      | Sets the data output format                      | Yes           | Yes  |
| Output | commar  | nds (setting, measured, and computed data out    | tput)         |      |
|        | FC      | Outputs screen image data                        | Yes           | Yes  |
|        | FE      | Outputs setup data                               | Yes           | Yes  |
|        | FD      | Outputs the most recent measured and             | Yes           | Yes  |
|        |         | computed data                                    |               |      |
|        | FF      | Outputs FIFO data                                | Yes           | Yes  |
|        | FL      | Outputs a log, alarm summary, or message summary | Yes           | Yes  |
|        | FI      | Outputs an operation log                         | Yes           | Yes  |
|        | IS      | Outputs status information                       | Yes           | Yes  |
|        | FU      | Outputs user levels                              | Yes           | Yes  |
|        | FA      | Outputs internal DX information                  | Yes           | Yes  |
| Dedica | ted com | mands for RS-422A/485                            |               |      |
|        | Esc O   | Open                                             | Yes           | Yes  |
|        | Esc C   | Closed                                           | Yes           | Yes  |

### Dedicated barcode commands

| Command | Function        | Description                                                                                                    |
|---------|-----------------|----------------------------------------------------------------------------------------------------|
| BV      | Enters a string | This command is valid when on the DX screen, the cursor<br>is on an item that you need to specify a string for or when a<br>window for entering a string appears. You cannot use this<br>command to enter passwords. |
| BP      | Supports login  | Enters the user name or the user name and user ID for logging in. You have to set the password using key operations.                                                                                                 |
| KE      | Key operations  | Performs the same operations as pressing a key on the DX.                                                                                                    |

### How to Use

A user who is registered on the DX can use barcodes to supplement key input. Scan the communication commands encoded in bar codes to operate the DX with a barcode reader. You can perform the same operations that you can perform using the DX keys.

### Handling of Barcode Input

Barcode input is handled as key input.

### Operations

You can only use the following commands when you have logged into the DX using the keys.

The KE and BV commands and all control commands other than CM and CE. Users cannot execute operations (commands) that are not allowed under their user privileges. See section 2.8 for the correspondence between the commands that can be used and the user privilege settings.

### **Operation Log**

Operations are recorded in the DX operation log. The operator is the user who was logged in using the DX keys.

### **Barcode Readers**

The DX recognizes the following barcode readers:

- Model name: MS9540-RS (RS-232 interface)
  - Maker: Metrologic Instruments Inc.
- Model name: LS1902T-RS (RS-232 interface)
   Maker: Symbol Technologies Inc.

Because only a small number of characters can be specified in the header, the input method may be limited when you use this barcode reader with the DX.

### **Operation Examples**

This section contains operation examples.

### Note\_

In this section, "CRLF" is used to indicate a terminator. For information about terminators, see page 3-2.

### **Operation Example 1**

### Logging in with a User Name of ABC2001 and a User ID of 5555

While logged out, enter the command "BP2,ABC2001,5555CRLF" using barcodes. The user name and user ID are entered, and a window for entering the password appears (you have to use the keys to enter the password).

### Note -

 When you enter commands using bar codes, you can enter them separated or all at once. You can separate commands however you want to. For instance, in example 1, you could scan the data as indicated below:

 $\texttt{``BP2"} \rightarrow \texttt{``,"} \rightarrow \texttt{``ABC2001"} \rightarrow \texttt{``,"} \rightarrow \texttt{``5555"} \rightarrow \texttt{``CRLF"}$ 

 If you use a barcode reader that automatically attaches a footer and a header to every transmission, set the header to "BP2," the footer to "CRLF" and scan "ABC2001,5555."

### **Operation Example 2**

## Entering into a Measurement Ready State with a Batch Number of Process1 and a Lot Number of 0031

When recording has not been started, scan the command "BT1,Process1,0031;KESTAR TCRLF" with the barcode reader.

The batch and lot number are set and the start window appears.

### **Operation Example 3**

### In setting mode, set the file header to "process sample."

- 1. In the screen for setting the file header in setting mode, move the cursor to the box for entering a character string.
  - After this, if you press the **Input** soft key and display the window for entering a character string, you can still enter a character string with the barcode reader.
- 2. Use the barcode reader to enter "BV0, process sampleCRLF."

The "Header" box is set to "process sample."

## 3.1 Command Syntax

### **Command Syntax**

The syntax of the setting/basic setting/output commands (see sections 3.4 to 3.9) of the DX is given below. ASCII codes (see appendix 1) are used for the character codes. For the syntax of the maintenance/test commands (see section 3.10) and instrument information output commands (see section 3.11), see the corresponding sections or the examples for each command.

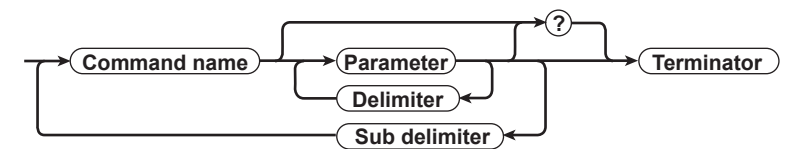

### Command example

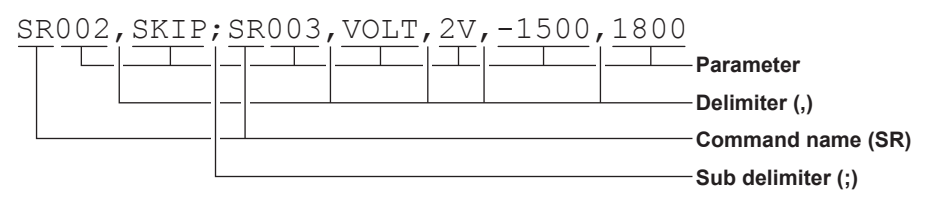

### **Command Name**

Defined using two alphabet characters.

### **Parameters**

- Command parameters.
- Set using alphabet characters or numeric values.
- · Parameters are separated by delimiters (commas).
- · All numeric values are specified using integers.
- When the parameter is a numeric value, the valid range of the value varies depending on the command.
- Spaces around the parameter are discarded. (However, spaces are valid for parameters (units) specified using an ASCII character string.) In the examples given in this manual, spaces are not used.
- You can omit the parameters that do not need to be changed from their current settings. However, delimiters cannot be omitted.

**Example** SR001,,2V<terminator>

• If multiple parameters are omitted and delimiters occur at the end of the command, those delimiters can be omitted.

**Example** SR001, VOLT, , , <terminator> → SR001, VOLT<terminator>

- The number of digits of the parameters below is fixed. If the number is exceeded when entering the command, a syntax error results.
  - Date YY/MM/DD (8 characters)
    - YY: Enter the lower two digits of the year.
    - MM: Month
    - DD: Day
  - Time HH:MM:SS (8 characters)
    - HH: Hour
      - MM: Minute
      - SS: Second
    - Channel number: 3 characters
  - Relay number: 3 characters

### 3.1 Command Syntax

### Query

- A question mark is used to specify a query.
- By placing a query after a command or parameter, the setting information of the corresponding command can be queried. Some commands cannot execute queries. For the query syntax of each command, see sections 3.4 to 3.7.
  - **Example 1** SR[ p1]? SR? or SRp1? can be executed.

**Example 2** SA[ p1[,p2]]? SA?, SAp1?, and SAp1, p2? can be executed.

### Delimiter

- A comma is used as a delimiter.
- · Parameters are separated by delimiters.

### **Sub Delimiter**

- A semicolon is used as a sub delimiter.
- By separating each command with a sub delimiter, up to 10 commands can be specified one after another. However, the following commands and queries cannot be specified one after another. Use them independently.
  - Output commands other than BO, CS, IF, or CB
  - YO command
  - Query
    - \* If there are consecutive sub delimiters, they are considered to be single. In addition, sub delimiters at the front and at the end are ignored.

### Terminator

Use either of the following two characters for the terminator.

- CR+LF (ODH OAH in ASCII code)
- LF (OAH in ASCII code)

### Note -

- Do not specify a channel or relay number that is not available on the DX. If you do, an error will occur.
- The total data length from the first character to the terminator must be less than 2047 bytes.
- · Commands are not case sensitive (with the exception of user-specified character strings).
- All the commands that are listed using sub delimiters are executed even if one of the commands is erroneous.
- Spaces that are inserted before and after a parameter are ignored. However, if spaces are inserted before a command, after a sub delimiter, or after a query, an error occurs.

### Response

The DX returns a response (affirmative/negative response) to a command that is delimited by a single terminator.\* The controller should follow the one command to one response format. When the command-response rule is not followed, the operation is not guaranteed. For the response syntax, see section 4.1.

\* Commands dedicated to RS-422/485 (see section 3.9) and instrument information output commands (section 3.11) are exceptions.

## 3.2 A List of Commands

### When the /AS1 Advanced Security Option Is Not in Use

### **DX Execution Modes**

There are two execution modes on the DX. If you attempt to execute a command in a mode that is different from the specification, a syntax error occurs. Use the DS command to switch to the appropriate execution mode, and then execute the command. Query commands can be executed in either mode.

Basic setting mode

Measurement and computation are stopped, and settings are changed in this mode.

Operation mode

As a general rule, commands other than those for the basic setting mode described above are used in this mode.

### Administrator and User

The administrator and user specifications in the table indicate the user level that is specified using the login function for Ethernet communications.

"Yes" and "No" in the table indicate the following:

- Yes: Command usable
- No: Command not usable

### **Setting Commands**

### Note \_\_\_\_

If the multi batch function (/BT2 option) is enabled, you cannot use the SR, SO, SK, TJ, SW, TE, SJ, ER,TQ, and TK commands unless all batch recording operations are stopped.

| Group | Command<br>Name | Function                                                              | Execution<br>Mode | Administrator | User | Page |
|-------|-----------------|-----------------------------------------------------------------------|-------------------|---------------|------|------|
|       | SR              | Sets an input range                                                   | Operation mode    | Yes           | No   | 3-19 |
|       | SO              | Sets a computing equation                                             | Operation mode    | Yes           | No   | 3-20 |
|       | ER              | Sets the range of an external input channel                           | Operation mode    | Yes           | No   | 3-20 |
|       | TJ              | Sets memory sampling                                                  | Operation mode    | Yes           | No   | 3-21 |
|       | SA              | Sets an alarm                                                         | Operation mode    | Yes           | No   | 3-21 |
|       | SW              | Sets the trend interval and auto save interval                        | Operation mode    | Yes           | No   | 3-22 |
|       | TI              | Sets the circular display offset time                                 | Operation mode    | Yes           | No   | 3-22 |
|       | TO              | Sets how the DX operates after one circular display cycle             | Operation mode    | Yes           | No   | 3-23 |
|       | TW              | Sets the secondary trend interval                                     | Operation mode    | Yes           | No   | 3-23 |
|       | TM              | Sets manual sampling                                                  | Operation mode    | Yes           | No   | 3-23 |
|       | TE              | Sets sampling conditions for event data                               | Operation mode    | Yes           | No   | 3-23 |
|       | SZ              | Sets a zone                                                           | Operation mode    | Yes           | No   | 3-23 |
|       | SP              | Sets a partial expanded display                                       | Operation mode    | Yes           | No   | 3-24 |
|       | ST              | Sets a tag                                                            | Operation mode    | Yes           | No   | 3-24 |
|       | SX              | Sets a display group (release number 2 or earlier)                    | Operation mode    | Yes           | No   | 3-24 |
|       | SL              | Sets a trip line (release number 2 or earlier)                        | Operation mode    | Yes           | No   | 3-24 |
|       | NX              | Sets a display group (release number 3 or later)                      | Operation mode    | Yes           | No   | 3-25 |
|       | NL              | Sets a trip line (release number 3 or later)                          | Operation mode    | Yes           | No   | 3-25 |
|       | SG              | Sets a message                                                        | Operation mode    | Yes           | No   | 3-25 |
|       | TH              | Sets the directory on the external storage medium for saving data     | Operation mode    | Yes           | No   | 3-25 |
|       | ΤZ              | Sets a file header                                                    | Operation mode    | Yes           | No   | 3-26 |
|       | TF              | Sets a data file name                                                 | Operation mode    | Yes           | No   | 3-26 |
|       | SD              | Sets the date and time                                                | Operation mode    | Yes           | No   | 3-26 |
|       | TD              | Sets daylight saving time                                             | Operation mode    | Yes           | No   | 3-26 |
|       | TT              | Sets the trend display                                                | Operation mode    | Yes           | No   | 3-26 |
|       | SE              | Sets the line width and the number of grids to use on the trend graph | Operation mode    | Yes           | No   | 3-27 |
|       | ТВ              | Sets the bar graph display                                            | Operation mode    | Yes           | No   | 3-27 |
|       | SB              | Sets the bar graph for a channel                                      | Operation mode    | Yes           | No   | 3-27 |

| 3.2 | Α | List | of | Commands |
|-----|---|------|----|----------|
|-----|---|------|----|----------|

| Group | Command<br>Name | Function                                                   | Execution<br>Mode | Administrator | User | Page |
|-------|-----------------|------------------------------------------------------------|-------------------|---------------|------|------|
|       | TN              | Sets a scale                                               | Operation mode    | Yes           | No   | 3-27 |
|       | SV              | Sets a measurement channel's moving average                | Operation mode    | Yes           | No   | 3-27 |
|       | SC              | Sets a channel display color                               | Operation mode    | Yes           | No   | 3-27 |
|       | TA              | Sets an alarm point mark                                   | Operation mode    | Yes           | No   | 3-27 |
|       | TG              | Sets a color scale band                                    | Operation mode    | Yes           | No   | 3-28 |
|       | SQ              | Sets the LCD brightness and the screen backlight saver     | Operation mode    | Yes           | No   | 3-28 |
|       | TC              | Sets the background color                                  | Operation mode    | Yes           | No   | 3-28 |
|       | ΤP              | Sets the automatic switching back to default display       | Operation mode    | Yes           | No   | 3-28 |
|       | NF              | Sets the favorite key operation                            | Operation mode    | Yes           | No   | 3-28 |
|       | TR              | Sets the automatic switching back to default display       | Operation mode    | Yes           | No   | 3-28 |
|       | TQ              | Sets a timer                                               | Operation mode    | Yes           | No   | 3-28 |
|       | TK              | Sets a match time timer                                    | Operation mode    | Yes           | No   | 3-29 |
|       | TU              | Sets an event action                                       | Operation mode    | Yes           | No   | 3-29 |
|       | SK              | Sets a constant                                            | Operation mode    | Yes           | No   | 3-31 |
|       | SI              | Sets the rolling average function of a computation channel | Operation mode    | Yes           | No   | 3-31 |
|       | SJ              | Sets a TLOG timer                                          | Operation mode    | Yes           | No   | 3-31 |
|       | TX              | Sets the ancillary operation of the start key              | Operation mode    | Yes           | No   | 3-32 |
|       | BH              | Sets a batch text field                                    | Operation mode    | Yes           | No   | 3-32 |
|       | EH              | Sets calibration correction                                | Operation mode    | Yes           | No   | 3-32 |
|       | BD              | Sets an alarm delay                                        | Operation mode    | Yes           | No   | 3-32 |
|       | NC              | Sets a comment text field                                  | Operation mode    | Yes           | No   | 3-33 |
|       | NB              | Sets a comment text block                                  | Operation mode    | Yes           | No   | 3-33 |
|       | NW              | Sets an annunciator display                                | Operation mode    | Yes           | No   | 3-33 |
|       | NG              | Sets a Web report layout                                   | Operation mode    | Yes           | No   | 3-33 |
|       | NH              | Sets Web report layout details                             | Operation mode    | Yes           | No   | 3-33 |
|       | FR              | Sets the interval for acquiring data to the FIFO buffer    | Operation mode    | Yes           | No   | 3-33 |
|       | SY              | Sets a four panel display                                  | Operation mode    | Yes           | No   | 3-34 |
|       | SM              | Sets the custom menu                                       | Operation mode    | Yes           | No   | 3-34 |

### 3.2 A List of Commands

| Group | Command<br>Name | Function                                                        | Execution<br>Mode  | Administrator | User       | Page         |
|-------|-----------------|-----------------------------------------------------------------|--------------------|---------------|------------|--------------|
|       | BT              | Sets a batch name                                               | Operation mode     | Yes           | No         | 3-37         |
|       | BU              | Sets a batch comment                                            | Operation mode     | Yes           | No         | 3-37         |
|       | MH              | Writes a batch text field                                       | Operation mode     | Yes           | No         | 3-37         |
|       | UD              | Switches the screen                                             | Operation mode     | Yes           | No         | 3-37         |
|       | PS              | Starts or stops recording                                       | Operation mode     | Yes           | No         | 3-39         |
|       | AK              | Clears alarm output (acknowledge alarms)                        | Operation mode     | Yes           | No         | 3-39         |
|       | EV              | Executes manual sample, generates a manual trigger,             | Operation mode     | Yes           | No         | 3-39         |
|       | CT              | takes a snapshot, or causes a timeout                           | Operation mode     | Voc           | No         | 3 30         |
|       | CL              | Executes manual SNTP                                            | Operation mode     | Yes           | No         | 3-39<br>2-20 |
|       | CV<br>MO        | Writes a message (diablew and write)                            | Operation mode     | Yes           | No         | 3-39         |
|       | M5<br>DT        | Writes a message (display and write)                            | Operation mode     | Yes           | No         | 3-40         |
|       | BJ              | Whites a free message                                           | Operation mode     | Yes           | INO<br>Maa | 3-40         |
|       | EJ              | Changes the login password                                      | Operation mode     | Yes           | res        | 3-40         |
|       | TL              | Starts, stops, resets computation (MATH) or                     | Operation mode     | res           | INO        | 3-40         |
|       | DS              | Switches the execution mode between operation                   | All modes          | Yes           | No         | 3-40         |
|       |                 | and setting                                                     |                    |               |            |              |
|       | LO              | Loads setup data for setting mode                               | Operation mode     | Yes           | No         | 3-41         |
|       | LI              | Saves setup data                                                | Operation mode     | Yes           | No         | 3-41         |
|       | CM              | Sets communication input data                                   | Operation mode     | Yes           | No         | 3-41         |
|       | CE              | Sets communication input of an external input channel           | Operation mode     | Yes           | No         | 3-41         |
|       | EM              | Starts or stops the e-mail transmission function                | Operation mode     | Yes           | No         | 3-41         |
|       | CU              | Recovers Modbus manually                                        | Operation mode     | Yes           | No         | 3-42         |
|       | BV              | Enters a string (can only be used during serial communications) | All modes          | Yes           | No         | 3-44         |
|       | KE              | Key operation command                                           | Operation mode     | Yes           | No         | 3-44         |
|       | YO              | Loads a setup file for basic setting mode                       | Basic setting mode | Yes           | No         | 3-42         |
|       | YC              | Clears measured and computed data and initializes setup data    | Basic setting mode | Yes           | No         | 3-42         |
|       | IR              | Resets a relative timer                                         | Operation mode     | Yes           | No         | 3-42         |
|       | MA              | Resets a match time timer                                       | Operation mode     | Yes           | No         | 3-42         |
|       | CW              | Sets an event switch                                            | Operation mode     | Yes           | No         | 3-42         |
|       | LR              | Loads custom display screens                                    | Operation mode     | Yes           | No         | 3-42         |
|       | LW              | Saves custom display screens                                    | Operation mode     | Yes           | No         | 3-43         |

### **Control Commands**

### **Basic Setting Commands**

- In order to activate the settings that are changed using the basic setting commands, the settings must be saved using the YE or XE command. Make sure to save the settings before changing from the basic setting mode to the operation mode. Otherwise, new settings will not be activated.
- The settings that are returned in response to a query in basic setting mode contain the new settings even if they are not saved. However, the new settings are not activated unless they are saved. If the settings are cleared or if you change from basic setting mode to operation mode before saving the settings, the settings that are returned in the response to a query contain the settings that were used before they were changed.

### Note\_

- The settings that are changed using the YA, YK, RU, YQ, YS, YB, YD, WS, WW, and WQ commands are activated after saving the new settings using the XE command and restarting the DX.
- When you execute the YE or YO command, communication is disconnected. Commands listed after the YO or YE command are ignored.

| Group | Command<br>Name | Function                                              | Execution<br>Mode  | Administrator | User | Page |
|-------|-----------------|-------------------------------------------------------|--------------------|---------------|------|------|
|       | WU              | Sets the environment                                  | Basic setting mode | Yes           | No   | 3-45 |
|       | WE              | Sets calibration management                           | Basic setting mode | Yes           | No   | 3-47 |
|       | WO              | Sets alarm and DO settings                            | Basic setting mode | Yes           | No   | 3-48 |
|       | WH              | Sets alarm hysteresis                                 | Basic setting mode | Yes           | No   | 3-48 |
|       | XV              | Sets the scan interval and A/D integral time          | Basic setting mode | Yes           | No   | 3-48 |
|       | XB              | Sets burnout detection                                | Basic setting mode | Yes           | No   | 3-49 |
|       | XJ              | Sets RJC                                              | Basic setting mode | Yes           | No   | 3-49 |
|       | XM              | Sets memory sampling conditions                       | Basic setting mode | Yes           | No   | 3-49 |
|       | XT              | Sets the temperature unit                             | Basic setting mode | Yes           | No   | 3-49 |
|       | RF              | Sets key lock                                         | Basic setting mode | Yes           | No   | 3-49 |
|       | RN              | Sets basic key login                                  | Basic setting mode | Yes           | No   | 3-50 |
|       | RP              | Sets user limitations                                 | Basic setting mode | Yes           | No   | 3-50 |
|       | RO              | Sets the type of report and when to create reports    | Basic setting mode | Yes           | No   | 3-51 |
|       | RM              | Sets a report channel                                 | Basic setting mode | Yes           | No   | 3-52 |
|       | XG              | Sets the time zone                                    | Basic setting mode | Yes           | No   | 3-52 |
|       | XN              | Sets the date format                                  | Basic setting mode | Yes           | No   | 3-52 |
|       | YB              | Sets host information                                 | Basic setting mode | Yes           | No   | 3-52 |
|       | ΥD              | Sets network parameters                               | Basic setting mode | Yes           | No   | 3-53 |
|       | YA              | Sets the IP address, subnet mask, and default gateway | Basic setting mode | Yes           | No   | 3-53 |
|       | YK              | Sets keepalive                                        | Basic setting mode | Yes           | No   | 3-53 |
|       | RU              | Sets DNS parameters                                   | Basic setting mode | Yes           | No   | 3-53 |
|       | WS              | Sets a server                                         | Basic setting mode | Yes           | No   | 3-53 |
|       | WW              | Sets Webpage parameters                               | Basic setting mode | Yes           | No   | 3-53 |
|       | YQ              | Sets communication timeout                            | Basic setting mode | Yes           | No   | 3-53 |
|       | ΥT              | Sets FTP transfer timing                              | Basic setting mode | Yes           | No   | 3-54 |
|       | YU              | Sets what kind of information to send using e-mail    | Basic setting mode | Yes           | No   | 3-54 |
|       | YV              | Sets an e-mail recipient address                      | Basic setting mode | Yes           | No   | 3-55 |
|       | ΥW              | Sets the e-mail sender address                        | Basic setting mode | Yes           | No   | 3-55 |
|       | YX              | Sets the e-mail SNTP server name                      | Basic setting mode | Yes           | No   | 3-55 |
|       | YJ              | Sets the Modbus client's destination server           | Basic setting mode | Yes           | No   | 3-55 |
|       | ΥP              | Sets basic Modbus client settings                     | Basic setting mode | Yes           | No   | 3-55 |
|       | YR              | Sets the Modbus client's transmit command             | Basic setting mode | Yes           | No   | 3-55 |
|       | WB              | Sets SNTP client parameters                           | Basic setting mode | Yes           | No   | 3-56 |
|       | WC              | Sets the SNTP operation when memory start is executed | Basic setting mode | Yes           | No   | 3-56 |
|       | YS              | Sets the serial interface                             | Basic setting mode | Yes           | No   | 3-56 |

### 3.2 A List of Commands

| Group   | Command<br>Name | Function                                                    | Execution<br>Mode  | Administrator | User | Page |
|---------|-----------------|-------------------------------------------------------------|--------------------|---------------|------|------|
| Setting | (continued      | d)                                                          |                    |               |      |      |
| -       | YL              | Sets the operation of the Modbus master function            | Basic setting mode | Yes           | No   | 3-57 |
|         | YМ              | Sets a transmit command of the Modbus master function       | Basic setting mode | Yes           | No   | 3-57 |
|         | WR              | Sets the instrument information output                      | Basic setting mode | Yes           | No   | 3-58 |
|         | WI              | Sets the relay operation                                    | Basic setting mode | Yes           | No   | 3-58 |
|         | WF              | Sets the Modbus connection limitation                       | Basic setting mode | Yes           | No   | 3-58 |
|         | WG              | Sets an IP address that is allowed to connect via<br>Modbus | Basic setting mode | Yes           | No   | 3-59 |
|         | WJ              | Sets the FTP transfer wait time                             | Basic setting mode | Yes           | No   | 3-59 |
|         | WQ              | Sets PROFIBUS-DP                                            | Basic setting mode | Yes           | No   | 3-59 |
|         | XE              | Activates basic settings                                    | Basic setting mode | Yes           | No   | 3-59 |
|         | YE              | Activates basic settings (cold reset)                       | Basic setting mode | Yes           | No   | 3-59 |

### **Output Commands**

Note\_

Output commands except BO, CS, and IF cannot be placed in a command sequence.

| Group  | Command<br>Name | Function                                                                              | Execution<br>Mode | Administrator | User | Page |
|--------|-----------------|---------------------------------------------------------------------------------------|-------------------|---------------|------|------|
| Contro | bl              |                                                                                       |                   |               |      |      |
|        | BO              | Sets the byte output order                                                            | All modes         | Yes           | Yes  | 3-60 |
|        | CS              | Sets the check sum (can only be used during serial communications)                    | All modes         | Yes           | Yes  | 3-60 |
|        | IF              | Sets status filters                                                                   | All modes         | Yes           | Yes  | 3-60 |
|        | CB              | Sets the data output format                                                           | All modes         | Yes           | Yes  | 3-60 |
|        | CC              | Disconnects the Ethernet connection<br>(can only be used for Ethernet communications) | All modes         | Yes           | Yes  | 3-60 |
| Setup, | measuren        | nent, and control data output                                                         |                   |               |      |      |
|        | FC              | Outputs screen image data                                                             | All modes         | Yes           | Yes  | 3-61 |
|        | FE              | Outputs setup data                                                                    | All modes         | Yes           | Yes  | 3-61 |
|        | FD              | Outputs the most recent measured/computed data                                        | Operation mode    | Yes           | Yes  | 3-61 |
|        | FF              | Outputs FIFO data                                                                     | Operation mode    | Yes           | Yes  | 3-61 |
|        | FL              | Outputs a log, alarm summary, or message summary                                      | All modes         | Yes           | Yes  | 3-62 |
|        | IS              | Outputs status information                                                            | All modes         | Yes           | Yes  | 3-62 |
|        | FU              | Outputs user levels                                                                   | All modes         | Yes           | Yes  | 3-63 |
|        | FA              | Outputs internal DX information                                                       | All modes         | Yes           | Yes  | 3-63 |
|        | ME              | Outputs data stored on the external storage medium and internal memory                | Operation mode    | Yes           | No   | 3-63 |
|        | MO              | Outputs the data stored in the internal memory.                                       | Operation mode    | Yes           | No   | 3-63 |
| Dedica | ated comm       | ands for RS-422/485                                                                   |                   |               |      |      |
|        | Esc O           | Opens an instrument                                                                   | All modes         | Yes           | Yes  | 3-64 |
|        | Esc C           | Closes an instrument                                                                  | All modes         | Yes           | Yes  | 3-64 |
| Comm   | ion comma       | nds among instruments                                                                 |                   |               |      |      |
|        | *I              | Outputs instrument information                                                        | All modes         | Yes           | Yes  | 3-65 |

## Maintenance/Test Commands (Available when using the maintenance/test server function via Ethernet communications)

| Command<br>Name | Function                                                       | Administra | ator User | Page |
|-----------------|----------------------------------------------------------------|------------|-----------|------|
| close           | Closes another device's connection                             | Yes        | No        | 3-65 |
| con             | Outputs connection information                                 | Yes        | Yes       | 3-65 |
| eth             | Outputs Ethernet statistics                                    | Yes        | Yes       | 3-65 |
| help            | Outputs help                                                   | Yes        | Yes       | 3-66 |
| net             | Outputs network statistics                                     | Yes        | Yes       | 3-66 |
| quit            | Closes the connection to the instrument that you are operating | Yes        | Yes       | 3-66 |

# Instrument Information Output Commands (Available when using the instrument information server function via Ethernet communications)

| Parameter<br>Name | Function                  | Page |
|-------------------|---------------------------|------|
| serial            | Outputs the serial number | 3-67 |
| host              | Outputs the host name     | 3-67 |
| ip                | Outputs the IP address    | 3-67 |

### When the /AS1 Advanced Security Option Is in Use

### **DX Execution Modes**

The DX has five execution modes. The modes that each command can be executed in are predetermined. Trying to execute a command in the wrong mode results in a syntax error. Before executing a command, use a mode switching command to switch to the appropriate mode. Queries can be executed in any mode. The letters in parentheses in the titles below are the used to represent the different modes in explanations.

- Basic Setting Mode (B) Basic setting mode when recording is stopped.
- Basic Setting Mode during Memory Sampling (b) The basic setting mode that appears during recording.
- Setting Mode (S) Setting mode when recording is stopped.
- Setting Mode during Memory Sampling (s) The setting mode that appears during recording.
- **Operation Mode (O)** The mode in which operations are performed.

### **Switching Execution Modes**

The figure below indicates the commands that can make the DX switch between different modes and operation modes.

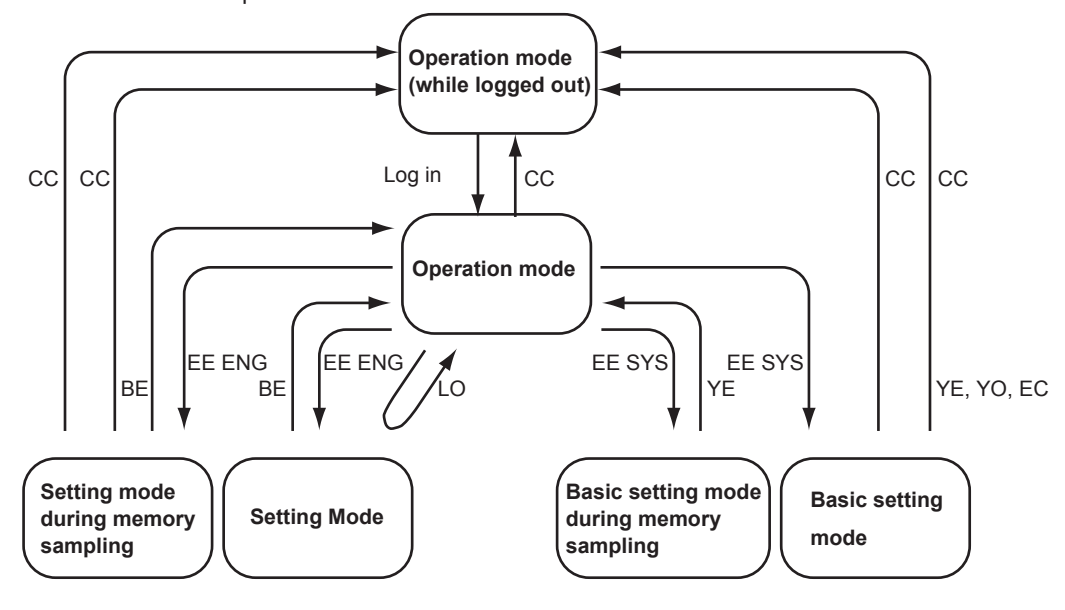

### Note\_

If there is no CF card in the DX, an error will occur when you change the settings and then try to switch to operation mode from basic setting mode, basic setting mode during memory sampling, or setting mode.

### Administrators and Users

The distinction between administrators and users indicates the user levels set through the DX Ethernet login function. For details, see section 1.2.

"Yes" and "No" in the table indicate the following:

Yes: The command can be used.

No: The command cannot be used.

## Connecting to the Setting Function and Connecting to the Monitoring Function

There are two types of Ethernet connections that can be made to the DX setting/ measurement server: connections to the setting function (setting connection) and connections to the monitoring function (monitoring connections). For details, see section 1.12.

### Setting Commands (/AS1)

To apply settings that you have changed using the setting commands, you need to save the settings using the BE command.

| Command | Function                                         | Execution | Setting Connec | ction | Monitor    | Page |
|---------|--------------------------------------------------|-----------|----------------|-------|------------|------|
| Name    |                                                  | Mode      | Administrator  | User  | Connection |      |
| SR      | Sets an input range                              | S         | Yes            | No    | No         | 3-19 |
| SO      | Sets a computing equation                        | S         | Yes            | No    | No         | 3-20 |
| ER      | Sets the range of an external input channel      | S         | Yes            | No    | No         | 3-20 |
| TJ      | Sets memory sampling                             | S         | Yes            | No    | No         | 3-21 |
| SA      | Sets an alarm                                    | Ss        | Yes            | No    | No         | 3-21 |
| SW      | Sets the trend interval and auto save interval   | S         | Yes            | No    | No         | 3-22 |
| ТІ      | Sets the circular display offset time            | S         | Yes            | No    | No         | 3-22 |
| ТО      | Sets how the DX operates after one circular      | S         | Yes            | No    | No         | 3-23 |
| _       | display cycle                                    | -         |                |       | -          |      |
| TW      | Sets the secondary trend interval                | S         | Yes            | No    | No         | 3-23 |
| ТМ      | Sets manual sampling                             | S         | Yes            | No    | No         | 3-23 |
| TE      | Sets sampling conditions for event data          | S         | Yes            | No    | No         | 3-23 |
| SZ      | Sets a zone                                      | S         | Yes            | No    | No         | 3-23 |
| SP      | Sets a partial expanded display                  | S         | Yes            | No    | No         | 3-24 |
| ST      | Sets a tag                                       | S         | Yes            | No    | No         | 3-24 |
| SX      | Sets a display group (release number 2 or        | S         | Yes            | No    | No         | 3-24 |
|         | earlier)                                         |           |                |       |            |      |
| SL      | Sets a trip line (release number 2 or earlier)   | S         | Yes            | No    | No         | 3-24 |
| NX      | Sets a display group (release number 3 or later) | S         | Yes            | No    | No         | 3-25 |
| NL      | Sets a trip line (release number 3 or later)     | S         | Yes            | No    | No         | 3-25 |
| SG      | Sets a message                                   | S         | Yes            | No    | No         | 3-25 |
| TH      | Sets the directory on the external storage       | Ss        | Yes            | No    | No         | 3-25 |
|         | medium for saving data                           |           |                |       |            |      |
| TZ      | Sets a file header                               | S         | Yes            | No    | No         | 3-26 |
| TF      | Sets a data file name                            | S         | Yes            | No    | No         | 3-26 |
| SD      | Sets the date and time                           | OSs       | Yes            | No    | No         | 3-26 |
| TD      | Sets daylight saving time                        | S         | Yes            | No    | No         | 3-26 |
| TT      | Sets the trend display                           | S         | Yes            | No    | No         | 3-26 |
| SE      | Sets the line width and the number of grids to   | S         | Yes            | No    | No         | 3-27 |
|         | use on the trend graph.                          |           |                |       |            |      |
| ТВ      | Sets the bar graph display                       | S         | Yes            | No    | No         | 3-27 |
| SB      | Sets the bar graph for a channel                 | S         | Yes            | No    | No         | 3-27 |
| TN      | Sets a scale                                     | S         | Yes            | No    | No         | 3-27 |
| SV      | Sets a measurement channel's moving average      | S         | Yes            | No    | No         | 3-27 |
| SC      | Sets a channel display color                     | S         | Yes            | No    | No         | 3-27 |
| TA      | Sets an alarm point mark                         | S         | Yes            | No    | No         | 3-27 |
| TG      | Sets a color scale band                          | S         | Yes            | No    | No         | 3-28 |
| SQ      | Sets the LCD brightness and the screen           | S         | Yes            | No    | No         | 3-28 |
|         | backlight saver                                  |           |                |       |            |      |
| TC      | Sets the background color                        | S         | Yes            | No    | No         | 3-28 |
| TP      | Sets automatic display group switching           | S         | Yes            | No    | No         | 3-28 |
| NF      | Sets the favorite key operation.                 | S         | Yes            | No    | No         | 3-28 |
| TR      | Sets the automatic switching back to default     | S         | Yes            | No    | No         | 3-28 |
|         | display                                          | -         |                |       |            |      |
| TQ      | Sets a timer                                     | S         | Yes            | No    | No         | 3-28 |
| ТК      | Sets a match time timer                          | S         | Yes            | No    | No         | 3-29 |
| TU      | Sets an event action                             | S         | Yes            | No    | No         | 3-29 |
| SK      | Sets a constant                                  | S         | Yes            | No    | No         | 3-31 |
| SI      | Sets the rolling average function of a           | s         | Yes            | No    | No         | 3-31 |
|         |                                                  |           |                |       |            | 0.04 |
| SJ      | Sets a ILOG timer                                | S         | Yes            | NO    | NO         | 3-31 |
|         | Sets the ancillary operation of the start key    | S         | Yes            | NO    | NO         | 3-32 |
| ВН      | Sets a batch text field                          | S         | Yes            | NO    | NO         | 3-32 |
|         | Sets calibration correction                      | SS        | Yes            | NO    | NO         | 3-32 |
| RD RD   | Sets an alarm delay                              | SS        | Yes            | NO    | NO         | 3-32 |
| NC      | Sets a comment text field                        | S         | Yes            | NO    | NO         | 3-33 |
| NB      | Sets a comment text block                        | S         | Yes            | NO    | NO         | 3-33 |

### 3.2 A List of Commands

| Command | Function                                                | Execution | Setting Connection |      | Monitor    | Page |
|---------|---------------------------------------------------------|-----------|--------------------|------|------------|------|
| Name    |                                                         | Mode      | Administrator      | User | Connection |      |
| NW      | Sets an annunciator display                             | S         | Yes                | No   | No         | 3-33 |
| NG      | Sets a Web report layout                                | S         | Yes                | No   | No         | 3-33 |
| NH      | Sets Web report layout details                          | S         | Yes                | No   | No         | 3-33 |
| FR      | Sets the interval for acquiring data to the FIFO buffer | OSsb      | Yes                | No   | No         | 3-33 |
| SY      | Sets a four panel display                               | OS        | Yes                | Yes  | No         | 3-34 |
| SM      | Sets the custom menu                                    | S         | Yes                | No   | No         | 3-34 |

\* Operations are limited by the user privilege settings.

### Control Commands (/AS1)

To apply settings that you have changed using the basic setting commands, you need to save the settings using the YE command.

| Command     | Function                                                                     | Execution | Setting Connec | ction            | Monitor    | Page |
|-------------|------------------------------------------------------------------------------|-----------|----------------|------------------|------------|------|
| Name        |                                                                              | Mode      | Administrator  | User             | Connection |      |
| BT          | Sets a batch name                                                            | 0         | Yes            | Yes <sup>*</sup> | No         | 3-37 |
| BU          | Sets a batch comment                                                         | 0         | Yes            | Yes <sup>*</sup> | No         | 3-37 |
| MH          | Writes a batch text field                                                    | 0         | Yes            | Yes <sup>*</sup> | No         | 3-37 |
| UD          | Switches the screen                                                          | 0         | Yes            | Yes*             | No         | 3-37 |
| PS          | Starts or stops recording                                                    | 0         | Yes            | Yes*             | No         | 3-39 |
| AK          | Clears alarm output (acknowledge alarms)                                     | 0         | Yes            | Yes              | No         | 3-39 |
| EV          | Executes manual sample, takes a snapshot, or                                 | 0         | Yes            | Yes              | No         | 3-39 |
|             | causes a timeout                                                             |           |                |                  |            |      |
| CL          | Executes manual SNTP                                                         | 0         | Yes            | Yes <sup>*</sup> | No         | 3-39 |
| CV          | Switches between normal and secondary trend                                  | 0         | Yes            | Yes <sup>*</sup> | No         | 3-39 |
|             | interval                                                                     |           |                |                  |            |      |
| MS          | Writes a message (display and write)                                         | 0         | Yes            | Yes <sup>*</sup> | No         | 3-40 |
| BJ          | Writes a free message                                                        | 0         | Yes            | Yes <sup>*</sup> | No         | 3-40 |
| EJ          | Changes the login password                                                   | 0         | Yes            | Yes              | No         | 3-40 |
| TL          | Starts, stops, resets computation (MATH) or clears                           | 0         | Yes            | Yes <sup>*</sup> | No         | 3-40 |
|             | the computation dropout status display                                       |           |                |                  |            |      |
| LO          | Loads setup data for setting mode                                            | OS        | Yes            | Yes              | No         | 3-41 |
| LI          | Saves setup data                                                             | S         | Yes            | Yes              | No         | 3-41 |
| CM          | Sets communication input data                                                | OSsb      | Yes            | Yes              | Yes        | 3-41 |
| CE          | Sets communication input of an external input channel                        | OSsb      | Yes            | Yes              | Yes        | 3-41 |
| EM          | Starts or stops the e-mail transmission function                             | 0         | Yes            | Yes <sup>*</sup> | No         | 3-41 |
| CU          | Recovers Modbus manually                                                     | 0         | Yes            | Yes <sup>*</sup> | No         | 3-42 |
| YO          | Loads a setup file for basic setting mode                                    | В         | Yes            | No               | No         | 3-42 |
| IR          | Resets a relative timer                                                      | 0         | Yes            | Yes <sup>*</sup> | No         | 3-42 |
| MA          | Resets a match time timer                                                    | 0         | Yes            | Yes <sup>*</sup> | No         | 3-42 |
| CW          | Sets an event switch                                                         | 0         | Yes            | No               | No         | 3-42 |
| LR          | Loads custom display screens                                                 | S         | Yes            | No               | No         | 3-42 |
| LW          | Saves custom display screens                                                 | S         | Yes            | No               | No         | 3-43 |
| BQ          | User locked ACK (/AS1 advanced security option)                              | 0         | Yes            | No               | No         | 3-43 |
| EC          | Clears setup data (and executes a cold reset; /AS1 advanced security option) | В         | Yes            | No               | No         | 3-43 |
| EE          | Switches out of operation mode (/AS1 advanced security option)               | 0         | Yes            | No               | No         | 3-44 |
| BE          | Returns to operation mode (/AS1 advanced security option)                    | Ss        | Yes            | No               | No         | 3-44 |
| Dedicated B | arcode Commands (Handled as key input)                                       |           |                | I                |            | 1    |
| BV          | Enters a string (can only be used during serial                              | ALL       | _              | <u> </u>         | _          | 3-44 |
|             | communication)                                                               |           |                |                  |            |      |
| KE          | Performs key operations                                                      | OSsb      | <b>—</b>       | <u> </u>         | _          | 3-44 |
| BP          | Supports login (/AS1 advanced security option)                               | 0         | <b>_</b>       | <b>_</b>         | _          | 3-44 |
| Dedicated S | erial Communication Commands                                                 | 1         | 1              | 1                | 1          | 1    |
| LL          | Logs in through serial communication (/AS1                                   | ALL       | <b> _</b>      | <b>_</b>         | _          | 3-44 |
|             | advanced security option)                                                    |           |                |                  |            |      |

\* Operations are limited by the user privilege settings.

### **Basic Setting Commands (/AS1)**

- To apply settings that you have changed using the basic setting commands, you need to save the settings using the YE command.
- The settings that are returned in response to a query in basic setting mode contain the new settings even if they are not saved. However, the new settings are not activated unless you save them.
- To configure login items, use the following commands: RN, RP, EK, and EL

### Note \_

The connection is closed when you execute the YE command. Commands listed after the YE command are ignored.

| NameImageModeAdministratorUserConnectionWUSets the environmentBYesNoNo3.47WUSets calibration managementBYesNoNo3.47BIConfigures signature settingsBYesNoNo3.48WUSets alarm and DO settingsBYesNoNo3.48WHSets alarm and DO settingsBYesNoNo3.48XVSets the scan interval and A/D integral timeBYesNoNo3.49XJSets RuCBYesNoNo3.49XJSets themory sampling conditionsBYesNoNo3.49XISets the main strator settings (/AS1 advancedBYesNoNo3.60RPSets user limitationsBYesNoNo3.50ELConfigures authentication server settings (/AS1BYesNoNo3.51option)BYesNoNo3.523.51ROSets the tippe of report and when to create reportsBYesNoNo3.52YASets the tippe of report and when to create reportsBYesNoNo3.52YASets the tippe of report and when to create reportsBYesNoNo3.52YASets the tippe of report and when to create reportsBYesNoNo3.52YASe                                                                                                    | Command | Function                                                                  | Execution | Setting Conne      | ction | Monitor    | Page |  |
|----------------------------------------------------------------------------------------------------|---------|---------------------------------------------------------------------------|-----------|--------------------|-------|------------|------|--|
| WU         Sets the environment         B         Yes         No         No         3-45           WE         Sets calibration management         B         Yes         No         No         3-47           BI         Configures signature settings         B         Yes         No         No         3-47           WO         Sets alarm hysteresis         B         Yes         No         No         3-48           XW         Sets burnout detection         B         Yes         No         No         3-48           XJ         Sets RuC         B         Yes         No         No         3-49           XL         Sets burnout detection         B         Yes         No         No         3-49           XT         Sets back login         B         Yes         No         No         3-40           XT         Sets back login         B         Yes         No         No         3-50           RC         Configures administrator settings (/AS1 advanced security         Bb         Yes         No         No         3-51           WD         Configures subnet fuentation server settings (/AS1 advanced security option)         Sets the proof export and when to create reports         B         <                        | Name    |                                                                           | Mode      | Administrator User |       | Connection |      |  |
| WE         Sets calibration management         B         Yes         No         No         3.47           BI         Configures signature settings         B         Yes         No         No         3.47           WO         Sets alarm and DO settings         B         Yes         No         No         3.48           WV         Sets the scan interval and AD integral time         B         Yes         No         No         3.48           XV         Sets the scan interval and AD integral time         B         Yes         No         No         3.48           XU         Sets the scan interval and AD integral time         B         Yes         No         No         3.49           XJ         Sets the scan interval and AD integral time         B         Yes         No         No         3.49           XI         Sets the scan interval and AD integral time         B         Yes         No         No         3.49           XI         Sets the scan interval and AD integral time         B         Yes         No         No         3.49           XI         Sets thair         Sets their         Sets their         No         No         3.50           EX         Configures antininstrator settings (/AS1 advanc | WU      | Sets the environment                                                      | В         | Yes                | No    | No         | 3-45 |  |
| BI         Configures signature settings         B         Yes         No         No         3-47           WO         Sets alarm nysteresis         B         Yes         No         No         No         3-48           XV         Sets alarm hysteresis         B         Yes         No         No         3-48           XV         Sets the can interval and AD integral time         B         Yes         No         No         3-49           XJ         Sets humout detection         B         Yes         No         No         3-49           XI         Sets hemory sampling conditions         B         Yes         No         No         3-49           XT         Sets basic login         B         Yes         No         No         3-49           RN         Sets salarm initations         B         Yes         No         No         3-50           EK         Configures administrator settings (/AS1 advanced security option)         Bb         Yes         No         No         3-51           Option         Option         RO         Sets report and when to create reports         B         Yes         No         No         3-52           RO         Sets the tipe of report and when to cr                            | WE      | Sets calibration management                                               | В         | Yes                | No    | No         | 3-47 |  |
| WO         Sets alarm and DO settings         B         Yes         No         No         3-48           WH         Sets alarm hysteresis         B         Yes         No         No         3-48           XV         Sets the scan interval and AD integral time         B         Yes         No         No         3-48           XB         Sets bround detection         B         Yes         No         No         3-49           XJ         Sets themory sampling conditions         B         Yes         No         No         3-49           XT         Sets the temperature unit         B         Yes         No         No         3-49           XT         Sets basic login         B         Yes         No         No         3-50           EK         Configures administrator settings (/AS1 advanced         Bb         Yes         No         No         3-51           option)         Configures authentication server settings (/AS1         B         Yes         No         No         3-51           RO         Sets the type of report and when to create reports         B         Yes         No         No         3-52           RM         Sets the type of report and when to create reports         B                   | BI      | Configures signature settings                                             | В         | Yes                | No    | No         | 3-47 |  |
| WHSets alarm hysteresisBYesNoNo3-48XVSets burnout detectionBYesNoNo3-49XJSets RUCBYesNoNo3-49XJSets RUCBYesNoNo3-49XTSets memory sampling conditionsBYesNoNo3-49XTSets the temperature unitBYesNoNo3-49RNSets susci limitationsBYesNoNo3-50EKConfigures administrator settings (/AS1 advancedBbYesNoNo3-50ELConfigures authentication server settings (/AS1 advanced security option)BYesNoNo3-51WDConfigures authentication server settings (/AS1BYesNoNo3-52XGSets the type of report and when to create reportsBYesNoNo3-52XGSets the fume zoneBYesNoNo3-52XRSets host informationBYesNoNo3-52YDSets healte formationBYesNoNo3-53YASets the IP address, subnet mask, and defaultBYesNoNo3-53YASets the IP address, subnet mask, and defaultBYesNoNo3-53YASets the IP addressBYesNoNo3-53YASets the IP addressB <td>WO</td> <td>Sets alarm and DO settings</td> <td>В</td> <td>Yes</td> <td>No</td> <td>No</td> <td>3-48</td>                                                                                                    | WO      | Sets alarm and DO settings                                                | В         | Yes                | No    | No         | 3-48 |  |
| XVSets hes can interval and A/D integral timeBYesNoNo3.48XBSets burnout detectionBYesNoNo3.49XJSets RJCBYesNoNo3.49XMSets memory sampling conditionsBYesNoNo3.49RNSets the temperature unitBYesNoNo3.49RNSets basic loginBYesNoNo3.40RNSets user limitationsBYesNoNo3.50REConfigures administrator settings (/AS1 advanced<br>security option)BYesNoNo3.51ELConfigures authentication server settings (/AS1<br>advanced security option)BYesNoNo3.51ROSets the type of report and when to create reportsBYesNoNo3.52RGSets the type of report and when to create reportsBYesNoNo3.52XISets the time zoneBYesNoNo3.52XISets the time zoneBYesNoNo3.52YBSets network parametersBYesNoNo3.52YBSets network parametersBYesNoNo3.53YASets the time zoneBYesNoNo3.53YASets network parametersBYesNoNo3.53YASets network parameter                                                                                                    | WH      | Sets alarm hysteresis                                                     | В         | Yes                | No    | No         | 3-48 |  |
| XBSets burnout detectionBYesNoNo3-49XJSets RJCBYesNoNo3-49XMSets memory sampling conditionsBYesNoNo3-49RNSets basic loginBYesNoNo3-50RPSets user limitationsBYesNoNo3-50EKConfigures administrator settings (/AS1 advancedBbYesNoNo3-50ELConfigures user settings (/AS1 advanced security option)BbYesNoNo3-51WDConfigures authentication server settings (/AS1 advanced security option)PresNoNo3-51ROSets the type of report and when to create reportsBYesNoNo3-52XGSets the type of report and when to create reportsBYesNoNo3-52XGSets host informationBYesNoNo3-52YBSets host informationBYesNoNo3-52YDSets heap defress, subnet mask, and default<br>gatewayBYesNoNo3-53YGSets the ParametersBYesNoNo3-53YUSets keepaliveBYesNoNo3-53YMSets heap address, subnet mask, and default<br>gatewayBYesNoNo3-53YUSets heap address, subnet mask, and default<br>gatewayBYesNo </td <td>XV</td> <td>Sets the scan interval and A/D integral time</td> <td>В</td> <td>Yes</td> <td>No</td> <td>No</td> <td>3-48</td>                                                                                                    | XV      | Sets the scan interval and A/D integral time                              | В         | Yes                | No    | No         | 3-48 |  |
| XJSets RJCBYesNoNo3-49XMSets memory sampling conditionsBYesNoNo3-49RNSets the temperature unitBYesNoNo3-50RPSets user limitationsBYesNoNo3-50RPSets user limitationsBYesNoNo3-50ELConfigures administrator settings (/AS1 advanced security option)BbYesNoNo3-51ELConfigures authentication server settings (/AS1BbYesNoNo3-51ROSets the type of report and when to create reportsBYesNoNo3-51RMSets a report channelBYesNoNo3-52XNSets the date formatBYesNoNo3-52XNSets the tage parametersBYesNoNo3-52XNSets the parametersBYesNoNo3-53YASets the IP address, subnet mask, and defaultBYesNoNo3-53YASets the IP address, subnet mask, and defaultBYesNoNo3-53YGSets the IP addressBYesNoNo3-53YGSets the IP addressBYesNoNo3-53YGSets the IP addressBYesNoNo3-53YGSets the IP addressBYesNo <td>ХВ</td> <td>Sets burnout detection</td> <td>В</td> <td>Yes</td> <td>No</td> <td>No</td> <td>3-49</td>                                                                                                    | ХВ      | Sets burnout detection                                                    | В         | Yes                | No    | No         | 3-49 |  |
| XMSets memory sampling conditionsBYesNoNo3-49XTSets the temperature unitBYesNoNo3-50RNSets basic loginBYesNoNo3-50RPSets user limitationsBYesNoNo3-50EKConfigures administrator settings (/AS1 advancedBbYesNoNo3-50ELConfigures user settings (/AS1 advanced security option)BbYesNoNo3-51WDConfigures authentication server settings (/AS1 advanced security option)BYesNoNo3-51RMSets are port channelBYesNoNo3-52XGSets the type of report and when to create reportsBYesNoNo3-52XGSets the dired formatBYesNoNo3-52YBSets hot port channelBYesNoNo3-53YASets the lime zoneBYesNoNo3-53YGSets network parametersBYesNoNo3-53YASets help address, subnet mask, and defaultBYesNoNo3-53QatewaySets base polyce nameersBYesNoNo3-53YGSets sets polyce nameersBYesNoNo3-53YGSets the paddress, subnet mask, and defaultBYesNoNo3-53QU<                                                                                                    | XJ      | Sets RJC                                                                  | В         | Yes                | No    | No         | 3-49 |  |
| XTSets the temperature unitBYesNoNo3-49RNSets basic loginBYesNoNo3-50RPSets user limitationsBYesNoNo3-50EKConfigures administrator settings (/AS1 advanced security option)BbYesNoNo3-50ELConfigures authentication server settings (/AS1BbYesNoNo3-51WDConfigures authentication server settings (/AS1BYesNoNo3-51advanced security option)BYesNoNo3-51ROSets the type of report and when to create reportsBYesNoNo3-52XGSets the type of report and when to create reportsBYesNoNo3-52XGSets the date formatBYesNoNo3-52XBSets the date formatBYesNoNo3-52YDSets informationBYesNoNo3-53YASets the IP address, subnet mask, and default<br>gatewayBYesNoNo3-53YWSets keepaliveBYesNoNo3-53WWSets Set serverBYesNoNo3-53YASets keepaliveBYesNoNo3-53YUSets network parametersBYesNoNo3-53YUSets what kind of information to send usi                                                                                                    | XM      | Sets memory sampling conditions                                           | В         | Yes                | No    | No         | 3-49 |  |
| RNSets basic loginBYesNoNo3-50RPSets user limitationsBYesNoNo3-50EKConfigures administrator settings (/AS1 advanced<br>security option)BbYesNoNo3-51ELConfigures user settings (/AS1 advanced security<br>advanced security option)BbYesNoNo3-51WDConfigures authentication server settings (/AS1<br>advanced security option)BYesNoNo3-51ROSets the type of report and when to create reportsBYesNoNo3-52XGSets the time zoneBYesNoNo3-52YBSets host informationBYesNoNo3-52YBSets host informationBYesNoNo3-52YDSets the dadress, subnet mask, and default<br>gatewayBYesNoNo3-53YKSets begaliveBYesNoNo3-53WSSets NDA parametersBYesNoNo3-53WSSets new addressBYesNoNo3-53YUSets the different differentBYesNoNo3-53YKSets depaliveBYesNoNo3-53YKSets best a serverBYesNoNo3-53YUSets NDA parametersBYesNoNo3-53YUSets                                                                                                    | XT      | Sets the temperature unit                                                 | В         | Yes                | No    | No         | 3-49 |  |
| RPSets user limitationsBYesNoNo3-50EKConfigures administrator settings (/AS1 advanced security option)BbYesNoNo3-50ELConfigures authentication server settings (/AS1 advanced security option)BbYesNoNo3-51WDConfigures authentication server settings (/AS1 advanced security option)BYesNoNo3-51ROSets the type of report and when to create reportsBYesNoNo3-52XGSets the time zoneBYesNoNo3-52XGSets the date formatBYesNoNo3-52XNSets the date formatBYesNoNo3-52YBSets host informationBYesNoNo3-53YASets the IP address, subnet mask, and defaultBYesNoNo3-53QuetwaySets Nos InformationBYesNoNo3-53YKSets NeparametersBYesNoNo3-53WWSets NDN parametersBYesNoNo3-53WWSets NeparametersBYesNoNo3-53YUSets nerverBYesNoNo3-53YUSets nerverBYesNoNo3-53YUSets nerverBYesNoNo3-53YUSets nerverBYes                                                                                                    | RN      | Sets basic login                                                          | В         | Yes                | No    | No         | 3-50 |  |
| EK<br>security option)Configures administrator settings (/AS1 advanced security<br>option)BbYesNoNo3-50EL<br>configures user settings (/AS1 advanced security<br>option)Configures authentication server settings (/AS1<br>advanced security option)BbYesNoNo3-51WDConfigures authentication server settings (/AS1<br>advanced security option)BYesNoNo3-51ROSets the type of report and when to create reports<br>BBYesNoNo3-52XGSets the time zoneBYesNoNo3-52XNSets the date formatBYesNoNo3-52YDSets network parametersBYesNoNo3-53YASets the IP address, subnet mask, and default<br>gatewayBYesNoNo3-53YKSets keepaliveBYesNoNo3-53WWSets Webpage parametersBYesNoNo3-53YQSets ommunication timeoutBYesNoNo3-53YUSets the I-mal sender addressBYesNoNo3-53YUSets the e-mail sender addressBYesNoNo3-53YUSets the e-mail sender addressBYesNoNo3-53YUSets the e-mail sender addressBYesNoNo3-55YWSets the e-mail sender addressBYesNo                                                                                                    | RP      | Sets user limitations                                                     | В         | Yes                | No    | No         | 3-50 |  |
| EL<br>option)Configures user settings (/AS1 advanced security<br>option)BbYesNoNo3-51WDConfigures authentication server settings (/AS1<br>advanced security option)BYesNoNo3-51ROSets the type of report and when to create reports<br>sets are port channelBYesNoNo3-52XGSets the time zoneBYesNoNo3-52XGSets the date formatBYesNoNo3-52YBSets he date formatBYesNoNo3-52YDSets the date formatBYesNoNo3-52YASets the IP address, subnet mask, and default<br>gatewayBYesNoNo3-53YKSets kepaliveBYesNoNo3-53RUSets NoparametersBYesNoNo3-53YQSets webpage parametersBYesNoNo3-53YUSets webpage parametersBYesNoNo3-53YUSets munucation timeoutBYesNoNo3-54YVSets the e-mail sender addressBYesNoNo3-53YUSets the e-mail sender addressBYesNoNo3-55YWSets the e-mail sender addressBYesNoNo3-55YUSets the e-mail sender addressBYesNoNo3-55 </td <td>EK</td> <td>Configures administrator settings (/AS1 advanced security option)</td> <td>Bb</td> <td>Yes</td> <td>No</td> <td>No</td> <td>3-50</td>                                                                                                    | EK      | Configures administrator settings (/AS1 advanced security option)         | Bb        | Yes                | No    | No         | 3-50 |  |
| WDConfigures authentication server settings (/AS1<br>advanced security option)BYesNoNo3-51ROSets the type of report and when to create reportsBYesNoNo3-51RMSets areport channelBYesNoNo3-52XGSets the time zoneBYesNoNo3-52XNSets the date formatBYesNoNo3-52YBSets host informationBYesNoNo3-53YDSets network parametersBYesNoNo3-53gatewaySets host informationBYesNoNo3-53YKSets keepaliveBYesNoNo3-53RUSets NeepaliveBYesNoNo3-53WWSets Webpage parametersBYesNoNo3-53YQSets report infiningBYesNoNo3-53YUSets the c-mail sender addressBYesNoNo3-53YUSets met maifer timingBYesNoNo3-55YWSets the e-mail SMTP server nameBYesNoNo3-55YJSets the Modbus client's transmit commandBYesNoNo3-55YJSets the serial interfaceBYesNoNo3-55YKSets the serial interfaceBYesNoNo3-5                                                                                                    | EL      | Configures user settings (/AS1 advanced security option)                  | Bb        | Yes                | No    | No         | 3-51 |  |
| ROSets the type of report and when to create reportsBYesNoNo3-51RMSets a report channelBYesNoNo3-52XGSets the time zoneBYesNoNo3-52XNSets the date formatBYesNoNo3-52YBSets host informationBYesNoNo3-52YDSets network parametersBYesNoNo3-53YASets the IP address, subnet mask, and default<br>gatewayBYesNoNo3-53YKSets keepaliveBYesNoNo3-53RUSets DNS parametersBYesNoNo3-53WWSets Webpage parametersBYesNoNo3-53YQSets ommunication timeoutBYesNoNo3-53YUSets Webpage parametersBYesNoNo3-53YUSets what kind of information to send using e-mailBYesNoNo3-53YVSets the e-mail sender addressBYesNoNo3-55YXSets the Modbus client's transmit commandBYesNoNo3-55YPSets the Modbus client's transmit commandBYesNoNo3-55YZSets the SNTP operation when memory start is<br>executedBYesNoNo3-55YPSets the SNTP operation                                                                                                    | WD      | Configures authentication server settings (/AS1 advanced security option) | В         | Yes                | No    | No         | 3-51 |  |
| RMSets a report channelBYesNoNo3-52XGSets the time zoneBYesNoNo3-52XNSets the date formatBYesNoNo3-52YBSets host informationBYesNoNo3-52YDSets network parametersBYesNoNo3-53YASets the IP address, subnet mask, and default<br>gatewayBYesNoNo3-53YKSets keepaliveBYesNoNo3-53WSSets a serverBYesNoNo3-53WWSets Ubpage parametersBYesNoNo3-53YQSets communication timeoutBYesNoNo3-53YUSets the e-mail sender addressBYesNoNo3-54YUSets the e-mail sender addressBYesNoNo3-55YWSets the e-mail sender addressBYesNoNo3-55YJSets the e-mail sender addressBYesNoNo3-55YFSets the Modbus client's destination serverBYesNoNo3-55YRSets the Modbus client's destination serverBYesNoNo3-55YRSets the SNTP operation when memory start is<br>executedBYesNoNo3-56YLSets the serial interfaceBYesNo<                                                                                                    | RO      | Sets the type of report and when to create reports                        | В         | Yes                | No    | No         | 3-51 |  |
| XGSets the time zoneBYesNoNo3-52XNSets the date formatBYesNoNo3-52YBSets host informationBYesNoNo3-52YDSets network parametersBYesNoNo3-53YASets the IP address, subnet mask, and default<br>gatewayBYesNoNo3-53YKSets keepaliveBYesNoNo3-53RUSets DNS parametersBYesNoNo3-53WWSets a serverBYesNoNo3-53WWSets communication timeoutBYesNoNo3-53YQSets communication to send using e-mailBYesNoNo3-54YUSets the e-mail sender addressBYesNoNo3-55YWSets the e-mail sender addressBYesNoNo3-55YJSets the e-mail sender addressBYesNoNo3-55YJSets the Modbus client's destination serverBYesNoNo3-55YRSets the Modbus client's transmit commandBYesNoNo3-56WESets the SNTP operation when memory start is<br>executedBYesNoNo3-56YLSets the operation of the Modbus master functionBYesNoNo3-57YMSets the operation of the Mo                                                                                                    | RM      | Sets a report channel                                                     | В         | Yes                | No    | No         | 3-52 |  |
| XNSets the date formatBYesNoNo3-52YBSets host informationBYesNoNo3-52YDSets network parametersBYesNoNo3-53YASets the IP address, subnet mask, and default<br>gatewayBYesNoNo3-53YKSets keepaliveBYesNoNo3-53RUSets DNS parametersBYesNoNo3-53WWSets a serverBYesNoNo3-53WWSets Webpage parametersBYesNoNo3-53YQSets communication timeoutBYesNoNo3-53YUSets the ermai sender addressBYesNoNo3-54YUSets the ermai sender addressBYesNoNo3-55YWSets the ermai sender addressBYesNoNo3-55YUSets the ermai sender addressBYesNoNo3-55YFSets the ermai sender addressBYesNoNo3-55YFSets the Modbus client's destination serverBYesNoNo3-55YFSets the Modbus client's transmit commandBYesNoNo3-55YFSets the Modbus client's transmit commandBYesNoNo3-56YFSets the SNTP operation when memory start is<br>executedB <td>XG</td> <td>Sets the time zone</td> <td>В</td> <td>Yes</td> <td>No</td> <td>No</td> <td>3-52</td>                                                                                                    | XG      | Sets the time zone                                                        | В         | Yes                | No    | No         | 3-52 |  |
| YBSets host informationBYesNoNo3-52YDSets network parametersBYesNoNo3-53YASets the IP address, subnet mask, and default<br>gatewayBYesNoNo3-53YKSets keepaliveBYesNoNo3-53RUSets DNS parametersBYesNoNo3-53WSSets a serverBYesNoNo3-53WWSets Webpage parametersBYesNoNo3-53YQSets communication timeoutBYesNoNo3-53YUSets FTP transfer timingBYesNoNo3-54YUSets an e-mail recipient addressBYesNoNo3-55YWSets the e-mail sender addressBYesNoNo3-55YVSets the e-mail SMTP server nameBYesNoNo3-55YPSets the Modbus client's transmit commandBYesNoNo3-55YPSets the Modbus client's transmit commandBYesNoNo3-56WCSets the serial interfaceBYesNoNo3-56YLSets the serial interfaceBYesNoNo3-56YLSets the operation of the Modbus master functionBYesNoNo3-56YLSets the instrument information outputBYes <td>XN</td> <td>Sets the date format</td> <td>В</td> <td>Yes</td> <td>No</td> <td>No</td> <td>3-52</td>                                                                                                    | XN      | Sets the date format                                                      | В         | Yes                | No    | No         | 3-52 |  |
| YDSets network parametersBYesNoNo3-53YASets the IP address, subnet mask, and default<br>gatewayBYesNoNo3-53YKSets keepaliveBYesNoNo3-53WKSets keepaliveBYesNoNo3-53WSSets a serverBYesNoNo3-53WWSets Webpage parametersBYesNoNo3-53YQSets communication timeoutBYesNoNo3-53YTSets FTP transfer timingBYesNoNo3-54YUSets what kind of information to send using e-mailBYesNoNo3-55YWSets the e-mail sender addressBYesNoNo3-55YXSets the e-mail SMTP server nameBYesNoNo3-55YJSets the Modbus client's destination serverBYesNoNo3-55YRSets the Modbus client's transmit commandBYesNoNo3-56WBSets SNTP client parametersBYesNoNo3-56WCSets the SNTP operation when memory start is<br>executedYesNoNo3-56YLSets the serial interfaceBYesNoNo3-56YLSets the serial interfaceBYesNoNo3-57YMSets the instrument information output                                                                                                    | YB      | Sets host information                                                     | В         | Yes                | No    | No         | 3-52 |  |
| YASets the IP address, subnet mask, and default<br>gatewayBYesNoNo3-53YKSets keepaliveBYesNoNo3-53RUSets DNS parametersBYesNoNo3-53WSSets a serverBYesNoNo3-53WWSets Webpage parametersBYesNoNo3-53YQSets communication timeoutBYesNoNo3-53YUSets fTP transfer timingBYesNoNo3-54YUSets what kind of information to send using e-mailBYesNoNo3-55YWSets the e-mail sender addressBYesNoNo3-55YWSets the e-mail sender addressBYesNoNo3-55YJSets the dodbus client's destination serverBYesNoNo3-55YFSets basic Modbus client's destination serverBYesNoNo3-55YFSets the Modbus client's transmit commandBYesNoNo3-55VBSets SNTP client parametersBYesNoNo3-56VCSets the SNTP operation when memory start is<br>executedBYesNoNo3-57YKSets the serial interfaceBYesNoNo3-57YLSets the instrument of the Modbus master functionBYesNoNo3-57 <tr< td=""><td>YD</td><td>Sets network parameters</td><td>В</td><td>Yes</td><td>No</td><td>No</td><td>3-53</td></tr<>                                                                                                    | YD      | Sets network parameters                                                   | В         | Yes                | No    | No         | 3-53 |  |
| YKSets keepaliveBYesNoNo3-53RUSets DNS parametersBYesNoNo3-53WSSets a serverBYesNoNo3-53WWSets Webpage parametersBYesNoNo3-53YQSets communication timeoutBYesNoNo3-53YTSets FTP transfer timingBYesNoNo3-54YUSets what kind of information to send using e-mailBYesNoNo3-54YVSets an e-mail recipient addressBYesNoNo3-55YWSets the e-mail sender addressBYesNoNo3-55YUSets the modbus client's destination serverBYesNoNo3-55YPSets the Modbus client's destination serverBYesNoNo3-55YRSets the Modbus client's transmit commandBYesNoNo3-56WCSets the SNTP operation when memory start is<br>executedBYesNoNo3-56YLSets the operation of the Modbus master functionBYesNoNo3-57YMSets the instrument information outputBYesNoNo3-57YRSets the instrument information outputBYesNoNo3-56YZSets the instrument information outputBYesNoNo3-57 <td>YA</td> <td>Sets the IP address, subnet mask, and default gateway</td> <td>В</td> <td>Yes</td> <td>No</td> <td>No</td> <td>3-53</td>                                                                                                    | YA      | Sets the IP address, subnet mask, and default gateway                     | В         | Yes                | No    | No         | 3-53 |  |
| RUSets DNS parametersBYesNoNo3-53WSSets a serverBYesNoNo3-53WWSets Webpage parametersBYesNoNo3-53YQSets communication timeoutBYesNoNo3-53YTSets FTP transfer timingBYesNoNo3-54YUSets what kind of information to send using e-mailBYesNoNo3-54YVSets an e-mail recipient addressBYesNoNo3-55YWSets the e-mail sender addressBYesNoNo3-55YXSets the e-mail SMTP server nameBYesNoNo3-55YPSets the Modbus client's destination serverBYesNoNo3-55YRSets the Modbus client's transmit commandBYesNoNo3-55WBSets the SNTP client parametersBYesNoNo3-56WCSets the SNTP operation when memory start is<br>executedBYesNoNo3-56YLSets the operation of the Modbus master functionBYesNoNo3-57YMSets the instrument information outputBYesNoNo3-57                                                                                                    | YK      | Sets keepalive                                                            | В         | Yes                | No    | No         | 3-53 |  |
| WSSets a serverBYesNoNo3-53WWSets Webpage parametersBYesNoNo3-53YQSets communication timeoutBYesNoNo3-53YTSets FTP transfer timingBYesNoNo3-54YUSets what kind of information to send using e-mailBYesNoNo3-54YVSets an e-mail recipient addressBYesNoNo3-55YWSets the e-mail sender addressBYesNoNo3-55YXSets the e-mail SMTP server nameBYesNoNo3-55YJSets the Modbus client's destination serverBYesNoNo3-55YPSets the Modbus client's transmit commandBYesNoNo3-55YRSets the SNTP operation when memory start is executedBYesNoNo3-56WCSets the serial interfaceBYesNoNo3-56YLSets the operation of the Modbus master functionBYesNoNo3-57YMSets the instrument information outputBYesNoNo3-57YKSets the instrument information outputBYesNoNo3-56YZSets the instrument information outputBYesNoNo3-57YKSets the instrument information outputBYesNoNo <t< td=""><td>RU</td><td>Sets DNS parameters</td><td>В</td><td>Yes</td><td>No</td><td>No</td><td>3-53</td></t<>                                                                                                    | RU      | Sets DNS parameters                                                       | В         | Yes                | No    | No         | 3-53 |  |
| WWSets Webpage parametersBYesNoNo3-53YQSets communication timeoutBYesNoNo3-53YTSets FTP transfer timingBYesNoNo3-54YUSets what kind of information to send using e-mailBYesNoNo3-54YVSets an e-mail recipient addressBYesNoNo3-55YWSets the e-mail sender addressBYesNoNo3-55YXSets the e-mail SMTP server nameBYesNoNo3-55YJSets the Modbus client's destination serverBYesNoNo3-55YPSets the Modbus client's transmit commandBYesNoNo3-55YRSets the Modbus client's transmit commandBYesNoNo3-56WBSets the SNTP client parametersBYesNoNo3-56WCSets the serial interfaceBYesNoNo3-56YLSets the operation of the Modbus master functionBYesNoNo3-57YMSets a transmit command of the Modbus masterBYesNoNo3-56YLSets the serial interfaceBYesNoNo3-57YMSets the serial interfaceBYesNoNo3-57YMSets the instrument of the Modbus master functionBYesNoNo3                                                                                                    | WS      | Sets a server                                                             | В         | Yes                | No    | No         | 3-53 |  |
| YQSets communication timeoutBYesNoNo3-53YTSets FTP transfer timingBYesNoNo3-54YUSets what kind of information to send using e-mailBYesNoNo3-54YVSets an e-mail recipient addressBYesNoNo3-55YWSets the e-mail sender addressBYesNoNo3-55YXSets the e-mail SMTP server nameBYesNoNo3-55YJSets the Modbus client's destination serverBYesNoNo3-55YPSets basic Modbus client's transmit commandBYesNoNo3-55YRSets the Modbus client's transmit commandBYesNoNo3-56WCSets the SNTP operation when memory start is<br>executedBYesNoNo3-56YLSets the serial interfaceBYesNoNo3-57YMSets a transmit command of the Modbus master functionBYesNoNo3-56YLSets the serial interfaceBYesNoNo3-57YMSets a transmit command of the Modbus masterBYesNoNo3-57YMSets the instrument information outputBYesNoNo3-57                                                                                                    | WW      | Sets Webpage parameters                                                   | В         | Yes                | No    | No         | 3-53 |  |
| YTSets FTP transfer timingBYesNoNo3-54YUSets what kind of information to send using e-mailBYesNoNo3-54YVSets an e-mail recipient addressBYesNoNo3-55YWSets the e-mail sender addressBYesNoNo3-55YXSets the e-mail SMTP server nameBYesNoNo3-55YJSets the Modbus client's destination serverBYesNoNo3-55YPSets basic Modbus client's destination serverBYesNoNo3-55YRSets the Modbus client's transmit commandBYesNoNo3-55WBSets SNTP client parametersBYesNoNo3-56WCSets the serial interfaceBYesNoNo3-56YLSets the operation of the Modbus master functionBYesNoNo3-57YMSets a transmit command of the Modbus masterBYesNoNo3-56YLSets the serial interfaceBYesNoNo3-57YMSets a transmit command of the Modbus masterBYesNoNo3-57YMSets the instrument information outputBYesNoNo3-57                                                                                                    | YQ      | Sets communication timeout                                                | В         | Yes                | No    | No         | 3-53 |  |
| YUSets what kind of information to send using e-mailBYesNoNo3-54YVSets an e-mail recipient addressBYesNoNo3-55YWSets the e-mail sender addressBYesNoNo3-55YXSets the e-mail SMTP server nameBYesNoNo3-55YJSets the Modbus client's destination serverBYesNoNo3-55YPSets basic Modbus client settingsBYesNoNo3-55YRSets the Modbus client's transmit commandBYesNoNo3-55WBSets the SNTP client parametersBYesNoNo3-56WCSets the serial interfaceBYesNoNo3-56YLSets the operation of the Modbus master functionBYesNoNo3-57YMSets the instrument information outputBYesNoNo3-57                                                                                                    | YT      | Sets FTP transfer timing                                                  | В         | Yes                | No    | No         | 3-54 |  |
| YVSets an e-mail recipient addressBYesNoNo3-55YWSets the e-mail sender addressBYesNoNo3-55YXSets the e-mail SMTP server nameBYesNoNo3-55YJSets the Modbus client's destination serverBYesNoNo3-55YPSets basic Modbus client settingsBYesNoNo3-55YRSets the Modbus client's transmit commandBYesNoNo3-55WBSets SNTP client parametersBYesNoNo3-56WCSets the SNTP operation when memory start is executedBYesNoNo3-56YLSets the serial interfaceBYesNoNo3-57YMSets the operation of the Modbus master functionBYesNoNo3-57YMSets the instrument information outputBYesNoNo3-57                                                                                                    | YU      | Sets what kind of information to send using e-mail                        | В         | Yes                | No    | No         | 3-54 |  |
| YWSets the e-mail sender addressBYesNoNo3-55YXSets the e-mail SMTP server nameBYesNoNo3-55YJSets the Modbus client's destination serverBYesNoNo3-55YPSets basic Modbus client settingsBYesNoNo3-55YRSets the Modbus client's transmit commandBYesNoNo3-55WBSets SNTP client parametersBYesNoNo3-56WCSets the SNTP operation when memory start is<br>executedBYesNoNo3-56YLSets the serial interfaceBYesNoNo3-57YMSets the operation of the Modbus master functionBYesNoNo3-57YMSets the instrument information outputBYesNoNo3-57                                                                                                    | YV      | Sets an e-mail recipient address                                          | В         | Yes                | No    | No         | 3-55 |  |
| YXSets the e-mail SMTP server nameBYesNoNo3-55YJSets the Modbus client's destination serverBYesNoNo3-55YPSets basic Modbus client settingsBYesNoNo3-55YRSets the Modbus client's transmit commandBYesNoNo3-55WBSets SNTP client parametersBYesNoNo3-56WCSets the SNTP operation when memory start is<br>executedBYesNoNo3-56YSSets the serial interfaceBYesNoNo3-56YLSets the operation of the Modbus master functionBYesNoNo3-57YMSets the instrument information outputBYesNoNo3-57                                                                                                    | YW      | Sets the e-mail sender address                                            | В         | Yes                | No    | No         | 3-55 |  |
| YJSets the Modbus client's destination serverBYesNoNo3-55YPSets basic Modbus client settingsBYesNoNo3-55YRSets the Modbus client's transmit commandBYesNoNo3-55WBSets SNTP client parametersBYesNoNo3-56WCSets the SNTP operation when memory start is<br>executedBYesNoNo3-56YSSets the serial interfaceBYesNoNo3-56YLSets the operation of the Modbus master functionBYesNoNo3-57YMSets the instrument information outputBYesNoNo3-57                                                                                                    | YX      | Sets the e-mail SMTP server name                                          | В         | Yes                | No    | No         | 3-55 |  |
| YPSets basic Modbus client settingsBYesNoNo3-55YRSets the Modbus client's transmit commandBYesNoNo3-55WBSets SNTP client parametersBYesNoNo3-56WCSets the SNTP operation when memory start is<br>executedBYesNoNo3-56YSSets the serial interfaceBYesNoNo3-56YLSets the operation of the Modbus master functionBYesNoNo3-57YMSets a transmit command of the Modbus master<br>functionBYesNoNo3-57WRSets the instrument information outputBYesNoNo3-58                                                                                                    | YJ      | Sets the Modbus client's destination server                               | В         | Yes                | No    | No         | 3-55 |  |
| YRSets the Modbus client's transmit commandBYesNoNo3-55WBSets SNTP client parametersBYesNoNo3-56WCSets the SNTP operation when memory start is<br>executedBYesNoNo3-56YSSets the serial interfaceBYesNoNo3-56YLSets the operation of the Modbus master functionBYesNoNo3-57YMSets a transmit command of the Modbus master<br>functionBYesNoNo3-57WRSets the instrument information outputBYesNoNo3-58                                                                                                    | YP      | Sets basic Modbus client settings                                         | В         | Yes                | No    | No         | 3-55 |  |
| WBSets SNTP client parametersBYesNoNo3-56WCSets the SNTP operation when memory start is<br>executedBYesNoNo3-56YSSets the serial interfaceBYesNoNo3-56YLSets the operation of the Modbus master functionBYesNoNo3-57YMSets a transmit command of the Modbus master<br>functionBYesNoNo3-57WRSets the instrument information outputBYesNoNo3-58                                                                                                    | YR      | Sets the Modbus client's transmit command                                 | В         | Yes                | No    | No         | 3-55 |  |
| WCSets the SNTP operation when memory start is<br>executedBYesNoNo3-56YSSets the serial interfaceBYesNoNo3-56YLSets the operation of the Modbus master functionBYesNoNo3-57YMSets a transmit command of the Modbus master<br>functionBYesNoNo3-57WRSets the instrument information outputBYesNoNo3-58                                                                                                    | WB      | Sets SNTP client parameters                                               | В         | Yes                | No    | No         | 3-56 |  |
| YSSets the serial interfaceBYesNoNo3-56YLSets the operation of the Modbus master functionBYesNoNo3-57YMSets a transmit command of the Modbus master<br>functionBYesNoNo3-57WRSets the instrument information outputBYesNoNo3-58                                                                                                    | WC      | Sets the SNTP operation when memory start is executed                     | В         | Yes                | No    | No         | 3-56 |  |
| YLSets the operation of the Modbus master functionBYesNoNo3-57YMSets a transmit command of the Modbus master<br>functionBYesNoNo3-57WRSets the instrument information outputBYesNoNo3-58                                                                                                    | YS      | Sets the serial interface                                                 | В         | Yes                | No    | No         | 3-56 |  |
| YMSets a transmit command of the Modbus master<br>functionBYesNoNo3-57WRSets the instrument information outputBYesNoNo3-58                                                                                                    | YL      | Sets the operation of the Modbus master function                          | В         | Yes                | No    | No         | 3-57 |  |
| WR Sets the instrument information output B Yes No No 3-58                                                                                                    | YM      | Sets a transmit command of the Modbus master function                     | В         | Yes                | No    | No         | 3-57 |  |
|                                                                                                    | WR      | Sets the instrument information output                                    | В         | Yes                | No    | No         | 3-58 |  |

### 3.2 A List of Commands

| Command | Function                                                 | Execution | Setting Conne | ection | Monitor    | Page |
|---------|----------------------------------------------------------|-----------|---------------|--------|------------|------|
| Name    |                                                          | Mode      |               |        | Connection |      |
| WI      | Sets the relay operations                                | В         | Yes           | No     | No         | 3-58 |
| WF      | Sets the Modbus connection limitation                    | В         | Yes           | No     | No         | 3-58 |
| WG      | Sets an IP address that is allowed to connect via Modbus | В         | Yes           | No     | No         | 3-59 |
| WJ      | Sets the FTP transfer wait time                          | В         | Yes           | No     | No         | 3-59 |
| WQ      | Sets PROFIBUS-DP                                         | В         | Yes           | No     | No         | 3-59 |
| YE      | Activates basic settings (cold reset)                    | Bb        | Yes           | No     | No         | 3-59 |

### **Output Commands (/AS1)**

### Note\_

Output commands except BO, CS, and IF cannot be placed in a command sequence.

| Command      | Function                                                                           | Execution | Setting Conne | ction | Monitor         | Page |
|--------------|------------------------------------------------------------------------------------|-----------|---------------|-------|-----------------|------|
| Name         |                                                                                    | Mode      | Administrator | User  | User Connection |      |
| Control      | ·                                                                                  |           |               |       |                 |      |
| BO           | Sets the byte output order                                                         | ALL       | Yes           | Yes   | Yes             | 3-60 |
| CS           | Sets the check sum (can only be used during serial communication)                  | ALL       | Yes           | Yes   | Yes             | 3-60 |
| IF           | Sets status filters                                                                | ALL       | Yes           | Yes   | Yes             | 3-60 |
| СВ           | Sets the data output format                                                        | ALL       | Yes           | Yes   | Yes             | 3-60 |
| CC           | Disconnects the Ethernet connection (can only be used for Ethernet communications) | ALL       | Yes           | Yes   | Yes             | 3-60 |
| Setup, meas  | urement, and computed data output                                                  |           |               |       | •               |      |
| FC           | Outputs screen image data                                                          | ALL       | Yes           | Yes   | Yes             | 3-61 |
| FE           | Outputs setup data                                                                 | ALL       | Yes           | Yes   | Yes             | 3-61 |
| FD           | Outputs the most recent measured and computed data                                 | OSsb      | Yes           | Yes   | Yes             | 3-61 |
| FF           | Outputs FIFO data                                                                  | OSsb      | Yes           | Yes   | Yes             | 3-61 |
| FL           | Outputs a log, alarm summary, or message summary                                   | ALL       | Yes           | Yes   | Yes             | 3-62 |
| FI           | Outputs an operation log                                                           | ALL       | Yes           | Yes   | Yes             | 3-62 |
| IS           | Outputs status information                                                         | ALL       | Yes           | Yes   | Yes             | 3-62 |
| FU           | Outputs user levels                                                                | ALL       | Yes           | Yes   | Yes             | 3-63 |
| FA           | Outputs internal DX information                                                    | ALL       | Yes           | Yes   | Yes             | 3-63 |
| ME           | Outputs data stored on the external storage medium and internal memory             | OSsb      | Yes           | No    | No              | 3-63 |
| MO           | Manages and outputs the data stored in the internal memory                         | OSsb      | Yes           | No    | No              | 3-63 |
| Dedicated co | ommands for RS-422/485                                                             |           |               |       |                 |      |
| Esc O        | Opens an instrument                                                                | ALL       | Yes           | Yes   | Yes             | 3-64 |
| Esc C        | Closes an instrument                                                               | ALL       | Yes           | Yes   | Yes             | 3-64 |
| Common co    | mmands among instruments                                                           | •         |               |       |                 | -    |
| *            | Outputs instrument information                                                     | ALL       | Yes           | Yes   | Yes             | 3-65 |

## Maintenance/Test Commands (Available when using the maintenance/test server function via Ethernet communications)

The administrator is "admin." The user is "user."

| Command Name | Function                                                       | Administrator | User | Page |
|--------------|----------------------------------------------------------------|---------------|------|------|
| close        | Closes another device's connection                             | No            | No   | 3-65 |
| con          | Outputs connection information                                 | Yes           | Yes  | 3-65 |
| eth          | Outputs Ethernet statistics                                    | Yes           | Yes  | 3-65 |
| help         | Outputs help                                                   | Yes           | Yes  | 3-66 |
| net          | Outputs network statistics                                     | Yes           | Yes  | 3-66 |
| quit         | Closes the connection to the instrument that you are operating | Yes           | Yes  | 3-66 |

## Instrument Information Output Commands (Available when using the instrument information server function via Ethernet communications)

| Parameter | Function                  | Page |
|-----------|---------------------------|------|
| serial    | Outputs the serial number | 3-67 |
| host      | Outputs the host name     | 3-67 |
| ip        | Outputs the IP address    | 3-67 |

## 3.3 Setup Parameters

The measurement range and setup range of parameters used in a command vary depending on the combination of the command, range, and options.

### Parameter Input Example of Measurement Range

The span upper and lower limit parameters of the SR command (input range setting command) requires all digits including those to the right of the decimal to be entered. For example, if you want to set the upper limit to 1.0000 V when the measurement range is -2.0000 V to 2.0000 V, the value is 10000. If you want to set the limit to 0.5000 V, the value is 5000.

| Input Type<br>Parameter | Selectable Range of the<br>Measurement Range                      | Specified Range                                                                                                    | Parameter                                                                                                    |
|-------------------------|-------------------------------------------------------------------|----------------------------------------------------------------------------------------------------|----------------------------------------------------------------------------------------------------|
| 20mV                    | -20.000mV to 20.000mV                                             | -10.000mV to 20.000mV                                                                                                    | -10000 to 20000                                                                                                    |
| 2V                      | -2.0000V to 2.0000V                                               | -2.0000V to 0.5000V                                                                                                    | -20000 to 5000                                                                                                    |
| R                       | 0.0 to 1760.0                                                     | 0.0 to 400.0                                                                                                    | 0 to 4000                                                                                                    |
| K                       | -200.0 to 1370.0                                                  | -200.0 to 1370.0                                                                                                    | -2000 to 13700                                                                                                    |
| Pt100                   | -200.0 to 600.0                                                   | -10.0 to 500.0                                                                                                    | -100 to 5000                                                                                                    |
| LEVEL                   | 0 to 1                                                            | 0 to 1                                                                                                    | 0 to 1                                                                                                    |
|                         | Input Type<br>Parameter<br>20mV<br>2V<br>R<br>K<br>Pt100<br>LEVEL | Input Type<br>Parameter         Selectable Range of the<br>Measurement Range           20mV         -20.000mV to 20.000mV           2V         -2.0000V to 2.0000V           R         0.0 to 1760.0           K         -200.0 to 1370.0           Pt100         -200.0 to 600.0           LEVEL         0 to 1 | Input Type<br>Parameter         Selectable Range of the<br>Measurement Range         Specified Range           20mV         -20.000mV to 20.000mV         -10.000mV to 20.000mV           2V         -2.0000V to 2.0000V         -2.0000V to 0.5000V           R         0.0 to 1760.0         0.0 to 400.0           K         -200.0 to 1370.0         -200.0 to 1370.0           Pt100         -200.0 to 600.0         -10.0 to 500.0           LEVEL         0 to 1         0 to 1 |

### The table below gives configuration examples.

### Measurement Range Parameters

The table below shows the relationship between the input types and range parameters.

| Input Type    | Input Type<br>Parameter | Range             | Range Parameter | Required<br>Option |
|---------------|-------------------------|-------------------|-----------------|--------------------|
| DC Voltage    | VOLT                    | 20 mV             | 20MV            |                    |
|               |                         | 60 mV             | 60MV            |                    |
|               |                         | 200 mV            | 200MV           |                    |
|               |                         | 2 V               | 2V              |                    |
|               |                         | 6 V               | 6V              |                    |
|               |                         | 20 V              | 20V             |                    |
|               |                         | 50 V              | 50V             |                    |
| Thermocouple  | TC                      | R                 | R               |                    |
|               |                         | S                 | S               |                    |
|               |                         | В                 | В               |                    |
|               |                         | К                 | K               |                    |
|               |                         | E                 | E               |                    |
|               |                         | J                 | J               |                    |
|               |                         | Т                 | Т               |                    |
|               |                         | N                 | N               |                    |
|               |                         | W                 | W               |                    |
|               |                         | L                 | L               |                    |
|               |                         | U                 | U               |                    |
|               |                         | Kp vs Au7Fe       | KP              | /N3                |
|               |                         | PLATINEL          | ΡΓΑΤΤ           | /N3                |
|               |                         | PR40-20           | PR              | /N3                |
|               |                         | NiNiMo            | NTMO            | /N3                |
|               |                         | WRA               | WRE             | / 110              |
|               |                         | W/WRo26           | W/WRE           | /N3                |
|               |                         | TypeN (AWG14)     | N2              | /N3                |
|               |                         | TYPEN (TWOTH)     | AK<br>WZ        | /N3                |
| חדם           | חידים                   | D+                |                 | / 11 3             |
| RID           | RID                     |                   |                 |                    |
|               |                         | D+ 50             |                 | / \\T 0            |
|               |                         | PL30              | PTSU            | / N.3              |
|               |                         | NIIOU (SAMA)      | NII             | / N 3              |
|               |                         | N1100 (DIN)       | NIZ             | / N 3              |
|               |                         | N1120             | N13             | /N3                |
|               |                         | J263*B            | J263            | / N 3              |
|               |                         | Cu53              | CU53            | /N3                |
|               |                         |                   | CU100           | /N3                |
|               |                         | Cul0:GE           | CUI             | / N 1              |
|               |                         | Cul0:L&N          | CU2             | / N 1              |
|               |                         | Cul0:WEED         | CU3             | /N1                |
|               |                         | Cul0:BAILEY       | CU4             | /N1                |
|               |                         | Cu10:0.000392at20 | CU5             | /N1                |
|               |                         | Cu10:0.000393at20 | CU6             | /N1                |
|               |                         | Cu25:0.00425at0   | CU25            | /N1                |
|               |                         | Pt25              | PT25            | /N3                |
|               |                         | Pt100 GOST        | Pt100G          | /N3                |
|               |                         | Cu100 GOST        | Cu100G          | /N3                |
|               |                         | Cu50 GOST         | Cu50G           | /N3                |
|               |                         | Cul0 GOST         | CulOG           | /N3                |
|               |                         | Pt46 GOST         | Pt46G           | /N3                |
|               |                         | Pt200W(WEED)      | Pt200W          | /N3                |
| Contact input | DI                      | Level             | LEVEL           |                    |
|               |                         | Cont              | CONT            |                    |
| 1-5V voltage  | 1-5V                    | 1-5V              | 1-5V            |                    |

### 3.3 Setup Parameters

| Туре                        | Model         | Notation and Valid Range                                               | Notes                                    |
|-----------------------------|---------------|------------------------------------------------------------------------|------------------------------------------|
| Measurement channels        | DX1000        | 001 to 012                                                             | Varies depending on the number of inputs |
|                             | DX2000        | 001 to 048                                                             | Varies depending on the number of inputs |
| Computation channels        | DX1000        | 101 to 112                                                             | High-speed input model, /M1, /PM1        |
|                             |               | 101 to 124                                                             | Medium-speed input model, /M1, /PM1      |
|                             | DX2000        | 101 to 112                                                             | High-speed input model, /M1, /PM1        |
|                             |               | 101 to 160                                                             | Medium-speed input model, /M1, /PM1      |
| External input channels     | DX1000        |                                                                        | No setting                               |
|                             | DX2000        | 201 to 440                                                             | /MC1                                     |
| Manual                      | DX1000        |                                                                        | No setting                               |
| sample                      | DX2000        | 001 to 120                                                             | /MC1                                     |
| Report channels             | DX1000        | R01 to R12                                                             | High-speed input model, /M1, /PM1        |
|                             |               | R01 to R24                                                             | Medium-speed input model, /M1, /PM1      |
|                             | DX2000        | R01 to R12                                                             | High-speed input model, /M1, /PM1        |
|                             |               | R01 to R60                                                             | Medium-speed input model, /M1, /PM1      |
| Internal switches           | DX1000/DX2000 | S01 to S30                                                             |                                          |
| Output relays               | DX1000        | 101 to 106                                                             | _Varies depending on the /A# option      |
|                             | DX2000        | 101 to 106, 111 to 116,                                                |                                          |
|                             |               | 121 to 126, 131 to 136                                                 |                                          |
| Constants                   | DX1000/DX2000 | K01 to K60                                                             | /M1, /PM1                                |
| Communication input data    | DX1000        | C01 to C24                                                             | _/M1, /PM1                               |
| Disalar                     | DX2000        |                                                                        |                                          |
| Display groups              | DX1000        |                                                                        | (DTO                                     |
|                             |               | batch function (/BT2 option)                                           | /B12                                     |
|                             | DX2000        | 1 to 36                                                                |                                          |
|                             |               | 1 to 12 when using the multi batch function (/BT2 option)              | /BT2                                     |
| Remote control terminals    | DX1000/DX2000 | D01 to D08                                                             | /R1, /PM1                                |
| Pulse inputs                | DX1000/DX2000 | P01 to P08,                                                            | /PM1                                     |
|                             |               | Q01 to Q08                                                             |                                          |
| Flags                       | DX1000/DX2000 | F01 to F08                                                             | /M1, /PM1                                |
| Batch groups                | DX1000/DX2000 | 1 to (the number of batch<br>groups specified using the WU<br>command) | /BT2                                     |
| Timers                      | DX1000/DX2000 | 1 to 4                                                                 | /M1, /PM1                                |
|                             |               | 1 to 12 Models with the /BT2 multi batch option                        | /M1, /PM1, /BT2                          |
| Match time timers           | DX1000/DX2000 | 1 to 4                                                                 | /M1, /PM1                                |
|                             |               | 1 to 12 Models with the /BT2 multi batch option                        | /M1, /PM1, /BT2                          |
| Comment text fields         | DX1000        | 1 to 100                                                               |                                          |
|                             | DX2000        | 1 to 200                                                               |                                          |
| Comment text blocks         | DX1000        | 1 to 50                                                                |                                          |
|                             | DX2000        | 1 to 100                                                               |                                          |
| Report groups (integral bar | DX1000        | 1 to 4                                                                 | /M1, /PM1                                |
| graph)                      | DX2000        | 1 to 6                                                                 | _                                        |
| Annunciator display         | DX1000        | 1 to 24                                                                |                                          |
| windows                     | DX2000        | 1 to 80                                                                |                                          |
|                             |               |                                                                        |                                          |

### **Channel Number and Other Notations and Valid Ranges**

High-speed input models DX1002, DX1004, DX1002N, DX1004N, DX2004, DX2008 Medium-speed input models DX1006, DX1012, DX1006N, DX1012N DX2010, DX2020, DX2030, DX2040, DX2048

Multi batch is an option (/BT2 option) for DXs with release number 3 or later.

### SR Sets a input range

### When Setting Channels to Skip

Syntax SR p1,p2<terminator>

- p1 Measurement channel number
- p2 Setting type (SKIP)

```
Query SR[p1]?
```

Example Skip channel 001.

SR001,SKIP

- Description You cannot use this command while recording (memory sampling) or computation is in progress. When using the /BT2 multi batch option, you cannot use this command if any of the batch groups is recording (memory sampling).
  - · Channels set to SKIP are not measured.
  - Set p1 by referring to the table in section 3.3.

## When Setting the Channels to Voltage, TC, RTD, or ON/OFF Input

- Syntax SR p1,p2,p3,p4,p5<terminator>
  - p1 Measurement channel number
    - p2 Input type
      - VOLT DC voltage
      - TC Thermocouple
      - RTD Resistance temperature detector
      - DI ON/OFF input
    - p3 Measurement range
    - p4 Span lower limit
    - p5 Span upper limit
- Query SR[p1]?
- Example Set the channel 001 input type to TC type R, the span lower limit to 0°C, and the span upper limit to 1760.0°C.

SR001, TC, R, 0, 17600

- Description You cannot use this command while recording (memory sampling) or computation is in progress. When using the /BT2 multi batch option, you cannot use this command if any of the batch groups is recording (memory sampling).
  - Set p1 and p3 by referring to the table in section 3.3.
  - For parameters p4 and p5, enter values with five digits or less excluding the decimal point.

### When Computing the Difference between Channels

- SR p1,p2,p3,p4,p5,p6,p7<terminator>
  - p1 Measurement channel number
  - p2 Setting type (DELTA)
  - p3 Input type
    - VOLT DC voltage
    - TC Thermocouple
    - RTD Resistance temperature detector
    - DI ON/OFF input
  - p4 Measurement range

Syntax

p6 Span upper limitp7 Reference channel number (measurement channel number)

p5 Span lower limit

Query SR[p1]?

Example Set the channel 010 setting type to differential computation between channels with the reference channel set to 001, and set the input type to TC. Set the measurement range to R. Set the span lower limit to 10.0°C and span upper limit to 100.0°C.

SR010, DELTA, TC, R, 100, 1000, 001

- Description You cannot use this command while recording (memory sampling) or computation is in progress. When using the /BT2 multi batch option, you cannot use this command if any of the batch groups is recording (memory sampling).
  - Set p1 and p4 by referring to the table in section 3.3.
  - For parameters p5 and p6, enter values with five digits or less excluding the decimal point.

### When Setting Channels to Scaling

Syntax SR p1,p2,p3,p4,p5,p6,p7,p8,p9,p10 <terminator>

- p1 Measurement channel number
- p2 Setting type (SCALE)
- p3 Input type
  - VOLT DC voltage
  - TC Thermocouple
  - RTD Resistance temperature detector
  - DI ON/OFF input
- p4 Measurement range
- p5 Span lower limit
- p6 Span upper limit
- ${\tt p7}$   $\,$  Scaling lower limit (-30000 to 30000)  $\,$
- $\mathtt{p8}$   $\,$  Scaling upper limit (-30000 to 30000)  $\,$
- ${\tt p9}$   $\,$  Scaling decimal place (0 to 4)  $\,$
- <code>p10</code> Unit (up to 6 characters)

Query SR[p1]?

- Example Convert the DC voltage measured on channel 002 to DC current. Set the measurement range to 6 V, the span lower limit to 1 V, the span upper limit to 5 V, the scaling lower limit to 1.00 A, and the scaling upper limit to 5.00 A. SR002, SCALE, VOLT, 6V, 1000, 5000, 100, 500, 2, A
- Description You cannot use this command while recording (memory sampling) or computation is in progress. When using the /BT2 multi batch option, you cannot use this command if any of the batch groups is recording (memory sampling).
  - Set p1 and p4 by referring to the table in section 3.3.
  - For parameters p5 and p6, enter values with five digits or less excluding the decimal point.

3

 For parameters p7, p8, and p9, either set all three parameters or omit all three parameters.

## When Setting Channels to Square Root Computation

Syntax SR p1,p2,p3,p4,p5,p6,p7,p8,p9,p10, p11<terminator>

- p1 Measurement channel number
- p2 Setting type (SQRT)
- p3 Measurement range
- p4 Span lower limit
- p5 Span upper limit
- p6 Scaling lower limit (-30000 to 30000)
- p7 Scaling upper limit (-30000 to 30000)
- p8 Scaling decimal place (0 to 4)
- p9 Unit (up to 6 characters)
- p10 Low-cut function (OFF, ON)
- p11 Low-cut point (0 to 50)

Query SR[p1]?

Example Convert the DC voltage measured on channel 001 to an amount of flow using the square root computation. Set the measurement range to 6 V, the span lower limit to 1 V, the span upper limit to 5 V, the scaling lower limit to 10.0 m<sup>3</sup>/s, and the scaling upper limit to 100.0 m<sup>3</sup>/s. SR001, SQRT, 6V, 1000, 5000, 100, 1000, 1,

m3/s

- Description You cannot use this command while recording (memory sampling) or computation is in progress. When using the /BT2 multi batch option, you cannot use this command if any of the batch groups is recording (memory sampling).
  - Set p1 and p3 by referring to the table in section 3.3.
  - For parameters p4 and p5, enter values with five digits or less excluding the decimal point.
  - For parameters p6, p7, and p8, either set all three parameters or omit all three parameters.

### For 1-5V DC Voltage Input

Syntax SR p1,p2,p3,p4,p5,p6,p7,p8,p9,p10 <terminator>

- p1 Measurement channel number
- p2 Input type (1-5V)
- p3 Measurement range (1-5V)
- p4 Span lower limit (800 to 5200)
- p5 Span upper limit (800 to 5200)
- p6 Scaling lower limit (-30000 to 30000)
- p7 Scaling upper limit (-30000 to 30000)
- p8 Scaling decimal place (0 to 4)
- p9 Unit (up to 6 characters)
- p10 Low-cut function (ON, OFF)

Query SR[p1]?

Example Set the channel 005 input type to 1-5V, the span lower limit to 1 V, the span upper limit to 5 V, and turn the 1-5V low-cut function ON.

SR005,1-5V,1-5V,1000,5000,,,,,ON

- Description You cannot use this command while recording (memory sampling) or computation is in progress. When using the /BT2 multi batch option, you cannot use this command if any of the batch groups is recording (memory sampling).
  - Set p1 by referring to the table in section 3.3.
  - For parameters p4 and p5, enter values with four digits or less excluding the decimal point.
  - For parameters p6, p7, and p8, either set all three parameters or omit all three parameters.

### <u>SO</u> Sets a computing equation

- Syntax SO p1, p2, p3, p4, p5, p6, p7<terminator>
  - p1 Computation channel number
    - p2 Computation (ON, OFF)
    - p3 Computing equation (up to 120 characters)
    - p4 Span lower limit (-99999999 to 99999999)
    - p5 Span upper limit (-99999999 to 99999999)
    - p6 Span decimal place (0 to 4)
    - p7 Unit (up to 6 characters)

### Query SO[p1]?

Example Compute the sum of channels 001 and 002 using channel 106. Set the span lower limit to -10.0000, the span upper limit to 15.0000, and the unit to V.

S0106,ON,001+002,-100000,150000,4,V

- Description You can use this command on models with the /M1 or /PM1 math option.
  - You cannot use this command while recording (memory sampling) or computation is in progress. When using the /BT2 multi batch option, you cannot use this command if any of the batch groups is recording (memory sampling).
  - For details on computing equations, see the DX1000/DX1000N or DX2000 User's Manual.
  - Set p1 by referring to the table in section 3.3.
  - For parameters p4 and p5, enter values with seven digits or less, excluding the decimal, for negative numbers and with eight digits or less for positive numbers.
  - For parameters p4, p5, and p6, either set all three parameters or omit all three parameters.

## ER Sets the range of an external input channel

SyntaxER p1, p2, p3, p4, p5, p6<terminator>p1External input channel numberp2External input channel (ON, OFF)p3Span lower limit (-30000 to 30000)p4Span upper limit (-30000 to 30000)p5Decimal place (0 to 4)p6Unit (up to 6 characters)QueryER[p1]?

### Commands

|   | 3.4 Setting Commands               |
|---|------------------------------------|
| R | High limit on rate-of-change alarm |
| r | Low limit on rate-of-change alarm  |
| Т | Delay high limit alarm             |
| t | Delay low limit alarm              |
|   | (Characters are ease consitive)    |

- (Characters are case-sensitive.)
- p5 Alarm value
- p6 Relay setting
  - ON Relay setting on
  - OFF Relay setting off
- p7 Relay number when p6 is set to ON Space when p6 is set to OFF
- p8 Detection of alarm (ON, OFF)

Query SA[p1[,p2]]?

Set a high limit alarm (alarm value = 1000) on Example channel 002 alarm number 1, and activate relay 101 when an alarm occurs.

- SA002,1,ON,H,1000,ON,I01
- Description For a channel whose input range is set to SKIP (using the SR command), p3 cannot be set to ON.
  - For a channel whose computation channel is set to OFF (using the SO command), p3 cannot be set to ON.
  - · For a channel whose external input channel is set to OFF (ER command), p3 cannot be set to ON.
  - All alarm settings on a channel are set to OFF when:
    - Its input type is changed (VOLT, TC, etc).
    - · Its measurement range is changed.
    - · Its span or scaling values are changed during scaling display (includes changing the decimal place).
    - · The channel is a computation channel, and the channel is turned on or off or an expression or a span value is changed.
  - · The h and I settings of p4 are valid only when the measurement range is set to differential computation between channels.
  - If p4 is set to R or r, set the interval for the high/low limit on the rate-of-change using the XA command.
  - If p4 is set to T or t, set the alarm delay for the delay high/low limit alarm using the BD command.
  - Set the p5 alarm value in the following range based on the p4 alarm type or the target channel.
    - Upper, Lower, Delay Upper and Delay Lower alarms
      - DC voltage, thermocouple, or RTD input Within in the measurable range of the selected range
      - Contact input
        - 0 or 1

-150.00 to 150.00. 201, ON, -15000, 15000, 2 Description • You can use this command on models with the /MC1 external input channel option. · You cannot use this command while recording (memory sampling) in progress. When using the /BT2 multi batch option, you cannot use this command if any of the batch groups is recording (memory sampling).

Set the external input channel 201 span to

#### TJ Sets memory sampling

- Syntax TJ p1,p2<terminator>
  - p1 Measurement, computation, or external input channel number
  - p2 Memory sampling (OFF, ON)
- Query TJ[p1]?

Example

- Example Perform memory sampling on channel 002. TJ002,ON
- Description · You can specify computation channels on models with the /M1 or /PM1 math option. You can specify external input channels on models with the /MC1 external input channel option.
  - · You cannot use this command while recording (memory sampling) or computation is in progress. When using the /BT2 multi batch option, you cannot use this command if any of the batch groups is recording (memory sampling).

#### SA Sets an alarm

### When Not Using Alarms

- Svntax SA p1,p2,p3<terminator>
  - p1 Measurement, computation, or external input channel number
  - p2 Alarm number (1 to 4)
  - p3 Alarm on/off (OFF)
- Query SA[p1[,p2]]?
- Example Turn Off alarm number 1 of channel 010. SA010,1,OFF
- Description You can specify computation channels on models with the /M1 or /PM1 math option. You can specify external input channels on models with the /MC1 external input channel option.

### When Using Alarms

- Syntax SA p1,p2,p3,p4,p5,p6,p7,p8 <terminator>
  - p1 Measurement, computation, or external input channel number
  - p2 Alarm number (1 to 4)
  - p3 Alarm on/off (ON)
  - Alarm type p4
    - Н High limit alarm
    - T, Low limit alarm
    - h Difference high limit alarm 1 Difference low limit alarm

- Scaling input (1-5V, scaling, and square root)
   -5 to 105% of span (except, within –
- 30000 to 30000)
- Difference high limit and difference low limit alarms
  - Within the measurable range
- High limit on rate-of-change and low limit
   on rate-of-change alarms
  - A value that consists of at least one nonzero digit. For example, 0.0001 for the 2 V range.
  - The maximum value is within the measurable range (except within –30000 to 30000).
  - For example, 3.0000 for the 2 V range. For contact input, only the value of "1" can be specified.
- Computation channels
   For computation channels –99999999 to
   999999999 (excluding the decimal point. Set using an integer.)
- External input channels –30000 to 30000
- An error occurs if p7 is set to a number of a relay that is not installed.
- You can specify computation channels on models with the /M1 or /PM1 math option.
- For computation channels and external input channels, the only alarm types that you can specify are H (high limit alarm), L (low limit alarm), T (delay high limit alarm), and t (delay low limit alarm).
- For computation channels, the alarm hysteresis is fixed at zero. Use the XA command to set the alarm hysteresis.

## <u>SW</u> Sets the trend interval and auto save interval

Syntax SW p1,p2,p3,p4<terminator>

### T-Y Display

- p1 **1**
- p2 Waveform type (specify T-Y)
- p3 Trend interval (5S, 10S, 15S, 30S, 1MIN, 2MIN, 5MIN, 10MIN, 15MIN, 20MIN, 30MIN, 1H, 2H, 4H, 10H)
- p4 Auto save interval (10MIN, 20MIN, 30MIN, 1H, 2H, 3H, 4H, 6H, 8H, 12H, 1DAY, 2DAY, 3DAY, 5DAY, 7DAY, 10DAY, 14DAY, 31DAY)

Query SW?

Description • You cannot use this command while recording (memory sampling) in progress. When using the /BT2 multi batch option, you cannot use this command if any of the batch groups is recording (memory sampling).

- The selectable auto save intervals (p4) vary depending on the trend interval (p3). For details, see the *DX1000/DX1000N or DX2000 User's Manual*.
- You can only set the trend interval (p3) to 5S and 10S for high-speed input models (DX1002, DX1002N, DX1004, DX1004N, DX2004,and DX2008).
- You can only set the trend interval (p3) on medium-speed models to 15S if fast sampling mode is enabled.
- Set the trend interval (p3) to a value less than the scan interval.
- The p4 setting is valid when the saving method to the external storage medium is set to auto (using the XM command with p1 set to AUTO).

### **Circular Display**

- p1 **1**
- p2 Waveform type (CIRCULAR)
- p3 Time length of one cycle (20MIN, 30MIN, 1H, 2H, 6H, 8H, 12H, 16H, 1DAY, 2DAY, 1WEEK, 2WEEK, 4WEEK)
- p4 Auto save interval (10MIN, 20MIN, 30MIN, 1H, 2H, 3H, 4H, 6H, 8H, 12H, 1DAY, 2DAY, 3DAY, 5DAY, 7DAY, 10DAY, 14DAY, 31DAY)

### Query SW?

TL

- Example Set the waveform type to CIRCULAR, the time length of one cycle to 20 minutes, and the auto save interval to 1 hour. SW1, CIRCULAR, 20MIN, 1H
- Description You cannot use this command while recording (memory sampling) in progress.
  - The selectable auto save intervals (p4) vary depending on the time length of one cycle (p3). For details, see the DX1000/DX1000N or DX2000 User's Manual.
  - The p4 setting is valid when the saving method to the external storage medium is set to auto (using the XM command with p1 set to AUTO).
  - Set the time length of one cycle (p3) to a value less than the scan interval.

### Sets the circular display offset time

| Syntax      | TI p1,p2 <terminator></terminator>                |
|-------------|---------------------------------------------------|
|             | pl 1                                              |
|             | p2 Offset time (OFF, 1H, 2H, 3H, 4H, 5H, 6H,      |
|             | 7H, 8H, 9H, 10H, 11H, 12H, 13H, 14H, 15H,         |
|             | 16H, 17H, 18H, 19H, 20H, 21H, 22H, 23H)           |
| Query       | TI[p1]?                                           |
| Example     | Set the offset time to 1 hour.                    |
|             | TI1,1H                                            |
| Description | Set the offset time to a value that is lower than |
|             | the time length of one cycle (set by the SW       |
|             | command).                                         |

| TO          | Sets how the DX operates after one circular display cycle       |             | p2 Sample interval (25MS, 125MS, 250MS, 500MS, 1S, 2S, 5S, 10S, 30S, 1MIN, 2MIN, |
|-------------|-----------------------------------------------------------------|-------------|----------------------------------------------------------------------------------|
| Svntax      | TO p1 <terminator></terminator>                                 |             | 5MIN, 10MIN, 15MIN, 20MIN, 30MIN)                                                |
| e j'illan   | p1 Operation after one cycle                                    |             | p3 Sample mode                                                                   |
|             | ALLCLEAR Clears the entire waveform                             |             | FREE Starts data acquisition at memory<br>start and stops data acquisition at    |
|             | now waveform                                                    |             | memory stop.                                                                     |
|             | DIVCLEAR Clears a section of the                                |             | SINGLETRIGGER Acquires data once                                                 |
|             | waveform display and starts                                     |             | for a specified time length after the                                            |
|             | drawing a new waveform                                          |             | trigger occurs and then stops.                                                   |
| Querv       | TO?                                                             |             | REPEATTRIGGER Acquires data for                                                  |
| Example     | Set the operation after one cycle to all clear.                 |             | a specified time length after the                                                |
|             | TOALLCLEAR                                                      |             | trigger occurs and then enters the                                               |
|             |                                                                 |             | trigger wait condition.                                                          |
| т\//        | Sats the secondary trend interval                               |             | p4 Sample time length (10MIN, 20MIN, 30MIN,                                      |
| Ountrus     |                                                                 |             | 1H, 2H, 3H, 4H, 6H, 8H, 12H, 1DAY, 2DAY,                                         |
| Syntax      | TW pl <terminator></terminator>                                 |             | 3DAY, 5DAY, 7DAY, 10DAY, 14DAY, 31DAY)                                           |
|             |                                                                 |             | po Pretrigger length as percentage (0, 5, 25,                                    |
|             |                                                                 |             | 50, 75, 95, 100)                                                                 |
| Query       | TW2                                                             |             | or ON)                                                                           |
| Example     | Set the interval to 2 minutes                                   |             | Parameters n5 to n6 are valid when n3 is set to                                  |
| Example     | TW2MIN                                                          |             | SINGLETRIGGER or REPEATTRIGGER                                                   |
| Description | • Set the trend interval (p1) to a value less than              | Querv       | TE[p1]?                                                                          |
| ·           | the scan interval.                                              | Example     | Acquire data at a sampling rate of 125 ms for 10                                 |
|             | • You can only set the trend interval (p3) to 5S                |             | minutes using single trigger mode.                                               |
|             | and 10S for high-speed input models (DX1002,                    |             | TE1,125MS,SINGLETRIGGER,10MIN                                                    |
|             | DX1002N, DX1004, DX1004N, DX2004, and                           | Description | You cannot choose a sample interval that is                                      |
|             | DX2008).                                                        |             | shorter than the scan interval.                                                  |
|             | <ul> <li>You can only set the trend interval (p3) on</li> </ul> |             | You cannot use this command while recording                                      |
|             | medium-speed models to 15S if fast sampling                     |             | (memory sampling) in progress. If you are                                        |
|             | mode is enabled.                                                |             | using the /BT2 multi batch option, you cannot                                    |
|             | You cannot use this command when multi                          |             | use this command if any of the batch groups                                      |
|             | batch /BT2 is enabled.                                          |             | is recording (memory sampling).                                                  |
|             |                                                                 |             | You cannot set SINGLE I RIGGER or                                                |
| ТМ          | Sets manual sampling                                            |             | REPEAT I RIGGER as a sample mode when                                            |
| Syntax      | TM p1,p2,p3 <terminator></terminator>                           |             | On models with the /AS1 advanced security                                        |
|             | p1 Manual sample number                                         |             | option you cannot set p3 to SINGLETRIGGER                                        |
|             | p2 Enable or disable (ON or OFF)                                |             | or REPEATTRIGGER.                                                                |
|             | p3 Measurement, computation, or external                        |             |                                                                                  |
| <u> </u>    | input channel number                                            | 97          | Sate a zono                                                                      |
| Query       | TM[p1]?                                                         | Suntau      |                                                                                  |
| Example     | Assign measurement channel 002 to manual                        | Syntax      | S2 p1, p2, p3 <terminator></terminator>                                          |
|             |                                                                 |             | p1 Measurement, computation, or external                                         |
| Description | • You can use this command on models with the                   |             | $r_{2}^{2}$ Lower zone boundary position (0 to 95) [%]                           |
| Description | /MC1 external input channel option                              |             | p3 Upper zone boundary position (5 to 100) [%]                                   |
|             | You can specify computation channels on                         | Querv       | SZ[p1]?                                                                          |
|             | models with the /M1 or /PM1 math option.                        | Example     | Display channel 002 in a zone between 30% and                                    |
|             |                                                                 |             | 50%.                                                                             |
| тс          | Sate the compling conditions for                                |             | SZ002,30,50                                                                      |
|             | ovent data                                                      | Description | You can specify computation channels on                                          |
| Quality     |                                                                 |             | models with the /M1 or /PM1 math option. You                                     |
| Syntax      | <pre>rb p1,p2,p3,p4,p5,p6<terminator> </terminator></pre>       |             | can specify external input channels on models                                    |
|             | P⊤ I                                                            |             | with the /MC1 external input channel option.                                     |
|             |                                                                 |             | Set the boundary positions as percentages                                        |
|             |                                                                 | I           | of the entire amplitude axis in the waveform                                     |

| ••••••••••  | 5                                                                                                    |             |             |
|-------------|----------------------------------------------------------------------------------------------------|-------------|-------------|
|             | display area.                                                                                                    | Query       | ST[p1       |
|             | • The zone size must be at least 5%.                                                                                 | Example     | Set the     |
|             | Set the upper zone boundary position greater                                                                         |             | ST002       |
|             | than the lower zone boundary position.                                                                               | Description | • For       |
|             |                                                                                                    |             | see         |
| SP          | Sets a partial expanded display                                                                                      |             | Note        |
| Syntax      | SP p1,p2,p3,p4 <terminator></terminator>                                                                             |             | com         |
| ,           | p1 Measurement, computation, or external                                                                             |             | • You       |
|             | input channel number                                                                                                 |             | moc         |
|             | p2 Partial expanded display (ON, OFF)                                                                                |             | can         |
|             | p3 Boundary position (1 to 99) [%]                                                                                   |             | with        |
|             | p4 Boundary value                                                                                                    |             | • Para      |
| Query       | SP[p1]?                                                                                                    |             | usin        |
| Example     | Partially expand the display of channel 001. Set                                                                     |             | prev        |
|             | the boundary position to 25% and the boundary                                                                        |             | _           |
|             | value to 1.00 V.                                                                                                    | <u>SX</u>   | Sets        |
|             | SP001, ON, 25, 100                                                                                                   |             | num         |
| Description | You can specify computation channels on                                                                              | Syntax      | SX pl       |
|             | models with the /M1 or /PM1 math option.                                                                             |             | pl Di       |
|             | You can specify external input channels on                                                                           |             | p2 Di       |
|             | models with the /MC1 external input channel                                                                          |             | p3 Di       |
|             | option.                                                                                                    |             | p4 Cl       |
|             | For a channel whose input range is set to                                                                            | Query       | SX[p1       |
|             | SKIP (using the SR command), p2 cannot be                                                                            | Example     | Assign      |
|             | set to UN.                                                                                                    |             | numbe       |
|             | <ul> <li>For a channel whose computation channel is</li> <li>turned off (using the SO command), p2 cannot</li> </ul> |             | SX1,0       |
|             | turned on (using the SO command), p2 cannot                                                                          |             | Assign      |
|             | <ul> <li>For a chapped whose external input chapped</li> </ul>                                                       |             | each c      |
|             | is set to OEE (using the EP command), p2                                                                             |             | channe      |
|             | cannot be set to ON                                                                                                  | Description | • For       |
|             | <ul> <li>Set n3 as a percentage of the range defined</li> </ul>                                                      |             | nam         |
|             | by the span upper and lower limits (scale                                                                            |             | Cod         |
|             | upper and lower limits when scaling is                                                                               |             | Or C        |
|             | enabled)                                                                                                    |             | • IT YO     |
|             | <ul> <li>Set p4 to a value from (span upper limit – 1) to</li> </ul>                                                 |             | uns<br>truc |
|             | (span lower limit + 1) If scaling is enabled set                                                                     |             | • II yu     |
|             | p4 to a value from (scaling lower limit $-1$ ) to                                                                    |             | anu         |
|             | (scaling upper limit + 1).                                                                                           |             | • Set       |
|             | The decimal place and the number of digits                                                                           |             | 001         |
|             | are the same as those for the span or scaling                                                                        |             | •           |
|             | settings (see the SR command).                                                                                       | <u>SL</u>   | Sets        |
|             | You can use this command (includes the                                                                               |             | or ea       |
|             | query) when the partial expanded display                                                                             | Syntax      | SL pl       |
|             | function is set to USE (using the XU                                                                                 |             | p1 Di       |
|             | command).                                                                                                    |             | p2 Tr       |
|             | You cannot use this command if the partial                                                                           |             | p3 Tr       |
|             | expanded display range does not exist (for                                                                           |             | p4 Di       |
|             | example when the span range is 1).                                                                                   |             | p5 Di       |
|             |                                                                                                    |             | B.          |
| ST          | Sets a tag                                                                                                    |             | Y.          |
| Syntax      | ST pl.p2.p3 <terminator></terminator>                                                                                |             | LI          |
| Cyntax      | p1 Measurement computation or external                                                                               |             | L           |
|             | input channel number                                                                                                 |             | L.<br>D.    |
|             |                                                                                                    |             | 0           |

- p2 Tag comment (up to 32 characters)
- p3 Tag number (up to 16 characters)

]?

channel 002 tag (tag comment) to TAG2. , TAG2

- the characters that you can use for tags, appendix 3, "ASCII Character Codes." e that you cannot use semicolons or imas.
  - can specify computation channels on dels with the /M1 or /PM1 math option. You specify external input channels on models the /MC1 external input channel option.
  - ameter p3 is invalid when you are not g the tag number. The DX returns the vious value in response to a query.

### a display group (release ber 2 or earlier)

| Syntax      | SX p1,p2,p3,p4 <terminator></terminator>         |
|-------------|--------------------------------------------------|
|             | p1 Display group number                          |
|             | p2 Display group (ON, OFF)                       |
|             | p3 Display group name (up to 16 characters)      |
|             | p4 Channel configuration                         |
| Query       | SX[p1]?                                          |
| Example     | Assign channels 001, 003, 004 to 006 to group    |
|             | number 1 and name the group GROUP2.              |
|             | SX1,ON,GROUP2,001.003.004-006                    |
|             | Assign channels by using periods to separate     |
|             | each channel or a hyphen to specify a range of   |
|             | channels.                                        |
| Description | For the characters that you can use for group    |
|             | names, see appendix 3, "ASCII Character          |
|             | Codes." Note that you cannot use semicolons      |
|             | or commas.                                       |
|             | • If you are using the multi batch feature /BT2, |
|             | this command affects batch group 1.              |
|             | If you are using the multi batch feature /BT2    |
|             | and batch group 1 is recording (memory           |
|             | sampling), you cannot use this command.          |

p1 by referring to the table in section 3.3.

### a trip line (release number 2 arlier)

| ntax SI | _ p1, | p2,p3, | p4,p5, | ,p6 <termina< th=""><th>ator&gt;</th></termina<> | ator> |
|---------|-------|--------|--------|--------------------------------------------------|-------|
| ntax SI | _ p1, | p2,p3, | p4,p5, | ,p6 <termina< th=""><th>ator&gt;</th></termina<> | ator> |

- isplay group number
- rip line number (1 to 4)
- rip line display (ON, OFF)
- isplay position (0 to 100) [%]
- isplay color (RED, GREEN, BLUE, VIOLET, BROWN, ORANGE, GREEN, LIGHTBLUE, VIOLET, GRAY, IME, CYAN, DARKBLUE, YELLOW, GHTGRAY, PURPLE, BLACK, PINK, BROWN, L.GREEN, DARKGRAY, OLIVE, ARKCYAN, S.GREEN)
- p6 Line width (1, 2, 3)

| Query       | SL[p1[,p2]]?                                                       |             | p2 Display group number                                            |
|-------------|--------------------------------------------------------------------|-------------|--------------------------------------------------------------------|
| Example     | Display trip line 1 in red at the 10% position of                  |             | p3 Trip line number (1 to 4)                                       |
|             | group 1. Set the line width to 1.                                  |             | p4 Trip line display (ON, OFF)                                     |
|             | SL1,1,ON,10,RED,1                                                  |             | p5 Display position (0 to 100) [%]                                 |
| Description | • Set the position as percentages of the entire                    |             | p6 Display color (RED. GREEN, BLUE.                                |
|             | amplitude axis in the waveform display area                        |             | B VIOLET BROWN ORANGE                                              |
|             | <ul> <li>If you are using the multi batch feature /BT2</li> </ul>  |             | YGREEN LIGHTBILLE VIOLET GRAY                                      |
|             | this command affects batch group 1                                 |             | LIME CYAN DARKBLUE YELLOW                                          |
|             | If you are using the multi batch feature /BT2                      |             |                                                                    |
|             | and batch group 1 is recording (memory)                            |             |                                                                    |
|             | and batch group 1 is recording (memory                             |             | DARKOVIN, L.GREEN, DARKGRAT, OLIVE,                                |
|             | Sampling), you cannot use this command.                            |             | DARKCTAN, S.GREEN)<br>$r_{1}^{7}$ Line width (1, 2, 2)             |
|             | Set p1 by referring to the table in section 3.3.                   | 0           | p/Line width (1, 2, 3)                                             |
|             |                                                                    | Query       | NL[p1, [p2, [,p3]]]?                                               |
| NX          | Sets a display group (release                                      | Example     | Display trip line 2 in red at the 10% position of                  |
|             | number 3 or later)                                                 |             | batch group 3's display group 1. Set the line                      |
| Syntax      | NX p1.p2.p3.p4.p5 <terminator></terminator>                        |             | width to 1.                                                        |
| oyman       | p1 Batch group number                                              |             | NL3,1,2,ON,10,RED,1                                                |
|             | Set the number to 1 if multi batch /BT2 is not                     | Description | Set the position as percentages of the entire                      |
|             | in use                                                             |             | amplitude axis in the waveform display area.                       |
|             | n2 Display group number                                            |             | <ul> <li>If you are using the multi batch feature /BT2,</li> </ul> |
|             | $p^3$ Enable or disable (ON or OEE)                                |             | this command affects batch group 1.                                |
|             | $p_{3}$ Enable of disable (ON of OT T)                             |             | <ul> <li>If you are using the multi batch feature /BT2,</li> </ul> |
|             | p <sup>2</sup> Display group fiame (up to to characters)           |             | you cannot use this command on a batch                             |
| 0           |                                                                    |             | group that is recording (memory sampling).                         |
| Query       | NA[p1, [p2]] :                                                     |             | <ul> <li>Set p1 and p2 by referring to the table in</li> </ul>     |
| Example     | Assign channels 001, 003, 004 to 006 to batch                      |             | section 3.3.                                                       |
|             | group 3's group number 1 and name the group                        |             |                                                                    |
|             | GROUPZ.                                                            | SG          | Sets a message                                                     |
|             | NX3,1,0N,GROUP2,001.003.004-006                                    | Ourstau     |                                                                    |
|             | Assign channels by using periods to separate                       | Syntax      | SG p1,p2 <terminator></terminator>                                 |
|             | each channel or a hypnen to specify a range of                     |             | p1 Message number (1 to 100)                                       |
| <b>D</b>    | channels.                                                          | 0           | p2 Message (up to 32 characters)                                   |
| Description | • For the characters that you can use for group                    | Query       | SG[p1]?                                                            |
|             | names, see appendix 3, "ASCII Character                            | Example     | Assign character string "MESSAGE1" to                              |
|             | Codes." Note that you cannot use semicolons                        |             | message number 2.                                                  |
|             | or commas.                                                         |             | SG2,MESSAGE1                                                       |
|             | <ul> <li>If you are using the multi batch feature /BT2,</li> </ul> | Description | For the characters that you can use for                            |
|             | you cannot use this command on a batch                             |             | messages, see appendix 3, "ASCII Character                         |
|             | group that is recording (memory sampling).                         |             | Codes." Note that you cannot use semicolons or                     |
|             | <ul> <li>Set p1 and p2 by referring to the table in</li> </ul>     |             | commas.                                                            |
|             | section 3.3.                                                       |             |                                                                    |
|             |                                                                    | тн          | Sets the directory on the external                                 |
| NL          | Sets a trip line (release number 3                                 |             | storage medium for saving data                                     |
|             | or later)                                                          | Syntax      | TH pl <terminator></terminator>                                    |
| Syntax      | NI. n1.n2.n3.n4.n5.n6 n7 <terminator></terminator>                 | Gyntax      | n1 Directory name (up to 20 characters)                            |
| Syntax      | n1 Batch group number                                              | Query       |                                                                    |
|             | P± Datch group number                                              | Exemple     | Soloot the DATA1 folder on the outernal stars as                   |
|             |                                                                    | Livampie    | Select the DATATIONED OF the external storage                      |

in use.

medium for saving data.

THDATA1

| TZ          | Sets a file header                               |  |  |
|-------------|--------------------------------------------------|--|--|
| Syntax      | TZ p1,p2 <terminator></terminator>               |  |  |
|             | p1 Batch group number                            |  |  |
|             | Set the number to 1 if multi batch /BT2 is not   |  |  |
|             | in use.                                          |  |  |
|             | p2 File header (up to 50 characters)             |  |  |
| Query       | TZ[p1]?                                          |  |  |
| Example     | Set the batch group 2's header to DX1000DATA.    |  |  |
| Description | Set p1 by referring to the table in section 3.3  |  |  |
| Description |                                                  |  |  |
| TF          | Sets a data file name                            |  |  |
| Syntax      | TF p1,p2,p3 <terminator></terminator>            |  |  |
|             | p1 Batch group number                            |  |  |
|             | Set the number to 1 if multi batch /BT2 is not   |  |  |
|             | in use.                                          |  |  |
|             | p2 Configuration                                 |  |  |
|             | BATCH File name based on the batch               |  |  |
|             | name                                             |  |  |
|             | DATE User-assigned character string +            |  |  |
|             | date                                             |  |  |
|             | SERIAL User-assigned character string +          |  |  |
|             | p3 User assigned name (up to 16 characters)      |  |  |
|             | (valid when n2 is set to DATE or SERIAL)         |  |  |
| Querv       | TF[p1]?                                          |  |  |
| Example     | Set the batch group 2's file name configuration  |  |  |
| ·           | to BATCH and set the user-assigned string to     |  |  |
|             | DX1DATA.                                         |  |  |
|             | TF2,BATCH,DX1DATA                                |  |  |
| Description | Set p1 by referring to the table in section 3.3. |  |  |
| 20          | Coto the data and time                           |  |  |
| 20          | Sets the date and time                           |  |  |
| Syntax      | SD p1,p2 <terminator></terminator>               |  |  |
|             | p1 Date in the YY/MM/DD format (fixed)           |  |  |
|             | Y Year (00 to 79)                                |  |  |
|             |                                                  |  |  |
|             | p2 Time in the HH:MM:SS format (fixed)           |  |  |
|             | HH Hour (00 to 23)                               |  |  |
|             | MM Minute (00 to 59)                             |  |  |
|             | SS Second (00 to 59)                             |  |  |
| Query       | SD?                                              |  |  |
| Example     | Set the internal clock to 13:00:00 on October 1, |  |  |
|             | 2005.                                            |  |  |
|             | SD05/10/01,13:00:00                              |  |  |
| Description | The p1 and p2 format is fixed at eight           |  |  |
|             | characters. Use the format below. Do not         |  |  |
|             | insert spaces. If you do, an error will occur.   |  |  |
|             | p1 = YY/MM/DD (lower two digits of the year/     |  |  |
|             | month/day)                                       |  |  |
|             | p2 = HH:MM:SS (hour:minute:second)               |  |  |
|             |                                                  |  |  |
|             |                                                  |  |  |

- On a DX whose release number is 3 or earlier When you send an SD command, the DX switches to setting mode and sets the date and time.
- On a DX whose release number is 4 or later When you send an SD command, the DX sets the date and time without switching to setting mode.

### TD Sets daylight saving time

| Syntax | TD p1,p2,p3,p4,p5,p6,p7,p8,p9 |
|--------|-------------------------------|
|        | <terminator></terminator>     |

- p1 Enable or disable (USE or NOT)
- p2 Daylight saving time start month (JAN, FEB, MAR, APR, MAY, JUN, JUL, AUG, SEP, OCT, NOV, DEC)
- p3 Daylight saving time start week (1ST, 2ND, 3RD, 4TH, LAST)
- p4 Daylight saving time start day (SUN, MON, TUE, WED, THU, FRI, SAT)
- p5 Daylight saving time start hour (0 to 23)
- p6 Daylight saving time end month (JAN, FEB, MAR, APR, MAY, JUN, JUL, AUG, SEP, OCT, NOV, DEC)
- p7 Daylight saving time end week (1ST, 2ND, 3RD, 4TH, LAST)
- p8 Daylight saving time end day (SUN, MON, TUE, WED, THU, FRI, SAT)
- p9 Daylight saving time end hour (0 to 23) TD?

Query

Example Switch to daylight saving (summer) time on the first Sunday of June and switch out of it on the first Sunday in December. TDUSE, JUN, 1ST, SUN, 0, DEC, 1ST, SUN, 0

### TT Sets the trend display

Syntax TT p1,p2,p3,p4,p5<terminator>

| p1 | Graph display direction             |                    |  |
|----|-------------------------------------|--------------------|--|
|    | HORIZONTAL                          | Horizontal display |  |
|    | VERTICAL                            | Vertical display   |  |
|    | WIDE                                | Horizontal wide    |  |
|    |                                     | display            |  |
|    | SPLIT                               | Horizontal split   |  |
|    |                                     | display            |  |
| p2 | Clear waveform at start (ON or OFF) |                    |  |

- p3 Message display direction HORIZONTAL VERTICAL
- p4 Scale digits NORMAL 3-digit display
  - FINE 4-digit display
- p5 Current value display
- MARK Displays using a mark BARGRAPH Display using a bar graph

For the circular display, only p1=HORIZONTAL is valid.

| Query       | TT?                                                                           | Query       | TN[p1]?                                                                                  |
|-------------|-------------------------------------------------------------------------------|-------------|------------------------------------------------------------------------------------------|
| Example     | Display waveform horizontally, set the message                                | Example     | Set the scale position for channel 003 to 2, and                                         |
|             | direction to vertical, and display waveforms by                               |             | the number of divisions to 10.                                                           |
|             | clearing the current waveforms at memory start.                               |             | TN003,2,10                                                                               |
| Description | TTHORIZONTAL, ON, VERTICAL $(1, 2, 3, 3, 3, 3, 3, 3, 3, 3, 3, 3, 3, 3, 3,$    |             |                                                                                          |
| Description | fixed at ON.                                                                  | <u>sv</u>   | Sets a measurement channel's                                                             |
|             |                                                                               | Questions   |                                                                                          |
| SE          | Sets the line width and the                                                   | Syntax      | sv p1, p2, p3 <terminator></terminator>                                                  |
|             | number of grids to use on the                                                 |             | p2 Moving average (OFE ON)                                                               |
|             | trend graph                                                                   |             | p3 Number of moving average samples (2 to                                                |
| Syntax      | SE pl,p2 <terminator></terminator>                                            |             | 400)                                                                                     |
|             | p1 Trend line width (1 to 3) [dots]                                           | Query       | SV[p1]?                                                                                  |
|             | p2 Number of grids (4 to 12, AUTO)                                            | Example     | Set the number of moving average samples for                                             |
| Query       | SE?                                                                           |             | channel 002 to 12.                                                                       |
| Example     | Set the trend waveform line width to 1 dot and the number of grids to 10      |             | SV002,0N,12                                                                              |
|             | se1,10                                                                        |             |                                                                                          |
|             | ,                                                                             | sc          | Sets a channel display color                                                             |
| TB          | Sets the bar graph display                                                    | Syntax      | SC p1,p2 <terminator></terminator>                                                       |
| Suptor      |                                                                               |             | p1 Measurement, computation, or external                                                 |
| Syntax      | n1 Bar graph display direction                                                |             | niput channel number                                                                     |
|             | HORIZONTAL                                                                    | Querv       | SC[p1]?                                                                                  |
|             | VERTICAL                                                                      | Example     | Set the channel 002 display color to blue.                                               |
| Query       | TB?                                                                           |             | SC002,BLUE                                                                               |
| Example     | Display the bar graph horizontally.                                           | Description | You can specify computation channels on                                                  |
|             | TBHORIZONTAL                                                                  |             | models with the /M1 or /PM1 math option. You                                             |
|             |                                                                               |             | can specify external input channels on models                                            |
| <u>SB</u>   | Sets the bar graph for a channel                                              |             | with the /MCT external input channel option.                                             |
| Syntax      | SB p1,p2,p3 <terminator></terminator>                                         |             |                                                                                          |
|             | p1 Measurement, computation, or external                                      |             | Sets an alarm point mark                                                                 |
|             | input channel number                                                          | Syntax      | TA p1,p2,p3,p4,p5,p6,p7 <terminator></terminator>                                        |
|             | NORMAL Normal (lower limit)                                                   |             | input channel number                                                                     |
|             | CENTER Center                                                                 |             | p2 Mark type                                                                             |
|             | LOWER Lower limit                                                             |             | ALARM Alarm mark                                                                         |
|             | UPPER Upper limit                                                             |             | FIXED Fixed mark                                                                         |
|             | p3 Number of scale divisions (4 to 12)                                        |             | p3 Scale board (ON, OFF)                                                                 |
| Query       | SB[p1]?                                                                       |             | p4 Alarm level 1 color (AUTO or 24 colors (see                                           |
| Example     | Set the number of scale divisions on the bar                                  |             | NL; sets a trip line))                                                                   |
|             | graph for channel 002 to five, and display the bar                            |             | AUTO The same color as the alarm color<br>p5 Alarm level 2 color (AUTO or 24 colors (see |
|             | limit if scale is enabled)                                                    |             | NI · sets a trip line))                                                                  |
|             | SB002,NORMAL,5                                                                |             | AUTO The same color as the alarm color                                                   |
| Description | You can specify computation channels on                                       |             | p6 Alarm level 3 color (AUTO or 24 colors (see                                           |
|             | models with the /M1 or /PM1 math option. You                                  |             | NL; sets a trip line))                                                                   |
|             | can specify external input channels on models                                 |             | AUTO The same color as the alarm color                                                   |
|             | with the /MC1 external input channel option.                                  |             | p7 Alarm level 4 color (AUTO or 24 colors (see                                           |
|             |                                                                               |             | NL; sets a trip line))                                                                   |
| TN          | Sets a scale                                                                  | Query       | TA [n1]?                                                                                 |
| Syntax      | <pre>TN p1,p2,p3<terminator></terminator></pre>                               | Example     | Display alarm marks on the channel 004 scale                                             |
|             | p1 Measurement, computation, or external                                      |             | TA004, ALARM, ON                                                                         |
|             | Input channel number                                                          |             |                                                                                          |
|             | $p_2$ Display position (OFF, 1 to 10)<br>p3 Number of divisions (4 to 12 C10) |             |                                                                                          |
|             |                                                                               | •           |                                                                                          |
# 3.4 Setting Commands

| TG               | Sets a color scale band                                                                   | <u>TP</u>   | Sets automatic display group                                                       |
|------------------|-------------------------------------------------------------------------------------------|-------------|------------------------------------------------------------------------------------|
| Syntax           | TG p1,p2,p3,p4,p5 <terminator></terminator>                                               | _           | switching                                                                          |
|                  | p1 Measurement, computation, or external<br>input channel number                          | Syntax      | TP pl <terminator><br/>p1 Auto switching interval (5S, 10S, 20S, 30S,</terminator> |
|                  | p2 Area (OFF, IN, OUT)                                                                    | Quert       | 1MIN)                                                                              |
|                  | trin lino))                                                                               | Query       | Switch botwoon display groups at 5 s intervals                                     |
|                  | $p_{1}^{4}$ Lower display position limit                                                  | Lxample     |                                                                                    |
|                  | p5 Upper display position limit                                                           |             |                                                                                    |
| Query            | TG[p1]?                                                                                   | NE          | Sate the favorite key operation                                                    |
| Example          | Set the channel 005 color scale band to the                                               |             |                                                                                    |
|                  | range from -1.0000 to 0.5000 V (2-V range), and                                           | Syntax      | NF p1, p2, p3 <terminator></terminator>                                            |
|                  | set the color to green.                                                                   |             | FAVORITE Operates as a favorite key                                                |
|                  | TG005, IN, GREEN, -10000, 5000                                                            |             | HISTORY Operates as a key for switching<br>to the historical display               |
| SQ               | Sets the LCD brightness and the                                                           |             | p2 Display group                                                                   |
|                  | screen backlight saver                                                                    |             | SAVED Displays the display group that                                              |
| Syntax           | SQ p1,p2,p3,p4 <terminator></terminator>                                                  |             | was selected when you registered                                                   |
|                  | p1 LCD brightness                                                                         |             | the favorite key                                                                   |
|                  | 1 to 8 DX1000                                                                             |             | CURRENT Displays the current display group                                         |
|                  | 1 to 6 DX2000                                                                             |             | p3 Historical trend time axis zoom                                                 |
|                  | p2 Screen backlight saver type                                                            |             | SAVED Displays the historical trend using                                          |
|                  | DIMMER Dims the backlight                                                                 |             | was used when you registered the                                                   |
|                  | TIMEOFF Turns off the backlight                                                           |             | favorite key                                                                       |
|                  | p3 Amount of time until the DX switches to                                                |             | CURRENT Displays the historical trend using                                        |
|                  | saver mode                                                                                |             | the current time axis zoom setting                                                 |
|                  | 1MIN, 2MIN, 5MIN, 10MIN, 30MIN,1H                                                         | Query       | NF?                                                                                |
|                  | p4 Event that causes the DX to return from                                                | Example     | Set the favorite key as a key used to switch to                                    |
|                  | saver mode                                                                                |             | the historical display.                                                            |
|                  | KEY+ALM Pressing of a key or an alarm                                                     | Description | Parameters n2 and n3 are valid when n1 is set to                                   |
|                  |                                                                                           | Description | FAVORITE.                                                                          |
| Query            | SQ?                                                                                       |             |                                                                                    |
| Example          | Set the LCD brightness to 2 and the screen backlight saver type to dimmer. Set the amount | <u>TR</u>   | Sets the automatic switching back to default display                               |
|                  | time of until the DX switches to saver mode to                                            | Svntax      | TR pl <terminator></terminator>                                                    |
|                  | 5 minutes and the event that causes the DX to                                             | ,           | p1 Automatic return time limit (OFF, 1MIN,                                         |
|                  | SO2. DIMMER. 5MIN. KEY                                                                    |             | 2MIN, 5MIN, 10MIN, 20MIN, 30MIN, 1H)                                               |
| Description      | If p2 is set to OFF, do not set p3 or p4.                                                 | Query       | TR?                                                                                |
| ·                |                                                                                           | Example     | Set the automatic return time limit to 5 minutes.                                  |
| TC               | Sets the background color                                                                 |             | TR5MIN                                                                             |
| Syntax           | TC p1,p2 <terminator></terminator>                                                        | ΤQ          | Sets a timer                                                                       |
|                  | p1 Screen (WHITE, BLACK)                                                                  | When n2     | is set to OFF (no timer)                                                           |
|                  | p2 Historical trend screen (WHITE, CREAM,                                                 | Syntax      | TQ p1,p2 <terminator></terminator>                                                 |
| Quant            |                                                                                           | - ,         | p1 Timer number                                                                    |
| Query<br>Example | Set the screen background to black and the                                                |             | p2 Timer type (OFF)                                                                |
| Linnie           | historical trend screen background to cream.                                              | When n?     | is set to ABSOI LITE (absolute timer)                                              |
|                  | TCBLACK, CREAM                                                                            | Syntax      | TQ p1,p2,p3,p4 <terminator></terminator>                                           |
|                  |                                                                                           |             | p1 Timer number                                                                    |
|                  |                                                                                           |             | p2 Timer type (ABSOLUTE)                                                           |
|                  |                                                                                           |             | p3 Time interval (1MIN to 6MIN, 10MIN, 12MIN,                                      |

12MIN, 15MIN, 20MIN, 30MIN, 1H to 4H, 6H, 8H, 12H, 24H)

3

Commands

p4 Reference time (hh; fixed format) Hour (00 to 23) hh

# When p2 is set to RELATIVE (relative timer)

- TQ p1,p2,p3,p4<terminator>
  - p1 Timer number
  - p2 Timer type (RELATIVE)
  - p3 Time (hh:mm; fixed format)
    - Hour (00 to 24) hh
    - Minute (00 to 59) mm
  - p4 Reset at computation start (OFF, ON)
- Query [[1q]OT

Svntax

- Set the timeout value of timer number 1 to 10 Example hours 30 minutes. Do not reset the timer when computation is started.
  - TQ1, RELATIVE, 10:30, OFF
- Description Set p1 by referring to the table in section 3.3.
  - · You cannot use this command while recording (memory sampling) in progress. If you are using the /BT2 multi batch option, you cannot use this command if any of the batch groups is recording (memory sampling).
  - You can set up to 24:00 time when using a relative timer.

#### Sets a match time timer TK

# When p2 is set to OFF (disable the match time timer)

Syntax TK p1,p2<terminator>

- p1 Timer number
- p2 Timer type (OFF)

# When p2 is set to DAY

- Syntax TK p1,p2,p3,p4,p5<terminator>
  - p1 Timer number
    - p2 Timer type (DAY)
    - p3 Day (1 to 28)
    - p4 Hour (hh:mm; fixed format; 00:00 to 23:59)
    - p5 Timer operation (SINGLE, REPEAT) SINGLE Executes the action once when the condition is met.
      - REPEAT Executes the action at every specified time.

# When p2 is set to WEEK

- TK p1,p2,p3,p4,p5<terminator> Syntax
  - p1 Timer number
  - p2 Timer type (WEEK)
  - p3 Day of week (SUN, MON, TUE, WED, THU, FRI, SAT)
  - p4 Hour (hh:mm; fixed format; 00:00 to 23:59)
  - p5 Timer operation (SINGLE, REPEAT)

- When p2 is set to MONTH
- Syntax TK p1,p2,p3,p4,p5<terminator>
  - p1 Timer number
  - p2 Timer type (MONTH)
  - p3 Day (1 to 28)
  - P4 Hour (hh:mm; fixed format; 00:00 to 23:59)
  - p5 Timer operation (SINGLE, REPEAT)

# When p2 is set to YEAR

| Syntax | ΤK | p1,p2 | ,p3, | ,p4,p5,p6 <terminator></terminator> |
|--------|----|-------|------|-------------------------------------|
|        | p1 | Timer | num  | ber                                 |
|        |    |       |      |                                     |

- p2 Timer type (YEAR)
  - p3 Month (JAN, FEB, MAR, APR, MAY, JUN, JUL, AUG, SEP, OCT, NOV, DEC)
- p4 Day (1 to 31; varies depending on the specified month)
- p5 Hour (hh:mm; fixed format; 00:00 to 23:59)
- p6 Timer operation (SINGLE, REPEAT)

#### TK[p1]? Query

- Example Set timer number 2 to expire at hour 21 every Thursday.
  - TK2, WEEK, THU, 21:00, REPEAT
- Description Set p1 by referring to the table in section 3.3.
  - · You cannot use this command while recording (memory sampling) in progress. If you are using the /BT2 multi batch option, you cannot use this command if any of the batch groups is recording (memory sampling).

# TU

Syr

# Sets an event action

# When multi batch /BT2 is not in use

| itax | TU p1,p2,p3,p4,p5,p6,p7,p8 |
|------|----------------------------|
|      | <terminator></terminator>  |

- p1 Logic number (1 to 40)
  - p2 Event type NONE REMOTE RELAY Alarm output relay SWITCH Internal switch AT.ARM Alarm TIMER MATCHTIMETIMER USERKEY EVENTLEVELSWITCH EVENTEDGESWITCH RELAY-OFF SWITCH-OFF

Timer Match time USER key Event level switch Event edge switch Alarm output relay off Internal switch off Alarm off EVENTLEVELSWITCH-OFF Event level switch off

p3 Event details p2=REMOTE

p2=RELAY

p2=SWITCH

p2=TIMER

ALARM-OFF

Remote number Relay number p2=RELAY-OFF Relav number Internal switch number p2=SWITCH-OFF Internal switch number Timer number

# 3.4 Setting Commands

|     | p2=MATCHTIMETIN                  | MER                             |                                   | p7                                               | Action details 4                                 |                                 |  |  |
|-----|----------------------------------|---------------------------------|-----------------------------------|--------------------------------------------------|--------------------------------------------------|---------------------------------|--|--|
|     | Match tir                        | me timer number                 |                                   |                                                  | p4=MESSAGE and                                   | p6=SELECT                       |  |  |
|     | p2=EVENTLEVELS                   | WITCH                           | Display group number              |                                                  |                                                  |                                 |  |  |
|     | Event le                         | vel switch number               |                                   |                                                  |                                                  |                                 |  |  |
|     | p2=EVENTLEVELS                   | WITCH-OFF                       | When multi batch /BT2 is in use   |                                                  |                                                  |                                 |  |  |
|     | Event level switch numbe         |                                 | Syntax TU p1,p2,p3,p4,p5,p6,p7,p8 |                                                  |                                                  |                                 |  |  |
|     | p2=EVENTEDGESW                   | TTCH                            |                                   | <te< td=""><td>erminator&gt;</td><td></td></te<> | erminator>                                       |                                 |  |  |
|     | Event ec                         | tae switch number               |                                   | p1                                               | Same as when m                                   | ulti batch is not in use        |  |  |
|     | n2=Other                         | Snace                           |                                   | p2                                               | Same as when m                                   | ulti batch is not in use        |  |  |
| ~ 1 | Action tune                      | Opace                           |                                   | pЗ                                               | Same as when m                                   | ulti batch is not in use        |  |  |
| p4  |                                  |                                 |                                   | p4                                               | Same as when m                                   | ulti batch is not in use        |  |  |
|     | MEMORISIARI/SIC                  | JE                              |                                   | p5                                               | Action details 2                                 |                                 |  |  |
|     | MEMORISTART                      |                                 |                                   |                                                  | Same as when m                                   | ulti batch is not in use        |  |  |
|     | MEMORYSTOP                       | E satura s                      |                                   |                                                  | except the followi                               | ng:                             |  |  |
|     | TRIGGER                          | Event trigger                   |                                   |                                                  | p4=MEMORYSTART/                                  | STOP, MEMORYSTART,              |  |  |
|     | ALARMACK                         | Alarm acknowledge               |                                   |                                                  | MEMORYS                                          | STOP, SAVEDISPLAY,              |  |  |
|     | MATHSTART/STOP                   |                                 |                                   |                                                  | SAVEEVE                                          | ENT, MATHRESET                  |  |  |
|     | MATHSTART                        |                                 |                                   |                                                  | ALL                                              | All batch groups                |  |  |
|     | MATHSTOP                         |                                 |                                   |                                                  | SELECT                                           | A specific batch group          |  |  |
|     | MATHRESET                        |                                 |                                   |                                                  | p4=MATHRESET                                     |                                 |  |  |
|     | SAVEDISPLAY                      | Saves display data to the       |                                   |                                                  | ALL                                              | All computation channels        |  |  |
|     |                                  | external storage medium         |                                   |                                                  | SELECT                                           | A specific batch group          |  |  |
|     | SAVEEVENT                        | Saves event data to the         |                                   | 26                                               | Action dotails 3                                 | ropeone baton group             |  |  |
|     |                                  | external storage medium         |                                   | рo                                               | nd=MESSAGE                                       | Method of specifying the        |  |  |
|     | MESSAGE                          | Writes a message                |                                   |                                                  | рч-народаа                                       | destination to write the        |  |  |
|     | SNAPSHOT                         |                                 |                                   |                                                  |                                                  |                                 |  |  |
|     | MANUALSAMPLE                     |                                 |                                   |                                                  | אד ד                                             | All diaplay groups in the batch |  |  |
|     | TIMERRESET                       | Resets the relative timer       |                                   |                                                  | ALL                                              | All display groups in the batch |  |  |
|     | DISPLAYRATE1/2                   | Switches the trend interval     |                                   |                                                  | OPTECE                                           | group specified using po        |  |  |
|     | DISPLAYGROUPCHA                  | NGE Switches the display group  |                                   |                                                  | SELECT                                           | A specific display group in the |  |  |
|     | FLAG                             | Raises a flag                   |                                   |                                                  |                                                  | batch group specified by p8     |  |  |
|     | TIMEADJUST                       | Adjusts the time                |                                   |                                                  | p4=DISPLAYGROUP                                  | PCHANGE                         |  |  |
|     | PANELLOAD                        | Loads settings                  |                                   |                                                  |                                                  | Batch group number              |  |  |
|     | ALARMDISPLAYRE                   | SET Resets the alarm display    |                                   |                                                  | p4=MEMORYSTAR                                    | T/STOP, MEMORYSTART,            |  |  |
|     | COMMENTDISPLAY                   | Displays the comment            |                                   |                                                  | MEMORY                                           | STOP, SAVEDISPLAY,              |  |  |
|     |                                  | screen                          |                                   |                                                  | SAVEEV                                           | /ENT, MATHRESET and             |  |  |
|     | FAVORITEDISPLAY                  | Y Displays the favorite         |                                   |                                                  | p5=SEI                                           | JECT                            |  |  |
|     |                                  | screen                          |                                   |                                                  |                                                  | Batch group number              |  |  |
| ъ5  | Action details 2                 |                                 |                                   |                                                  | p4=MATHRESET ar                                  | nd p5=SELECT                    |  |  |
| L + | p4=TIMERRESET                    | Timer number                    |                                   |                                                  |                                                  | Batch group number              |  |  |
|     | p4=DISPLAYGROU                   | PCHANGE                         |                                   | p7                                               | Action details 4                                 |                                 |  |  |
|     | F                                | Display group number            |                                   |                                                  | p4=MESSAGE and                                   | p6=SELECT                       |  |  |
|     | D/=FLAC                          |                                 |                                   |                                                  |                                                  | Display group number            |  |  |
|     | p4-ring                          | Massage number (1 to 100)       |                                   |                                                  | p4=MESSAGE and                                   | p6=ALL                          |  |  |
|     | p4-MESSAGE                       | Setup file number (1 to 2)      |                                   |                                                  |                                                  | You can specify any value.      |  |  |
|     | p4-PANELLOAD                     | Setup lie number (1 to 3)       |                                   |                                                  |                                                  | The DX returns 1 in response    |  |  |
|     | p4=COMMENTDISP                   |                                 |                                   |                                                  |                                                  | to this query.                  |  |  |
|     |                                  | Comment text block number       |                                   | p8                                               | Action details 5                                 |                                 |  |  |
|     | p4=FAVORITEDIS                   | PLAY                            |                                   |                                                  | p4=MESSAGE                                       |                                 |  |  |
|     | KEY                              | Presses the favorite key        |                                   |                                                  | Batch gro                                        | oup number                      |  |  |
|     | SELECT                           | Specifies a registered screen   | Querv                             | TU                                               | [p1]?                                            |                                 |  |  |
| рб  | Action details 3                 |                                 |                                   | lf th                                            | If there is a parameter whose setting is invalid |                                 |  |  |
|     | p4=MESSAGE                       | Method of specifying the        |                                   | the                                              | DX responds to a                                 | eries for that parameter        |  |  |
|     |                                  | destination to write the        |                                   | with                                             | a fixed value                                    |                                 |  |  |
|     |                                  | message                         |                                   | • 1                                              | f p4 = MEMORYS                                   |                                 |  |  |
|     | ALL                              | All display groups              |                                   | - 1                                              |                                                  | IEMORVSTOP                      |  |  |
|     | SELECT                           | A specific display group        |                                   | ľ                                                |                                                  |                                 |  |  |
|     | p4=FAVORITEDISPLAY and p5=SELECT |                                 |                                   | 5                                                | DAVEDISPLAY, SA                                  | DV rotures "ALL "               |  |  |
|     | Number                           | of the screen registered to the |                                   | á                                                | and poils invalid, th                            |                                 |  |  |
|     | favorite l                       | key (1 to 8)                    |                                   | •                                                | T P4 = DISPLAYGR                                 | KOUPCHANGE and p6 is            |  |  |

# nds

|                                 |                                                                                                    |                                 | 3.4 Setting Commands                                                                                                    |
|---------------------------------|----------------------------------------------------------------------------------------------------|---------------------------------|----------------------------------------------------------------------------------------------------|
| Example                         | <ul> <li>invalid, the DX returns "1."</li> <li>If p4 = MESSAGE and p7 or p8 is invalid, the DX returns p7 = "1" or p8 = "1."</li> <li>Examples are given below.</li> <li>p1 through p3 are indicated by an ellipsis. The set values of invalid parameters are bolded.</li> <li>When the multi batch function is invalid: TU,MEMORYSTART/STOP,ALL TU,DISPLAYGROUPCHANGE,2,1 TU,MESSAGE,5,ALL,1,1 TU,MESSAGE,5,SELECT,10,1</li> <li>When the multi batch function is valid TU,MESSAGE,5,ALL,1,3</li> <li>Execute memory start with the remote control input (terminal 1). TUREMOTE, 1, MEMORYSTART</li> <li>Set various numbers (relay number, internal switch number, etc.) by referring to the table in</li> </ul> | <u>SI</u><br>Syntax             | <ul> <li>You cannot use this command while recording<br/>(memory sampling) or computation is in<br/>progress. When using the /BT2 multi batch<br/>option, you cannot use this command if any<br/>of the batch groups is recording (memory<br/>sampling).</li> <li>Set p1 by referring to the table in section 3.3.</li> <li>Sets the rolling average function<br/>of a computation channel</li> <li>SI p1, p2, p3, p4<terminator></terminator></li> <li>Computation channel number</li> <li>Moving average (ON, OFF)</li> <li>Sampling interval (1S, 2S, 3S, 4S, 5S, 6S,<br/>10S, 12S, 15S, 20S, 30S, 1MIN, 2MIN,<br/>3MIN, 4MIN, 5MIN, 6MIN, 10MIN, 12MIN,<br/>15MIN, 20MIN, 30MIN, 1H)</li> </ul> |
|                                 | <ul> <li>section 3.3.</li> <li>You cannot select some of the p4 (action type) settings depending on the p2 (event type) setting.</li> <li>You cannot select some of the p4 (action type) settings depending on other DX settings or depending on the installed options.</li> <li>The p4=ALARMDISPLAYRESET setting is valid when the annunciator function is enabled and the annunciator sequence is set to ISA-M.</li> <li>Set the batch group number by referring to the table in section 3.3.</li> </ul>                                                                                                    | Query<br>Example<br>Descriptior | <ul> <li>p4 Number of samples (1 to 1500)<br/>SI[p1]?</li> <li>Turn on the rolling average function of<br/>computation channel 107, set the sampling<br/>interval to 1 minute, and the number of samples<br/>to 20.</li> <li>SI107, ON, 1MIN, 20</li> <li>Nou can use this command on models with the<br/>/M1 or /PM1 math option.</li> <li>Do not set p3 or p4 when p2 is set to OFF.</li> <li>Set the sampling interval to a value greater<br/>than the scan interval.</li> </ul>                                                                                                    |
|                                 | <ul> <li>When multi batch /BT2 is in use, p4 is set to MATHRESET, and p5 is set to ALL, the calculated values for all computation channels are reset.</li> <li>An event that has "-OFF" attached to it responds to the logical negation of the corresponding event that does not have "-OFF" attached to it. The actions and settings that the event can support are the same as those that the corresponding event that does not have "-OFF" attached to it can support.</li> <li>On models with the /AS1 advanced security option, you cannot set p4 to TRIGGER or PANELLOAD.</li> </ul>                                                                                                    | <u>SJ</u><br>Syntax             | SJ p1, p2, p3, p4, p5 <terminator>         p1 Computation channel number         p2 Timer number         p3 Conversion of the unit of time for TLOG.         SUM computation         OFF       Do not convert.         /S       Converts as though the physical values are integrated in units of seconds.         /MIN       Converts as though the physical values are integrated in units of minutes.</terminator>                                                                                                    |
| Syntax                          | Sets a constant<br>SK p1,p2 <terminator><br/>p1 Constant number<br/>p2 Constant (-9.9999E+29 to -1.0000E-30, 0,<br/>1.0000E-30 to 9.9999E+29, 5 significant<br/>digits)</terminator>                                                                                                    | 0                               | <ul> <li>Participation of the physical values are integrated in units of hours.</li> <li>P4 Reset (ON, OFF)</li> <li>P5 Timer type</li> <li>TIMER Timer</li> <li>MATCHTIMETIMER Match time timer</li> </ul>                                                                                                    |
| Query<br>Example<br>Description | <ul> <li>SK [p1]?</li> <li>Set the constant in constant number K01 to</li> <li>1.0000E-10.</li> <li>SKK01, 1.0000E-10</li> <li>You can use this command on models with the /M1 or /PM1 math option.</li> </ul>                                                                                                    | Query<br>Example                | Assign timer 1 to computation channel number<br>110. Do not convert the unit of time and enable<br>the reset setting.<br>SJ110,1,OFF,ON,TIMER                                                                                                    |

**Commands** 

# 3.4 Setting Commands

- Description You can use this command on models with the /M1 or /PM1 math option.
  - Set parameters p1 and p2 by referring to the table in section 3.3.
  - You cannot use this command while computation in progress.
  - When using the /BT2 multi batch option, you cannot use this command if any of the batch groups is recording (memory sampling).
  - About p3

Because the DX integrates sampled data over each scan interval, the physical value integrated over a given unit of time may be different from the actual integrated value. This occurs if the unit of time is different from the scan interval. If this occurs, set p3 to the same unit of time as that for the physical value that you are measuring. The DX calculates the integrated value using one the following conversion formulas based on p3.

OFF Σ(measured value)

- /S Σ(measured value) × scan interval
- /MIN  $\Sigma$ (measured value) × scan interval/60

The scan interval unit is seconds.

# TX Sets the ancillary operation of the start key

TX pl<terminator>

p1 Computation operation (OFF, START, RESET+START)

Query TX?

Syntax

Example Configure the start key so that computation also starts when the start key is pressed. TXSTART

# BH Sets a batch text field

| Syntax      | BH p1,p2,p3,p4 <terminator></terminator>                     |  |  |  |
|-------------|--------------------------------------------------------------|--|--|--|
|             | p1 Batch group number                                        |  |  |  |
|             | Set this parameter to 1 when multi batch                     |  |  |  |
|             | /BT2 is not in use                                           |  |  |  |
|             | p2 Field number (1 to 24)                                    |  |  |  |
|             | p3 Field title (up to 20 characters)                         |  |  |  |
|             | p4 Field string (up to 30 characters)                        |  |  |  |
| Query       | BH[p1,[p2]]?                                                 |  |  |  |
| Example     | Register the title "OPERATOR" and the string                 |  |  |  |
|             | "DAQSTATION" to batch group 1's field number                 |  |  |  |
|             | 2.                                                           |  |  |  |
|             | BH1,2,OPERATOR,DAQSTATION                                    |  |  |  |
| Description | • If you are using the /BT2 multi batch option,              |  |  |  |
|             | you cannot use this command on a batch                       |  |  |  |
|             | group that is recording (memory sampling).                   |  |  |  |
|             | <ul> <li>For the characters that you can use, see</li> </ul> |  |  |  |
|             | appendix 3.                                                  |  |  |  |
|             |                                                              |  |  |  |

• Set p1 by referring to the table in section 3.3.

# EH Sets calibration correction

# When p2 is set to BEGIN

Syntax EH p1,p2,p3<terminator>

- p1 Measurement channel number
- p2 Type of operation (BEGIN)
- p3 Number of break points of the calibration segment (OFF, 2 to 16)
  - OFF Turns off calibration
  - $2 \ \ to \ \ 16 \ \ Number of break points$

# When p2 is set to SET

| Syntax EH | p1,p2,p3,p4, | ,p5 <terminator></terminator> |
|-----------|--------------|-------------------------------|
|-----------|--------------|-------------------------------|

- p1 Measurement channel number
  - p2 Type of operation (SET)
  - p3 A specific break point (1 to 16)
  - p4 Input value of the specific break point
  - p5 Output value of the specific break point
- Description Set p1 by referring to the table in section 3.3.
  - The selectable range for p4 and p5 varies
    - depending on the currently specified range.When the measurement range is set to scale,
    - the selectable range for p4 and p5 is -30000 to 30000.
    - Set input value p4 so that the value increases as break point p3 increases.

# When p2 is set to END

Syntax

- EH pl,p2<terminator>
  - p1 Measurement channel number
  - p2 Type of operation (END)
- Example Set three break points for CH2.
  - EH002, BEGIN, 3 EH002, SET, 1, 0, 1 EH002, SET, 2, 50, 49
  - EH002, SET, 2, 30, 49 EH002, SET, 3, 100, 101

- Description First, use this command with p2 set to BEGIN to specify the number of break points.
  - Then, use this command with p2 set to SET to specify the value of each break point.
  - Finally, use this command with p2 set to END to finalize the settings.
  - The command "EH2?" causes the DX to return the CH2 settings.
  - The DX returns the settings in the format shown in the above example.
  - You cannot use this command when computation is in progress.

# BD Sets an alarm delay

# On DXs without the /AS1 Advanced Security Option

- Syntax BD p1,p2<terminator>
  - p1 Measurement, computation, or external input channel number
    - p2 Alarm delay (1 to 3600)

EH002,END

# 3.4 Setting Commands

**S** Commands

|   | Query       | BD[p1]?                                                       | Ex       |
|---|-------------|---------------------------------------------------------------|----------|
|   | Example     | Set the channel 001 alarm delay to 120 s.                     |          |
|   |             | BD001,120                                                     |          |
|   | Description | • Set p1 by referring to the table in section 3.3.            | _        |
|   |             | The p2 unit is seconds.                                       | De       |
|   |             | ith the /AS1 Advanced Security Ontion                         |          |
|   | Syntax      | BD p1,p2,p3 <terminator></terminator>                         |          |
|   | ,           | p1 Measurement, computation, or external                      |          |
|   |             | input channel number                                          |          |
|   |             | p2 Alarm delay (1 to 3600)                                    | NC       |
|   |             | p3 Unit (SEC, HOUR)                                           | Sv       |
|   | Query       | BD[p1]?                                                       | U y      |
|   | Example     | Set the channel 001 alarm delay to 2 hours.                   |          |
|   | Description | BDUUL, 2, HUOR                                                |          |
|   | Description | <ul> <li>When n3 = HOLIR you can set n2 to a value</li> </ul> | Qu       |
|   |             | from 1 to 24.                                                 | Ex       |
|   |             |                                                               |          |
|   | NC          | Sets a comment text field                                     | De       |
| 1 | Curatavi    |                                                               |          |
|   | Syntax      | nc p1, p2 <terminator></terminator>                           |          |
|   |             | p2 Comment string (up to 32 characters)                       |          |
|   | Query       | NC[p1]?                                                       |          |
|   | Example     | Set comment text field 30 to "P1 end."                        |          |
|   |             | NC30,P1 end                                                   |          |
|   | Description | Set parameter p2 by referring to the table in                 | NF       |
|   |             | section 3.3.                                                  | Sv       |
|   |             |                                                               | - )      |
| , | NB          | Sets a comment text block                                     |          |
|   | Syntax      | NB p1,p2,p3,p4,p5,p6 <terminator></terminator>                |          |
|   |             | p1 Comment text block number                                  |          |
|   |             | p2 Comment text field number of line 1                        |          |
|   |             | p3 Comment text field number of line 2                        | 0        |
|   |             | p4 Comment text field number of line 3                        |          |
|   |             | p5 Comment text field number of line 5                        |          |
|   | Querv       | ps comment text lield hamber of line o                        |          |
|   | Example     | Set comment text block 5's lines 1, 2, and 3 to               |          |
|   |             | comment text field 10, 11, and 14, respectively.              | De       |
|   |             | NB5,10,11,14                                                  |          |
|   | Description | Set parameters p1 through p6 by referring to the              |          |
|   |             | table in section 3.3.                                         |          |
|   |             |                                                               |          |
| ł | NW          | Sets an annunciator display                                   |          |
|   | Syntax      | NW p1,p2,p3 p4,p5 <terminator></terminator>                   |          |
|   |             | p1 Display window number                                      |          |
|   |             | p2 On/Off (ON, OFF)                                           |          |
|   |             | input channel number                                          | FR       |
|   |             | p4 Alarm level (1 to 4 Al I )                                 | <u> </u> |
|   |             |                                                               |          |

p5 Label (comment text block number) NW[p1]?

Query NW

| Example<br>Description | <ul> <li>Assign the channel 2's alarm level 1 alarm to display window 4 and display the comment text block 3 label.</li> <li>№4, ON, 2, 1, 3</li> <li>Set parameters p1 and p5 by referring to the table in section 3.3.</li> <li>You cannot use this command when the annunciator mode is set to Off (using the WU command).</li> </ul>                                      |
|------------------------|----------------------------------------------------------------------------------------------------|
| NG                     | Sets the Web report layout                                                                                                    |
| Syntax                 | NG p1,p2,p3 <terminator><br/>p1 Report page number (1 to 10)<br/>p2 Creation (ON, OFF)<br/>p3 Report title string (up to 64 characters)</terminator>                                                                                                    |
| Query                  | NG[p1]?                                                                                                    |
| Example                | NG2, ON, Factory 3                                                                                                    |
| Description            | <ul> <li>You can use this command on models with the /M1 or /PM1 math option.</li> <li>You cannot use this command if: <ul> <li>The Web server function is set to Not (using the WS command).</li> </ul> </li> </ul>                                                                                                    |
|                        | The operator and monitor pages are both<br>set to Off (using the WW command).                                                                                                    |
| <u>NH</u>              | Sets Web report layout details                                                                                                    |
| Syntax                 | <ul> <li>NH p1,p2,p3,p4,p5,p6<terminator></terminator></li> <li>p1 Report page number (1 to 10)</li> <li>p2 Item number (1 to 10)</li> <li>p3 Creation (ON, OFF)</li> <li>p4 Report channel number (R01 to R60)</li> <li>p5 Value (MIN, MAX, AVE, SUM, INST)</li> <li>p6 Item name string (up to 16 characters)</li> </ul>                                                    |
| Query                  | NH[p1,[p2]]?                                                                                                    |
| Example                | Assign the title "Average" to report page 2 item 6,<br>and display the average of the measured values<br>for the channel assigned to report channel R07.<br>NH2, 6, R07, AVE, Average                                                                                                    |
| Description            | <ul> <li>You can use this command on models with the /M1 or /PM1 math option.</li> <li>The selectable values for p4 varies depending on the model.</li> <li>You cannot use this command if: <ul> <li>The Web server function is set to Not (using the WS command).</li> <li>The operator and monitor pages are both set to Off (using the WW command).</li> </ul> </li> </ul> |
| <u>FR</u>              | Sets the interval for acquiring data to the FIFO buffer                                                                                                    |
| Syntax                 | FR pl <terminator></terminator>                                                                                                    |
|                        | pl 1(fixed)                                                                                                    |

p1 FIFO acquisition interval (25MS, 125MS, 250MS, 500MS, 1S, 2S, 5S)

# 3.4

| 3.4 Settin  | ig Comma                                                                                                    | nds                                     |            |                                               |                                                  |
|-------------|----------------------------------------------------------------------------------------------------|-----------------------------------------|------------|-----------------------------------------------|--------------------------------------------------|
| Query       | FR?                                                                                                    |                                         |            | p7                                            | Number of the group to display in screen 2       |
| Example     | Set the FIF                                                                                                    | O acquisition interval to 1 s.          |            | -<br>8q                                       | Screen 3 type (see p4)                           |
|             | FR1,1S                                                                                                    |                                         |            | р9                                            | Number of the group to display in screen 3       |
| Description | • Set the a                                                                                                    | acquisition interval to a value greater |            | p10                                           | 0 Screen 4 type (see p4)                         |
|             | than the                                                                                                    | scan interval.                          |            | p11                                           | 1 Number of the group to display in screen 4     |
|             | <ul> <li>If you set</li> </ul>                                                                                           | et the scan interval to a value greater | Query      | SY                                            | [p1, [p2]]?                                      |
|             | than the                                                                                                    | acquisition interval using the XV       | Example    | Set                                           | t screen number 1 as follows:                    |
|             | commar                                                                                                    | nd or from the screen, the acquisition  | -          | F                                             | Four panel name: Temperature                     |
|             | interval i                                                                                                    | is automatically set equal to the scan  |            | 5                                             | Screen 1: Trend display, group 1                 |
|             | interval.                                                                                                    |                                         |            | 5                                             | Screen 2: Digital display, group 3               |
|             | The DX                                                                                                    | has a circular FIFO (First In First     |            | 5                                             | Screen 3: Alarm summary                          |
|             | Out) buf                                                                                                    | fer. The DX acquires measured/          |            | 9                                             | Screen 4: Overview                               |
|             | compute                                                                                                    | ed values to the internal memory at     |            | SYI                                           | 1,1, <b>Temperature</b> , TREND,1, DIGITAL, 3, A |
|             | predeter                                                                                                    | mined time intervals from the time      |            | LAF                                           | RM,1,OVERVIEW                                    |
|             | the powe                                                                                                    | er is turned on. The DX outputs the     | Descriptio | n• I                                          | Parameters p5, p7, p9, and p11 are invalid       |
|             | data who                                                                                                    | en you send an FF command. The          |            | ١                                             | when the corresponding screen types (p4, p6,     |
|             | DX reme                                                                                                    | embers the previous output position     |            | F                                             | p8, and p10) are not set to TREND, DIGITAL,      |
|             | for each                                                                                                    |                                         | (          | or BAR.                                       |                                                  |
|             | when the                                                                                                    |                                         | • -        | The setting p4=MODBUS-M is only valid if the  |                                                  |
|             | when yo                                                                                                    |                                         | 5          | serial interface protocol is set to MODBUS-M. |                                                  |
|             | scheme                                                                                                    |                                         | • -        | The setting p4=REPORT or COLUMN_BAR is        |                                                  |
|             | the proc                                                                                                    |                                         | (          | only valid on models with the math option.    |                                                  |
|             | PCs and                                                                                                    |                                         | • \        | When multi batch /BT2 is in use, the four     |                                                  |
|             | data to b                                                                                                    |                                         | F          | panel display can only be displayed in batch  |                                                  |
|             | measure                                                                                                    |                                         | 5          | single mode. Therefore, you cannot specify    |                                                  |
|             | ring buff                                                                                                    |                                         | t          | the following screens.                        |                                                  |
|             | FIFO da                                                                                                    |                                         | ſ          | Modbus master status display, Modbus client   |                                                  |
|             |                                                                                                    |                                         |            | 5                                             | status display, relay status display, report     |
| <u>SY</u>   | Sets a f                                                                                                    |                                         | (          | display, stacked bar graph, annunciator       |                                                  |
| Syntax      | SY pl,p2                                                                                                    | ,p3,p4,p5,p6,p7,p8,p9,p10,              |            | (                                             | Cost p1 by referring to the table in paction 2.2 |
| -           | p11 <term< td=""><td>inator&gt;</td><td></td><td>•</td><td>Set priby releasing to the table in section 3.3.</td></term<> | inator>                                 |            | •                                             | Set priby releasing to the table in section 3.3. |
|             | p1 Batch                                                                                                    | group number                            |            | _                                             |                                                  |
|             | Set thi                                                                                                    | is parameter to 1 when multi batch      | <u>SM</u>  | Se                                            | ets the custom menu                              |
|             | /BT2 is                                                                                                    | s not in use                            | Setting t  | he m                                          | nain menu                                        |
|             | p2 Scree                                                                                                    | n number (1 to 4)                       | Syntax     | SM                                            | p1,p2,p3,p4,p5,p6,p7,p8,p9                       |
|             | p3 Scree                                                                                                    | n group name (up to 16 characters)      |            | <te< td=""><td>erminator&gt;</td></te<>       | erminator>                                       |
|             | p4 Scree                                                                                                    | n 1 type                                |            | p1                                            | Type (DISP_MAIN)                                 |
|             | TRENI                                                                                                    | Trend display                           |            | p2                                            | to p9 Menu items to display                      |
|             | DIGIT                                                                                                    | TAL Digital value display               |            |                                               | The DX displays the menu items in the            |
|             | BAR                                                                                                    | Bar graph display                       |            |                                               | specified order.                                 |
|             | OVERV                                                                                                    | VIEW Overview                           |            |                                               | The DX does not display menu items that          |
|             | ALARN                                                                                                    | 4 Alarm summary                         |            |                                               | are not specified.                               |
|             | MESSA                                                                                                    | AGE Message summary                     |            |                                               | TREND                                            |
|             | MEMOR                                                                                                    | Memory summary                          |            |                                               | DIGITAL                                          |
|             | MODBU                                                                                                    | JS-M Modbus master status display       |            |                                               | BAR                                              |
|             | MODBU                                                                                                    | JS-C Modbus client status display       |            |                                               | OVERVIEW                                         |
|             | RELAY                                                                                                    | Relay status display                    |            |                                               | INFORMATION                                      |
|             | REPOF                                                                                                    | REPORT display                          |            |                                               | TRENDHISTORY                                     |
|             | COLUN                                                                                                    | 1N_BAR                                  |            |                                               | LOG                                              |
|             |                                                                                                    | Stacked bar graphs                      |            |                                               | 4 PANEL                                          |
|             |                                                                                                    | 1011 000                                |            |                                               | ESC                                              |
|             | ANNUN                                                                                                    | NCIATOR                                 | 1          |                                               | EXPAND                                           |

Annunciator display EVENT\_SWITCH Event switch status display  $\tt p5$   $\,$  Number of the group to display in screen 1  $\,$ 

p6 Screen 2 type (see p4)

CUSTOM\_PANEL

ANNUNCIATOR

SEPARATOR

# 3.4 Setting Commands

To the digital display To the bar graph display

Alarm summary Message summary Memory summary ModbusTCP status display ModbusRTU status display Relay status display Event switch status

display Report display To the historical display To historical (display data) To historical (event data) To the overview display Sort key switching Sort order switching Date/user name switching

Data type switching Date/file name switching

Selects the report group

| Example     | Set the first menu item to T                                                                                   | REND and the            | When p2 is set to TRENDHISTORY (sele |                                |                              |
|-------------|----------------------------------------------------------------------------------------------------|-------------------------|--------------------------------------|--------------------------------|------------------------------|
|             | second menu item to TRE                                                                                        | NDHISTORY.              |                                      | from the items below)          |                              |
|             | SMDISP_MAIN, TREND, TF                                                                                         | RENDHISTORY,            |                                      | GROUP1 to GROUP36              | Display group                |
| Description | <ul> <li>If parameter p2 and sub</li> </ul>                                                                    | sequent parameters      |                                      | SEPARATOR                      |                              |
|             | are omitted, all menus a                                                                                       | ire hidden.             |                                      | When p2 is set to OVI          | ERVIEW (select from          |
|             | A command error occurs                                                                                         | s if you specify the    |                                      | the items below)               |                              |
|             | same menu item multipl                                                                                         | e times.                |                                      | CURSOR                         | Cursor display               |
|             | <ul> <li>You can specify up to th</li> </ul>                                                                   | ree separators. If you  |                                      | TO_ALARM                       | Alarm summary                |
|             | specify more than three                                                                                        | , an error occurs.      |                                      | TO_TREND                       | To the trend display         |
|             | You cannot omit parame                                                                                         | eters using delimiters  |                                      | TO_DIGITAL                     | To the digital display       |
|             | (, ,).                                                                                                    |                         |                                      | TO_BAR                         | To the bar graph displa      |
|             | <ul> <li>"4PANEL" is available o</li> </ul>                                                                    | nly on the DX2000.      |                                      | EXPAND                         | Expand                       |
|             | You cannot set the first                                                                                       | menu item to            |                                      | TAG_PRIORITY                   | Tag prioritized display      |
|             | "SEPARATOR."                                                                                                   |                         |                                      | ALARMACK1 Individual (level 1) | alarm acknowledgment         |
| Setting th  | ne submenu                                                                                                    |                         |                                      | ALARMACK2 Individual           | alarm acknowledgment         |
| Syntax      | SM p1,p2,p3, <ter< td=""><td>minator&gt;</td><td></td><td>(level 2)</td><td>alaini aolino agino li</td></ter<> | minator>                |                                      | (level 2)                      | alaini aolino agino li       |
|             | p1 Type (DISP_SUB)                                                                                             |                         |                                      | ALARMACK3 Individual           | alarm acknowledgment         |
|             | p2 Menu type (TREND, D                                                                                         | DIGITAL, BAR,           |                                      | (level 3)                      | alarm aoknowlodgmont         |
|             | TRENDHISTORY, OV                                                                                               | ERVIEW,                 |                                      | ALARMACK4 Individual           | alarm acknowledgment         |
|             | INFORMATION, LOG                                                                                               | , 4PANEL,               |                                      | (level 4)                      | alarm aoknowlodgmont         |
|             | CUSTOM_PANEL, AN                                                                                               | INUNCIATOR)             |                                      | SEPARATOR                      |                              |
|             | p3 ≥ Submenu items to                                                                                          | display                 |                                      | When n2 is set to INE          |                              |
|             | The DX displays the it                                                                                         | ems in the specified    |                                      | from the items below)          | ORMATION (Select             |
|             | order.                                                                                                    |                         |                                      | ALARM                          | Alarm summary                |
|             | The DX does not disp                                                                                           | lay menu items that     |                                      | MESSAGE                        | Message summary              |
|             | are not specified.                                                                                             |                         |                                      | MEMORY                         | Memory summary               |
|             | When p2 is set to TRE                                                                                          | END (select from the    |                                      | MODDING CITENT                 | ModbusTCP status displa      |
|             | items below)                                                                                                   |                         |                                      | MODBUS_CLIENT                  | Modbus PTLL status displa    |
|             | GROUP1 to GROUP36                                                                                              | Display group           |                                      | MODBUS_MASIER                  | Rolov status display         |
|             | CIRCULAR_KIND                                                                                                  | Circular type           |                                      | RELAI                          |                              |
|             | ALL_CHANNEL                                                                                                    | All channel display     |                                      | EVENT_SWITCH                   | Event switch status          |
|             | SCALE                                                                                                    | Scale display           |                                      | 55505 <b>5</b>                 | display                      |
|             | DIGITAL                                                                                                    | Digital display         |                                      | REPORT                         | Report display               |
|             | MESSAGE_DISP                                                                                                   | Message display         |                                      | TO_HISTORY                     | To the historical display    |
|             | TREND_SPACE                                                                                                    | Trend space             |                                      | TO_HISTORY_D                   | To historical (display data) |
|             | AUTO                                                                                                    | Auto switching          |                                      | TO_HISTORY_E                   | To historical (event data    |
|             | EXPAND                                                                                                    | Expand                  |                                      | TO_OVERVIEW                    | To the overview display      |
|             | FINE_GRID                                                                                                    | Fine grid               |                                      | SORT_KEY                       | Sort key switching           |
|             | AUTO_ZONE                                                                                                    | Auto zone display or    |                                      | SORT_ORDER                     | Sort order switching         |
|             |                                                                                                    | normal display          |                                      | DISP_ITEM                      | Date/user name               |
|             | TAG_PRIORITY                                                                                                   | Tag prioritized display |                                      |                                | switching                    |
|             | SEPARATOR                                                                                                    |                         |                                      | DATA_KIND                      | Data type switching          |
|             | When p2 is set to DIG                                                                                          | ITAL (select from the   |                                      | DATE/FILE                      | Date/file name switchin      |
|             | items below)                                                                                                   | ,                       |                                      | SELECT_SAVE                    | Select save                  |
|             | GROUP1 to GROUP36                                                                                              | Display group           |                                      | REPORT_CHANNEL                 | Report channel display       |
|             | AUTO                                                                                                    | Auto switching          |                                      |                                | switching                    |
|             | EXPAND                                                                                                    | Expand                  |                                      | ALL_SAVE                       | All save                     |
|             | TAG PRIORITY                                                                                                   | Tag prioritized display |                                      | MANUAL_SAVE                    | Save manual samples          |
|             | SEPARATOR                                                                                                    | 51                      |                                      | REPORT_SAVE                    | Save reports                 |
|             | When p2 is set to BAF                                                                                          | R (select from the      |                                      | EXPAND                         | Expand                       |
|             | items below)                                                                                                   |                         |                                      | DATA_SAVE_MODE                 | Data save mode               |
|             | GROUP1 to GROUP36                                                                                              | Display group           |                                      | COLUMN_BAR                     | Stacked bar graph            |
|             | AUTO                                                                                                    | Auto switching          |                                      | COLUMN_BAR_DISP                | Single graph or dual         |
|             | EXPAND                                                                                                    | Expand                  |                                      |                                | graph                        |
|             | TAG PRIORITY                                                                                                   | Tag prioritized display |                                      | COLUMN_BAR_SELECT              | Selects bar or group         |
|             | SEPARATOR                                                                                                    | g prioritzoa aropiay    |                                      | REPORT_GROUP1 to R             | EPORT_GROUP6                 |
|             |                                                                                                    |                         |                                      |                                | Selects the report grou      |

IM 04L41B01-17E

# 3.4 Setting Commands

|              | TAG_PRIORITY<br>DISP_GROUP                                                           | Tag prioritized display<br>Group number display |  |  |
|--------------|--------------------------------------------------------------------------------------|-------------------------------------------------|--|--|
|              | SEPARATOR                                                                            |                                                 |  |  |
|              | When p2 is set to LOG (select from the                                               |                                                 |  |  |
| items below) |                                                                                      |                                                 |  |  |
|              | LOGIN LOG                                                                            | Login log                                       |  |  |
|              | ERROR LOG                                                                            | Error log                                       |  |  |
|              | COMMU LOG                                                                            | Communication log                               |  |  |
|              | FTP LOG                                                                              | FTP log                                         |  |  |
|              | WEB LOG                                                                              | Web log                                         |  |  |
|              | MAIL LOC                                                                             | E mail log                                      |  |  |
|              | MAIL_LOG                                                                             |                                                 |  |  |
|              | SNTP_LOG                                                                             |                                                 |  |  |
|              | DHCP_LOG                                                                             | DHCP log                                        |  |  |
|              | MODBUS_LOG                                                                           | Modbus log                                      |  |  |
|              | OPERATE_LOG                                                                          | Operation log                                   |  |  |
|              | SETTING_LOG                                                                          | Change settings log                             |  |  |
|              | DISP_ITEM                                                                            | Switches the displayed items                    |  |  |
|              | SEPARATOR                                                                            |                                                 |  |  |
|              | When p2 is set to 4PA                                                                | NEL (select from the                            |  |  |
|              | items below)                                                                         |                                                 |  |  |
|              | 4PANEL1 to 4PANEL4                                                                   | Selects 4-panel                                 |  |  |
|              | SEPARATOR                                                                            |                                                 |  |  |
|              | When p2 is set to CUS                                                                | STOM PANEL (select                              |  |  |
|              | from the items below)                                                                |                                                 |  |  |
|              | INTERNAL 1 to INTE                                                                   | ERNAL3                                          |  |  |
|              | Selects on                                                                           | e from internal 1 to 3                          |  |  |
|              | EVERDIAL 1 to EVE                                                                    |                                                 |  |  |
|              | EXTERNALI to EXTERNAL25                                                              |                                                 |  |  |
|              | Selects one                                                                          | e from external 1 to 25                         |  |  |
|              | NEW                                                                                  | New                                             |  |  |
|              | When p2 is set to ANN                                                                | IUNCIATOR (select                               |  |  |
|              | from the items below)                                                                |                                                 |  |  |
|              | EXPAND                                                                               | Expand                                          |  |  |
|              | SEPARATOR                                                                            |                                                 |  |  |
| Example      | Register the following items<br>menu's sub menu: SCALE                               | and DIGITAL.                                    |  |  |
| Description  | Items that you can set for                                                           | r n3 and subsequent                             |  |  |
| Description  | nerometere very depend                                                               | ing on n2                                       |  |  |
|              | parameters vary depend                                                               | ing on pz.                                      |  |  |
|              | If parameter p3 and subs                                                             | sequent parameters                              |  |  |
|              | are omitted, all menu iter                                                           | ms are hidden.                                  |  |  |
|              | <ul> <li>A command error occurs</li> </ul>                                           | if you specify the                              |  |  |
|              | same menu item multiple                                                              | e times.                                        |  |  |
|              | <ul> <li>You can specify up to thr</li> </ul>                                        | ee separators. If you                           |  |  |
|              | specify more than three,                                                             | an error occurs.                                |  |  |
|              | You cannot specify EXPA                                                              | AND for log and                                 |  |  |
|              | 4-panel.                                                                             |                                                 |  |  |
|              | You cannot omit parame                                                               | ters using delimiters                           |  |  |
|              | (, ,).                                                                               |                                                 |  |  |
|              | <ul> <li>The SM DISP_SUB? cor<br/>DX to return sub menu it<br/>turned off</li> </ul> | mmand causes the<br>ems whose display is        |  |  |
|              | You cannot set the first n                                                           | nenu item to                                    |  |  |
|              | "SEPARATOR."                                                                         |                                                 |  |  |
|              | <ul> <li>The display group param<br/>"GROUP36" and the autor</li> </ul>              | neter "GROUP1" to<br>o switching parameter      |  |  |

"AUTO" on/off setting apply to the trend,

digital, bar graph, and historical trend menus. (For example, if you set AUTO to off for the trend menu, and then set AUTO to on for the digital menu, AUTO is turned on for the trend, digital, bar graph, and historical trend menus.)

- · When p2 is set to ANNUNCIATOR, the DX1000 does not have submenus.
- When p2 is set to INFORMATION, you can only set p3 to DISP\_GROUP on the DX1000.
- When p2 is set to OVERVIEW, you can only set p3 to ALARMACK on models with the /AS1 advanced security option.
- When p2 is set to LOG, you can only set p3 to OPERATE\_LOG, SETTING\_LOG, or DISP\_ITEM on models with the /AS1 advanced security option. LOGIN\_LOG cannot be specified on models with the /AS1 advanced security option.

# Setting the function menu

- p1 Type (FUNC)
- p2 ≥ Menu items to display The DX displays the functions that you select from below in the menu in the specified order. The DX does not display menu items that are not specified.

| ALARMACK        | Alarm acknowledge         |
|-----------------|---------------------------|
| ALARM_RESET     | Alarm display reset       |
| MESSAGE         |                           |
| FREE_MESSAGE    |                           |
| MEDIA_EJECT     |                           |
| SNAPSHOT        |                           |
| MANUAL_SAMPLE   |                           |
| TRIGGER         | Event trigger             |
| SAVE_DISPLAY    |                           |
| SAVE_EVENT      |                           |
| SAVE_STOP       |                           |
| MATH_START/STOP |                           |
| MATH_RESET      |                           |
| MATH_ACK        | Computed data dropout     |
|                 | acknowledge               |
| EDGE_SWITCH     | Presses event edge        |
|                 | switch                    |
| TIMER_RESET     |                           |
| MATCH_T_RESET   | Resets single match       |
|                 | time timer                |
| KEYLOCK         | Enables or disables key   |
|                 | lock                      |
| LOGOUT          |                           |
| PASSWORD_CHANGE |                           |
| RATE_CHANGE     | Display rate 1 or display |
|                 | rate 2                    |
| BATCH           |                           |
| TEXT_FIELD      |                           |
| FAVORITE_REGIST | Registers as favorite     |
| 4PANEL          |                           |
| JUMP_DISPLAY    | Registers the screen to   |
|                 | return to                 |

# 3.4 Setting Commands / 3.5 Control Commands

|             |     | SYSTEM_INFO                            |                            |  |
|-------------|-----|----------------------------------------|----------------------------|--|
|             |     | NETWORK_INFO                           |                            |  |
|             |     | SNTP                                   |                            |  |
|             |     | EMAIL_START/STO                        | P                          |  |
|             |     | EMAIL_TEST                             |                            |  |
|             |     | FTP_TEST                               |                            |  |
|             |     | BUILDER                                | Custom display builder     |  |
|             |     | USRLOCKACK                             | User locked ACK            |  |
| Example     | Dis | play FREE MESSA                        | GE and SNAPSHOT in         |  |
|             | the | function menu.                         |                            |  |
|             | SM  | FUNC, FREE_MESSA                       | GE, SNAPSHOT               |  |
| Description | • , | A command error or                     | curs if you specify the    |  |
|             | :   | same menu item mu                      | ultiple times.             |  |
|             | • ` | You cannot specify                     | 'SEPARATOR."               |  |
|             | • ` | You cannot omit par                    | ameters using delimiters   |  |
|             | (   | (, ,).                                 |                            |  |
|             | • ` | You cannot hide "LO                    | GOUT." If you do not       |  |
|             | i   | include it in the para                 | meters, it is displayed as |  |
|             | 1   | the last item.                         |                            |  |
|             | • ` | You can only set p2 to USRLOCKACK on   |                            |  |
|             | I   | models with the /AS1 advanced security |                            |  |
|             | (   | option.                                |                            |  |
|             | • ` | You cannot set p2 to                   | TRIGGER or KEYLOCK         |  |
|             | (   | on models with the                     | AS1 advanced security      |  |
|             | (   | option.                                |                            |  |
| Query       | SM  | ?                                      |                            |  |
|             |     | When querying al                       | menus                      |  |
|             | SM  | DISP_MAIN?                             |                            |  |
|             |     | When querying al                       | main menu items            |  |
|             | SM  | DISP_SUB?                              |                            |  |
|             |     | When querying al                       | submenu items              |  |
|             | SM  | DISP_SUB, TREND                        | )?                         |  |
|             |     | When querying th                       | e trend submenu            |  |
|             | SM  | FUNC?                                  |                            |  |
|             |     | When querying al                       | function menu items        |  |
|             |     |                                        |                            |  |
|             |     |                                        |                            |  |
|             |     |                                        |                            |  |
|             |     |                                        |                            |  |
|             |     |                                        |                            |  |
|             |     |                                        |                            |  |

# 3.5 Control Commands

| BT          | Sets a batch name                                |
|-------------|--------------------------------------------------|
| Syntax      | BT p1,p2,p3 <terminator></terminator>            |
|             | p1 Batch group number                            |
|             | Set this parameter to 1 when multi batch         |
|             | /BT2 is not in use                               |
|             | p2 Batch number (up to 32 characters)            |
|             | p3 Lot number (up to 8 digits)                   |
| Query       | BT[p1]?                                          |
| Example     | Assign the batch number "PRESS5LINE" and lot     |
|             | number 007 to batch group 1.                     |
|             | BT1, PRESS5LINE, 007                             |
| Description | Set p1 by referring to the table in section 3.3. |
|             |                                                  |
| BU          | Sets a batch comment                             |

| Syntax      | BU p1,p2,p3 <terminator></terminator>            |  |  |
|-------------|--------------------------------------------------|--|--|
|             | p1 Batch group number                            |  |  |
|             | Set this parameter to 1 when multi batch         |  |  |
|             | /BT2 is not in use                               |  |  |
|             | p2 Comment number (1 to 3)                       |  |  |
|             | p3 Comment string (up to 50 characters)          |  |  |
| Query       | BU[p1,[p2]]?                                     |  |  |
| Example     | Set comment number 2 to "THIS_PRODUCT_IS         |  |  |
|             | _COMPLETED."                                     |  |  |
|             | BU1,2,THIS_PRODUCT_IS_COMPLETED                  |  |  |
| Description | Set p1 by referring to the table in section 3.3. |  |  |

| MH          | Writes a Batch Text Field                         |
|-------------|---------------------------------------------------|
| Syntax      | MH p1,p2,p3,p4 <terminator></terminator>          |
|             | p1 Batch group number                             |
|             | Set this parameter to 1 when multi batch          |
|             | /BT2 is not in use                                |
|             | p2 Field number (1 to 24)                         |
|             | p3 Field title (up to 20 characters)              |
|             | p4 Field string (up to 30 characters)             |
| Query       | MH[p1,[p2]]?                                      |
| Example     | Set batch group 2 text field 1 title to "Ope" and |
|             | the string to "DX."                               |
|             | MH2,1,Ope,DX                                      |
| Description | Set p1 by referring to the table in section 3.3.  |
|             | This command can only be performed when           |
|             | memory sampling for the specified batch           |
|             | group is not taking place.                        |
|             |                                                   |
| UD          | Switches the screen                               |
| To return   | to the screen that was used before you            |

# started using communication commands

|         | J                                             |
|---------|-----------------------------------------------|
| Syntax  | UD pl <terminator></terminator>               |
|         | p1 Screen type (0)                            |
| Example | Return to the screen that was used before you |
|         | started using communication commands.         |
|         | UDO                                           |
|         |                                               |

| Description | On                                      | models with t                                                                                       | he /AS1 advanced security          |             | t                                                | the cur                               | rently displayed batch group.         |
|-------------|-----------------------------------------|----------------------------------------------------------------------------------------------------|------------------------------------|-------------|--------------------------------------------------|---------------------------------------|---------------------------------------|
|             | option, use the BE command to return to |                                                                                                    |                                    | • 3         | Set paran                                        | neter p3 by referring to the table in |                                       |
|             | ope                                     | ration mode.                                                                                        |                                    |             | 5                                                | section 3.                            | .3.                                   |
|             |                                         |                                                                                                    |                                    |             | • -                                              | The settir                            | ng p2=ANNUNCIATOR is only valid       |
| To switch   | To switch to one panel display          |                                                                                                    | lisplay                            |             | ١                                                | when the                              | annunciator mode is turned on (by     |
| Syntax      | UD                                      | p1,p2,p3 <t< td=""><td>cerminator&gt;</td><td></td><td>t</td><td>he WU c</td><td>ommand).</td></t<> | cerminator>                        |             | t                                                | he WU c                               | ommand).                              |
|             | p1                                      | Screen type                                                                                         | (1)                                |             |                                                  |                                       |                                       |
|             | p2                                      | Display item                                                                                        |                                    | To switcl   | ו to                                             | four pa                               | nel display                           |
|             |                                         | TREND                                                                                               | Trend display                      | Syntax      | UD                                               | p1,p2,                                | p3,p4,p5,p6,p7,p8,p9                  |
|             |                                         | DIGITAL                                                                                             | Digital display                    |             | <te< td=""><td>erminat</td><td>or&gt;</td></te<> | erminat                               | or>                                   |
|             |                                         | BAR                                                                                                 | Bar graph display                  |             | p1                                               | Screen                                | type (2)                              |
|             |                                         | OVERVIEW                                                                                            | Overview display                   |             | p2                                               | Screen                                | 1 type (see SY; sets a screen group)  |
|             |                                         |                                                                                                    | (alarm indicator)                  |             | pЗ                                               | Numbe                                 | r of the group to display in screen 1 |
|             |                                         | ALARM                                                                                               | Alarm summary display              |             | p4                                               | Screen                                | 2 type (see SY; sets a screen group)  |
|             |                                         | MESSAGE                                                                                             | Message summary display            |             | p5                                               | Numbe                                 | r of the group to display in screen 2 |
|             |                                         | MEMORY                                                                                              | Memory summary display             |             | рб                                               | Screen                                | 3 type (see SY; sets a screen group)  |
|             |                                         | MODBUS-M                                                                                            | Modbus master status display       |             | p7                                               | Numbe                                 | r of the group to display in screen 3 |
|             |                                         | MODBUS-C                                                                                            | Modbus client status display       |             | p8                                               | Screen                                | 4 type (see SY; sets a screen group)  |
|             |                                         | RELAY                                                                                               | Relay status display               |             | p9                                               | Numbe                                 | r of the group to display in screen 4 |
|             |                                         | REPORT                                                                                              | Report display                     | Example     | Ass                                              | sign grou                             | p 1 to screen 1, group 2 to screen 2, |
|             |                                         | HISTRICAL                                                                                           | Historical trend display           |             | gro                                              | up 3 to s                             | creen 3, group 4 to screen 4, and set |
|             |                                         | COLUMN_BAR                                                                                          |                                    |             | the                                              | screen t                              | ype of all screens to trend.          |
|             |                                         |                                                                                                    | Stacked bar graph                  |             | UD2                                              | 2, TREND                              | ,1,TREND,2,TREND,3,TREND,4            |
|             |                                         | INTERNAL1                                                                                           | to INTERNAL3                       | Description | י • ו                                            | You can ι                             | use this command on the DX2000.       |
|             |                                         |                                                                                                    | Custom display,                    |             | • \                                              | Nhen mu                               | Ilti batch /BT2 is in use, you cannot |
|             |                                         |                                                                                                    | internal 1 to 3                    |             | 5                                                | specify a                             | display group that does not belong    |
|             |                                         | EXTERNAL1                                                                                           | to EXTERNAL25                      |             | t                                                | o the cur                             | rently displayed batch group. You     |
|             |                                         |                                                                                                    | Custom display,                    |             | c                                                | cannot us                             | se this command in batch overview     |
|             |                                         |                                                                                                    | external 1 to 25                   |             | r                                                | node.                                 |                                       |
|             |                                         | ANNUNCIATO                                                                                          | R                                  |             |                                                  |                                       |                                       |
|             |                                         |                                                                                                    | Annunciator display                | To displa   | iy a                                             | specific                              | : four panel display                  |
|             |                                         | EVENT SWIT                                                                                          | СН                                 | Syntax      | UD                                               | p1,p2<                                | terminator>                           |
|             |                                         | —                                                                                                   | Event switch status display        |             | p1                                               | Display                               | type (3)                              |
|             | <b>n</b> 3                              | Display grou                                                                                        | in number                          |             | p2                                               | Four pa                               | anel configuration number             |
| Example     | Set                                     | the display to                                                                                      | one screen trend, and set the      |             |                                                  | 0                                     | Displays the four panel               |
| Example     | nun                                     | the display to                                                                                      | oun to display in the screen to 4  |             |                                                  |                                       | configuration that you specify        |
|             | 1101                                    | TREND 4                                                                                             |                                    |             |                                                  |                                       | directly.                             |
| Description | • 1                                     | The eatting n?                                                                                      | -MODRUS Mis only valid if the      |             |                                                  | 1 <b>to</b> 4                         | Displays a four panel configuration   |
| Description | • 1                                     | ne setting pz                                                                                       | -MODBOS-M is only valid if the     |             |                                                  |                                       | that you set using SY (sets a         |
|             |                                         |                                                                                                    |                                    |             |                                                  |                                       | screen group).                        |
|             | • 1                                     | ne setting pz                                                                                       |                                    | Description | י • ו                                            | You can ι                             | use this command on the DX2000.       |
|             | r                                       |                                                                                                    | te /MT of /PMT math option.        |             | • \                                              | Nhen mu                               | llti batch /BT2 is in use, you cannot |
|             | • ٧                                     | vnen multi ba                                                                                       | lich /BTZ IS in use, there are     |             | ι                                                | use this c                            | command in batch overview mode.       |
|             | II                                      | mitations on t                                                                                      | the screens that the DX can        |             |                                                  |                                       |                                       |
|             | S                                       | switch to depe                                                                                      | nding on the screen mode.          | Io switch   | n the                                            | e operat                              | tion screen                           |
|             | E                                       | Batch overvie                                                                                       | ew mode                            | Syntax      | UD                                               | p1,p2,                                | ,p3,p4,p5,p6,p7,p8,p9,p10             |
|             | (                                       | Overview disp                                                                                       | lay, Modbus master status          |             | <te< td=""><td>erminat</td><td>or&gt;</td></te<> | erminat                               | or>                                   |
|             | C                                       | lisplay, Modbu                                                                                      | us client status display, relay    |             | pl                                               | Screen                                | type (4)                              |
|             | S                                       | status display,                                                                                     | report display, stacked bar        |             | p2                                               | Automa                                | atic display switching (ON, OFF)      |
|             | ç                                       | graph, custom                                                                                       | display, annunciator display,      |             | pЗ                                               | Switche                               | es between all channel display and    |
|             | a                                       | and event swit                                                                                      | tch status display                 |             |                                                  | group d                               | lisplay (ALL, GROUP)                  |
|             | E                                       | Batch single                                                                                        | mode                               |             | p4                                               | Scale d                               | lisplay (ON, OFF)                     |
|             | ٦                                       | Frend display,                                                                                      | digital display, bar graph         |             | p5                                               | Digital of                            | display (ON, OFF)                     |
|             | C                                       | lisplay, overvi                                                                                     | ew display, alarm summary          |             | рб                                               | Messag                                | ge display options                    |
|             | c                                       | lisplay, messa                                                                                      | age summary display, memory        |             |                                                  | 1                                     | Normal display                        |
|             | s                                       | summary disp                                                                                        | lay, historical trend display, and |             |                                                  | 2                                     | List display                          |
|             | C                                       | ustom display                                                                                       | ý                                  |             | p7                                               | Trend s                               | pace (ON, OFF)                        |
|             | • \                                     | Vhen multi ba                                                                                       | tch /BT2 is in use, you cannot     |             | p8                                               | Auto zo                               | ne (ON, OFF)                          |
|             | S                                       | pecify a displ                                                                                      | ay group that does not belong      |             | p9                                               | Fine gri                              | d (ON, OFF)                           |

- 2 Resets alarm display
- p2 Channel number
- p3 Alarm level (1 to 4)

Example Clear alarm output (acknowledge alarms). AK0

- Description If you set p1 to 2 when annunciator mode is on and the sequence is not ISA-M, an error occurs
  - If you send this command with p1 set to 2 before acknowledging the alarms, nothing happens.
  - Set p2 by referring to the table in section 3.3.
  - p2 and p3 are only valid when p1=1. The setting p1=1 is only valid on models with the /AS1 advanced security option.
- UD p1,p2,p3<terminator> p1 Display type (5) p2 Operation screen mode (COMMON, EV Executes manual sample, BATCH) generates a manual trigger, takes COMMON Batch overview mode a snapshot, or causes a timeout BATCH Batch single mode p3 Batch group number EV p1,p2<terminator> Syntax Description • You can use this command when multi batch /BT2 is in use. 0 · Parameter p3 is valid when p2 is set to 1 BATCH. 2 • Set parameter p3 by referring to the table in 3 section 3.3. 4 0 Starts or stops recording PS p1,p2<terminator> Example p1 Recording start or stop EV0 0 Start 1 Stop p2 Batch group number 0 All groups 1, 2, ... Batch group number Example Start recording. PS0 Description • When you start recording, the DX records display, event, and report data to the internal section 3.3. memory. · Parameter p2 is valid when multi batch /BT2 is CL in use. If you omit p2, it is the same as setting Syntax p2 to zero. · When the /AS1 advanced security option is Example in use and the DX is in setting mode, it will CT<sub>1</sub>0 not start recording even if you send a PS0 command · Set parameter p2 by referring to the table in CV section 3.3. Svntax **Clears alarm output** (acknowledge alarms)  $\cap$

p10 Tag prioritized display (ON, OFF)

Description • Parameter p2 is valid for the trend, digital, and

off the digital display.

display.

To switch the operation screen mode

UD4, ON, GROUP, ON, OFF

set the switching interval.

Enable automatic display switching, switch to the

group display, turn on the scale display, and turn

bar graph displays. Use the SE command to

• Parameters p3 to p7 are valid for the trend

· When multi batch /BT2 is in use, you cannot

use this command in batch overview mode.

Example

Syntax

PS

Syntax

- p1 Type of operation Executes manual sampling. Generates a manual trigger. Takes a snapshot. Causes a timeout in display data. Causes a timeout in event data. p2 Batch group number All aroups 1, 2, ... Batch group number Execute manual sampling. Description • EV1 is only valid when the key trigger is set to ON using the event data sampling condition command (TE command). This command is equivalent to a key trigger. When multi batch /BT2 is in use, p2 is valid when p1 is set to 3 or 4. If you omit p2, it is the same as setting p2 to zero. Set parameter p2 by referring to the table in **Executes manual SNTP** CL pl<terminator> p1 Executes manual SNTP(0) Synchronize the clock. Switches between normal and secondary trend interval CV pl<terminator> p1 Trend interval (0. 1)
  - Switches to the normal trend interval
    - 1 Switches to the secondary trend interval

IM 04L41B01-17E

AK

Syntax

AK p1,p2,p3<terminator>

0

1

p1 Executes alarm acknowledge (0)

Alarm acknowledge

Individual alarm acknowledgment

| Example | Set the trend interval to the secondary trend |
|---------|-----------------------------------------------|
|         | interval.                                     |
|         | CV1                                           |

| MS | Writes a message (display and |
|----|-------------------------------|
|    | write)                        |

- Syntax MS p1,p2,p3,p4<terminator>
  - p1 Message number (1 to 100)
  - p2 Message write destination
    - GROUP A specified display group
    - ALL All display groups All display groups in the specified batch group number (p4) when multi batch /BT2 is in use
  - p3 Display group number The display group number when p2 is set to GROUP
    - Carries no meaning when p2 is set to ALL
  - p4 Message write destination batch group number
- Example Write the message in message number 8 to display group 1.

MS8,GROUP,1

- Description If you omit p2, the message is written to all display groups.
  - Parameter p4 is only valid when multi batch /BT2 is in use. When multi batch /BT2 is in use, you cannot omit p4.
  - Set parameters p3 and p4 by referring to the table in section 3.3.

# BJ Write a free message

SyntaxBJ p1,p2,p3,p4,p5<terminator>p1Message number (1 to 10)p2Message (up to 32 characters)

- p3 Message write destination
  - GROUP
     A specified display group

     ALL
     All display groups

     All display groups in the specified batch group number (p5) when
- multi batch /BT2 is in use p4 Display group number The display group number when p2 is set to GROUP

Carries no meaning when p2 is set to ALL

- p5 Message write destination batch group number
- Example Using message number 3, write the string "ALARM" to all groups.

BJ3,ALARM,ALL

- Description If you omit p3, the message is written to all display groups.
  - Parameter p5 is only valid when multi batch /BT2 is in use. When multi batch /BT2 is in use, you cannot omit p5.

• Set parameters p3, p4, and p5 by referring to the table in section 3.3.

| EJ          | Changes the login password                                      |
|-------------|-----------------------------------------------------------------|
| Syntax      | EJ p1,p2,p3 <terminator></terminator>                           |
|             | p1 Old password (see the description)                           |
|             | p2 New password (see the description)                           |
|             | p3 New password (see the description)                           |
| Example     | Change the password from "PASS001" to                           |
|             | "WORD005."                                                      |
|             | EJPASS001,WORD005,WORD005                                       |
| Description | The password character lengths are indicated                    |
|             | below                                                           |
|             | Release numbers 3 and earlier                                   |
|             | Lin to 8 characters                                             |
|             | Release numbers 4 and later                                     |
|             | Lin to 20 characters                                            |
|             | On models with the /AS1 advanced security                       |
|             | ontion: Detween 6 and 20 sheresters                             |
|             | option. Between 6 and 20 characters                             |
|             | • When you use password management (the                         |
|             | WU command) on models with the /AS1                             |
|             | advanced security option, this command is                       |
|             | invalid.                                                        |
|             |                                                                 |
| TL          | Starts, stops, resets                                           |
|             | computation (MATH) or clears                                    |
|             | the computation dropout status                                  |
|             | display                                                         |
| Suntay      | TL n1 n2 <terminator></terminator>                              |
| Oyntax      | p1 Type of operation                                            |
|             |                                                                 |
|             |                                                                 |
|             | Stop computation                                                |
|             | 2 Reset computation                                             |
|             | 3 Clear the computation data                                    |
|             | dropout display                                                 |
|             | p2 Batch group number                                           |
|             | 0 All computation channels                                      |
|             | 1, 2, Batch group number                                        |
| Example     | Start computation.                                              |
|             | TLO                                                             |
| Description | <ul> <li>You cannot use this command while the DX is</li> </ul> |
|             | saving or loading setup data.                                   |
|             | · You can use this command on models with the                   |
|             | /M1 or /PM1 option.                                             |
|             | • When multi batch /BT2 is in use, p2 is valid                  |
|             | when p1 is set to 2 (reset computation). If you                 |
|             | omit p2, it is the same as setting p2 to zero. If               |
|             | p2 is set to zero, the DX resets the values of                  |
|             | all computation channels.                                       |
|             | Set parameter p2 by referring to the table in                   |
|             | section 3.3                                                     |
|             | 56600H 0.0.                                                     |
|             |                                                                 |
| DS          | Switches the execution mode                                     |

between operation and setting

Syntax DS p1<terminator>

3

Commands

- p1 Mode
  - 0 Operation mode
  - 1 Basic setting mode
- Example Set the mode to basic setting.
  - DS1
- Description You cannot set p1 to 1 when the DX is recording (memory sampling) or computing, is formatting an external storage medium, or is storing data to an external storage medium.
  - You cannot set p1 to zero when the DX is formatting an external storage medium or is storing data to an external storage medium.
  - To activate the settings you have changed using basic setting commands, you must use the XE command to save the settings. Be sure to use the XE command to save the settings before switching the execution mode back to operation. If you do not save the settings and change the execution mode back to operation, the DX returns to the previous settings.
  - This command is invalid on models with the /AS1 advanced security option.

# LO Loads setup data for setting mode

- Syntax LO p1,p2<terminator>
  - <code>p1 File name (up to 32 characters)</code>
  - p2 Medium
    - 0 CF slot
    - 1 USB
- Example Load setup data for setting mode from the setup file named SETFILE1.

LOSETFILE1

- Description Do not specify the extension when specifying the file name.
  - You can set p2 to 1 on models with the /USB1 USB interface option.
  - If you omit parameter p2, the medium is set to CF slot.
  - You cannot use this command to load setup data for basic setting mode. To load setup data for both setting and basic setting modes, use the YO command.
  - You cannot use this command when there is no external storage medium inserted in the DX.

# LI Saves setup data

- Syntax LI p1<terminator>
  - p1 File name (up to 32 characters)
  - p2 Medium
    - 0 CF slot
    - 1 USB

- Example Saves setup data for both setting and basic setting modes to a file named SETFILE2 on the CF card.
- Description Do not specify the extension when specifying the file name.
  - You can set p2 to 1 on models with the /USB1 USB interface option.
  - If you omit parameter p2, the medium is set to CF slot.
  - An extension is attached to the file that you save.
  - You cannot use this command when there is no external storage medium inserted in the DX.
- CM

# Sets communication input data

| Syntax      | CM pl.p2 <terminator></terminator>              |
|-------------|-------------------------------------------------|
| Oymax       | p1 Communication input datal number             |
|             | p <sup>2</sup> Communication input data         |
|             | The selectable range is -0 0000E+20             |
|             | to -1 0000E-30, 0, and 1 0000E-30 to            |
|             | 0 0000E+20                                      |
|             | 5.5555L+25.<br>Five significant digits          |
| Quany       |                                                 |
| Query       | Enter 1 0000E 10 to communication input data    |
| Example     |                                                 |
|             | CMC01 1 0000E-10                                |
| Description | Veu con use this command on models with the     |
| Description | • You can use this command on models with the   |
|             | On models with the (CD1 DDCEIDUS DD             |
|             | interface ention the communication input        |
|             | data far CO1 to CO1 (an the DX1000) or far      |
|             | data for C01 to C24 (on the DX 1000) or for     |
|             | C01 to C32 (on the DX2000) is reserved for      |
|             | PROFIBUS-DP. The client device cannot           |
|             | specify values for this communication input     |
|             | data.                                           |
|             |                                                 |
| CE          | Sets communication input of an                  |
|             | external input channel                          |
| Syntax      | CE p1,p2 <terminator></terminator>              |
|             | p1 External input channel number                |
|             | p2 Data value (-30000 to 30000)                 |
| Query       | CE[p1]?                                         |
| Example     | Set external input channel number 440 to 12345. |
| ·           | CE440,12345                                     |
| Description | You can use this command on models with the     |
|             | /MC1 external input channel option.             |
|             | · ·                                             |
| EM          | Starts or stops the o-mail                      |
|             | transmission function                           |

Syntax

# EM pl<terminator>

- p1 Type of operation
  - 0 Start
  - 1 Stop

| Example     | Start the e-mail transmission function.                                      |             | 2 Measured and computed data,                                   |
|-------------|------------------------------------------------------------------------------|-------------|-----------------------------------------------------------------|
| Description | To use the e-mail transmission function you                                  |             | and log data                                                    |
| 2000        | must configure the Ethernet interface, set e-mail                            |             | ("Clear 3" on the DX)                                           |
|             | addresses, and enter the contents you want to                                | Example     | Perform "Clear 3" on the DX.                                    |
|             | transmit.                                                                    |             | YC2                                                             |
| CU1         | Pasayara Madhua manually                                                     | Description | n This command is invalid on models with the /AS1               |
|             | Recovers mousus manually                                                     | -           | advanced security option.                                       |
| Syntax      | CU pl <terminator></terminator>                                              |             |                                                                 |
|             | p1 Communication type                                                        | IR          | Resets a relative timer                                         |
|             | <ul> <li>Modbus client (Ethernet)</li> <li>Modbus moster (serial)</li> </ul> | Syntax      |                                                                 |
|             |                                                                              | Syntax      | n1 Number of the timer to reset                                 |
|             |                                                                              |             | 0 All timers                                                    |
| YO          | Loads a setup file for basic                                                 |             | 1 2 Timer number                                                |
|             | setting mode                                                                 | Example     | Reset timer 2.                                                  |
| Syntax      | YO p1,p2,p3 <terminator></terminator>                                        |             | IR2                                                             |
|             | p1 Name of the file to load (up to 32 characters)                            | Description | n Set p1 by referring to the table in section 3.3.              |
|             | p2 Medium                                                                    |             |                                                                 |
|             | 0 CF slot                                                                    | МА          | Resets a match time timer                                       |
|             |                                                                              |             |                                                                 |
|             | p3 What to load (0 to 2)                                                     | Syntax      | MA pl <terminator></terminator>                                 |
|             | <ul> <li>Basic setting mode and setting</li> <li>mode settings</li> </ul>    |             | p1 Number of the timer to reset                                 |
|             | 1 Basic sotting mode settings                                                | Example     | L, 2, Timer number                                              |
|             | ⊥ Dasic setting mode settings                                                | Example     |                                                                 |
|             | setting mode settings                                                        | Description | • Set p1 by referring to the table in section 3.3               |
|             | 2 Login settings                                                             | Description | This command is valid for expired match time                    |
| Example     | Only load the CONFIG1 login settings from the                                |             | timers whose operation is set to single.                        |
|             | CF card.                                                                     |             |                                                                 |
|             | YOCONFIG1,0,2                                                                | CW          | Sata an avant awitah                                            |
| Description | Do not include the extension when specifying                                 |             | Sets an event switch                                            |
|             | the file name.                                                               | Syntax      | CW p1,p2,p3 <terminator></terminator>                           |
|             | • You can set p2 to 1 on models with the /USB1                               |             | p1 Type of operation (LEVEL, EDGE)                              |
|             | USB interface option.                                                        |             | p2 Event switch number (1 to 30)                                |
|             | • If you omit parameter p2, the medium is set to                             |             | P3 OII/0II (OFF, ON)<br>Parameter n3 is valid when n1 is set to |
|             | CF slot.                                                                     |             |                                                                 |
|             | <ul> <li>p3 is only valid on models with the /AS1</li> </ul>                 | Example     | Set event level switch 2 to ON                                  |
|             | advanced security option.                                                    |             | CWLEVEL, 2, ON                                                  |
|             | • Omitting p3 is the same as setting it to 0.                                |             |                                                                 |
| VO          |                                                                              | LR          | Loads custom display screens                                    |
| YC          | Clears measured and computed                                                 | Syntax      | LR n1 n2 n3 n4 <terminator></terminator>                        |
|             | data and initializes setup data                                              | Oymax       | p1 Medium (fixed at 0)                                          |
| Syntax      | YC pl <terminator></terminator>                                              |             | 0 External CF card                                              |
|             | p1 The types of data to be initialized and                                   |             | p2 Screen range (ALL, SELECT)                                   |
|             | cleared                                                                      |             | ALL All screens                                                 |
|             | • Basic setting mode settings,                                               |             | Loads all of the custom display                                 |
|             | and computed data, custom                                                    |             | screens that are stored in the                                  |
|             | display screen setup data, and log                                           |             | specified directory.                                            |
|             | data                                                                         |             | SELECT A specific screen                                        |
|             | ("Clear 1" on the DX)                                                        |             | Loads a specific custom display                                 |
|             | 1 Setting mode settings. measured                                            |             | setup file to the screen that you                               |
|             | and computed data, custom                                                    |             | specify.                                                        |
|             | display screen setup data, and log                                           |             | When p2 is set to ALL                                           |
|             | data                                                                         |             | p 3 Name of the directory to load from (up to 20                |
|             | ("Clear 2" on the DX)                                                        |             | cnaracters)                                                     |
|             |                                                                              | 1           |                                                                 |

When p2 is set to SELECT

- p3 Custom display screen to load into (INTERNAL1 to INTERNAL3 or EXTERNAL 1 to EXTERNAL 25)
- p4 Name of the file to load from (up to 32 characters)
  - Do not specify the extension.
  - The directory to load from is fixed to the root directory.
- Example Load the custom display setup file named CD1 from the root directory to INTERNAL2. LR0, SELECT, INTERNAL2, CD1
- Description An error occurs when there is no external storage medium (CF) inserted in the DX or when there is an error in the external storage medium.
  - An error occurs if the external storage medium (CF) does not contain the directory or file name that you specify.

# <u>LW</u> Saves custom display screens

- Syntax LW p1,p2,p3,p4<terminator>
  - p1 Medium (fixed at 0)
    - 0 External CF card
  - p2 Screen range (ALL, CLEAR+ALL, SELECT) ALL All screens
    - Saves all of the custom display screens that is currently in use to the specified directory.
    - CLEAR+ALL All screens
      - Clears all files in the save destination directory, and then saves all of the custom display screens that is currently in use to that directory.
    - SELSECTA specific screen Saves a specific custom display screen to a file that you specify. If there is a file with the same name, it is overwritten.

When p2 is set to ALL

p3 Name of the directory to save to (up to 20)

When p2 is set to SELECT

- p3 Custom display screen to save (INTERNAL1 to INTERNAL 3, EXTERNAL1 to EXTERNAL 25)
- $\tt p4$   $\,$  Name of the file to save to (up to 32)  $\,$ 
  - Do not specify the extension.
  - The directory to save to is fixed to the root directory.

- Example Save the custom display setup file named INTERNAL3 to a file named CD3 in the root directory. LW0, SELECT, INTERNAL3, CD3
- Description An error occurs when there is no external storage medium (CF) inserted in the DX or when there is an error in the external storage medium.
  - An error does not occur even if there is not enough free space on the external storage medium (CF).
  - To check whether or not the save operation was successful, check the status byte. For details on the status byte, see section 5.2.

# BQ User Locked ACK (/AS1 advanced security option)

- Syntax BQ p1<terminator> p1 Executes ACK (0)
- Example Execute the User Locked ACK operation.
- Description This command is only valid when the user is locked.

# EC Clears setup data (and executes a cold reset; /AS1 advanced security option)

| Syntax  | EC pl <tern< th=""><th>ninator&gt;</th></tern<> | ninator>                             |
|---------|-------------------------------------------------|--------------------------------------|
|         | p1 The type                                     | es of data to be initialized and     |
|         | cleared                                         | (0 to 3)                             |
|         | 0                                               | Basic setting mode settings,         |
|         |                                                 | setting mode settings, measured      |
|         |                                                 | and computed data, custom            |
|         |                                                 | display screen setup data, and log   |
|         |                                                 | data                                 |
|         |                                                 | ("Clear 1" on the DX)                |
|         | 1                                               | Setting mode settings, measured      |
|         |                                                 | and computed data, custom            |
|         |                                                 | display screen setup data, and log   |
|         |                                                 | data                                 |
|         |                                                 | ("Clear 2" on the DX)                |
|         | 2                                               | Measured and computed data,          |
|         |                                                 | custom display screen setup data,    |
|         |                                                 | and log data                         |
|         |                                                 | ("Clear 3" on the DX)                |
|         | 3                                               | Basic setting mode settings          |
|         |                                                 | (except for login settings), setting |
|         |                                                 | mode settings, measured and          |
|         |                                                 | computed data, custom display        |
|         |                                                 | screen setup data, and log data      |
|         |                                                 | ("Clear 4" on the DX)                |
| Example | Perform "Cle                                    | ar 1" on the DX.                     |
|         | EC0                                             |                                      |
|         |                                                 |                                      |

3

Commands

| EE          | Switches out of operation mode<br>(/AS1 advanced security option)                   |                                        |                                                 |  |  |
|-------------|-------------------------------------------------------------------------------------|----------------------------------------|-------------------------------------------------|--|--|
| Syntax      | EE p1 <termi< td=""><td>-</td></termi<>                                             | -                                      |                                                 |  |  |
|             | p1 Mode swi                                                                         | tch destination (EI                    | NG, SYS)                                        |  |  |
|             | Memory sampling                                                                     | ENG                                    | SYS                                             |  |  |
|             | In progress                                                                         | Setting mode during<br>memory sampling | Basic setting mode<br>during memory<br>sampling |  |  |
|             | Stopped                                                                             | Setting mode                           | Basic setting mode                              |  |  |
| Example     | Switch to settin                                                                    | ng mode.                               |                                                 |  |  |
|             | EEENG                                                                               |                                        |                                                 |  |  |
| BE          | Returns to                                                                          | o operation r                          | node (/AS1                                      |  |  |
|             | advanced                                                                            | security opt                           | lion)                                           |  |  |
| Syntax      | BE pl <termi< td=""><td>.nator&gt;</td><td></td></termi<>                           | .nator>                                |                                                 |  |  |
|             | p1 Mode swi                                                                         | tch operation (ENI                     | D)                                              |  |  |
|             | Current Mode                                                                        | END                                    |                                                 |  |  |
|             | Setting mode                                                                        | Returns to operation m                 | ode. Creates a setup                            |  |  |
|             | Setting mode<br>during memory<br>sampling                                           | Returns to operation m                 | ode.                                            |  |  |
| BV          | Enters a s<br>during se                                                             | string (can oi<br>rial commun          | nly be used<br>ication)                         |  |  |
| Svntax      | BV p1,p2 <te< td=""><td>erminator&gt;</td><td></td></te<>                           | erminator>                             |                                                 |  |  |
| ,           | p1 0                                                                                |                                        |                                                 |  |  |
|             | p2 Character                                                                        | string (up to 100                      | characters)                                     |  |  |
| Evampla     | Enter "user12?                                                                      | 300 (up to 100 )<br>8 "                | characters)                                     |  |  |
| схаптріє    | DVO user123                                                                         | ).<br>)                                |                                                 |  |  |
| Description | . You con use                                                                       | ,<br>this command to                   | ontor oboroctor                                 |  |  |
| Description | • You can use                                                                       | e this command to                      | enter character                                 |  |  |
|             | strings when the DX is displaying the                                               |                                        |                                                 |  |  |
|             | character in                                                                        | put window.                            |                                                 |  |  |
|             | On models with the /USB1 USB interface option, this command can be used through the |                                        |                                                 |  |  |
|             | use of USB                                                                          | barcodes.                              |                                                 |  |  |
|             | On models                                                                           | with the /AS1 adva                     | anced security                                  |  |  |
|             | option, this                                                                        | command can only                       | y be used                                       |  |  |
|             | through the                                                                         | use of the serial c                    | ommunication                                    |  |  |
|             | barcode pro                                                                         | otocol or through a                    | USB barcode                                     |  |  |
|             | reader.                                                                             |                                        |                                                 |  |  |
| KE          | Performs                                                                            | key operatio                           | ons                                             |  |  |
| Syntax      | KE pl <termi< td=""><td>.nator&gt;</td><td></td></termi<>                           | .nator>                                |                                                 |  |  |
|             | p1 Kev                                                                              |                                        |                                                 |  |  |
|             | F1 to F                                                                             | 7 Soft keys 1 to                       | 7                                               |  |  |
|             | ESC                                                                                 | ESC key                                |                                                 |  |  |
|             | MENIT                                                                               | MENILLAN                               |                                                 |  |  |
|             | PINIO<br>DIGINO                                                                     |                                        |                                                 |  |  |
|             | FUNC                                                                                | FUNC Key                               |                                                 |  |  |
|             | START                                                                               | START key                              |                                                 |  |  |
|             | STOP                                                                                | STOP key                               |                                                 |  |  |
|             | USER                                                                                | USER key                               |                                                 |  |  |
|             | FAVORIT                                                                             | E Favorite kev                         |                                                 |  |  |
|             | 0 + 0 9                                                                             | Number keve                            | ) to 9                                          |  |  |
|             | MINITO                                                                              |                                        |                                                 |  |  |
|             | MITINDS                                                                             |                                        | aint kay:                                       |  |  |
|             | DOT                                                                                 | The decimal po                         | ыпт кеу                                         |  |  |
|             | DISP                                                                                | The DISP/ENT                           | ER key                                          |  |  |
|             | UP                                                                                  | The up arrow k                         | key                                             |  |  |

| DOWN  | The down arrow key  |
|-------|---------------------|
| RIGHT | The right arrow key |
| LEFT  | The left arrow key  |

Example Press the DISP/ENTER key. KEDISP

BP

- Description This command performs the same operations as pressing the keys on the DX. When you send multiple key operations, send them in the same order that you would perform them on the DX.
  - When you perform this command, it is logged on the DX as "KEY." This command is valid regardless of whether or not the key lock is on.
  - On models with the /AS1 advanced security option, this command can only be used through the use of the serial communication barcode protocol or through a USB barcode reader.

# Supports login (/AS1 advanced security option)

| Syntax      | BP p1,p2,p3 <terminator></terminator>                                                                                                    |
|-------------|----------------------------------------------------------------------------------------------------|
|             | p1 Input type                                                                                                    |
|             | 1 User name                                                                                                    |
|             | 2 User name and user ID                                                                                                    |
|             | p2 User name (up to 20 characters)                                                                                                    |
|             | p3 User ID (up to 8 characters)                                                                                                    |
| Example     | Set the user name to "DX."                                                                                                    |
|             | BP1,DX                                                                                                    |
| Description | <ul> <li>If you execute this command when p1=1, the DX displays the user ID input window.</li> <li>If you execute this command when p1=2, the DX displays the password input window.</li> <li>p3 is valid when p1=2.</li> <li>On models with the /AS1 advanced security option, this command can only be used through the use of the serial communication barcode protocol or through a USB barcode reader.</li> </ul> |
| <u>LL</u>   | Logs in through serial<br>communication (/AS1 advanced<br>security option)                                                                                                    |
| Syntax      | LL p1,p2,p3,p4,p5 <terminator><br/>p1 User name (up to 20 characters)</terminator>                                                                                                    |

- p2 User ID (up to 8 characters) This parameter is meaningless if you are not using a user ID.
- ${\tt p3}$   $\,$  Password (up to 20 characters)
- p4 The new password to use if the current one has expired (up to 20 characters)
   This parameter is meaningless if the current password has not yet expired. This parameter can be omitted

# 3.5 Control Commands / 3.6 Basic Setting Commands

p5 Reconfirmation of the new password to use if the current one has expired (up to 20 characters)

This parameter is meaningless if the current password has not yet expired. This parameter can be omitted.

Example Log in as user a (whose user ID is "aaaa" and whose password is "aaaaaa"), start computation, and execute memory start.

LLa, aaaa, aaaaaa; TL0; PS0

- Description This command can be used if the login function has been enabled (by an administrator).
  - After the LL command, use sub delimiters to make a list of commands to execute.
  - You log into the DX when you execute this command, and you are automatically logged out after the command is executed.
  - The LL command communication responses, including those for errors, are the same as those for other commands.

# 3.6 Basic Setting Commands

# WU Sets the environment

Settings GENERAL, BATCH, DISPLAY, MESSAGE, INPUT, ALARM, SECURITY, MEDIA, MATH, REPORT, SERVICEPORT, DECIMALPOINT, POP3, ALARM\_LEVEL, ALARM\_ COLOR, TAG, MENU, REMOTE, and FTPSERVER

# **General environment settings**

Syntax WU p1,p2,p3,p4<terminator>

- p1 Setting type (GENERAL)
- p2 Selects tag or channel number TAG Tag
  - CHANNEL Channel number
- p3 Language ENGLISH
  - JAPANESE
  - CHINESE
  - GERMAN
  - FRENCH
- p4 Remote control ID (OFF, 0 to 31)

# **Batch settings**

- Syntax WU p1,p2,p3,p4,p5<terminator>
  - p1 Setting type (BATCH)
    - p2
       Batch function (OFF, ON, MULTIBATCH)

       OFF
       Disables the batch function

       ON
       Enables the batch function

       MULTIBATCH

## Enables the multi batch function

- p3 Number of lot number digits (OFF, 4, 6, 8)
- p4 Auto increment (ON, OFF)
- p5 Number of batch groups (DX1000: 2 to 6. DX2000: 2 to 12)
- Description Parameters p3 and p4 are valid when p2 is set to ON.
  - Parameters p3, p4, and p5 are valid when p2 is set to MULTIBATCH.

## **Display settings**

- Syntax WU p1,p2,p3,p4<terminator>
  - p1 Setting type (DISPLAY)
  - p2 Trend type
    - T-Y T-Y display
    - CIRCULAR Circular display
  - p3 Partial expansion(OFF, ON)
  - p4 Trend interval switching (OFF, ON)
- Description Parameters p3 and p4 are valid when p2 is set
  - to T-Y.
  - When multi batch is in use, p4 is fixed at OFF.

## Message settings

Syntax WU p1,p2,p3,p4<terminator>

p1 Setting type (MESSAGE)

| p2 | Where to wi  | rite messages that you enter   |
|----|--------------|--------------------------------|
|    | using keys   |                                |
|    | COMMON       | All display groups             |
|    | SEPARATE     | Display group that you specify |
| pЗ | Power failur | e message (OFF, ON)            |
|    |              |                                |

p4 Message change (OFF, ON)

# Input settings

Syntax WU p1,p2<terminator>

- p1 Setting type (INPUT)
- p2 How to detect values that exceed the scale FREE When the measurement range is exceeded
  - OVER When ±105% of the scale is exceeded

## Alarm settings

Syntax WU p1,p2,p3,p4,p5<terminator>

- p1 Setting type (ALARM)
- p2 Alarm suppression function (OFF, ON)
- p3 Annunciator mode (OFF, ON)
- p4 Sequence (ISA-A-4, ISA-A, ISA-M) ISA-A-4 No lock-in
  - ISA-A Lock-in
  - ISA-M Double lock-in
- p5 Color when no alarms are activated (GREEN, WHITE)
- Description Parameters p4 and p5 are valid when p3 is set to ON.

## **Security settings**

Syntax WU p1,p2,p3,p4,p5<terminator>

- p1 Setting type (SECURITY)
- p2 Key
  - OFF Disables security features
  - KEYLOCK Locks the keys
  - LOGIN Enables the login function
- p3 Communication OFF Disables security features LOGIN Enables the login function
- p4 Multi login (ON, OFF)
- p5 Password management (ON, OFF)
- Description p4 and p5 are only valid on models with the /AS1 advanced security option.
  - On models with the /AS1 advanced security option, p2 is fixed at LOGIN.

# Media settings

- Syntax WU p1,p2,p3<terminator> p1 Setting type (MEDIA)
  - p2 Automatic saving (OFF, ON)
    - p3 Media FIFO (OFF, ON)
- Example Use media FIFO.
  - WUMEDIA, ON, ON

Description Parameter p3 is valid when p2 is set to ON.

### **Computation settings**

Syntax WU p1,p2,p3,p4<terminator> p1 Setting type (MATH) p3 Data when the SUM or AVE value overflows ERROR Sets the computed result to computation error SKIP Discards the data that overflowed and continues the computation T.TMTT Process the data as follows: · For measurement channels that do not have linear scaling specified, the DX sets the data to the upper or lower limit of the measurement range. For measurement channels that have linear scaling specified, the DX sets the data to the specified scan upper or lower

p2 Display on error

-OVER

+OVER Positive overflow

Negative overflow

- For computation channels, the DX sets the data to the specified span upper or lower limit.
- p4 Data when the MAX, MIN, or P-P value overflows

limit.

- OVER Computes using the overflow data
- SKIP Discards the data that overflowed
  - and continues the computation

## **Report settings**

| Syntax | WU | p1, | p2,p3 | ,p4, | p5, | р6, | p7 <terminator></terminator> |
|--------|----|-----|-------|------|-----|-----|------------------------------|
|--------|----|-----|-------|------|-----|-----|------------------------------|

- p1 Setting type (REPORT)
- p2 Report computation type 1
  - MAX Maximum value
  - MIN Minimum value
  - AVE Average value
  - SUM Integrated value
  - INST Instantaneous value
- p3 Report computation type 2
- OFF Disables report computation
- MAX Maximum value
  - MIN Minimum value
  - AVE Average value
- SUM Integrated value
- INST Instantaneous value
- p4 Report computation type 3 Same as p3.
- p5 Report computation type 4 Same as p3.
- p6 Creation of "hourly+daily," "daily+weekly,", and "daily+monthly" files
   COMBINE Saves reports to one file.
   SEPARATE Saves reports to separate files.
  - SEPARATE2 Saves reports to separate files (DX100/DX200 format).
- p7 Report template function (USE, NOT)
- Description For parameters p2 to p5, you cannot specify the same computation type except OFF.

· When p6 is set to SEPARATE2, p7 can only be set to OFF.

# Service ports

Svntax WU p1,p2,p3,p4,p5<terminator>

- p1 Setting type (SERVICEPORT)
- p2 FTP service port (1 to 65535)
- p3 Web service port (1 to 65535)
- p4 SNTP service port (1 to 65535)
- p5 Modbus service port (1 to 65535)

# **Decimal point type**

- WU p1,p2<terminator> Syntax
  - p1 Setting type (DECIMALPOINT)
  - Decimal type (POINT, COMMA)
    - POINT Uses a period for the decimal point.
    - COMMA Uses a comma for the decimal point.

# **Detailed POP3 settings**

- Syntax WU p1,p2,p3<terminator>
  - p1 Setting type (POP3)
  - p2 Delay after accessing POP3 until transmission (seconds; 0 to 10)
  - p3 POP3 login method (PLAIN, APOP)

# Alarm level settings

Syntax WU p1,p2<terminator>

- p1 Setting type (ALARM\_LEVEL)
- Levels (1-2-3-4, 1-4-2-3, 1-4-3-2) p2

# Alarm color settings

- WU p1,p2,p3,p4,p5<terminator> Svntax
  - p1 Setting type (ALARM\_ COLOR)
  - p2 Alarm level 1 color (RED, ORANGE, YELLOW, PINK)
  - p3 Alarm level 2 color (RED, ORANGE, YELLOW, PINK)
  - p4 Alarm level 3 color (RED, ORANGE, YELLOW, PINK)
  - p5 Alarm level 4 color (RED, ORANGE, YELLOW, PINK)

# Tag basic setting

Syntax

- WU pl,p2<terminator> Syntax
  - p1 Setting type (TAG)
    - p2 Tag number usage (USE, NOT)

# Basic setting mode menu display settings

- WU p1, p2<terminator>
  - p1 Setting type (MENU)
  - Basic setting mode menu display (ON, OFF) p2

## Remote contact input operation

WU p1,p2,p3,p4,p5,p6,p7,p8,p9 Svntax

- <terminator>
- p1 Setting type (REMOTE)
- p2 Remote contact 1 input (N.O, N.C)
  - N.O Normally opened
  - Normally closed N.C
- p3 Remote contact 2 input (N.O, N.C)

- p4 Remote contact 3 input (N.O, N.C) Remote contact 4 input (N.O, N.C) ъ5
- р6 Remote contact 5 input (N.O, N.C)
- p7 Remote contact 6 input (N.O, N.C)
- Remote contact 7 input (N.O, N.C) р8
- Remote contact 8 input (N.O, N.C) p9
- Description Use this command on models with the remote control option
  - · On models with the pulse input option, if you use the remote control input terminal as a pulse input terminal, the DX counts the rising pulse edges, independent of the remote control input settings.

## **Detailed FTP server settings**

Syntax WU p1,p2<terminator>

p1 Setting type (FTPSERVER) p2 Directory output format (MS-DOS, UNIX) MS-DOS UNTX

?[1q]UW

Query Example This is an example for general environment settings. Display tags, display in English, and turn remote control off. WUGENERAL, TAG, ENGLISH, OFF

WE

Syntax

# Sets calibration management

- WE p1,p2,p3<terminator> p1 Whether or not to use calibration
- management (USE, NOT) p2 Alarm (days; 1 to 10)
- This setting determines how many days before the specified calibration due date to start displaying notifications.
- p3 Renotification interval (10min, 30min, 1h, 8h 24h)

Query WE?

Example Use the calibration management function. Start notifications a day before the calibration due date and continue producing notifications every 8 hours afterwards. WEUSE, 1, 8h

Description • p2 and p3 are valid when p1 is set to USE.

- You can make settings with this command on models with the /CC1 input calibration option.
- **Configures signature settings** (/AS1 advanced security option) BI p1,p2,p3,p4<terminator> Syntax
  - p1 Process type (BATCH, CONTINUE) p2 Signature on the DX (OFF, SIGNIN1, SIGNIN1+2, SIGNIN1+2+3) Signature at batch stop (ON, OFF) pЗ p4 FTP transfer at signing (ON, OFF)

BT ? Query

BI

Example Set the command so that the process type is BATCH, only signatures 1 and 2 are used on the

DX, the DX switches to the signature window at memory stop, and there is no FTP transfer at signing.

BIBATCH, SIGNIN1+2, ON, OFF

Description p3 and p4 are valid when p2 is set to SIGNIN1, SIGNIN1+2, or SIGNIN1+2+3.

# WO Sets alarm and DO settings

# Alarm and DO settings

- Syntax WO p1,p2,p3,p4,p5<terminator>
  - p1 Alarm setting (ALARM)
  - p2 Reflash operation (ON, OFF, ON-1S, ON-2S,)
  - p3 Interval for the low limit on the rate-ofchange (1 to 32)
  - p4 Interval for the high limit on the rate-ofchange (1 to 32)
  - p5 Hold/Not hold the alarm status display HOLD

NONHOLD

Description • If annunciator is set to ON in the alarm environment settings (using WU ALARM), p2 and p5 are fixed to the following values based on the annunciator sequence.

| Sequence | p2  | p5      |
|----------|-----|---------|
| ISA-A-4  | OFF | NONHOLD |
| ISA-A    | OFF | HOLD    |
| ISA-M    | OFF | HOLD    |

• The meanings of the different p2 options are indicated below.

| p2    | Duration for which the Reflash Relays Are<br>Deactivated |
|-------|----------------------------------------------------------|
| ON    | 500 ms                                                   |
| ON-1S | 1 s                                                      |
| ON-2S | 2 s                                                      |

## Internal switch settings

Syntax WO p1, p2<terminator>

- p1 DO type (SWITCH)
- p2 AND switch number

| NONE    | No AND setting        |
|---------|-----------------------|
| S01     | Only specify S01      |
| S01-Sxx | Specify S01 to Sxx    |
|         | where xx = {02 to 30} |

## **Output relay settings**

| Syntax | WO | p1,p2,p3,p4,p5 <terminator></terminator> |
|--------|----|------------------------------------------|
|--------|----|------------------------------------------|

| n1 |    | tyne | ) |
|----|----|------|---|
| PT | 00 | iype | ) |

p2 Relay number

| NONE | No AND setting   |
|------|------------------|
| I01  | Only specify I01 |
|      | 0 10 10 1 1      |

- I01-Ixx Specify I01 to Ixx
- where xx = {02 to 36} p3 Energize/De-energize the relay

DE\_ENERGIZE ENERGIZE

p4 Hold/Not hold the relay NONHOLD HOLD

|             | рS    | Relay Action on ACK                           |
|-------------|-------|-----------------------------------------------|
|             |       | NORMAL                                        |
|             |       | RESET                                         |
| Description | Set   | parameter p2 by referring to the table in     |
|             | sect  | ion 3.3.                                      |
|             | lf an | nunciator is set to ON in the alarm           |
|             | envi  | ronment settings (using WU ALARM), p4 and     |
|             | p5 a  | re fixed to the following values based on the |
|             | annu  | unciator sequence.                            |

. ....

. ..

**—** ·

| Sequence | p4      | p5    |  |
|----------|---------|-------|--|
| ISA-A-4  | NONHOLD | RESET |  |
| ISA-A    | HOLD    | RESET |  |
| ISA-M    | HOLD    | RESET |  |

Query WO[p1]?

Example Specify no AND operation of the output relays, set the relay action to energize, and release the relay output when the alarm ACK operation is performed regardless of the alarm status. WORLY, NONE, ENERGINE, HOLD, RESET

# WH Sets alarm hysteresis

# Measurement channels

Syntax WH p1,p2,p3<terminator>

- p1 Channel type (MEASURE)
- p2 Hysteresis on high and low limit alarms (0 to 50)
- p3 Hysteresis on difference high and low limit alarms (0 to 50)

# **Computation channels**

Syntax

Syntax

- WH p1,p2<terminator>
- p1 Channel type (MATH)
- p2 Hysteresis on high and low limit alarms (0 to 50)

## **External input channels**

- WH p1,p2<terminator>
- p1 Channel type (EXTERNAL)
- p2 Hysteresis on high and low limit alarms (0 to 50)

Query WH[p1]?

Example Set the high and low limit alarm hysteresis for measurement channels to 4.0%, and the difference high and low limit alarm hysteresis to 0.0%.

## WHMEASURE,40,0

Description You can specify computation channels on models with the /M1 or /PM1 math option. You can specify external input channels on models with the external input channel option.

# <u>XV</u> Sets the scan interval and A/D integral time

Syntax XV p1,p2,p3,p4<terminator>

- pl 1 (fixed)
- p2 Scan interval mode
  - NORMAL
    - FAST Fast sampling

- p3 Scan interval (25MS, 125MS, 250MS, 1S, 2S, 5S)
- p4 A/D integration time (AUTO, 600Hz, 50Hz, 60Hz, 100ms)

Query XV?

Example Set the scan interval to 1 second in normal mode.

XV1, NORMAL, 1S

- Description The combinations of available scan interval modes and scan intervals vary depending on the model. For details, see the DX1000/ DX1000N or DX2000 User's Manual (IM04L41B01-01E or IM04L42B01-01E).
  - You can set p4 to 600 Hz for fast sampling mode. You can choose 100 ms when the scan interval is set to 2 s or 5 s.
  - · On models with multi batch /BT2, you can only set p2 to NORMAL and p3 to 1S, 2S, or 5S.

#### XB Sets burnout detection

XB p1,p2<terminator>

- p1 Measurement channel number
- p2 Burnout processing
  - OFF No processing
  - UP Sets the computed result to positive overflow.
  - DOWN Sets the computed result to negative overflow.

Query XB[p1]?

Syntax

Example Set the measured result to UP (positive overflow) when channel 001 burns out. XB001.UP

Description Set p1 by referring to the table in section 3.3.

#### <u>XJ</u> Sets RJC

# When using the internal compensation circuit

Syı Syntax XJ p1,p2<terminator> p1 Measurement channel number p2 RJC mode (INTERNAL) Query XJ[p1]? pЗ Example Set the channel 001 RJC to internal compensation circuit. XJ001, INTERNAL When using an external RJC p7 Syntax XJ p1,p2,p3<terminator> p1 Measurement channel number p2 RJC mode (EXTERNAL) p3 External RJC value (-20000 to 20000) Query XJ[p1]? Example Set the channel 002 RJC to external, and set the compensation value to 0 µV. XJ002, EXTERNAL, 0 Description • Set p1 by referring to the table in section 3.3. - The unit of p3 is the  $\mu$ V.

|             |          | 3.                                            | 6 Basic Setting Comman        |
|-------------|----------|-----------------------------------------------|-------------------------------|
| <u>XM</u>   | Se<br>co | ts memo<br>nditions                           | ory sampling                  |
| Syntax      | XM       | pl <termin< th=""><th>ator&gt;</th></termin<> | ator>                         |
|             | p1       | Data type                                     |                               |
|             |          | DISPLAY                                       | Display data                  |
|             |          | EVENT                                         | Event data                    |
|             |          | E+D                                           | Display data and event data   |
| Query       | XM3      | ?                                             |                               |
| Example     | Set      | the memory                                    | sampling condition to display |
|             | data     | a.                                            |                               |
|             | XMI      | DISPLAY                                       |                               |
| Description | ί Υοι    | i cannot spec                                 | cify E+D when:                |
|             | • 1      | /ulti batch /E                                | BT2 is in use.                |
|             | • ]      | Frend interva                                 | I switching is on.            |
|             | • •      |                                               | a DV with the AS1 education   |

You are using a DX with the /AS1 advanced security option.

#### XT Sets the temperature unit

| Syntax XT p1 <terminator></terminator> |     |                 |           |      |      |
|----------------------------------------|-----|-----------------|-----------|------|------|
|                                        | p1  | Temperature     | unit      | (C,  | F)   |
| Query                                  | XT? | ,               |           |      |      |
| Example                                | Set | the temperature | e unit to | Cels | ius. |
|                                        | XTC | 2               |           |      |      |
|                                        |     |                 |           |      |      |

#### Sets key lock RF

# When p1 is set to KEY

Syntax

| RF | p1,p2,p3,p4,p5,p6,p7 <terminator></terminator> |
|----|------------------------------------------------|
| p1 | Type (KEY)                                     |

- p2 START key (FREE, LOCK)
- p3 STOP key (FREE, LOCK)
- p4 MENU key (FREE, LOCK)
- p5 USER key (FREE, LOCK)
- p6 DISP/ENTER key (FREE, LOCK)
- p7 FAVORITE key (FREE, LOCK)

# When p1 set to FUNC (function key)

| ntax | RF p1,p2,p3,p4,p5,p6,p7,p8 |
|------|----------------------------|
|      | <terminator></terminator>  |

- p1 Type (FUNC)
- p2 Alarm ACK (FREE, LOCK)
- Message/batch key (FREE, LOCK)
- p4 Math key (FREE, LOCK)
- p5 Data save (FREE, LOCK)
- p6 E-mail/FTP (FREE, LOCK)
- Time set (FREE, LOCK)
- p8 Display Function (FREE, LOCK)

# When p1 is set to MEDIA (external storage media)

| Syntax  | RF p1,p2,p3 <terminator></terminator>         |
|---------|-----------------------------------------------|
|         | p1 Type (MEDIA)                               |
|         | p2 External storage media operation (FREE,    |
|         | LOCK)                                         |
|         | p3 Setup loading operation (FREE, LOCK)       |
| Query   | RF[p1]?                                       |
| Example | Lock the MENU key (leave other keys unlocked) |
|         | RFKEY, FREE, FREE, LOCK, FREE, FREE, FREE     |
|         |                                               |

3

| Description | This command is invalid on models with the /AS1 advanced security option. |             | The parame p2 is set as       |
|-------------|---------------------------------------------------------------------------|-------------|-------------------------------|
|             |                                                                           | p2=KEY      |                               |
| RN          | Sets basic key login                                                      |             | p3 START                      |
| Syntax      | RN p1,p2,p3,p4 <terminator></terminator>                                  |             | p4 STOP                       |
|             | p1 Auto logout (OFF, 1MIN, 2MIN, 5MIN,                                    |             | p5 MENU                       |
|             | 10MIN)                                                                    |             | p6 USER                       |
|             | p2 Operation when logged out                                              |             | p7 DISP/E                     |
|             | OFF Disables DX operation                                                 |             | p8 FAVOR                      |
|             | DISPLAY Only enables screen operations                                    | n2=ACTI     | N (Eunctic                    |
|             | p3 Whether or not to use a user ID (USE, NOT)                             | p2-A010     |                               |
|             | p4 Number of password retries (OFF, 3, 5)                                 |             | pa Messar                     |
| Query       | RN?                                                                       |             | p5 Compu                      |
| Example     | Set the auto logout time to 1 minute, and disable                         |             | n6 Data sa                    |
|             | the DX operation when logged out. Use a user                              |             | po Data St                    |
|             | ID. Set the number of password retries to 5.                              |             | p <sup>8</sup> Time of        |
|             | RN1MIN, OFF, ON, 5                                                        |             |                               |
| Description | <ul> <li>p3 and p4 are only valid on models with the</li> </ul>           |             | p10 Calibra                   |
|             | /AS1 advanced security option.                                            |             |                               |
|             | When you use password management (the                                     | p2=MEDI     | A (External                   |
|             | WU command) on models with the /AS1                                       |             | p3 Externa                    |
|             | advanced security option, p3 is fixed at OFF.                             |             | p4 Setting                    |
|             |                                                                           | p2=SIGN     | N (Signatu                    |
| RP          | Sets user limitations                                                     |             | p3 Signatu                    |
|             |                                                                           |             | p4 Signatu                    |
| On DXs w    | lithout the IAS1 Advanced Security                                        |             | p5 Signatu                    |
| Option      |                                                                           | Query       | RP[p1,[p2                     |
| Syntax      | RP p1,p2,••• <terminator></terminator>                                    | Example     | Lock the ST                   |
|             |                                                                           |             | RP1,KEY,L                     |
| Description | p2 User limitation item (KEY, FUNC, MEDIA)                                | Description | When p2=A                     |
| Description | depending on the p2 setting as follows:                                   |             | managemer                     |
| When p2     | is set to KEY                                                             | EK          | Configu                       |
|             | p3 START key (FREE, LOCK)                                                 |             | settings                      |
|             | p4 STOP key (FREE, LOCK)                                                  |             | option)                       |
|             | p5 MENU key (FREE, LOCK)                                                  | Suptox      |                               |
|             | p6 USER key (FREE, LOCK)                                                  | Syntax      | n1 Degistr                    |
|             | p7 DISP/ENTER key (FREE, LOCK)                                            |             |                               |
|             | p8 FAVORITE key (FREE, LOCK)                                              |             |                               |
| When no     | est to FUNC (function key)                                                |             | n3 Llear no                   |
| when p2     |                                                                           |             |                               |
|             | Managa (bateb key (EREE LOCK)                                             |             | n5 Passwe                     |
|             | p4 Message/balch key (FREE, LOCK)                                         |             | po rasswo                     |
|             | po Mali Rey (FREE, LOCK)                                                  |             |                               |
|             | po Dala save (FREE, LOCK)                                                 | Query       | EK[n1]2                       |
|             | p <sup>2</sup> E-IIIall/FTF (FREE, LOCK)                                  | Query       | Password o                    |
|             | po Time set (FREE, LOCK)                                                  |             | Default nasswo                |
|             | ps Display Function (FREE, LOCK)                                          |             | Valid password                |
| When p2     | is set to MEDIA (external storage media)                                  |             | Expired passwo                |
|             | p3 External storage media operation (FREE,                                | Example     | Configure th                  |
|             | LOCK)                                                                     |             | can log in us                 |
|             | p4 Setup loading operation (FREE, LOCK)                                   |             | to "A," the u                 |
| On DXs w    | vith the /AS1 Advanced Security Option                                    |             | password va                   |
| Syntax      | RP p1,p2, <terminator></terminator>                                       |             | EK1,KEY,A                     |
|             | p1 Authority of user number (1 to 10)                                     | Description | <ul> <li>About use</li> </ul> |
|             | p2 Authority of user item (KEY, ACTION,                                   |             | <ul> <li>You ca</li> </ul>    |
|             | MEDIA, SIGNIN)                                                            | I           | same                          |

eters after p3 vary depending on how indicated below.

- key (FREE, LOCK)
- key (FREE, LOCK)
- key (FREE, LOCK)
- key (FREE, LOCK)
- ENTER key (FREE, LOCK)
- RITE key (FREE, LOCK)

# ons)

- ACK (FREE, LOCK)
  - ge and batch (FREE, LOCK)
- utation (FREE, LOCK)
- ave (FREE, LOCK)
- /FTP (FREE, LOCK)
- perations (FREE, LOCK)
- operations (FREE, LOCK)
- ation settings (FREE, LOCK)

# media)

- al media operations (FREE, LOCK)
- load operations (FREE, LOCK)

# re permissions)

|          | pЗ                                         | Signature1 (FREE, LOCK)                   |
|----------|--------------------------------------------|-------------------------------------------|
|          | p4                                         | Signature2 (FREE, LOCK)                   |
|          | p5                                         | Signature3 (FREE, LOCK)                   |
| ry       | RP[                                        | p1,[p2]]?                                 |
| mple     | Lock the START, STOP, and DISP/ENTER keys. |                                           |
|          | RP1                                        | , KEY, LOCK, LOCK, , , LOCK               |
| cription | Whe                                        | en p2=ACTION, p10 is valid if calibration |
|          | man                                        | agement (/CC1 option) is enabled.         |
|          |                                            |                                           |

# ires administrator (/AS1 advanced security

| Syntax                                      | EK p1,p2,p3,p4,p5,p6 <terminator><br/>p1 Registration number (1 to 5)<br/>p2 Login method (OFF, KEY, KEY+COMM,</terminator> |                            |                   |
|---------------------------------------------|----------------------------------------------------------------------------------------------------|----------------------------|-------------------|
|                                             | User name (up<br>4 User ID (up to 8                                                                                         | to 20 chara<br>6 character | acters)<br>s)     |
|                                             | <ul> <li>Password</li> <li>Period of passv</li> <li>3MONTH, 6MC</li> </ul>                                                  | vord validit<br>NTH)       | y (OFF, 1MONTH,   |
| Query                                       | EK[p1]?                                                                                                    | ,                          |                   |
|                                             | Password output in response to queries:                                                                                     |                            | o queries:        |
|                                             | Default password                                                                                                    |                            | ******            |
|                                             | Valid password specified b                                                                                                  | y a user                   | ******            |
|                                             | Expired password                                                                                                    |                            |                   |
| Example Configure the settings for an admir |                                                                                                    | dministrator who           |                   |
|                                             | can log in using the                                                                                                    | DX keys. S                 | Set the user name |
|                                             | to "A," the user ID to                                                                                                    | "0000," ar                 | nd the period of  |
|                                             | password validity to                                                                                                    | 3 months.                  |                   |
|                                             | EK1,KEY,A,0000,                                                                                                    | , 3MONTH                   |                   |
| Description                                 | About user name                                                                                                    | S                          |                   |
|                                             | You cannot sho                                                                                                    | acify more                 | than one of the   |

annot specify more than one of the same user name.

- You cannot set the user name to "quit" or all spaces, and you cannot use spaces inside the user name.
- When p2 is set to KEY or KEY+COMM
  - p5 is invalid. Regardless of the setting, the default password is used.
  - When password management is enabled (by the WU command), p4 is invalid (the DX responds to queries with a string of spaces), and p6 is fixed at off.
  - When the user ID is disabled (by the RN command), p4 is invalid (the DX responds to queries with a string of spaces).
- When p2=WEB
  - p4 is invalid (the DX responds to queries with a string of spaces).
  - You can set a password for p5 (6 characters or more).
  - p6 is fixed at OFF.

# EL Configures user settings (/AS1 advanced security option)

- Syntax EL p1,p2,p3,p4,p5,p6,p7<terminator>
  - p1 Registration number (1 to 90)p2 Login method (OFF, KEY, COMM, KEY+COMM, WEB)
  - p3 User name (up to 20 characters)
  - p4 User ID (up to 8 characters)
  - p5 Password
  - p6 Period of password validity (OFF, 1MONTH, 3MONTH, 6MONTH)
  - ${\tt p7}$   $\,$  User privilege setting (OFF or 1 to 10)  $\,$

# Query EL[p1]?

| Password output in response to queries: |        |  |
|-----------------------------------------|--------|--|
| Default password                        | ****** |  |
| Valid password specified by a user      | ****** |  |
| Expired password                        |        |  |

Example Configure the settings for a user who can log in using the DX keys and communication commands. Set the user name to "User," the user ID to "1234," and the period of password validity to 3 months. Use user privilege setting 1. EL1, KEY+COMM, User, 1234, , 3MONTH, 1

# Description • About user names

- You cannot specify more than one of the same user name.
- You cannot set the user name to "quit" or all spaces, and you cannot use spaces inside the user name.
- When p2 is set to KEY, KEY+COMM, or COMM
  - p5 is invalid. Regardless of the setting, the default password is used.
  - When password management is enabled (by the WU command), p4 is invalid (the DX responds to queries with a string of spaces), and p6 is fixed at off.

- When the user ID is disabled (by the RN command), p4 is invalid (the DX responds to queries with a string of spaces).
- When p2=WEB
  - p4 is invalid (the DX responds to queries with a string of spaces).
  - You can set a password for p5 (6 characters or more).
  - p6 is fixed at OFF.

# WD Configures authentication server settings (/AS1 advanced security option)

- Syntax WD p1,p2,p3<terminator>
  - p1 Priority (PRIMARY, SECONDARY)
    - p2 Server name (up to 64 characters)
  - p3 Port number (0 to 65535)
- Query WD[p1]?
- Example Set the primary server to WIN111. Use port 88. WDPRIMARY, WIN111, 88
- Description The settings made by this command are valid when password management is enabled (by the WU command).

# <u>RO</u> Sets the type of report and when to create reports

# For creating no reports

|         | •                               |
|---------|---------------------------------|
| Syntax  | RO p1 <terminator></terminator> |
|         | p1 Report type (OFF)            |
| Query   | RO?                             |
| Example | Create no reports.              |
|         | ROOFF                           |
| D · ··  |                                 |

Description You can use this command on models with the /M1 or /PM1 math option.

# For creating hourly, daily, hourly + daily and daily + monthly reports

| Syntax      | RO   | p1,p2,p3<      | terminator>                        |
|-------------|------|----------------|------------------------------------|
|             | p1   | Report type    |                                    |
|             |      | HOUR           | Hourly report                      |
|             |      | DAY            | Daily report                       |
|             |      | HOUR+DAY       | Hourly and daily reports           |
|             |      | DAY+MONTH      | Daily and monthly reports          |
|             | p2   | Day to creat   | te reports (dd; fixed format)      |
|             |      | dd             | Day (01 to 28)                     |
|             | pЗ   | Hour to crea   | ate reports (hh; fixed format)     |
|             |      | hh             | Hour (00 to 23)                    |
| Query       | RO?  |                |                                    |
| Example     | Cre  | ate a daily re | port at 9 O'clock everyday         |
|             | (pai | rameter p2 ("( | 05" in this example) is invalid in |
|             | this | case).         |                                    |
|             | ROE  | AY,05,09       |                                    |
| Description | • `  | /ou can use tl | his command on models with the     |
|             | /    | M1 or /PM1 n   | nath option.                       |
|             | • F  | Parameter p2   | is invalid even if it is specified |
|             | f    | or reports oth | er than monthly and daily          |
|             | r    | eports.        |                                    |

| For creati  | ng daily + weekly reports<br>R0 p1,p2,p3 <terminator></terminator> |  |  |
|-------------|--------------------------------------------------------------------|--|--|
| ojinak      | p1 Report type (DAY+WEEK)                                          |  |  |
|             | p2 Day of week to create reports (SUN MON                          |  |  |
|             | TUE WED THU FRI SAT)                                               |  |  |
|             | p3 Hour to create reports (hh: fixed format)                       |  |  |
|             | hh Hour (00 to 23)                                                 |  |  |
| Querv       | RO?                                                                |  |  |
| Example     | Create a daily report at 9 O'clock every day and                   |  |  |
|             | a weekly report at 9 O'clock every Tuesday.                        |  |  |
|             | RODAY+WEEK, TUE, 09                                                |  |  |
| Description | You can use this command on models with the                        |  |  |
|             | /M1 or /PM1 math option.                                           |  |  |
|             |                                                                    |  |  |
| RM          | Sets a report channel                                              |  |  |
| When not    | using report channels                                              |  |  |
| Syntax      | RM p1,p2 <terminator></terminator>                                 |  |  |
|             | p1 Report channel number                                           |  |  |
|             | p2 Report channel usage (OFF)                                      |  |  |
| Query       | RM[p1]?                                                            |  |  |
| Example     | Disable the channel 001 report channel.                            |  |  |
| Description | You can use this command on models with the                        |  |  |
|             | /M1 or /PM1 math option.                                           |  |  |
|             | • Set p1 by referring to the table in section 3.3.                 |  |  |
| When usi    | ng a report channel                                                |  |  |
| Syntax      | RM p1,p2,p3,p4 <terminator></terminator>                           |  |  |
|             | p1 Report channel number                                           |  |  |
|             | p2 Report channel usage (ON)                                       |  |  |
|             | p3 Measurement, computation, or external                           |  |  |
|             | input channel number on which to report                            |  |  |
|             | p4 Conversion of the unit of time for integration                  |  |  |
|             | OFF Do not convert.                                                |  |  |
|             | /S Converts as though the physical                                 |  |  |
|             | values are integrated in units of                                  |  |  |
|             | seconds.                                                           |  |  |
|             | /MIN Converts as though the physical                               |  |  |
|             | values are integrated in units of                                  |  |  |
|             | minutes.                                                           |  |  |
|             | /H Converts as though the physical                                 |  |  |
|             | values are integrated in units of                                  |  |  |
|             | IDUIS.                                                             |  |  |
|             | / DA1 Converts as though the physical                              |  |  |
|             | dave                                                               |  |  |
| Query       | RM[n1]?                                                            |  |  |
| Example     | Use the report channel number R01. Set the                         |  |  |
| Example     | channel number on which to report to 001                           |  |  |
|             | and convert the unit of time for integration to                    |  |  |
|             | seconds.                                                           |  |  |
|             | RM001,ON,001,/S                                                    |  |  |
| Description | You can use this command on models with the                        |  |  |
|             | /M1 or /PM1 math option.                                           |  |  |
|             | Set parameters p1 and p3 by referring to the                       |  |  |
|             | table in section 3.3.                                              |  |  |

| • | About   | p4 |
|---|---------|----|
|   | 7 10001 | PT |

Because the DX integrates sampled data over each scan interval, the physical value integrated over a given unit of time may be different from the actual integrated value. This occurs if the unit of time is different from the scan interval. If this occurs, set p4 to the same unit of time as that for the physical value that you are measuring. The DX calculates the integrated value using one the following conversion formulas based on p3.

| OFF            | Σ(measured value)                |
|----------------|----------------------------------|
| /S             | $\Sigma$ (measured value) × scan |
|                | interval                         |
| /MIN           | $\Sigma$ (measured value) × scan |
|                | interval/60                      |
| /HOUR          | $\Sigma$ (measured value) × scan |
|                | interval/3600                    |
| /DAY           | $\Sigma$ (measured value) × scan |
|                | interval/86400                   |
| The seen inter | val unit in anondo               |

The scan interval unit is seconds.

# XG Sets the time zone

| Syntax  | <ul> <li>XG p1, p2<terminator></terminator></li> <li>p1 Offset time from GMT (-1300 to 1300)<br/>Upper 2 digits: Hour (00 to 13)<br/>Lower 2 digits: Minute (00 to 59</li> <li>p2 Time deviation limit (OFF, 10S, 20S, 30S,<br/>1MIN, 2MIN, 3MIN, 4MIN, 5MIN)</li> <li>Set the offset time from the GMT to 9 hours</li> </ul> |
|---------|----------------------------------------------------------------------------------------------------|
|         | ahead and the deviation limit to 30 s. xG0900, 30S                                                                                                    |
| XN      | Sets the date format                                                                                                    |
| Syntax  | <pre>XN p1, p2<terminator> p1 Date format (Y/M/D, M/D/Y, D/M/Y, D.M.Y) p2 Starting day of the week on the calendar    (SUN, MON)</terminator></pre>                                                                                                    |
| Query   | XN?                                                                                                    |
| Example | Set the date format to Y/M/D. Set the starting day of the week on the calendar to Monday. $XNY/M/D$ , MON                                                                                                    |
| YB      | Sets host information                                                                                                    |
| Syntax  | <pre>YB p1,p2<terminator> p1 Host name (up to 64 characters) p2 Domain name (up to 64 characters)</terminator></pre>                                                                                                    |
| Query   | YB?                                                                                                    |
| Example | Set the host name to dx1000 and the domain<br>name to dxadv.daqstation.com.<br>YBdx1000,dxadv.daqstation.com                                                                                                    |

| YD        | Sets network parameters                           | Example    | Set domain suffix 1 to rec1.daqstation.com and                                   |
|-----------|---------------------------------------------------|------------|----------------------------------------------------------------------------------|
| When no   | ot obtaining network parameters                   |            | domain suffix 2 to rec2.daqstation.com.                                          |
| automat   | ically                                            |            | RUSUFFIX, recl.daqstation.com, rec2.                                             |
| Syntax    | YD p1,p2,p3 <terminator></terminator>             |            | daqstation.com                                                                   |
|           | p1 Automatic retrieval (NOT)                      |            |                                                                                  |
| Whon of   | taining notwork parameters automatically          | WS         | Sets a server                                                                    |
| Syntax    | YD p1.p2.p3 <terminator></terminator>             | Syntax     | WS p1,p2 <terminator></terminator>                                               |
| Oymax     | p1 Automatic retrieval (USE)                      |            | p1 Server type (FTP, WEB, MODBUS, SNTP,                                          |
|           | p2 DNS information retrieval (USE NOT)            |            | ETHERNETIP)                                                                      |
|           | $p_{2}^{3}$ Automatic host name registration (USE |            | p2 Server on/off (USE, NOT)                                                      |
|           | NOT)                                              | Query      | WS[p1]?                                                                          |
| Querv     | YD?                                               | Example    | Enable the Web server.                                                           |
| Example   | Automatically retrieve the IP address and DNS     |            | WSWEB,USE                                                                        |
|           | information and automatically register the host   |            |                                                                                  |
|           | name.                                             | ww         | Sets Webpage parameters                                                          |
|           | YDUSE,USE,USE                                     | Syntax     | WW pl p2 p3 p4/torminator                                                        |
|           |                                                   | Syntax     | n1 Webpage type                                                                  |
| VA        | Sate the ID address, subnot                       |            |                                                                                  |
|           | mask and default dateway                          |            |                                                                                  |
|           | mask, and default gateway                         |            | n2 Webpage (ON OFF)                                                              |
| Syntax    | YA pl,p2,p3 <terminator></terminator>             |            | p3 Authentication                                                                |
|           | p1 IP address (0.0.0.0 to 255.255.255.255)        |            | OFF No authentication                                                            |
|           | p2 Subnet mask                                    |            | ADMIN Administrator privileges                                                   |
|           | (0.0.0.0 to 255.255.255.255)                      |            | USER User privileges                                                             |
|           | p3 Default gateway                                |            | p4 Command input on/off (USE NOT)                                                |
| 0         | (0.0.0.0 to 255.255.255.255)                      | Querv      | WW[p1]?                                                                          |
| Query     | IA?                                               | Example    | Enable the operator page, disable authentication.                                |
| Example   | Set the IP address to 192.168.111.24, the subhet  |            | and enable command input.                                                        |
|           | to 0.0.0                                          |            | WWOPERATOR, USE, OFF, USE                                                        |
|           |                                                   | Descriptio | n • Parameters p3 and p4 are valid when p2 is set                                |
|           | 14192.100.111.24,233.233.233.0,0.0.0.0            |            | to ON.                                                                           |
|           | <b>•</b> · · • •                                  |            | • Parameter p3 is OFF or ADMIN when p1 is set                                    |
| YK        | Sets keepalive                                    |            | to OPERATOR.                                                                     |
| Syntax    | YK pl <terminator></terminator>                   |            | <ul> <li>Parameter p4 is valid when p1 is set to</li> </ul>                      |
|           | p1 Keepalive (ON, OFF)                            |            | OPERATOR.                                                                        |
| Query     | YK?                                               |            | <ul> <li>p4 is invalid on models with the /AS1</li> </ul>                        |
| Example   | Disable keepalive.                                |            | advanced security option.                                                        |
|           | YKOFF                                             |            |                                                                                  |
|           |                                                   | YQ         | Sets communication timeout                                                       |
| RU        | Sets DNS parameters                               | When us    | ing no timeouts                                                                  |
| Server s  | ettings                                           | Syntax     | YQ pl <terminator></terminator>                                                  |
| Syntax    | RU p1,p2,p3 <terminator></terminator>             |            | p1 Communication timeout (OFF)                                                   |
|           | p1 Setting type (SERVER)                          | Query      | YQ?                                                                              |
|           | p2 Primary DNS server address                     | Example    | Disable the communication timer.                                                 |
|           | (0.0.0.0 to 255.255.255.255)                      |            | YQOFF                                                                            |
|           | p3 Secondary DNS server address                   | When up    | ing time outo                                                                    |
|           | (0.0.0.0 to 255.255.255.255)                      | Suptox     | VO pl p2 <terminator></terminator>                                               |
| Suffix se | attings                                           | Syntax     | p1 Communication timeout (ON)                                                    |
| Syntax    | RU p1,p2,p3 <terminator></terminator>             |            | $p_{\pm}$ = Communication timeout (ON)<br>p2 Timeout value in minutes (1 to 120) |
| - ,       | p1 Setting type (SUFFIX)                          | Querv      | YO?                                                                              |
|           | p2 Domain suffix 1 (up to 64 characters)          | Example    | Enable the communication timer and set the                                       |
|           |                                                   |            |                                                                                  |

p3 Domain suffix 2 (up to 64 characters)

Query RU[p1]? hen using timeouts YQ p1,p2<terminator> ntax p1 Communication timeout (ON) p2 Timeout value in minutes (1 to 120) lery YQ? ample Enable the communication timer and set the timeout value to 3 minutes. YQON, 3

3

| <u>YT</u>  | Sets FTP transfer timing                                     |         | p14 Whether to include tag number or channel      |
|------------|--------------------------------------------------------------|---------|---------------------------------------------------|
| Syntax     | YT p1,p2,p3,p4 <terminator></terminator>                     | 0       | number in the subject (ON, OFF)                   |
|            | p1 Automatically transfer data when display                  | Query   | YU[p1]?                                           |
|            | and event data files are created (ON, OFF)                   | Example | Send the status of alarm numbers 1 to 4 to        |
|            | p2 Automatically transfer data when report data              |         | recipient 1. Include instantaneous data but       |
|            | files are created (ON, OFF)                                  |         | not the source URL. Set the subject to "ALM,"     |
|            | p3 Automatically transfer data when snapshot                 |         | header 1 to "LP2" and header 2 to "DX." Only      |
|            | data files are created (when snapshot is                     |         | send e-mail when alarms occur. Include the tag    |
|            | executed) (ON, OFF)                                          |         | or channel number in the subject.                 |
|            | p4 Transfer data when the DX creates a setup                 |         | YUALARM, ON, OFF, ON, ON, ON, ON, ON, OFF,        |
|            | file as a result of setting changes (OFF, ON)                |         | ALM, LP2, DX, ON, ON                              |
| Query      | YT?                                                          | To send | e-mail at scheduled times                         |
| Example    | Automatically transfer display and event data                | Syntax  | YU p1,p2,p3,p4,p5,p6,p7,p8,p9,p10,                |
|            | files. Do not transfer report data files. Do not             | ·       | p11,p12 <terminator></terminator>                 |
|            | transfer screen image data files. Transfer a setup           |         | p1 Information to send (TIME)                     |
|            | file when the settings change.                               |         | p2 Recipient 1 (ON, OFF)                          |
|            | YTON, OFF, OFF, ON                                           |         | p3 Interval for sending e-mail to recipient 1     |
| Descriptio | n • When the method to save data to the external             |         | (1H, 2H, 3H, 4H, 6H, 8H, 12H, 24H)                |
|            | storage medium is set to "Auto," the DX                      |         | p4 Time for sending e-mail to recipient 1 (00:00  |
|            | automatically transfers relevant data files                  |         | to 23:59)                                         |
|            | when they are created. For the procedure to                  |         | p5 Recipient 2 (ON, OFF)                          |
|            | save various data files to the storage medium,               |         | p6 Interval for sending e-mail to recipient 2     |
|            | see the DX1000/DX1000N or DX2000 User's                      |         | (1H, 2H, 3H, 4H, 6H, 8H, 12H, 24H)                |
|            | Manual.                                                      |         | p7 Time for sending e-mail to recipient 2 (00:00  |
|            | p2 is only valid on models with the /M1 or                   |         | to 23:59)                                         |
|            | /PM1 math option.                                            |         | p8 Whether to include instantaneous data (ON,     |
|            | <ul> <li>p4 is only valid on models with the /AS1</li> </ul> |         | OFF)                                              |
|            | advanced security option.                                    |         | p9 Whether to include source URL (ON, OFF)        |
|            |                                                              |         | p10 Subject (up to 32 characters)                 |
| VII        | Sets what kind of information to                             |         | p11 Header 1 (up to 64 characters)                |
| 10         | sond using o-mail                                            |         | p12 Header 2 (up to 64 characters)                |
| -          |                                                              | Query   | YU[p1]?                                           |
| lo send    | changes in the alarm status                                  | Example | Send e-mail at 17 hours 15 minutes every day      |
| Syntax     | YU p1,p2,p3,p4,p5,p6,p7,p8,p9,p10,                           |         | to recipient 1. Do not include instantaneous data |
|            | pii,pi2,pi3,pi4 <terminator></terminator>                    |         | but include the source URL. Set the subject to    |
|            |                                                              |         | "GOOD" and header 1 to "LP2."                     |
|            | p2 Recipient 1 (ON, OFF)                                     |         | YUTIME, ON, 24H, 17:15, OFF, ,, OFF, ON,          |
|            | p3 Recipient 2 (ON, OFF)                                     |         | GOOD,LP2                                          |
|            | p4 Whether to send the alarm number 1 status                 |         |                                                   |
|            | (ON, OFF)                                                    | To send | system notifications                              |
|            | p5 Whether to send the alarm number 2 status                 | Syntax  | YU p1,p2,p3,p4,p5,p6,p7 <terminator></terminator> |
|            | (ON, OFF)                                                    |         | p1 Information to send (SYSTEM)                   |
|            | p6 Whether to send the alarm number 3 status                 |         | p2 Recipient 1 (ON, OFF)                          |
|            | (ON, OFF)                                                    |         | p3 Recipient 2 (ON, OFF)                          |
|            | p7 Whether to send the alarm number 4 status                 |         | p4 Whether to include source URL (ON, OFF)        |
|            | (ON, OFF)                                                    |         | p5 Subject (up to 32 characters)                  |
|            | p8 Whether to include instantaneous data (ON,                |         | p6 Header 1 (up to 64 characters)                 |
|            | OFF)                                                         |         | p7 Header 2 (up to 64 characters)                 |
|            | p9 Whether to include source URL (ON, OFF)                   | Query   | YU[p1]?                                           |
|            | p10 Subject (up to 32 characters)                            | Example | Send system notification e-mail that includes     |
|            | p11 Header 1 (up to 64 characters)                           |         | the source URL to recipient 1. Set the subject to |
|            | p12 Header 2 (up to 64 characters)                           |         | "SystemAlert" and header 1 to "LP2."              |
|            | p13 Alarm transmission operation                             |         | YUSYSTEM, ON, OFF, ON, SystemAlart, LP2           |
|            | ON+OFF Send e-mail when alarms occur                         | To cond | report generation potifications                   |
|            | and when alarms clear                                        | Suntax  |                                                   |
|            | ON Only send e-mail when alarms                              | Syntax  | 10 p1, p2, p3, p4, p3, p0, p7, cerminator>        |

p1 Information to send (REPORT)

p2 Recipient 1 (ON, OFF)

|             | p3 Recipient 2 (ON, OF                                                                         | F)                         | Example     | Set the SMTP server to "smtp.daqstation.             |
|-------------|------------------------------------------------------------------------------------------------|----------------------------|-------------|------------------------------------------------------|
|             | p4 Whether to include s                                                                        | ource URL (ON, OFF)        |             | com" and port number to "25." Use POP3               |
|             | p5 Subject (up to 32 cha                                                                       | aracters)                  |             | authentication.                                      |
|             | p6 Header 1 (up to 64 c                                                                        | haracters)                 |             | YX smtp.daqstation.com,25,                           |
|             | p7 Header 2 (up to 64 c                                                                        | haracters)                 |             | POPBEFORESMTP                                        |
| Query       | YU[p1]?                                                                                        |                            | Description | n For details on e-mail settings, see section 1.4.   |
| Example     | Send report generation ne                                                                      | otification e-mail that    |             |                                                      |
|             | includes the source URL                                                                        | to recipient 1. Set the    | VI          | Sets the Modbus client's                             |
|             | subject to "Report" and he                                                                     | eader 1 to "LP2."          | <u> </u>    | destination server                                   |
|             | YUREPORT, ON, OFF, ON,                                                                         | Report,LP2                 |             |                                                      |
| Descriptior | • For details on system r                                                                      | notifications, see section | Syntax      | YJ pl,p2,p3,p4,p5 <terminator></terminator>          |
|             | 1.4.                                                                                           |                            |             | pl Server number (1 to 16)                           |
|             | You can use report ger                                                                         | neration notification on   |             | p2 Port number (0 to 65535)                          |
|             | models with the /M1 or                                                                         | /PM1 math option.          |             | p3 Host name (up to 64 characters)                   |
|             | For details on e-mail s                                                                        | ettings, see section 1.4.  |             | p4 Unit number registration                          |
|             |                                                                                                | -                          |             | AUTO Do not use the unit number                      |
| VV          | Soto on a mail ray                                                                             | ainiant address            |             | FIXED Use a fixed unit number                        |
| TV          | Sets an e-mail ree                                                                             | cipient address            |             | p5 Unit number (0 to 255)                            |
| Syntax      | YV p1,p2 <terminator< td=""><td>:&gt;</td><td>Query</td><td>YJ[p1]?</td></terminator<>         | :>                         | Query       | YJ[p1]?                                              |
|             | p1 Recipient                                                                                   |                            | Example     | For server number 3, set the port number to          |
|             | 1 Recipient 1                                                                                  |                            |             | 502, the host name to dx2000, the unit number        |
|             | 2 Recipient 2                                                                                  | 2                          |             | registration to FIXED, and the unit number to        |
|             | p2 Recipient address (u                                                                        | p to 150 alphanumeric      |             | 127.                                                 |
|             | characters)                                                                                    |                            |             | YJ3,502,dx2000,FIXED,127                             |
| Query       | YV[p1]?                                                                                        |                            |             |                                                      |
| Example     | Set recipient 1 to "dxuser                                                                     | 1@daqstation.com" and      | YP          | Sets basic Modbus client                             |
|             | "dxuser2@daqstation.cor                                                                        | n."                        | <u> </u>    | settings                                             |
|             | YV1,dxuser10daqstat                                                                            | ion.com dxuser20           |             | Settings                                             |
|             | daqstation.com                                                                                 |                            | Syntax      | YP pl,p2 <terminator></terminator>                   |
| Descriptior | • To specify multiple rec                                                                      | ipients, separate each     |             | p1 Read cycle (125MS, 250MS, 500MS, 1S,              |
|             | recipient with a space.                                                                        |                            |             | 2S, 5S, 10S)                                         |
|             | · For details on e-mail s                                                                      | ettings, see section 1.4.  |             | p2 Retry interval (OFF, 10S, 20S, 30S,1MIN,          |
|             |                                                                                                | -                          |             | 2MIN, 5MIN, 10MIN, 20MIN, 30MIN, 1H)                 |
| V/M         | Sata the a mail of                                                                             | andor oddrooo              | Query       | YP?                                                  |
| TVV         | Sets the e-mail se                                                                             | enuer auuress              | Example     | Set the read cycle to 500 ms and the retry           |
| Syntax      | YW pl <terminator><br/>p1 Sender address (up to 64 alphanumeric</terminator>                   |                            |             | (reconnection) interval to 10 min.                   |
|             |                                                                                                |                            |             | YP500MS,10MIN                                        |
|             | characters)                                                                                    |                            |             |                                                      |
| Query       | YW?                                                                                            |                            | YR          | Sets the Modbus client's                             |
| Example     | Set the sender address to                                                                      | o "dxadv."                 | <u> </u>    | transmit command                                     |
|             | YWdxadv                                                                                        |                            | Curatavi    |                                                      |
| Descriptior | n For details on e-mail setti                                                                  | ngs, see section 1.4.      | Syntax      | IR p1, p2, p3···· <terminator></terminator>          |
|             |                                                                                                |                            |             | p1 Command number (1 to 16)                          |
| YX          | Sets the e-mail S                                                                              | MTP server                 | Description | p2 Command type (OFF, R, R-IVI, W, W-IVI)            |
|             | name                                                                                           |                            | Description | n Parameters p3 and subsequent parameters vary       |
| <b>.</b> .  |                                                                                                |                            |             | depending on the p2 setting as follows:              |
| Syntax      | 1X pl,p2,p3 <termina< td=""><td>itor&gt;</td><td>When p2</td><td>is set to OFF</td></termina<> | itor>                      | When p2     | is set to OFF                                        |
|             | p1 SMTP server name (                                                                          | (up to 64 characters)      |             | There are no parameters after p2.                    |
|             | p2 Port number (0 to 65                                                                        | 535)                       |             |                                                      |
|             | p3 Authentication (OFF,                                                                        | POPBEFORESMIP,             | When p2     | is set to R (read external input channels)           |
|             | AUTH)                                                                                          |                            |             | p <sup>3</sup> First channel (external input channel |
|             | OFF                                                                                            | Authentication is not      |             | number)                                              |
|             |                                                                                                | used                       |             | p4 Last channel (external input channel              |
|             | POPBEFORESMTP                                                                                  | POP before SMTP is         |             | number)                                              |
|             |                                                                                                | used                       |             | p5 Server number (1 to 16)                           |
|             | AUTH                                                                                           | SMTP authentication        |             | p6 First register number (30001 to 39999,            |
|             |                                                                                                | is used                    |             | 40001 to 49999, 300001 to 365536, 400001             |
| Query       | YX?                                                                                            |                            |             | to 465536)                                           |
|             |                                                                                                |                            | 1           |                                                      |

p7 Register data type (INT16, UINT16, INT32\_B, INT32\_L, UINT32\_B, UINT32\_L)

# When p2 is set to R-M (read communication input data)

- p3 First channel (communication input data number)
- p4 Last channel (communication input data number)
- p5 Server number (1 to 16)
- p6 First register number (30001 to 39999, 40001 to 49999, 300001 to 365536, 400001 to 465536)
- p7 Register data type (INT16, UINT16, INT32\_B, INT32\_L, UINT32\_B, UINT32\_L, FLOAT\_B, FLOAT\_L)

# When p2 is set to W (write to measurement channels)

- p3 First channel (measurement channel number)
- p4 Last channel (measurement channel number)
- p5 Server number (1 to 16)
- p6 First register number (40001 to 49999, 400001 to 465536)
- p7 Register data type (INT16, FLOAT\_B, FLOAT\_L)

# When p2 is set to W-M (write to computation channels)

- p3 First channel (computation channel number)
- p4 Last channel (computation channel number)
- p5 Server number (1 to 16)
- p6 First register number (40001 to 49999, 400001 to 465536)
- p7 Register data type (INT16, UINT16, INT32\_B, INT32\_L, FLOAT\_B, FLOAT\_L)

# When p2=E-M (Communication input channel data exchange)

- p3 First channel (communication input data number)
- p4 Last channel (communication input data number)

p4 can only be set to the same value as p3. (Only one register can be loaded per command.)

- p5 Server number (1 to 16)
- p6 First register number (40001 to 49999, 400001 to 465536)
- p7 Register data type (INT16, UINT16, INT32\_B, INT32\_L, UINT32\_B, UINT32\_L, FLOAT\_B, FLOAT\_L)

Query YR[p1]?

Example For command number 5, set the command type to W, the first channel to 01, the last channel to 04, the server number to 1, the first register

number to 40001, and the register data type to INT16.

YR5,W,01,04,1,40001,INT16

- Description Set p3 to a value that is less than or equal to p4.
  - The number of registers that are read from or written to is determined by the values that you set for p3, p4, and p7. An error occurs if the specified number of registers exceeds the number of registers that actually follow the first register (p6).

# WB Sets SNTP client parameters

- Syntax
- WB p1,p2,p3,p4,p5,p6<terminator>
- p1 SNTP client function (USE, NOT)
- p2 SNTP server name (up to 64 alphanumeric characters)
- p3 SNTP port number (0 to 65535)
- p4 Access interval (OFF, 1H, 8H, 12H, 24H)
- p 5 Reference time for the access interval (00:00 to 23:59)
- p6 Timeout value (10S, 30S, 90S)

Parameters p2 to p6 are invalid when p1 is set to NOT.

Query WB?

Example Enable the SNTP client function, set the server name to sntp.daqstation.com, the port number to 123, the access interval to 24 hours, the reference time to 12:00, and the timeout value to 30 seconds. WBUSE, sntp.daqstation.com, 123, 24H, 12:00, 30S

# WC Sets the SNTP operation when memory start is executed

| Syntax      | WC pl <terminator></terminator>                |
|-------------|------------------------------------------------|
|             | p1 Time adjustment using SNTP at memory        |
|             | start (ON, OFF)                                |
| Query       | WC?                                            |
| Example     | Set the DX so that time is adjusted using SNTP |
|             | at memory start.                               |
|             | WCON                                           |
| Description | This command is valid when the SNTP client     |
|             | function is enabled (WB command).              |
|             |                                                |
| YS          | Sets the serial interface                      |
| Syntax      | YS p1,p2,p3,p4,p5,p6 <terminator></terminator> |
|             | pl Baud rate (1200, 2400, 4800, 9600, 19200,   |
|             | 38400)                                         |
|             | p2 Data length (7, 8)                          |
|             | p3 Parity check (NONE, ODD, EVEN)              |
|             | p4 Handshaking (OFF:OFF, XON:XON, XON:         |
|             | RS, CS:RS)                                     |
|             | p5 RS-422/485 address (01 to 99)               |
|             | p6 Protocol (NORMAL, MODBUS,                   |
|             |                                                |

Query YS? Example Set the baud rate to 9600, the data length to 8, the parity check to ODD, handshaking to OFF: OFF, the RS-422/485 address to 02, and the protocol to NORMAL. YS9600,8,ODD,OFF:OFF,02,NORMAL Description • You can use this command on models with the Querv /C2 or /C3 serial interface option. · The setting p6=BARCODE is only valid on models with the /AS1 advanced security option. YL Sets the operation of the Modbus master function Syntax YL p1,p2,p3,p4,p5<terminator> p1 Read cycle (125MS, 250MS, 500MS, 1S, Syntax 2S, 5S, 10S) p2 Timeout (125MS, 250MS, 500MS, 1S, 2S, 5S. 10S. 1MIN) p3 Retrials (OFF, 1 to 5, 10, 20) p4 Command wait time (OFF, 5MS, 10MS, 15MS, 45MS, 100MS) p5 Auto recovery (OFF, 1MIN, 2MIN, 5MIN, 10MIN, 20MIN, 30MIN, 1H) Query YL? Example Set the read cycle to 500 ms, the timeout to 250 ms, the number of retrials to 2, the command wait time to 10 ms, and the automatic return time limit to 5 min YL500MS,250MS,2,10MS,5MIN Description • You can use this command on models with the /C2 or /C3 serial interface option. · You can use this command when the serial interface protocol is set to "Master." For information about the serial interface settings, see section 2.3. YM Sets a transmit command of the Modbus master function To not set a command Syntax YM p1,p2<terminator> p1 Registration number (1 to 16) p2 Computation usage (OFF) Query YM[p1]? Do not set command registration number 1. Example YM1,OFF To set a command that reads external input channels Syntax YM p1,p2,p3,p4,p5,p6,p7<terminator> p1 Registration number (1 to 16) p2 Command type (R) p3 First channel (external input channel number) p4 Last channel (external input channel number) p5 Slave device address (1 to 247)

 p6 First register number (30001 to 39999, 40001 to 49999, 300001 to 365535, 400001 to 465535)

p7 Type of data assigned to the registers (INT16, UINT16, INT32\_B, INT32\_L, UINT32\_B, UINT32\_L)

YM[p1]?

Example Register the following command in command registration number 2: Read the 32-bit signed integer data that is assigned to registers 30002 (upper 16 bits) and 30004 (lower 16 bits) in the slave device at address 5 into the DX channels 201 to 203. YM2, R, 201, 203, 5, 30002, INT32 B

# To set a command that reads communication input data

YM p1,p2,p3,p4,p5,p6,p7<terminator>

- p1 Registration number (1 to 16)
- p2 Command type (R-M)
- p3 First channel (communication input data number)
- p4 Last channel (communication input data number)
- p5 Slave device address (1 to 247)
- p 6 First register number (30001 to 39999, 40001 to 49999, 300001 to 365535, 400001 to 465535)
- p7 Type of data assigned to the registers (INT16, UINT16, INT32\_B, INT32\_L, UINT32\_B, UINT32\_L, FLOAT\_B, FLOAT\_L)

## Query YM[p1]?

Example Register the following command in command registration number 2: Read the 32-bit signed integer data that is assigned to registers 30003 (upper 16 bits) and 30004 (lower 16 bits) in the slave device at address 5 into the DX channels C02 to C05. YM2, R-M, C02, C05, 5, 30003, INT32 B

IM2, IC M, CO2, CO3, 3, 300003, INI32\_D

# To set a command that writes to measurement channels

| YM p1,p2,p3,p4,p5,p6,p7 <terminator></terminator> |
|---------------------------------------------------|
| p1 Registration number (1 to 16)                  |
| p2 Command type (W)                               |
| p3 First channel (measurement channel             |
| number)                                           |
| p4 Last channel (measurement channel              |
| number)                                           |
| p5 Slave device address (1 to 247)                |
| p6 First register number (40001 to 49999,         |
| 400001 to 465535)                                 |
| p7 Type of data assigned to the registers         |
| (INT16, F LOAT_B, FLOAT_L)                        |
| YM[p1]?                                           |
| Register the following command in command         |
| registration number 3: Write the measured data    |
|                                                   |

3

Commands

of channels 003 to 006 in registers 40003 to 40006 in the slave device at address 7. YM3, W, 003, 006, 7, 40003, INT16

# To set a command that writes to computation channels

Syntax YM p1,p2,p3,p4,p5,p6,p7<terminator>

- p1 Registration number (1 to 16)
- p2 Command type (W-M)
- ${\tt p3}$   $\,$  First channel (computation channel number)
- ${\tt p4}$   $\,$  Last channel (computation channel number)
- p5 Slave device address (1 to 247)
- p6 First register number (40001 to 49999, 400001 to 465535)
- p7 Type of data assigned to the registers (INT16, UINT16, INT32\_B, INT32\_L, FLOAT\_B,FLOAT\_L)

# To set a command for communication input channel data exchange

- p1 Registration number (1 to 16)
- p2 Command type (E-M)
- p3 First channel (communication input data number)
- p4 Last channel (communication input data number)

p4 can only be set to the same value as p3. (Only one register can be loaded per command.)

- $\tt p5$   $\,$  Address of the slave device (1 to 247).
- p6 First register number (40001 to 49999, 400001 to 465536)
- p7 Register data type (INT16, UINT16, INT32\_B, INT32\_L, UINT32\_B, UINT32\_L, FLOAT\_B, FLOAT\_L)

Query YM[p1]?

Example Register the following command in command registration number 2: Write the computed 16-bit signed integer data of channels 101 to 105 to the first register 40003 in the slave device at address 5.

YM2,W-M,101,105,5,40003,INT16

- Description You can use this command on models with the /C2 or /C3 serial interface option.
  - You can use this command when the serial interface protocol is set to "Master." For information about the serial interface settings, see section 2.3.
  - Set p3 to a value that is less than or equal to p4.
  - The number of registers that are read from or written to is determined by the values that you set for p3, p4, and p7. An error occurs if the specified number of registers exceeds the number of registers that actually follow the first register (p6).

# WRSets the instrument information<br/>outputSyntaxWR p1,p2,p3,p4,p5<terminator><br/>p1Memory and media status (OFF, ON)<br/>p2Self diagnosis (OFF, ON)<br/>p3communication errors (OFF, ON)

- Moment etca (OFF, C
- p4 Memory stop (OFF, ON) p5 Alarms (OFF, ON)

Query WR?

Example Set the DX to transmit various types of information.

# WI Sets the relay operations

## On DXs without the /AS1 Advanced Security Option

- Syntax WI p1,p2<terminator> p1 FAIL relay (Fail, Status) p2 Status relay (Fail, Status) Fail FAII Status Instrument information Query WT? Example Output FAIL to the FAIL relay and the instrument information to the status relay. WIFail, Status Description This command is valid on models with the /F1 or /F2 option. On DXs with the /AS1 Advanced Security Option Svntax WI pl,p2<terminator> p1 FAIL relay (Fail, Status, MemorySample, UserLocked, Login) p2 Status relay (Fail, Status, MemorySample, UserLocked, Login) Fail FAII Status Instrument information MemorySsmple Memory sampling UserLocked Invalid user Login Login Query WI? Example Output FAIL to the FAIL relay and login information to the status relay. WIFail, Login Description This command is valid on models with the /F1 or /F2 option. WF Sets the Modbus connection limitation
- Syntax
   WF pl<terminator>

   p1
   Modbus connection limitation (USE, NOT)

   Query
   WF?

   Example
   Place limitations on Modbus connections.

   WFUSE

# WG Sets an IP address that is allowed to connect via Modbus

- Syntax WG p1,p2<terminator> p1 Registration number (1 to 10)
  - p2 Whether or not to register (ON, OFF)

p3 IP address (0.0.0.0 to 255.255.255)

- Query WG[p1]?
- Example Allow connection from 192.168.111.24. Use registration number 1.

WG1, ON, 192.168.111.24

Description This command is valid when the Modbus connection limitation is placed (WF command).

# WJ Sets the FTP transfer wait time

 Syntax
 WJ p1, p2<terminator>

 p1
 Display data and event data [minutes] (0 to 120)

 p2
 Reports [minutes] (0 to 120)

 Query
 WJ?

 Example
 Set the FTP transfer wait time for report data to 30 minutes. Do not set a wait time for display data and event data.

 WJ0, 30

# WQ Sets PROFIBUS-DP

- Syntax
   WQ pl<terminator>

   p1
   Node address (0 to 125)

   Query
   WQ ?

   Example
   Set the node address to 121.

   WQ121
   WQ
- Description You can use this command on models with the /CP1 PROFIBUS-DP option.

# XE Activates basic settings

- XE pl<terminator>
  - p1 Whether or not to save settings (STORE, ABORT)

Example Save basic settings.

Syntax

- XESTORE
- Description To activate the settings you have changed using basic setting commands, you must use the XE command to save the settings. Be sure to use the XE command to save the settings before switching the execution mode back to operation. If you do not save the settings and change the execution mode back to operation, the DX returns to the previous settings.
  - This command is invalid on models with the /AS1 advanced security option.

| Activates | basic | settings | (cold |
|-----------|-------|----------|-------|
| reset)    |       |          |       |

YE

|             | /                                               |  |  |
|-------------|-------------------------------------------------|--|--|
| Syntax      | YE pl <terminator></terminator>                 |  |  |
|             | p1 Whether or not to activate settings          |  |  |
|             | STORE Save basic settings and restart           |  |  |
|             | ABORT Restart without saving basic              |  |  |
|             | settings                                        |  |  |
| Example     | Saves basic settings and restart.               |  |  |
|             | YESTORE                                         |  |  |
| Description | If the settings are changed during memory       |  |  |
|             | sampling in basic setting mode, a cold reset is |  |  |
|             | not executed. The login status is sustained.    |  |  |

# 3.7 Output Commands (Control)

#### BO Sets the output byte order BO p1<terminator> Syntax p1 Byte order 0 Outputs data MSB first. 1 Outputs data LSB first. Query BO? Output data MSB first. Example BOO Description This command applies to the byte order of numeric data for BINARY output. CS Sets the check sum (can only be used during serial communications) CS pl<terminator> Syntax p1 Checksum usage 0 Do not calculate (value fixed at zero) Calculate 1 CS? Query Example Enable (Calculate) the checksum. CS1 Description You can use this command only for serial communications. IF Sets status filters Syntax IF p1, P2<terminator> p1 Filter values for status information numbers 1 to 4 (0.0.0.0 to 255.255.255.255) p2 Filter values for status information numbers 5 to 8 (0.0.0.0 to 255.255.255.255) Query IF? Set the status filter values to 1.0.4.0 and Example

255.127.63.31. IF 1.0.4.0,255.127.63.31 Description For details, see chapter 5.

# <u>CB</u> Sets the data output format

| Syntax                                                      | CB p1 <terminator></terminator>         |  |  |  |
|-------------------------------------------------------------|-----------------------------------------|--|--|--|
|                                                             | p1 Output format                        |  |  |  |
|                                                             | 0 Normal output (includes data from     |  |  |  |
|                                                             | channels set to SKIP and OFF)           |  |  |  |
|                                                             | 1 Do not output data from channels      |  |  |  |
|                                                             | set to SKIP or OFF                      |  |  |  |
| Query                                                       | CB?                                     |  |  |  |
| Example                                                     | Set the output format to normal output. |  |  |  |
|                                                             | CBO                                     |  |  |  |
| Description • This setting is separate for each connection. |                                         |  |  |  |

- This command only affects the communication section and does not affect the front panel settings.
- · Effective range of commands

| Dutput information                    | Corresponding<br>command |
|---------------------------------------|--------------------------|
| Instantaneous data output (binary)    | FD1, FF                  |
| Instantaneous data output (ASCII)     | FD0                      |
| Decimal place information (ASCII)     | FE1                      |
| Setup channel information (binary)    | FE5                      |
| Configured alarm information (binary) | FE6                      |

# <u>CC</u> Disconnects the Ethernet connection (can only be used for Ethernet communications)

- SyntaxCC pl<terminator>p1Disconnection (0)ExampleDisconnect the connection.
- CC0

# Note \_\_\_\_

values again.

| Initialization of settings specified using the BO, CS, IF, and CB commands |
|----------------------------------------------------------------------------|
| <ul> <li>Serial communications</li> </ul>                                  |
| Settings specified using the BO, CS, IF, and CB commands                   |
| are reset to the following default values when you reset the DX            |
| (when you turn the DX off and then back on or when you exit                |
| from basic setting mode).                                                  |
| <ul> <li>Output byte order, checksum, output format: 0</li> </ul>          |
| <ul> <li>Status filter: 255.255.255.255</li> </ul>                         |
| If you reset the DX, you must set these values again.                      |
| Ethernet communications                                                    |
| Settings specified using the BO, IF, and CB commands                       |
| are reset to their default values when you disconnect the                  |
| connection to the DX. After reconnecting to the DX, set these              |

# 3.8 Output Commands (Setting, Measured, and Computed Data Output)

# 3.8 Output Commands (Setting, Measured, and Computed Data Output)

# FC Outputs screen image data

- Syntax FC pl<terminator>
  - p1 GET (Output screen image data)
- Example Output screen image data from the DX. FCGET
- Description The DX captures the currently displayed screen and outputs the data in PNG format.

# FE Outputs setup data

Syntax FE p1,p2,p3,p4<terminator>

- p1 Output data type
  - 0 Setup data of setting mode
  - 1 Decimal place and unit information
  - 2 Setup data of basic setting mode
  - 4 Setup data file
  - 5 Setup channel information output
  - 6 Configured alarm information output
- p2 First channel number (measurement, computation, or external input channel)
- p3 Last channel number (measurement, computation, or external input channel)
- p4 Format version (see "Setup Channel Information Output" in "Response Format.")
  - 1 Format for Release number 2 or Earlier (format version 1)
  - 2 Format for Release number 3 or later (format version 2)
- Example Output the setup data of setting mode for channels 001 to 005 from the DX. FE0,001,005
- Description Make sure that the last channel number is greater than or equal to the first channel number.
  - Parameters p2 and p3 are valid when p1 is set to 0, 1, 2, 5, or 6. If you omit p2 or p3, all channels are specified.
  - Set parameters p2 and p3 by referring to the table in section 3.3.
  - Parameter p4 is valid when p1 is set to 5. If you omit p4 when it is valid, p4 is set to 1.

# FD Outputs the most recent measured/computed data

Syntax FD p1,p2,p3<terminator>

0

- p1 Output data type
  - Most recent measured, computed, and external input data in ASCII format

- Most recent measured, computed, and external input data in binary format Relay status and internal switch
- 6 Relay status and internal switch status
  - Event level switch status
- p2 First channel number (measurement, computation, or external input channel)
- p3 Last channel number (measurement, computation, or external input channel)

Example Output the most recent measured and computed data for channels 001 to 005 from the DX in ASCII format.

FD0,001,005

- Description The most recent measured and computed data correspond to the most recent measured and computed data in the internal memory when the DX receives the FD command.
  - Make sure that the last channel number is greater than or equal to the first channel number.
  - Parameters p2 and p3 are valid when p1 is set to 0 or 1. If you omit p2 or p3, all channels are specified.
  - Set parameters p2 and p3 by referring to the table in section 3.3.

# Outputs FIFO data

FF

| Syntax      | FF                                           | p1,p2,p3,p4 <terminator></terminator>                                             |                                        |  |  |  |  |
|-------------|----------------------------------------------|-----------------------------------------------------------------------------------|----------------------------------------|--|--|--|--|
|             | p1                                           | □ Type of operation                                                               |                                        |  |  |  |  |
|             |                                              | GET                                                                               | Output starting with the next block    |  |  |  |  |
|             |                                              | RESEND                                                                            | Retransmit the previous output         |  |  |  |  |
|             |                                              | RESET                                                                             | Set the most recent data position      |  |  |  |  |
|             |                                              |                                                                                   | (block) to the FIFO buffer read        |  |  |  |  |
|             |                                              |                                                                                   | position (block)                       |  |  |  |  |
|             | p2                                           | First cha                                                                         | nnel number (measurement,              |  |  |  |  |
|             |                                              | computation, or external input channel)                                           |                                        |  |  |  |  |
|             | pЗ                                           | Last channel number (measurement,                                                 |                                        |  |  |  |  |
|             |                                              | computation, or external input channel)<br>4 Maximum number of blocks to read out |                                        |  |  |  |  |
|             | p4                                           |                                                                                   |                                        |  |  |  |  |
|             |                                              | 1200                                                                              | DX1002/DX1004/DX2004/DX2008            |  |  |  |  |
|             |                                              | 240                                                                               | DX1006/DX1012/DX2010/                  |  |  |  |  |
|             |                                              |                                                                                   | DX2020/DX2030/DX2040/DX2048            |  |  |  |  |
|             |                                              | 60                                                                                | Models with the /MC1 external          |  |  |  |  |
|             |                                              | input channel option                                                              |                                        |  |  |  |  |
|             |                                              | If the amount of measured, computed, and                                          |                                        |  |  |  |  |
|             |                                              | external input data is less than the specified                                    |                                        |  |  |  |  |
|             |                                              | number of blocks, the DX sends all of the                                         |                                        |  |  |  |  |
|             |                                              | available data.                                                                   |                                        |  |  |  |  |
| Example     | Out                                          | Output two blocks of FIFO data from channels 1                                    |                                        |  |  |  |  |
|             | to 10.                                       |                                                                                   |                                        |  |  |  |  |
|             | FFG                                          | GET,001,                                                                          | 010,2                                  |  |  |  |  |
| Descriptior | י <b>ר</b>                                   | The FIFO                                                                          | buffer is a cyclic buffer in which the |  |  |  |  |
|             | oldest data is overwritten first. Use the FR |                                                                                   |                                        |  |  |  |  |
|             | command to set the acquisition interval.     |                                                                                   |                                        |  |  |  |  |
|             | The DX sends the specified number of blocks  |                                                                                   |                                        |  |  |  |  |
|             | (                                            | (p4) of EIEO data starting with the next block                                    |                                        |  |  |  |  |

# 3.8 Output Commands (Setting, Measured, and Computed Data Output)

Be sure to read the data within the following buffer period to prevent data dropouts.

• DX1004 FIFO buffer size

240 cycles (scan interval)

Maximum buffer period

240 × (acquisition interval) You cannot resend data if the buffer period elapses.

- · Parameters p2 to p4 are valid when p1 is set to GET.
- · If you omit p4, all blocks are specified.
- Make sure that the last channel number is greater than or equal to the first channel number.
- · For details on the FIFO data output process, see appendix 5.
- · Set parameters p2 and p3 by referring to the table in section 3.3.

#### FL Outputs a log, alarm summary, or message summary

| Syntax      | FL                                              | p1,p                          | 2,p3<    | terminator>                     |  |  |  |  |
|-------------|-------------------------------------------------|-------------------------------|----------|---------------------------------|--|--|--|--|
|             | p1                                              | Log                           | type     |                                 |  |  |  |  |
|             |                                                 | COM                           |          | Communication                   |  |  |  |  |
|             |                                                 | FTPO                          | 2        | FTP client                      |  |  |  |  |
|             |                                                 | ERR                           |          | Operation errors                |  |  |  |  |
|             |                                                 | LOGIN<br>WEB<br>EMAIL<br>SNTP |          | Login log                       |  |  |  |  |
|             |                                                 |                               |          | Web operation                   |  |  |  |  |
|             |                                                 |                               |          | E-mail                          |  |  |  |  |
|             |                                                 |                               |          | SNTP access log                 |  |  |  |  |
|             |                                                 | DHCI                          | 2        | DHCP access log                 |  |  |  |  |
|             |                                                 | ALAI                          | RM       | Alarm summary                   |  |  |  |  |
|             |                                                 | MSG                           |          | Message summary                 |  |  |  |  |
|             |                                                 | MODI                          | BUS      | Modbus communication log        |  |  |  |  |
|             |                                                 | SET                           | CIN      | Change settings log             |  |  |  |  |
|             | p2                                              | Maximum log readout length    |          |                                 |  |  |  |  |
|             |                                                 | 1 <b>to</b>                   | 200      | When p1 is set to COM,          |  |  |  |  |
|             |                                                 |                               |          | MODBUS, or SETTING              |  |  |  |  |
|             |                                                 | 1 <b>to</b>                   | 1000     | when p1 is set to ALARM         |  |  |  |  |
|             |                                                 | 1 <b>to</b>                   | 450      | when p1 is set to MSG           |  |  |  |  |
|             |                                                 | 1 <b>to</b>                   | 50       | When p1 is set to a value other |  |  |  |  |
|             |                                                 |                               |          | than those listed above         |  |  |  |  |
|             | pЗ                                              | Batc                          | h group  | number                          |  |  |  |  |
| Example     | Output the 10 most recent operation error logs. |                               |          |                                 |  |  |  |  |
|             | FLERR,10                                        |                               |          |                                 |  |  |  |  |
| Description | • (                                             | Dutput                        | s the lo | g that is stored in the DX.     |  |  |  |  |
|             | • If you omit p2, all written logs are output.  |                               |          |                                 |  |  |  |  |
|             | • Parameter p3 is valid when multi batch /BT2   |                               |          |                                 |  |  |  |  |
|             | is in use and p1 is set to ALARM or MSG (all    |                               |          |                                 |  |  |  |  |
|             | other parameters are don't care).               |                               |          |                                 |  |  |  |  |
|             | All logged items are output when you omit p3    |                               |          |                                 |  |  |  |  |
|             | • Set parameter p3 by referring to the table in |                               |          |                                 |  |  |  |  |
|             | section 3.3.                                    |                               |          |                                 |  |  |  |  |

• The setting p1=LOGIN is invalid on models with the /AS1 advanced security option.

• The setting p1=SETTING is only valid on models with the /AS1 advanced security option.

#### Outputs an operation log (/AS1 FL advanced security option)

FL p1,p2,p3,p4<terminator> Syntax

- p1 Output format 0 Fixed length

Details attached 1

p2 User name You can specify multiple user names (up to five) by delimiting them with commas.

- p3 Operations You can specify multiple operations (up to five) by delimiting them with commas. Specify operations by using the notation that is used in the operation log (see appendix 1 in IM04L41B01-05EN).
- p4 Maximum number of items to output (1 to 100)
- Example Output up to 100 items from the log of User1's operations.

# FI0,User1,,100

- Description Omitting p2 is the same as specifying all users.
  - If you specify more than five users for p2, users from the sixth user onwards are invalid.
  - If you enter five colons for p2 without specifying any user names, users from the sixth user onwards are invalid.
  - · Omitting p3 is the same as specifying all operations.
  - If you specify more than five items for p3, items from the sixth item onwards are invalid.
  - · If you enter five colons for p3 without specifying any items, items from the sixth item onwards are invalid.
  - p4 cannot be omitted.
  - p3 is not case sensitive. Items that start with the specified characters are output. Example Error Specifies all errors Error213 Specifies error 213
  - If p2 and p3 are both specified, the DX outputs items that match the logical AND of p2 and p3

# **Outputs status information**

IS

Syntax IS pl<terminator> p1 Status information output 0 Status information 1 and 4 1 Status information 1 and 8 Output status information 1 to 4. Example TS0

# 3.8 Output Commands (Setting, Measured, and Computed Data Output)

Description You can mask the output status using status filters (see the IF command). For details on status information, see chapter 5.

# FU Outputs user levels

- Syntax FU p1<terminator>
  - p1 User information output
    - 0 Information about the users currently logged in
    - 1 Information about the users currently logged into a generalpurpose service
- Example Output information about the users logged into a general-purpose service.
- Description This command sends information about users that are connected to the DX.

# FA Outputs internal DX information

FA p1<terminator>

Syntax

- p1 Type of operation
  - IP Address information that includes the IP address, subnet mask, default gateway, DNS server as well as the host name and domain name

# ME Outputs data stored on the external storage medium and internal memory

ME p1,p2,p3<terminator> Syntax p1 Type of operation DIR File list output GET Output (first time) NEXT Output (subsequent times). This parameter is used to output the remaining data when the first output operation is not enough to output all of the data. RESEND Retransmit the previous output DEL Delete DIRNEXT Output the subsequent file list after the file list is output using the DIR or LIST command. The number of output lists is the p3 value specified using the DIR command. If you use this command after all lists have been output, the following data is output. EACRLF ENCRLF CHKDSK Checks the disk.Outputs information about the free space

p2 Path name (up to 100 characters)

Set the path name using a full path.

on the external storage medium.

- p3 Maximum number of file lists to output (1 to 1000)If you omit this parameter, the DX outputs
  - the entire file list of the specified directory.
- Example Output the entire file list of the DRV0 directory  $_{\rm MEDIR,/DRV0/}$ 
  - Output the DRV0 directory file list for 10 files. MEDIR, /DRV0/, 10
  - Output the data in the file 72615100.DAD in the DRV0/DATA0 directory.
- $\label{eq:meget_meget_$ 
  - GET, DEL, or CHKDSK.Parameter p3 is valid when p1 is set to DIR.
    - If an error occurs during data transmission, you can set p1 to RESEND to retransmit data.
    - The setting p1=DEL is invalid on models with the /AS1 advanced security option.

# Path name specifications

The first level directories point to the following locations.

Path that starts with /MEM0/DATA/Internal memory

Path that starts with /DRV0/External storage medium

- Path names are case-sensitive.
- You can access files whose name is less than or equal to 48 characters that are within three directory levels.
- Wild cards have the following limitations.
  - Asterisks can be used in p2 when p1 is set to DIR.
  - If a path ends with a slash, it is equivalent to specifying \* for the path.
     Example) /DRV0/DATA0/ and /DRV0/ DATA0/\* are equivalent.
  - For the file name and for the extension, characters at the asterisk and subsequent characters can be any characters.
    - Example) Let us assume that there are five files: ab001.ef1, ab002. ef1, ab001.ef2, ab002.ef2, and ab001.yyy. If you specify ab\*01.ef1, ab001.

ef1 and ab002.ef1 are selected. If you specify ab001.e<sup>\*</sup>1, ab001.ef1 and ab001.ef2 are selected.

# MO

Syntax

# Outputs the data stored in the internal memory

- MO p1,p2,p3<terminator> p1 Type of operation DIR Data list output
  - DIRData list outputGETData outputSIZEData size output
#### 3.8 Output Commands (Setting,...) / 3.9 Output Commands (RS-422/485 ...)

- p2 Output data type
  - MANUAL Manual sampled data REPORT Report
- p3 Specified file name
- Example Output report data, 000142\_080102\_004127 H .DAR from the DX.

MOGET, REPORT, 000142\_080102\_004127H\_.

Description Parameter p3 is valid when p1 is set to GET or SIZE.

# 3.9 Output Commands (RS-422/485 Dedicated Commands)

# ESC O Opens an instrument ESC in ASCII code is 1BH. For details, see appendix 3. Syntax ESC 0 pl<terminator> pl Instrument address (01 to 99) Example Open the instrument at address 99, and enable all commands. ESC 099 Description • Description • Specifies the address of the instrument that you want to communicate with. • You can only open one instrument at any given time.

- If you execute ESC O, any instrument that is already open is automatically closed.
- When the DX receives this command successfully, the DX returns "**ESC** □ □ ".
- Normally, the terminator can be CR+LF or LF for communication commands. However, you must terminate this command with CR+LF.

must terminate this command with CR+LF.

#### ESC C Closes an instrument

|             | ESC in ASCII code is 1BH. For details, see                     |  |  |
|-------------|----------------------------------------------------------------|--|--|
|             | appendix 3.                                                    |  |  |
| Syntax      | <b>ESC</b> C pl <terminator></terminator>                      |  |  |
|             | p1 Instrument address (01 to 99)                               |  |  |
| Example     | Close the device whose address is 77.                          |  |  |
|             | ESC C77                                                        |  |  |
| Description | This command closes the connection to the                      |  |  |
|             | instrument you are communicating with.                         |  |  |
|             | <ul> <li>When the DX receives this command</li> </ul>          |  |  |
|             | successfully, the DX returns " <b>ESC</b> $\square \square$ ". |  |  |
|             | Normally, the terminator can be CR+LF or LF                    |  |  |
|             | for communication commands. However, you                       |  |  |

# 3.10 Output Commands (Special Response Commands)

#### <u>\*I</u> Outputs instrument information

Syntax \*I<terminator>

Description This command sends the maker, model, serial number, and firmware version in a commaseparated ASCII string with a terminator at the end.

Example YOKOGAWA, DX1000, 99AA0123, F1.01

3.11 Maintenance and Test Commands (Available when using the maintenance/ test server function via Ethernet)

| <u>close</u>                                                 | Closes another device's<br>connection                                                                                                    |  |  |
|--------------------------------------------------------------|----------------------------------------------------------------------------------------------------|--|--|
| Syntax                                                       | <pre>close, p1, p2:p3<terminator> p1 Port on the DX side (1 to 65535) p2 IP address on the PC side         (0.0.0 to 255.255.255.255) p3 Port on the PC side (0 to 65535)</terminator></pre>                                                                                                    |  |  |
| Example                                                      | close,34159,192.168.111.24:1054<br>E0                                                                                                    |  |  |
| Description                                                  | You cannot use this command to disconnect a server port. You cannot use this command to disconnect from the DX that you are operating. Use the quit command instead.                                                                                                    |  |  |
| con                                                          | Outputs connection information                                                                                                    |  |  |
| Syntax<br>Example<br>con<br>EA<br>00/00/00 12:               | con <terminator></terminator>                                                                                                    |  |  |
| Active conne                                                 | ections                                                                                                    |  |  |
| Proto Local<br>TCP 192.1<br>TCP 0.<br>TCP 0.<br>TCP 0.<br>EN | Address         Foreign Address         State           .68.111.         24:34159         192.168.111.         24:1053         ESTABLISHED           0.         0.         0:34155         0.         0.         0.         0         LISTEN           0.         0.         0:34159         0.         0.         0.         0         LISTEN           0.         0.         0:34150         0.         0.         0.         UISTEN |  |  |
|                                                              | TCP<br>Protocol used                                                                                                    |  |  |
|                                                              | Local Address                                                                                                    |  |  |
|                                                              | DX socket address<br>DX socket address.<br>Displays "IP address:port number."<br>Foreign Address<br>Destination socket address<br>Displays "IP address:port number."<br>State<br>Connection state.<br>ESTABLISHED<br>Connection established.                                                                                                    |  |  |
| eth<br>Syntax<br>Example<br>eth<br>EA<br>00/00/00 12:        | <b>Outputs Ethernet statistics</b><br>eth <terminator></terminator>                                                                                                    |  |  |

#### 3.11 Maintenance and Test Commands

| Ethern | net | Stat | istics |         |         |         |
|--------|-----|------|--------|---------|---------|---------|
| Name   | In  | Pkt  | In Err | Out Pkt | Out Err | 16 Coll |
| 100    | 0   |      | 0      | 0       | 0       | 0       |
| mb0    | 74  |      | 0      | 64      | 0       | 0       |
| EN     |     |      |        |         |         |         |

| help   | Outputs help                     |
|--------|----------------------------------|
| Syntax | help [,p1] <tern< th=""></tern<> |

| Syntax | help | [,p1] <terminator></terminator> |
|--------|------|---------------------------------|
|        | p1 C | ommand name                     |

(close, con, eth, help, net, quit)

| Example |                               |
|---------|-------------------------------|
| help    |                               |
| EA      |                               |
| con     | - echo connection information |
| eth     | - echo ethernet information   |
| help    | - echo help                   |
| net     | - echo network status         |
| quit    | - close this connection       |
| EN      |                               |

#### **Outputs network statistics** net

Syntax

#### net<terminator> Example

net ΕA 00/00/00 12:34:56

Network Status

```
APP: power on time = 00/00/00 12:34:56
APP: applalive = disable
               = 0
APP: genedrops
               = 0
APP: diagdrops
APP: ftpsdrops
                 = 0
TCP: keepalive
                 = 30 s
                = 14
TCP: connects
TCP: closed
                 = 0
TCP: timeoutdrop = 0
TCP: keepdrops
                 = 0
                 = 53
TCP: sndtotal
TCP: sndbyte
                 = 0
TCP: sndrexmitpack = 0
TCP: sndrexmitbyte = 1
TCP: rcvtotal
                 = 0
TCP: rcvbyte
                 = 0
DLC: 16 collisions = 0
ΕN
```

```
TCP: keepalive
```

```
Keepalive check cycle
```

```
TCP: connects
```

Total number of connections established

TCP: closed

Total number of closed connections TCP: timeoutdrop

Total number of closed connections due to TCP retransmission timeout. When the transmitted packet is not received, the DX retransmits the packet at a predetermined time interval. If the packet is not received after 14 retransmissions, a timeout occurs, and the connection is closed.

TCP: keepdrops Total number of closed connections due to TCP keepalive timeout TCP: sndtotal Total number of transmitted packets TCP: sndbyte Total number of transmitted bytes TCP: sndrexmitpack Total number of retransmitted packets TCP: sndrexmitbyte Total number of retransmitted bytes TCP: rcvtotal Total number of received packets TCP: rcvbyte Total number of received bytes DLC: 16 collisions Number of collisions. A collision occurs when two or more instruments on the network attempt to transmit simultaneously. The tendency for collisions to occur increases when the network is congested. 16 collisions would mean 16 consecutive collisions.

#### Closes the connection to the quit instrument that you are operating

quit<terminator> Syntax

```
IM 04L41B01-17E
```

# 3.12 Instrument Information Output Commands (Available when using the instrument information server function via Ethernet)

The instrument information server function interprets one UDP packet to be one command and returns a single packet (containing DX information) in response to the command.

| Port number                  | 34264/udp |
|------------------------------|-----------|
| Transfer data                | ASCII     |
| Receive buffer size          | 128       |
| Transmit buffer size         | 512       |
| Maximum number of parameters | 32        |

In the command packet, you arrange the parameters that correspond to information you want to receive.

| Parameter | Description                                                                |
|-----------|----------------------------------------------------------------------------|
| serial    | Outputs the serial number.                                                 |
| host      | Outputs the host name (host name that you specified in section 1.3).       |
| ip        | Outputs the IP address (the IP address that you specified in section 1.3). |

Example Query the IP address and host name. (The first frame below contains the command packet. The second frame contains the response packet.)

ip host

```
EA
ip = 192.168.111.24
host = DX1000-1
EN
```

- Description Separate each parameter with one or more spaces (space, tab, carriage return, or line feed).
  - Parameters are not case sensitive.
  - · Undefined parameters are ignored.
  - Parameters after the 32nd parameter are ignored.

# 4.1 Response Syntax

The following table shows the types of responses for various commands described in the previous chapter.

The DX returns a response (affirmative/negative response) to a command that is delimited by a single terminator. The controller should follow the one command to one response format. When the command-response rule is not followed, the operation is not guaranteed.

| Commands            | Response                |                      |                      |
|---------------------|-------------------------|----------------------|----------------------|
|                     | Group                   | Affirmation          | Negation             |
| Setting commands    | Setting                 | Affirmative response | Single negative      |
|                     | Control                 |                      | response or multiple |
| Basic Setting comma | nds                     |                      | negative responses   |
| Output commands     | Control                 |                      |                      |
|                     | Setup, measurement, and | ASCII output         |                      |
|                     | control data output     | Binary output        |                      |
|                     | RS-422/485 dedicated    | Dedicated response   | No response          |
|                     | Special resonse         | Dedicated response   |                      |
|                     | commands                |                      |                      |

For the responses to the instrument information server function, see section 4.4. For the responses to special commands, see section 3.10.

#### Note\_

The "CRLF" used in this section denotes carriage return line feed.

#### **Affirmative Response**

When the command is processed correctly, an affirmative response is returned.

- Syntax
  - E0*CRLF*
- Example E0

#### Single Negative Response

When a command is not processed correctly, a single negative response is returned.

- Syntax
- E1\_nnn\_mmm···m*CRLF* nnn Error number (001 to 999) mmm···m Message (variable length, one line) \_ Space • Example

#### E1 001" System error"

#### **Multiple Negative Responses**

- If there is an error in any one of the multiple commands that are separated by sub delimiters, multiple negative responses are returned.
- The response is generated for each erroneous command.
- If there are multiple commands that have errors, the negative responses are separated by commas.
- The error position number is assigned to the series of commands in order starting with "1" assigned to the first command.

- Syntax
  - E2\_ee:nnn*CRLF*
  - E2\_ee:nnn,ee:nnn,...,ee:nnn*CRLF* 
    - ee Error position (01 to 10)
    - nnn Error number (001 to 999)
    - \_ Space

#### • Example

E2 02:001

#### **Text Output**

For details on the text data types and their formats, see section 4.2.

(When there is only one error)

(When there are multiple errors)

```
• Syntax
EACRLF
:
....CRLF
ENCRLF
```

#### **Binary Output**

#### **Conceptual Diagram**

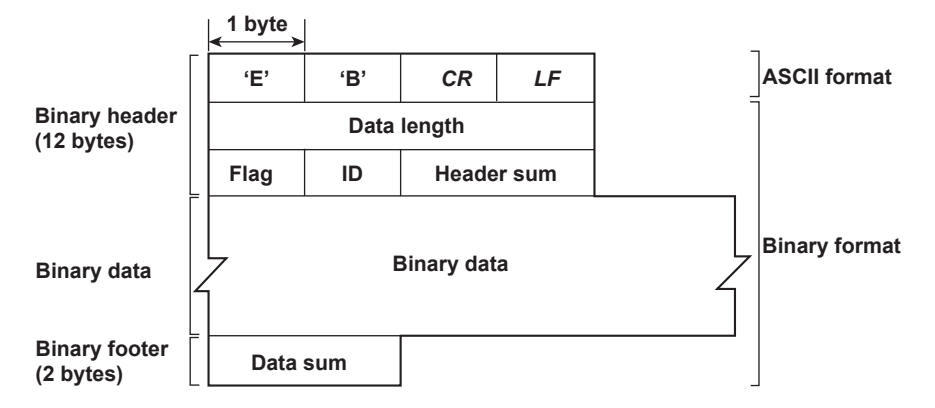

#### **EBCRLF**

Indicates that the data is binary.

#### **Data Length**

The byte value of "flag + identifier + header sum + binary data + data sum."

#### **Header Sum**

The sum value of "data length + flag + identifier."

#### **Binary Value**

For the output format of various data types, see section 4.3.

#### Data Sum

The sum value of the binary data.

#### Note

The data length of the binary header section is output according to the byte order specified with the BO command.

| Fla | g   |                     |           |     |                                                    |
|-----|-----|---------------------|-----------|-----|----------------------------------------------------|
| E   | Bit | Name (Abbreviation) | Flag<br>0 | 1   | Meaning of the Flag                                |
| 7   | ,   | BO                  | MSB       | LSB | Output byte order                                  |
| 6   | ;   | CS                  | No        | Yes | Existence of a checksum                            |
| 5   |     | -                   | -         | -   |                                                    |
| 4   |     | -                   | -         | -   |                                                    |
| 3   |     | -                   | -         | -   |                                                    |
| 2   |     | _                   | _         | -   |                                                    |
| 1   |     | -                   | -         | -   |                                                    |
| 0   | )   | END                 | Middle    | End | In the middle or at the end of the continuous data |

• When the BO flag is "0," the high byte is output first. When the BO flag is "1," the low byte is output first.

- If the check sum is enabled (parameter = 1) using the CS command parameter, each sum value is inserted in the header sum and data sum sections. If the check sum is disabled (parameter = 0), a zero is inserted in the header sum and data sum sections. For a sample program that calculates the sum value, see "Calculating the sum value" on the next page.
- If the amount of data output in response to a ME/MO command is large, not all the data may be returned in one output request (parameter GET). In this case the END flag becomes 0. You must send output requests (parameter NEXT) to receive the rest of the data until the END flag becomes 1.
- The bits that have "•" for the name and flag are not used. The value is undefined.

#### ID

An ID number indicating the binary data type. The table below indicates the data types and the corresponding output commands. Binary data that is not indicated in the above table is considered undefined files.

| ID<br>Number | Binary Data Type                                  | Туре           | Format | Output<br>Command |
|--------------|---------------------------------------------------|----------------|--------|-------------------|
| 0            | Undefined file                                    | file (* . *)   | -      | ME                |
| 1            | Instantaneous data                                | Data           | Yes    | FD                |
| 1            | FIFO data                                         | Data           | Yes    | FF                |
| 13           | Screen data file                                  | File (*. PNG)  | _      | ME,FC             |
| 15           | Display data file                                 | File (*.DAD)   | No     | ME                |
| 16           | Event data file                                   | File (*.DAE)   | No     | ME                |
| 17           | Manual sample file                                | File (* . DAM) | Yes    | ME,MO             |
| 18           | Report file                                       | File (*.DAR)   | Yes    | ME,MO             |
| 19           | Setup data file                                   | File (*.PDL)   | No     | ME,FE4            |
| 25           | Setup channel information output                  | Data           | Yes    | FE5               |
| 26           | Configured alarm information output               | Data           | Yes    | FE6               |
| 31           | Display data file <sup>*1</sup>                   | File (*.DSD)   | No     | ME                |
| 32           | Event data file <sup>*1</sup>                     | File (*.DSE)   | No     | ME                |
| 33           | Setup data file <sup>*1</sup>                     | File (*.PEL)   | No     | ME, FE4           |
| 34           | Change settings log file <sup>*1</sup>            | File (*.TXT)   | -      | ME                |
| 35           | Report file (for a report template) <sup>*2</sup> | File (*.xml)   | _      | ME                |

\*1 Advanced security (/AS1 option)

\*2 Release numbers 4 and later

Yes: Disclosed. No: Undisclosed. -: Common format.

- The table above shows the different types of binary data.
- · Binary data comes in two types, data and file.

Data

- Measured/computed data can be output using the FD command.
- · FIFO data can be output using the FF command.
- The data format is disclosed. See section 4.3.

4

#### File

- Display data, event data, and setup data files can be used on the DXA120 DAQSTANDARD Software that comes with the package. For details, see the user's manuals of the DXA120 DAQSTANDARD (IM04L41B01-63EN and IM04L41B01-64EN).
- Files that are in common formats can be opened using software programs that are sold commercially.
- Other formats are written in ASCII code. A text editor can be used to open these types of files.

#### **Calculating the Sum Value**

If you set the parameter of the CS command to 1 (enabled), the checksum value is output only during serial communications. The check sum is the same as that used in the TCP/IP and is derived according to the following algorithm.

#### Buffer on Which the Sum Value Is Calculated

- For the header sum, it is calculated from "data length + flag + identifier" (fixed to 6 bytes).
- For the data sum, it is calculated from the binary data.

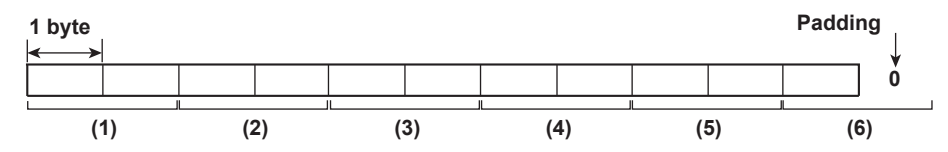

If the data length of the buffer is odd, a zero is padded so that it is even. (1) through (6) are summed as unsigned two-byte integers (unsigned short). If the digit overflows a 1 is added. Finally, the result is bit-wise inverted.

#### Sample Program

The sum value is determined using the following sample program, and the calculated result is returned. The sum determined by the sample program can be compared with the header sum of the output binary header section and the data sum of the output binary footer section.

```
* Sum Calculation Function (for a 32-bit CPU)
                     Pointer to the top of the data on which the sum is calculated
* Parameter
              buff:
              len:
                     Length of the data on which the sum is calculated
* Returned value:
                     Calculated sum
*/
int cksum(unsigned char *buff, int len)
{
                               /* Pointer to the next two-byte data word in the buffer that is
  unsigned short *p;
                                 to be summed */
                      csum; /* Checksum value */
  unsigned int
  int i;
  int odd;
  csum = 0;
                               /* Initialize. */
  odd = len %2;
                               /* Check whether the number of data points is even. */
  len >>= 1;
                               /* Determine the number of data points using a "short"
                                 data type. */
  p = (unsigned short *)buff;
  for(i=0;i<len;i++)</pre>
                               /* Sum using an unsigned short data type. */
     csum += *p++;
```

```
if(odd){
                   /* When the data length is odd */
                   /* Pad with a 0, and add to the unsigned short data. */
    union tmp{
    unsigned short s;
    unsigned char
                            c[2];
    }tmp;
    tmp.c[1] = 0;
    tmp.c[0] = *((unsigned char *)p);
    csum += tmp.s;
  }
  if((csum = (csum & 0xfff) + ((csum>>16) & 0xfff)) 0xfff)
                                   /* Add the overflowed digits *
    csum = csum - 0xfff;
                                   /* If the digit overflows again, add a 1. */
  return((~csum) & Oxffff); /* bit inversion */
}
```

#### **RS-422/485 Dedicated Responses**

The following table shows dedicated commands for the RS-422/RS-485 interface and their responses.

| Command Syntax | Meaning               | Response                                                                   |
|----------------|-----------------------|----------------------------------------------------------------------------|
| ESC Oxx CRLF   | Opens the device.     | Response from the device with the specified<br>address<br>ESC Oxx CRLF     |
|                |                       | No response when the device with the specified address does not exist*     |
| ESC Cxx CRLF   | Closes the instrument | . • Response from the device with the specified<br>address<br>ESC Cxx CRLF |
|                |                       | No response when the device with the specified address does not exist*     |

\* Some of the possible reasons that cause the condition in which the device with the specified address cannot be found are a command error, the address not matching that of the device, the device is not turned ON, and the device not being connected via the serial interface.

- The "xx" in the table indicates the device address. Specify the address that is assigned to the instrument from 01 to 99.
- Only one device can be opened at any given time.
- When a device is opened with the ESC O command, all commands on the device become active.
- When a device is opened with the ESC O command, any other device that is open is automatically closed.
- Normally, either CR+LF or LF can be used as a terminator for communication commands. However, the terminator for these commands must be set to CR+LF.

#### Note .

• The ASCII code of ESC is 1BH. See appendix 3.

# 4.2 Output Format of ASCII Data

The following types of ASCII data are available. The format for each type is described in this section. The table below indicates the data types and the corresponding output commands.

| Data Type                                             | Corresponding Output Command |
|-------------------------------------------------------|------------------------------|
| Setting data/basic setting data                       | FE0,FE2                      |
| Decimal position/unit information                     | FE1                          |
| Measured, computed, and external input data           | FDO                          |
| Relay status and internal switch status               | FD6                          |
| Communication log                                     | FLCOM                        |
| FTP client log                                        | FLFTPC                       |
| Operation error log                                   | FLERR                        |
| Login log                                             | FLLOGIN                      |
| Operation log (/AS1 option)                           | FI                           |
| Web operation log                                     | FLWEB                        |
| E-mail log                                            | FLEMAIL                      |
| SNTP access log                                       | FLSNTP                       |
| DHCP access log                                       | FLDHCP                       |
| Modbus communication log                              | FLMODBUS                     |
| Alarm summary                                         | FLALARM                      |
| Message summary                                       | FLMSG                        |
| Change settings log (/AS1 option)                     | FLSETTING                    |
| Status information                                    | ISO,IS1                      |
| Ethernet information                                  | FAIP                         |
| File list                                             | MEDIR                        |
| Check disk                                            | MECHKDSK                     |
| Manual sampled/report data information                | MODIR                        |
| User information                                      | FU0,FU1                      |
| Event level switch status (Release number 3 or later) | FD7                          |
|                                                       |                              |

#### Note -

The "CRLF" used in this section denotes carriage return line feed.

#### Setting Data/Basic Setting Data

- The FE command is used to output the data.
- The setting/basic setting data is output in the order of the listed commands in the table in section 3.2, "A List of Commands." However, the setting information for the following commands is not output.
  - Setting commands (setting)
     SD/FR command
  - Setting commands (control) All commands from BT to IR
  - Basic setting commands XE, YO, YE, and YC commands
- The output format of the setting/basic setting data conforms to the syntax of each command.
- Some commands are output in multiple lines. (Example: Commands that are specified for each channel.)

#### • Syntax

The two-character command name and the subsequent parameters are output in the following syntax.

```
EACRLF
ttsss···sCRLF
.....
ENCRLF
```

```
tt Command name (SR, SA…, XA, XI…)
sss…s Setting/basic setting data (variable length, one line)
```

```
    Example
```

```
EA
SR001,VOLT,20mV,0,20
SR002,VOLT,20mV,0,20
.....
```

#### **Decimal Point Position/Unit Information**

- The FE command is used to output the data.
- You can use the CB command to specify whether to output the data of measurement channels set to skip and computation channels set to OFF.
- Syntax
  - The data is output for each channel in the following syntax.

EACRLF

```
s_cccuuuuuu,ppCRLF
```

ENCRLF

- s Data status (N, D, or S) N: Normal D: Differential input  $\ensuremath{\mathbb{S}}$  : Skip (When the measurement range is set to SKIP for a measurement channel or when the channel is turned OFF for a computation channel) CCC Channel number (3 digits) 001 to 048: Measurement channel 101 to 160: Computation channel 201 to 440: External input channel uuuuuu Unit information (6 characters, left-justified) mV\_\_\_: mV v\_\_\_\_: V ^C\_\_\_: °C xxxxxx: (User-defined character string) рр Decimal point position (00 to 04) No decimal (00000) for 00. One digit to the right of the decimal (0000.0) for 01. Two digits to the right of the decimal (000.00) for 02. Three digits to the right of the decimal (00.000) for 03. Four digits to the right of the decimal (0.0000) for 04. Space
- Example

|    | -     |     |
|----|-------|-----|
| Ν  | 001mV | ,01 |
| Ν  | 002mV | ,01 |
| El | N     |     |

#### Measured, computed, and external input data

The FD command is used to output the data.

• You can use the CB command to specify whether to output the data of measurement channels set to skip and computation channels set to OFF.

#### • Syntax

The measured/computed data is output in the following syntax along with the date and time information for each channel.

EACRLF

DATE\_yy/mo/dd*CRLF* TIME hh:mm:ss.mmmt*CRLF* 

s ccca1a2a3a4uuuuuufdddddE-pp*CRLF* 

\_\_\_\_\_

ENCRLF

| УУ | Year (00 to | <b>o</b> 99) |
|----|-------------|--------------|
|----|-------------|--------------|

- mo Month (01 to 12)
- dd Day (01 to 31)
- hh Hour (00 to 23)
- mm Minute (00 to 59)
- ss Second (00 to 59)
- mmm Millisecond (000 to 999. A period is placed between seconds and milliseconds.)
- t Reserved (Space.)
- s Data status (N, D, S, O, E, or B)
  - N: Normal
  - D: Differential input
  - S:Skip
  - ○: Over
  - $\mathbb{E}: Error$
  - B: Burnout
- ccc Channel number (3 digits)
  - 001 to 048: Measurement channel
  - 101 to 160: Computation channel
  - 201 to 440: External input channel
- a1a2a3a4 a1 Alarm status (level 1)
  - a2 Alarm status (level 2)
  - a3 Alarm status (level 3)
  - a4 Alarm status (level 4)

(Each status is set to H, L, h, l, R, r, T, t, or space.)

((H: high limit alarm, L: low limit alarm, h: difference high-limit alarm, 1: difference low-limit alarm, R: high limit on rate-of-change alarm, r: low limit on rate-of-change alarm, T: delay high limit alarm, t: delay low limit alarm, space: no alarm)

(User-defined character string)

uuuuuu Unit information (6 characters, left-justified)

mV

∨ °C

mV\_\_\_: V\_\_\_: ^C\_\_: xxxxxx:

f

ddddd Mantissa (00000 to 99999, 5 digits)

- Eight digits for computed data.
  - For abnormal data (data status is E) or data of which the mantissa or the exponent exceeds the range (data status is O), the mantissa is set to 99999 (999999999 for computed data).

pp Exponent (00 to 04)

```
_ Space
```

#### • Example

```
EA
DATE 99/02/23
TIME 19:56:32.500
N 001h mV +12345E-03
N 002 mV -67890E-01
S 003
EN
```

#### Note .

- · Data for non-existing channels are not output (not even the channel number).
- · For channels set to skip, output values from alarm status to exponent are spaces.

#### **Relay Status and Internal Switch Status**

The FD command is used to output the DO status and internal switch status.

```
• Syntax
```

```
EACRLF
I01-I06:aaaaaaCRLF
I11-I16:aaaaaaCRLF
I21-I26:aaaaaaCRLF
I31-I36:aaaaaaCRLF
S01-S30:aaa...CRLF
ENCRLF
```

 $\mathtt{aaa}{\cdots}$  Indicates the relay statuses in ascending order by relay number from the

left.

- 1: Relay ON
- 0: Relay OFF
- -: Relay not installed

#### • Example 1

When relays I01 to I04 are ON, and I05 and I06 are not installed (for the DX1000).

#### **Communication Log**

- The FL command is used to output the data.
- A log of setting/basic setting/output commands and responses is output. Up to 200 logs are retained. Logs that exceed 200 are cleared from the oldest data.

#### • Syntax EACRLF

```
yy/mo/dd_hh:mm:ss_n_uuu···ufd_mmm···mCRLF
```

ENCRLF

n

f

- YY Year (00 to 99)
- mo Month (01 to 12)
- dd Day (01 to 31)
- hh Hour (00 to 23)
- mm Minute (00 to 59)
- ss Second (00 to 59)
  - Connection ID. A number used to identify the user that is connected.
    - 0: Serial
    - 1 to 3: Ethernet
- uuu...u User name (up to 20 characters)
  - Multiple command flag
    - Space: Single
    - \*: Multiple

(If multiple commands are separated by sub delimiters and output at once, "\*" is displayed. The multiple commands are divided at each sub delimiter and stored as individual logs (1 log for 1 command and 1 log for 1 response.)

#### d Input/Output

- >: Input
- <: Output
- mmm · · · m Message (up to 20 characters)
  - The communication log contains only the error number and not the error message section.
  - Normally, the transfer data are transmitted as they are, but in some cases, a special message is output. The special messages are shown below.

#### Reception

| (Over length):  | Command length exceeded.                   |
|-----------------|--------------------------------------------|
| (Over number):  | Number of commands exceeded.               |
| (Serial error): | Received an error character through serial |
|                 | communications.                            |

| Transmission    |                                               |
|-----------------|-----------------------------------------------|
| (ddd byte):     | Data output (where ddd is the number of       |
|                 | data values)                                  |
| (Login):        | Login                                         |
| (Logout):       | Logout                                        |
| (Disconnected): | Forced disconnection (occurs when the         |
|                 | connection was disconnected when              |
|                 | transmitting data using Ethernet).            |
| (Time out):     | Timeout, keepalive, TCP retransmission, etc.  |
| El nnn:         | Single negative response (where nnn is the    |
|                 | error number)                                 |
| E2 ee:nnn:      | Multiple negative response (where $ee$ is the |
|                 | error position and nnn is the error number)   |

Space

Advanced security (/AS1 option)

- The parameters of commands whose parameters include the user password (EK, EL, EJ, and LL) are not output.
- Commands performed through the barcode protocol are not logged in the communication log (operations performed through the barcode protocol are logged in the operation log).

#### • Example

The following example shows the log when multiple commands separated by sub delimiters, "BO1;???;PS0," are transmitted. The commands are separated and output in order with the multiple command flags "\*."

```
EA

99/05/11 12:31:11 1 12345678901234567890*> BO1

99/05/11 12:31:11 1 12345678901234567890*< EO

99/05/11 12:31:11 1 12345678901234567890*> ???

99/05/11 12:31:11 1 12345678901234567890*< E2 01:124

99/05/11 12:31:11 1 12345678901234567890*< E0

EN
```

#### **FTP Client Log**

- The FL command is used to output the data.
- The FTP client log is output. Up to 50 file transfer logs are retained. Logs that exceed 50 are cleared from the oldest data.
- For the meanings of the error codes, see the DX1000/DX1000N or DX2000 User's Manual (IM04L41B01-01E or IM04L42B01-01E).
- Syntax

```
EACRLF
```

```
yy/mo/dd_hh:mm:ss_nnn_xxxxxxxx_k_ffffffff_...cRLF
```

| УУ     | Year (00 to 99)                                         |
|--------|---------------------------------------------------------|
| mo     | Month (01 to 12)                                        |
| dd     | Day (01 to 31)                                          |
| hh     | Hour (00 to 23)                                         |
| mm     | Minute (00 to 59)                                       |
| SS     | Second (00 to 59)                                       |
| nnn    | Error code (001 to 999)                                 |
| ****** | Detailed code (9 characters)                            |
| k      | Server type (P, S)                                      |
|        | P: Primary                                              |
|        | S:Secondary                                             |
| fff··· | File name (up to 51 characters including the extension) |
| _      | Space                                                   |

• Example

```
ΕA
```

```
99/07/26 10:00:00 P display.dsp
99/07/27 10:00:00 P setting.pnl
99/07/28 10:00:00 123 HOSTADDR P trend.png
EN
```

#### **Operation Error Log**

- The FL command is used to output the data.
- The operation error log is output. Up to 50 operation error logs are retained. Logs that exceed 50 are cleared from the oldest data.
- Other communication messages (400 to 999) and status messages (500 to 599) are not output.
- For the meanings of the error codes, see the DX1000/DX1000N or DX2000 User's Manual (IM04L41B01-01E or IM04L42B01-01E).

```
    Syntax
```

```
EACRLF
yy/mo/dd hh:mm:ss nnn uuu···uCRLF
ENCRLF
        Year (00 to 99)
УУ
mo
        Month (01 to 12)
        Day (01 to 31)
dd
hh
        Hour (00 to 23)
        Minute (00 to 59)
mm
        Second (00 to 59)
SS
nnn
        Error code (001 to 999)
uuu···u Error message
        Space
```

```
• Example
```

```
99/05/11 12:20:00 212 Range setting error
99/05/11 12:30:00 217 Media access error
EN
```

#### Login Log

- The FL command is used to output the data.
- A log of users that have logged in and logged out is output. Up to 50 login/logout logs are retained. Logs that exceed 50 are cleared from the oldest data.
- If the power goes down while logged in, you will be logged out. In this case, however, it will not be recorded as a logout.
- Syntax

EACRLF

yy/mo/dd\_hh:mm:ss\_xxxxxxxx\_nnn\_uuu...uCRLF

ENCRLF

•

| УУ | Year (00 to 99)   |
|----|-------------------|
| mo | Month (01 to 12)  |
| dd | Day (01 to 31)    |
| hh | Hour (00 to 23)   |
| mm | Minute (00 to 59) |
| SS | Second (00 to 59) |

| ******               | Login history is output left-justified. |                                        |
|----------------------|-----------------------------------------|----------------------------------------|
|                      | Login:                                  | Login                                  |
|                      | Logout:                                 | Logout                                 |
|                      | NewTime:                                | New time                               |
|                      | TimeChg:                                | Time change                            |
|                      | PowerOff:                               | Power Off                              |
|                      | PowerOn:                                | Power On                               |
|                      | TRevStart:                              | Start of gradual time adjustment       |
|                      | TRevEnd:                                | End of gradual time adjustment         |
|                      | TimeDST:                                | Switching of the daylight savings time |
|                      | SNTPtimset:                             | Time change by SNTP                    |
|                      | CCSetEnd:                               | Completion of calibration correction   |
|                      | CCExpire:                               | Passing of the calibration due date    |
| nnn                  | Operation property                      |                                        |
|                      | KEY:                                    | Key operation                          |
|                      | COM:                                    | Communication                          |
|                      | REM:                                    | Remote                                 |
|                      | ACT:                                    | Event action                           |
|                      | SYS:                                    | System                                 |
| uuu···u              | User name (up to 2                      | 0 characters)                          |
| _                    | Space                                   |                                        |
|                      |                                         |                                        |
| <b>Example</b><br>EA |                                         |                                        |
| 00/05/11 10 0        |                                         |                                        |

```
      99/05/11 12:20:00 Login
      KEY administrator

      99/05/11 12:30:00 Logout
      KEY administrator

      99/05/11 12:20:00 Login
      COM user

      99/05/11 12:30:00 Logout
      COM user

      EN
```

#### **Operation Log (/AS1 option)**

•

- The operation log is output by the FI command.
  - An operation history is output. Up to the most recent 100 log items can be output.

| Sy<br>EA | /ntax      |                 |                                                   |              |                                    |      |  |
|----------|------------|-----------------|---------------------------------------------------|--------------|------------------------------------|------|--|
| уу       | /mo/dd_hh: | mm:ss_xxxx      | xxxxxxx_n                                         | nn_uuu•      | •••u_ddd•••dCRLF                   |      |  |
| ••       | •••••      | •••••           | • • • • • • • • •                                 | ••••         |                                    |      |  |
| ΕN       | ICRLF      |                 |                                                   |              |                                    |      |  |
|          | уу Ү       | ear (00 to 99)  | )                                                 |              |                                    |      |  |
|          | mo N       | lonth (01 to 1  | 2)                                                |              |                                    |      |  |
|          | dd D       | ay (1 to 31)    | ,                                                 |              |                                    |      |  |
|          | hh H       | our (00 to 23   | )                                                 |              |                                    |      |  |
|          | mm N       | linute (00 to 5 | ,<br>59 <b>)</b>                                  |              |                                    |      |  |
|          | ss S       | econd (00 to    | 59)                                               |              |                                    |      |  |
|          |            |                 | /                                                 |              |                                    |      |  |
|          | *****      | The operation   | ation. It is le                                   | eft justifie | d.                                 |      |  |
|          |            | See Appe        | endix 1 in the                                    | e Advano     | ced Security Function (/AS1) Us    | er's |  |
|          |            | Manual (I       | IM04L41B0                                         | 1-05EN).     |                                    |      |  |
|          | nnn        | Operation       | n type                                            | ,            |                                    |      |  |
|          |            | KEY:            | •••                                               | Key oper     | ration                             |      |  |
|          |            | COM:            |                                                   | Commur       | nication operation (includes seria | al   |  |
|          |            |                 |                                                   | and Mod      | bus communication)                 |      |  |
|          |            | REM:            |                                                   | Remote       | operation                          |      |  |
|          |            | ACT:            |                                                   | Event ac     | tion                               |      |  |
|          |            | SYS:            | SYS: System operation                             |              |                                    |      |  |
|          | uuu•••u    | User nam        | User name (20 characters)<br>Detailed information |              |                                    |      |  |
|          | ddd•••d    | Detailed i      |                                                   |              |                                    |      |  |
|          |            | See Appe        | endix 1 in the                                    | e Advano     | ced Security Function (/AS1) Us    | er's |  |
|          |            | Manual (I       | IM04L41B01                                        | 1-05EN).     |                                    |      |  |
|          | _          | Space           |                                                   |              |                                    |      |  |
| E١       | amnlo      |                 |                                                   |              |                                    |      |  |
| -        | EA         |                 |                                                   |              |                                    |      |  |
| 1        | 99/05/11   | 1 12:20:00      | AlarmACK                                          | KEY          | voshino                            |      |  |
| 2        | 99/05/11   | 1 12:30:00      | ChqPassw                                          | d KEY        | tsuchiya                           |      |  |
| 3        | 01/06/11   | 1 10:00:00      | TimeAdj                                           | REM          | tsuchiya                           |      |  |
| 4        | 01/06/12   | 2 12:30:00      | MathStar                                          | t KEY        | uchiyama                           |      |  |
| 5        | 01/06/13   | 3 12:30:00      | MathStop                                          | KEY          | uchiyama                           |      |  |
| 6        | 01/06/14   | 4 12:30:00      | Message                                           | KEY          | uchiyama                           |      |  |
| 7        | 01/06/15   | 5 12:30:00      | MathStar                                          | t KEY        | tsuchiya                           |      |  |
| 8        | 01/06/10   | 6 12:30:00      | MathStop                                          | KEY          | tsuchiya                           |      |  |

EN

•

In response to the command "FI0, yoshino:tsuchiya, 10," 1, 2, 3, 7, and 8 are output. In response to the command "FI0,,MathStart:MathStop,10," 4, 5, 7, and 8 are output. In response to the command "FI0,,MathStart:MathStop,2," 7 and 8 are output. In response to the command "FI0,uchiyama,MathStart,10," 4 is output. In response to the command "FI0,MathStart,1," 7 is output.

#### Web Operation Log

• The FL command is used to output the data.

- The log of operations on the Web screen is output. Up to 50 operations are retained. Logs that exceed 50 are cleared from the oldest data.
- Syntax

```
EACRLF
yy/mo/dd_hh:mm:ss_ffffff_eee_???···?CRLF
```

ENCRLF

| УУ      | Year                 | Year (00 to 99)  |                                   |  |  |
|---------|----------------------|------------------|-----------------------------------|--|--|
| mo      | Mon                  | Month (01 to 12) |                                   |  |  |
| dd      | Day                  | (01 to 31)       |                                   |  |  |
| hh      | Hou                  | r (00 to 23)     |                                   |  |  |
| mm      | Minu                 | ute (00 to 59    | )                                 |  |  |
| SS      | Seco                 | ond (00 to 59    | 9)                                |  |  |
| ffffff  | Requ                 | uested opera     | ation                             |  |  |
|         | SCRI                 | EEN:             | Screen change                     |  |  |
|         | KEY                  | :                | Key operation                     |  |  |
|         | MSG                  | :                | Message assignment/write          |  |  |
|         | SEAL                 | RCH:             | View data by searching            |  |  |
|         | BAT                  | СН:              | Batch switch                      |  |  |
|         |                      |                  |                                   |  |  |
|         | Erro                 | r oodo whon      | evenuting the requested operation |  |  |
| eee     |                      |                  |                                   |  |  |
|         |                      |                  | Success                           |  |  |
| 222     |                      | 10 999.          | ralidie (erfor code)              |  |  |
| . \\/   | : Pala               |                  |                                   |  |  |
| • • • • |                      | III - SCR        |                                   |  |  |
| УУ      | /mo/do               | 1_nn:mm:ss       | s_ffffff_eee_ddddd_nn <i>CRLF</i> |  |  |
| aa      | aaa                  | Screen type      |                                   |  |  |
|         |                      | TREND:           | I rend display                    |  |  |
|         |                      | DIGIT:           | Digital display                   |  |  |
|         |                      | BAR:             | Bar graph display                 |  |  |
|         |                      | HIST:            | Historical trend display          |  |  |
|         | OV: Overview display |                  | Overview display                  |  |  |
| nn      |                      | Group num        | lber (01 to 36)                   |  |  |
| • Wi    | nen fff              | fff = KEY        | ·                                 |  |  |
| УУ      | /mo/do               | l_hh:mm:ss       | s_ffffff_eee_kkkkk <i>CRLF</i>    |  |  |
| kk      | kkk                  | Type of key      | / that was operated               |  |  |
|         |                      | DISP:            | DISP/ENTER key                    |  |  |
|         |                      | UP:              | Up key                            |  |  |
|         |                      | DOWN:            | Down key                          |  |  |
|         |                      | LEFT:            | Left key                          |  |  |
|         |                      | RIGHT:           | Right key                         |  |  |
|         |                      | FAVOR:           | Favorite key                      |  |  |
| • WI    | nen fff              | fff = MSG        | ,<br>,                            |  |  |
| УУ      | /mo/do               | l_hh:mm:ss       | s_ffffff_eee_mmmmCRLF             |  |  |
| mm      | m•••m                | Message (ι       | up to 32 characters)              |  |  |

 When ffffff = SEARCH yy/mo/dd\_hh:mm:ss\_ffffff\_eee\_dddddCRLF ddddd Data search method TIME: Time designation

- When ffffff = BATCH
  - yy/mo/dd\_hh:mm:ss\_ffffff\_eee\_nnCRLF
  - nn Batch group number (00 to 12)
    - 00 Batch overview mode screen
    - 01 to 12 Batch group number
- Space

#### • Example

EA 01/02/11 12:20:00 SCREEN 275 TREND 01 01/02/11 12:21:00 SCREEN BAR 01/02/11 12:30:00 KEY UP 01/02/11 12:31:00 KEY RIGHT 01/02/11 12:40:00 MSG Hello-Hello EN E-mail Log

| • The | <ul> <li>The FL command is used to output the data.</li> </ul>                     |                                           |               |                     |      |           |
|-------|------------------------------------------------------------------------------------|-------------------------------------------|---------------|---------------------|------|-----------|
| • The | The e-mail transmission log is output. Up to 50 operations are retained. Logs that |                                           |               |                     |      | Logs that |
| exc   | exceed 50 are cleared from the oldest data.                                        |                                           |               |                     |      |           |
| • Sy  | ntax                                                                               |                                           |               |                     |      |           |
| EA    | CRLF                                                                               |                                           |               |                     |      |           |
| УУ    | /mo/dd_hh                                                                          | :mm:ss_fffff                              | f_eee_n       | _uuu···u <i>CRL</i> | F    |           |
| ••    |                                                                                    | •••••                                     | • • • • • • • | • • • • •           |      |           |
| EN    | CRLF                                                                               |                                           |               |                     |      |           |
|       |                                                                                    |                                           |               |                     |      |           |
|       | уу Ү                                                                               | <b>′ear (</b> 00 <b>to</b> 99)            |               |                     |      |           |
| 1     | mo N                                                                               | <i>lonth</i> (01 to 12)                   | )             |                     |      |           |
|       | dd 🛛                                                                               | Day (01 to 31)                            |               |                     |      |           |
|       | hh 占                                                                               | lour (00 to 23)                           |               |                     |      |           |
| I     | mm N                                                                               | <b>/linute (</b> 00 <b>to</b> 59 <b>)</b> | )             |                     |      |           |
|       | ss S                                                                               | Second (00 to 59                          | 9)            |                     |      |           |
|       | fffff E                                                                            | -mail type                                |               |                     |      |           |
|       | A                                                                                  | LARM:                                     | Alarm m       | ail                 |      |           |
|       | Т                                                                                  | IME:                                      | Schedul       | ed mail             |      |           |
|       | R                                                                                  | REPORT:                                   | Report ti     | meout mail          |      |           |
|       | E                                                                                  | AIL:                                      | Power fa      | ailure recovery i   | mail |           |

|         | REPORT:            | Report timeout mail                       |
|---------|--------------------|-------------------------------------------|
|         | FAIL:              | Power failure recovery mail               |
|         | FULL:              | Memory full mail                          |
|         | TEST:              | Test mail                                 |
|         | ERROR:             | Error message mail                        |
|         | PASSWD:            | Invalid user mail                         |
| eee     | Error code         |                                           |
|         | All spaces:        | Success                                   |
|         | 001 to 999:        | Error code                                |
| n       | Recipient list     |                                           |
|         | 1: List 1          |                                           |
|         | 2: List 2          |                                           |
|         | +: List 1 and I    | ist 2                                     |
| uuu•••u | Series of recipier | nt e-mail addresses (up to 30 characters) |
| _       | Space              |                                           |
|         |                    |                                           |

• Example

When list 1 is "user1@daqstation.com user2@daqmaster.com" and list 2 is "adv1@daqmaster.com adv2@daqstation.com" ΕA 01/05/11 12:20:00 ALARM + user1 user2 adv1 adv2 01/05/11 12:30:00 REPORT 375 1 user1 user2 ΕN

# **SNTP Log**

- The FL command is used to output the data.
- The SNTP log is output. Up to 50 accesses to the SNTP server are retained.

• Syntax EACRLF

yy/mo/dd\_hh:mm:ss\_nnn\_xxxxxxxxCRLF

ENCRLF

| УУ                                     | Year (00 to 99   | ))                              |  |
|----------------------------------------|------------------|---------------------------------|--|
| mo                                     | Month (01 to 12) |                                 |  |
| dd                                     | Day (01 to 31    | )                               |  |
| hh                                     | Hour (00 to 23   | 3)                              |  |
| mm                                     | Minute (00 to    | 59)                             |  |
| SS                                     | Second (00 to    | 959 <b>)</b>                    |  |
| nnn                                    | Error number     | (000 to 999)                    |  |
| xxxxxxxxx Detailed code (9 characters) |                  |                                 |  |
|                                        | SUCCESS:         | Success                         |  |
|                                        | OVER:            | Over the limit                  |  |
|                                        | DORMANT:         | Internal processing error       |  |
|                                        | HOSTNAME:        | Failed to look up the host name |  |
|                                        | TCPIP:           | Internal processing error       |  |
|                                        | SEND:            | Failed to send the request      |  |
|                                        | TIMEOUT:         | A response timeout occurred     |  |
|                                        | BROKEN:          | Packet was corrupt              |  |
|                                        | LINK:            | The data link is disconnected   |  |
| _                                      | Space            |                                 |  |

#### • Example

```
EA
01/05/11 12:20:00 SUCCESS
01/05/11 12:21:00 SUCCESS
01/05/11 12:30:00 292 HOSTNAME
EN
```

# DHCP Log

- The FL command is used to output the data.
- The DHCP log is output. Up to 50 accesses to the DHCP server are retained.
- Syntax

```
EACRLF
```

```
yy/mo/dd_hh:mm:ss_nnn_xxxxxxxCRLF
```

ENCRLF

| λλ    | Year (00 to 99)                 |
|-------|---------------------------------|
| mo    | Month (01 to 12)                |
| dd    | Day (01 to 31)                  |
| hh    | Hour (00 to 23)                 |
| mm    | Minute (00 to 59)               |
| SS    | Second (00 to 59)               |
| nnn   | Error number (000 to 999)       |
|       | Description given in the table. |
| ***** | Detailed code (9 characters)    |
|       | Description given in the table. |
| _     | Space                           |
|       |                                 |

The table below shows the contents of the log during normal operation.

| Error Number | Detail Code | Description                                       |
|--------------|-------------|---------------------------------------------------|
| 562          | ON          | Detected that an Ethernet cable was connected.    |
|              | OFF         | Detected that an Ethernet cable was disconnected. |
| 563          | RENEW       | Requesting address renewal to the DHCP server.    |
|              | RELEASE     | Requesting address release to the DHCP server.    |
| 564          | RENEWED     | Address renewal complete.                         |
|              | EXTENDED    | Address release extension request complete.       |
|              | RELEASED    | Address release complete.                         |
| 565          | IPCONFIG    | IP address configured.                            |
| 566          | NOREQUEST   | Configured not to register the host name.         |
| 567          | UPDATE      | Registered the host name to the DNS server.       |
| 568          | REMOVE      | Removed the host name from the DNS server.        |
|              |             |                                                   |

| Error Number | Detail Code | Description                                                                     |
|--------------|-------------|---------------------------------------------------------------------------------|
| 295          | REJECT      | Address obtained by DHCP is inappropriate.                                      |
| 296          | ESEND       | Failed to send to the DHCP server.                                              |
|              | ESERVER     | DHCP server not found                                                           |
|              | ESERVFAIL   | No response from the DHCP server.                                               |
|              | ERENEWED    | Address renewal rejected by the DHCP server.                                    |
|              | EEXTENDED   | Address lease extension request rejected by the DHCP<br>server.                 |
|              | EEXPIRED    | Address lease period expired by the DHCP server.                                |
| 297          | INTERNAL    | Host name registration failure (transmission error reception timeout, etc.)     |
|              | FORMERR     | Host name registration failure (format error: DNS message syntax error)         |
|              | SERVFAIL    | Host name registration failure (server failure: DNS<br>server processing error) |
|              | NXDOMAIN    | Host name registration rejection (non existent domain)                          |
|              | NOTIMP      | Host name registration rejected (not implemented)                               |
|              | REFUSED     | Host name registration rejected (operation refused)                             |
|              | YXDOMAIN    | Host name registration rejected (name exists)                                   |
|              | YXRRSET     | Host name registration rejected (RR set exists)                                 |
|              | NXRRSET     | Host name registration rejected (RR set does not exist)                         |
|              | NOTAUTH     | Host name registration rejection (not authoritative for zone)                   |
|              | NOTZONE     | Host name registration rejection (different from zon section)                   |
|              | NONAME      | Host name not entered on the DX.                                                |
| 298          | INTERNAL    | Host name removal failure (transmission error, reception timeout, etc.)         |
|              | FORMERR     | Host name removal failure (format error: DNS message<br>syntax error)           |
|              | SERVFAIL    | Host name removal failure (server failure: DNS server<br>processing error)      |
|              | NXDOMAIN    | Host name removal rejection (non existent domain)                               |
|              | NOTIMP      | Host name removal rejected (not implemented)                                    |
|              | REFUSED     | Host name removal rejected (operation refused)                                  |
|              | YXDOMAIN    | Host name removal rejected (name exists)                                        |
|              | YXRRSET     | Host name removal rejected (RR set exists)                                      |
|              | NXRRSET     | Host name removal rejected (RR set does not exist)                              |
|              | NOTAUTH     | Host name removal rejection (not authoritative for zone)                        |
|              | NOTZONE     | Host name removal rejection (different from zone section)                       |
|              | NOTLINKED   | Physical layer was disconnected when removing the<br>host name.                 |

#### • Example

EA 01/05/11 12:20:00 563 RENEW 01/05/11 12:20:01 564 RENEWED 01/05/11 12:20:01 565 IPCONFIG 01/05/11 12:21:02 567 UPDATE EN

#### **Modbus Communication Log**

- The FL command is used to output the data.
- The Modbus communication log is output. Up to 50 Modbus communication events are retained.
- Syntax EACRLF

```
yy/mo/dd_hh:mm:ss_c_xxxxxx_kkkk_nn_dCRLF
```

ENCRLF

|   | УΥ       | Year (00 to 99)  |                                                    |
|---|----------|------------------|----------------------------------------------------|
|   | mo       | Month (01 to 12  | 2)                                                 |
|   | dd       | Day (01 to 31)   |                                                    |
|   | hh       | Hour (00 to 23)  | )                                                  |
|   | mm       | Minute (00 to 5  | 9)                                                 |
|   | SS       | Second (00 to !  | 59)                                                |
|   | С        | Communication    | n type (⊂ or ĭ)                                    |
|   |          | C: Modbus c      | lient (Ethernet)                                   |
|   |          | M: Modbus n      | naster (serial)                                    |
|   | XXXXXXX  | Even that occur  | rred (7 characters)                                |
|   |          | DROPOUT:         | Communication could not keep up and drop out       |
|   |          |                  | occurred.                                          |
|   |          | ACTIVE:          | Activated.                                         |
|   |          | READY:           | Command ready state.                               |
|   |          | CLOSE:           | Disconnected.                                      |
|   |          | HALT:            | Command halted.                                    |
|   | kkkk     | Detail (4 charac | oters)                                             |
|   |          | GOOD:            | Normal operation                                   |
|   |          | NONE:            | No response from the slave device.                 |
|   |          | FUNC:            | Received a function error.                         |
|   |          | REGI:            | Received a register error.                         |
|   |          | ERR:             | Received a packet error.                           |
|   |          | LINK:            | Ethernet cable disconnected (Modbus client).       |
|   |          | HOST:            | Unable to result the IP address from the host name |
|   |          |                  | (Modbus client).                                   |
|   |          | CNCT:            | Failed to connect to the server (Modbus client).   |
|   |          | SEND:            | Failed to send the command (Modbus client).        |
|   |          | BRKN:            | Failed to receive the command.                     |
|   |          | Space            | At command start                                   |
|   | nn       | Command num      | ber (1 to 16, space)                               |
|   | d        | Command type     | (R, W, E, space)                                   |
|   |          | R:               | Read                                               |
|   |          | W:               | Write                                              |
|   |          | E:               | E-M command                                        |
|   | _        | Space            |                                                    |
|   | Examplo  |                  |                                                    |
| - | EA       |                  |                                                    |
|   | 01/05/11 | 12:20:00 C DR    | OPOUT                                              |
|   | 01/05/11 | 12:21:00 C RE    | ADY NONE 01 R                                      |
|   | 01/05/11 | 12:25:00 C HA    | LT NONE 01 R                                       |
|   | EN       |                  |                                                    |

#### **Alarm Summary**

- The FL command is used to output the data.
- The alarm summary is output. Up to 1000 alarm events are retained. Alarm events that exceed 1000 are cleared from the oldest data.
- Syntax EACRLF

yy/mo/dd\_hh:mm:ss\_kkk\_ccc\_ls\_nnnnnnnnCRLF

ENCRLF

| yy/mo/dd | hh:mm:ss      | Time when the alarm occurred                       |
|----------|---------------|----------------------------------------------------|
| УУ       | Year (00 to   | 99)                                                |
| mo       | Month (01     | to 12)                                             |
| dd       | Day (01 to    | 31)                                                |
| hh       | Hour (00 to   | <b>)</b> 23)                                       |
| mm       | Minute (00    | to 59)                                             |
| SS       | Second (00    | 0 <b>to</b> 59)                                    |
| kkk      | Alarm caus    | e                                                  |
|          | OFF:          | Alarm release                                      |
|          | ON:           | Alarm occurrence                                   |
|          | ACK:          | Alarm acknowledge                                  |
| CCC      | Measurem      | ent, computation, or external input channel number |
| 1        | Alarm leve    | (1 to 4)                                           |
| S        | Alarm type    | (H, h, L, l, R, r, T, or t)                        |
| nnnnnnnr | nn Alarm sequ | ience                                              |
| _        | Space         |                                                    |

For all-channel alarms, the channel number, alarm level, and alarm status items are all set to asterisk.

The channel numbers and alarm levels of individual alarm acknowledgments are logged.

#### • Example

| EA       |          |     |       |     |   |
|----------|----------|-----|-------|-----|---|
| 01/05/11 | 12:20:00 | ON  | 001   | 1L  | 1 |
| 01/05/11 | 12:30:00 | OFF | 131   | 3t  | 2 |
| 01/05/11 | 12:31:00 | OFF | * * * | * * | 2 |
| 01/05/11 | 12:32:00 | ACK |       |     | 4 |
| EN       |          |     |       |     |   |

#### Message Summary

- The FL command is used to output the data.
- The message summary is output. Up to 100 messages are retained. Messages that exceed 100 are cleared from the oldest log.
- Syntax EACRLF

```
yy/mo/dd_hh:mm:ss_mmm···_ggg···_zzz_uuu···_nnn···CRLF
```

ENCRLF

- yy Year (00 to 99)
- mo Month (01 to 12)
- dd Day (01 to 31)
- hh Hour (00 to 23)
- mm Minute (00 to 59)
- ss Second (00 to 59)
- mmm · · · Message (32 characters. Spaces are embedded when the number of characters is less than 32 characters.)
- ggg··· Message write destination display group (11 characters)
  - xx, xx, xx, xx: The groups in which the message is written are delimited by commas and displayed.
     (Up to four groups)
    - When the multi batch function is not in use:

All display groups.

- When the multi batch function is in use:
  - All display groups in the specified batch group
- zzz Operation property

ALL:

- KEY: Key operation
- COM: Communication
- REM: Remote
- ACT: Event action
- SYS: System
- uuu · · · · User name (up to 20 characters)
- nnn... Message sequence number (0 for add messages)
- \_ Space

• Example

ΕA

```
01/05/11 12:20:00 operation-start 01,02,03,04 KEY admin 11
01/05/11 12:20:00 operation-start 01,02 KEY admin 11
01/05/11 12:20:00*0123456789abcdefg 01,02,03,04 KEY admin 12
EN
```

# Change Settings Log (/AS1 option)

• The change settings log is output by the FLSETTING command.

| • Syntax<br>EACRLF<br>yy/mo/dd_hh:mu<br>CRLF | m:ss_ffffffff_zzz_uuuuuuuuuuuuuuuuuuuuuuuu |
|----------------------------------------------|--------------------------------------------|
| ENCRLF                                       |                                            |
| уу Үеа                                       | r (00 to 99)                               |
| mo <b>Mor</b>                                | nth (01 to 12)                             |
| dd Day                                       | (1 to 31)                                  |
| hh Hou                                       | ır (00 to 23)                              |
| mm Min                                       | ute (00 to 59)                             |
| ss Sec                                       | cond (00 to 59)                            |
| fffffff                                      | File name (no extension, 8 characters)     |
| ZZZ                                          | Operation type                             |
|                                              | KEY Key operation                          |
|                                              | COM Communication operation                |
| uuu                                          | User name (20 characters)                  |
| XXXXXXXXXX                                   | File serial number (10 characters)         |
| _                                            | Space                                      |
| Example                                      |                                            |

EA

09/08/12 11:07:00 81211079 KEY Admin678901234567890 1234567890 09/08/12 11:07:00 81211069 KEY Admin678901234567890 123 EN

#### **Status Information**

- The IS command is used to output the data. The output format varies between IS0 and IS1.
- The operation status of the recorder is output.
- For details on the status information, see section 5.2, "The Bit Structure of the Status Information."

#### Output for the IS0 command

```
• Syntax

EACRLF

aaa.bbb.ccc.dddCRLF

ENCRLF

aaa Status information 1 (000 to 255)

bbb Status information 2 (000 to 255)

ccc Status information 3 (000 to 255)

ddd Status information 4 (000 to 255)
```

#### • Example

```
EA
000.000.032.000
EN
```

#### **Output for the IS1 Command**

```
    Syntax

  EACRLF
  aaa.bbb.ccc.ddd.eee.fff.ggg.hhhCRLF
  ENCRLF
             Status information 1 (000 to 255)
     aaa
    bbb
             Status information 2 (000 to 255)
             Status information 3 (000 to 255)
     CCC
     ddd
             Status information 4 (000 to 255)
             Status information 5 (000 to 255)
     eee
     fff
             Status information 6 (000 to 255)
             Status information 7 (000 to 255)
     ggg
     hhh
             Status information 8 (000 to 255)
```

#### Example

```
EA
000.000.032.000.000.000.000
EN
```

- Status information 3, 4, 7, and 8 are edge operation. They are cleared when read by the IS command.
- Status information 1, 2, 5, and 6 are level operation. They are not cleared when read. They are cleared when the event clears.
- The status information is made up of bits that correspond to each event. Each bit can be turned ON/OFF with a filter.
- If an event occurs for a bit set to OFF by the filter, status information 3, 4, 7, and 8 discard the event. Status information 1, 2, 5, and 6 hold the event.
- The default filter setting is all ON.

# **Ethernet Information**

• The FA command is used to output the data.

```
• Syntax
EACRLF
```

| IP_Address       | :xxx.xxx.xxx.xxxCRLF |
|------------------|----------------------|
| Subnet_mask      | :xxx.xxx.xxx.xxxCRLF |
| Default_Gateway_ | :xxx.xxx.xxx.xxxCRLF |
| Primary_DNS      | :xxx.xxx.xxx.xxxCRLF |
| Secondary_DNS    | :xxx.xxx.xxx.xxxCRLF |
| Host             | _: yyyCRLF           |
| Domain           | _:zzzCRLF            |
| ENCRLF           |                      |
|                  |                      |

| XXX         | IP address number (000 to 255)    |
|-------------|-----------------------------------|
| ууу         | Host name (up to 64 characters)   |
| Z Z Z • • • | Domain name (up to 64 characters) |

#### File List

- The ME command is used to output the data.
- The file sizes and a list of files from the specified directory in the external storage medium or internal memory are output.
- Syntax

| LIIOUT                                       |           |
|----------------------------------------------|-----------|
| <pre>yy/mo/dd_hh:mm:ss_ssssssss_fffn_x</pre> | XX•••CRLF |
|                                              |           |

ENCRLF

| УУ         | Year (00 to 99)                                                      |  |  |
|------------|----------------------------------------------------------------------|--|--|
| mo         | Month (01 to 12)                                                     |  |  |
| dd         | Day (01 to 31)                                                       |  |  |
| hh         | Hour (00 to 23)                                                      |  |  |
| mm         | Minute (00 to 59)                                                    |  |  |
| SS         | Second (00 to 59)                                                    |  |  |
| SSSSSSSSSS | Data size of the file (0 to 99999999) [byte(s)]                      |  |  |
| fff···     | File name (51 characters including the extension. If it is less thar |  |  |
|            | 51, spaces are entered.)                                             |  |  |
|            | If this is a directory, the characters <dir> are shown at the</dir>  |  |  |
|            | position displaying the file data size.                              |  |  |
| n          | Batch group number (0, A to H, J to M)                               |  |  |
|            | 0: No multi batch                                                    |  |  |
|            | A to H: Batch group number 1 to 8                                    |  |  |
|            | J to M: Batch group number 9 to 12                                   |  |  |
| *****      | Data serial number (16-digit hexadecimal)                            |  |  |
| _          | Space                                                                |  |  |

The "." and ".." directories are not output.

The batch group number and data serial number are included only for files in the internal memory DATA directory. For all other files, the numbers are empty.

#### • Example 1

File list output of an external storage medium

EA 05/02/24 20:07:12 1204 setting.pnl 05/02/24 20:18:36 <DIR> DATAO EN

#### • Example 2

Output of a file list in the DATA directory in the internal memory EA

```
05/02/24 20:07:12 1204 006607_050101_000402.DAD 0 1ABCDE123
05/02/24 20:07:12 1204 006608_050101_000403.DAD 0 1234567890123456
EN
```

### **Check Disk**

The ME command is used to output the free space on the storage medium.

```
    Syntax
EACRLF
zzz···_Kbyte_freeCRLF
ENCRLF
    zzz··· Free space on the storage medium (16 digits)
_ Space
    Example
```

```
EA
12345678 Kbyte free
EN
```

#### Manual Sampled/Report Data Information

The MO command is used to output the data.

```
• Syntax
  EACRLF
  slll..._yy/mo/dd_hh:mm:ss_bbbb_fff...CRLF
  ENCRLF
             Data flag
    s
             Space Confirmed data
             +:
                    Data that was overwritten
             *:
                    Data being added
    111...
             File number (10 digits)
             Year (00 to 99)
    УУ
             Month (01 to 12)
    mo
             Day (01 to 31)
    dd
    hh
             Hour (00 to 23)
             Minute (00 to 59)
    mm
             Second (00 to 59)
    SS
    bbbb
             Number of events (4 characters)
    fff···
             File name (up to 48 characters including the extension)
             Space
    _
```

When the mode is Seprt2, an individual report file is output for each event. Because of this, the file numbers of the report files saved to the CF card will be different.

#### • Example

| EA |   |          |          |    |                  |
|----|---|----------|----------|----|------------------|
| +  | 6 | 05/03/04 | 00:00:00 | 20 | aaaa30312345.DAR |
|    | 7 | 05/03/05 | 00:00:00 | 20 | 30400005.DAR     |
|    | 8 | 05/03/06 | 00:00:00 | 20 | 30500005.DAR     |
| *  | 9 | 05/03/06 | 13:00:00 | 20 | uuuu0005.DAR     |
| EN |   |          |          |    |                  |

#### **User Information**

- The FU command is used to output the data.
- · User name, user level, and other information are output.
- Syntax EACRLF p\_1\_uuu...CRLF
  - ENCRLF
    - p Login method
      - E: Ethernet
        - On models with the /AS1 advanced security option, this indicates connection to the setting function.
      - e: Ethernet
        - On models with the /AS1 advanced security option, this indicates connection to the monitoring function.
        - s: RS-232 or RS-422/485
        - K: Login using keys
    - 1 User level
      - A: Administrator
      - U: User
    - uuu · · · User name (up to 20 characters)
    - \_ Space

#### • Example 1

When the FU0 command is used, information only on the user himself or herself that is logged in is output.

```
EA
E A admin
EN
```

#### • Example 2

When the FU1 command is used, information on all users logged in through a generalpurpose service or using keys is output.

```
EA
K A admin_abc
E A admin_def
E U user0033
E U user0452
EN
```

#### Event Level Switch Status (Release number 3 or later)

• The FD command is used to output the event level switch status.

```
    Syntax
EACRLF
    aaaaaaaaaaaaaaaaaaaaaaaaaaaaaaaaaCRLF
    ENCRLF
    aaa...Event level switch status in ascending numerical order.

            ON
            OFF

    Example
```

```
EA
```

11111111110000000001111111111 EN
# 4.3 Output Format of Binary Data

This section describes the output format of the binary data. For information on other binary data, see section 4.1.

- · Instantaneous data (measured/computed/external input) and FIFO data
- Configured channel information data
- · Configured alarm information data
- · Manual sample file
- · Report sample file

The measured data and computed data are output using signed 16-bit integer and signed 32-bit integer, respectively. These integers can be understood as physical values by adding the decimal point and the unit. The decimal point position can be determined using the FE command.

### Typical Examples to Obtain Physical Values from Binary Data

| Binary Value | Decimal Position Code | Physical Value (Measured Value) |
|--------------|-----------------------|---------------------------------|
| 10000        | 0                     | 10000                           |
| 10000        | 1                     | 1000.0                          |
| 10000        | 2                     | 100.00                          |
| 10000        | 3                     | 10.000                          |
| 10000        | 4                     | 1.0000                          |

#### Note -

The "CRLF" used in this section denotes carriage return line feed.

### Measured/Computed Data and FIFO Data

- The FD command is used to output the measured/computed data.
  - The FF command is used to output the FIFO data.
  - You can use the CB command to specify whether to output the data of measurement channels set to skip and computation or external input channels set to OFF.
  - The ID number of the output format is 1. See "ID" in section 4.1.

| 2 byte<br>← ───  | 2 byte          |   |
|------------------|-----------------|---|
| Number of blocks | Number of bytes | N |
| Block 1          |                 |   |
|                  |                 |   |
| Block n          |                 |   |

Binary data (The binary data section on the "Conceptual diagram" in section 4.1.)

#### **Number of Blocks**

This is the number of blocks.

### Number of Bytes

This is the size of one block in bytes.

### Block

| 1 b          | yte 1 byte | 1 byte              | 1 byte              | 1 byte   | 1 byte       | 2 bytes  | 1 byte            | 1 byte |
|--------------|------------|---------------------|---------------------|----------|--------------|----------|-------------------|--------|
| •            |            | $ \longrightarrow $ | $ \longrightarrow $ | <b>↓</b> | $\leftarrow$ | ×>       |                   |        |
| Ye           | ar Month   | Day                 | Hour                | Min      | s            | ms       | Summer/<br>winter | Flag   |
| Туре         | Channel    | A2A1                | A4A3                | Measu    | ired data    |          |                   |        |
|              |            |                     |                     |          |              |          |                   |        |
|              |            |                     |                     |          |              |          | _                 |        |
| Туре         | Channel    | A2A1                | A4A3                |          | Compu        | ted data |                   |        |
|              |            |                     |                     |          |              |          |                   |        |
|              |            |                     |                     |          |              |          |                   |        |
| Туре         | Channel    | A2A1                | A4A3                | Externa  | l input data |          | -                 |        |
|              |            |                     |                     |          |              |          |                   |        |
|              |            |                     |                     |          |              |          |                   |        |
| $\leftarrow$ | <>         |                     |                     |          |              | -        |                   |        |

4 bits

### • Flag

The meaning of the each flag is given in the table below. The flags are valid during FIFO data output. The flags are undefined for other cases.

| Bit | Flag |     | Meaning of the Flag                                                                                                    |
|-----|------|-----|----------------------------------------------------------------------------------------------------|
|     | 0    | 1   |                                                                                                    |
| 7   | No   | Yes | Indicates that the screen snapshot was executed.                                                                                                    |
| 6   | -    | _   |                                                                                                    |
| 5   | -    | _   |                                                                                                    |
| 4   | _    | _   |                                                                                                    |
| 3   | _    | _   |                                                                                                    |
| 2   | No   | Yes | Indicates that the decimal position or unit information was<br>changed during measurement.                                                                         |
| 1   | No   | Yes | Indicates that the FIFO acquiring interval was changed with<br>the FR command during measurement.                                                                  |
| 0   | No   | Yes | Indicates that the internal process took too much time<br>(computation, for example) and that the measurement could<br>not keep up at the specified scan interval. |

The bits that have "•" for the flag column are not used. The value is undefined.

| Block Member                      |                                                                     |
|-----------------------------------|---------------------------------------------------------------------|
| Name                              | Binary Value                                                        |
| Year                              | 0 to 99                                                             |
| Month                             | 1 to 12                                                             |
| Day                               | 1 to 31                                                             |
| Hour                              | 0 to 23                                                             |
| Minute                            | 0 to 59                                                             |
| Second                            | 0 to 59                                                             |
| Millisecond                       | 0 to 999                                                            |
| Summer/winter                     | 0: Winter time, 1: Summer time                                      |
| Туре                              | 0x0: 16-bit integer (measurement channel/external<br>input channel) |
|                                   | 0x8: 32-bit integer (computation channel)                           |
| Channel                           | 1 to 48, 101 to 160, or 201 to 440                                  |
| Alarm status*                     |                                                                     |
| A1 (Bit 0 to 3)                   |                                                                     |
| A2 (Bit 4 to 7)                   | 0 to 8                                                              |
| A3 (Bit 0 to 3)                   |                                                                     |
| A4 (Bit 4 to 7)                   |                                                                     |
| Measured data/external input data | 0 to 0xFFFF                                                         |

Computed data 0 to 0xFFFFFFF \* A binary value 0 to 8 is entered in the upper and lower 4 bits of a byte (8 bits) for the alarm status. The binary values 0 to 8 correspond to H (high limit alarm), L (low limit alarm), h (difference high-limit alarm), I (difference low-limit alarm), R (high limit on rate-of-change alarm), r (low limit on rate-of-change alarm), T (delay high limit alarm), and t (delay low limit alarm) as follows:

0: no alarm, 1: H, 2: L, 3: h, 4: l, 5: R, 6: r, 7: T, and 8: t.

### **Special Data Values**

•

The measured/computed data take on the following values under special conditions.

| Special Data Value     | Measured Data | Computed Data |  |
|------------------------|---------------|---------------|--|
| + Over                 | 7FFFH         | 7FFF7FFH      |  |
| – Over                 | 8001H         | 80018001H     |  |
| Skip                   | 8002H         | 80028002H     |  |
| Error                  | 8004H         | 80048004H     |  |
| Undefined              | 8005H         | 80058005H     |  |
| Power failure data     | 7F7FH         | 7F7F7F7FH     |  |
| Burnout (up setting)   | 7FFAH         | 7FFF7FFH      |  |
| Burnout (down setting) | 8006H         | 80018001H     |  |

The number of blocks, number of bytes, and measured/computed data are output according to the byte order specified with the BO command.

# **Configured Channel Information Data**

- The FE5 command is used to output the data.
- The ID number of the output format is 25.
- You can use the CB command to specify whether to output the data of measurement channels set to skip and computation channels set to OFF.
- The figure below indicates the format.

| 1 byte<br>< →                          | 1 byte     | 2 bytes<br>← →   | 2 bytes              | 1 byte     | 1 byte →   |   |   |
|----------------------------------------|------------|------------------|----------------------|------------|------------|---|---|
| Version                                | (Reserved) | Number of blocks | Block size           | (Reserved) | (Reserved) | N |   |
|                                        |            | Configure        | ed channel informati | on block 1 |            |   | 1 |
|                                        | •••        |                  |                      |            |            |   | 1 |
| Configured channel information block n |            |                  |                      |            |            | ( |   |

### Format for Release Number 2 or Earlier (Format version 1)

• Format Details

| Item              | Description                                     | Output Value                            |  |
|-------------------|-------------------------------------------------|-----------------------------------------|--|
| Version           | Format version                                  |                                         |  |
| Number of blocks* | Number of configured channel information blocks | Up to 348                               |  |
| Block size*       | Configured channel information block size       | 72 (fixed)                              |  |
| Block 1 to n      | Configured channel information blocks           | Up to 25056 bytes<br>See Block Details. |  |

\* Output in the byte order specified by the BO command.

### Block Details

| Item                 | Number of Bytes | Description                                                                                                    |
|----------------------|-----------------|----------------------------------------------------------------------------------------------------|
| Channel number*      | 2               | 1 to 440                                                                                                    |
| Decimal place        | 1               | 0 to 4                                                                                                    |
| (Reserved)           | 1               | 0                                                                                                    |
| Channel type*        | 4               | 2H for measurement and external input channels<br>and 4H for computation channels.<br>This value is ORed with 800H when the range mode<br>is DI or 8000H when the range mode is skip.             |
| Unit information     | 8               | The terminator is '\0.'                                                                                                    |
| Tag information      | 24              | You can enter up to 16 characters for the tag comment. The terminator is '\0.'                                                                                                    |
| Minimum input value* | 4               | Measurement channels: Allowable input range<br>under the current setting                                                                                                    |
| Maximum input value  | *4              | Computation channels: -99999999, +999999999 (fixed)                                                                                                    |
|                      |                 | External input channels: -30000, +30000 (fixed)                                                                                                    |
| Span lower limit*    | 4               | Measurement channels (when scaling is not used):<br>Same value as the DX span setting                                                                                                    |
| Span upper limit*    | 4               | Measurement channels (when scaling is used):<br>Same value as the DX scale setting<br>Computation and external input channels (when<br>scaling is not used):<br>Same value as the DX span setting |
| Scale lower limit*   | 4               | Measurement channels:<br>Same value as the span                                                                                                    |
| Scale upper limit*   | 4               | Computation and external input channels:<br>Same value as the span                                                                                                    |
| FIFO type*           | 2               | 1                                                                                                    |
| Area in the FIFO*    | 2               | Indicates the position of its own channel in the FIFO block of one sample.<br>The value starts from zero.                                                                                         |
| (Reserved)           | 4               | 0                                                                                                    |
|                      |                 |                                                                                                    |

\* Output in the byte order specified by the BO command.

# Format for Release Number 3 or Later (Format version 2)

Format Details

| Item             | Description                                        | Output Value        |
|------------------|----------------------------------------------------|---------------------|
| Version          | Format version                                     | 2                   |
| Number of blocks | Number of configured channel<br>information blocks | 348 maximum         |
| Block size       | Configured channel information block size          | 176 (fixed)         |
| Blocks 1 to n    | Configured channel information block               | 61248 bytes maximum |

### Block Details

| Description         | Bytes | Description                                                                    |
|---------------------|-------|--------------------------------------------------------------------------------|
| Channel number      | 2     | Same as format version 1.                                                      |
| Decimal place       | 1     | Same as format version 1.                                                      |
| (Reserved)          | 1     | Same as format version 1.                                                      |
| Channel type        | 4     | Same as format version 1.                                                      |
| Unit information    | 8     | Same as format version 1.                                                      |
| Tag information     | 24    | You can enter up to 23 characters for the tag comment. The terminator is '\0.' |
| Minimum input value | 4     | Same as format version 1.                                                      |
| Maximum input value | 4     |                                                                                |
| Span lower limit    | 4     | Same as format version 1.                                                      |
| Span upper limit    | 4     |                                                                                |
| Scale lower limit   | 4     | Same as format version 1.                                                      |
| Scale upper limit   | 4     |                                                                                |
| FIFO type           | 2     | Same as format version 1.                                                      |
| Area in the FIFO    | 2     | Same as format version 1.                                                      |
| (Reserved)          | 4     | Same as format version 1.                                                      |
| Tag comment         | 64    | The terminator is '\0.'                                                        |
| Tag number usage,   | 1     | 0: Do not use. 1: Use.                                                         |
| use or not use      |       |                                                                                |
| (Reserved)          | 7     | 0 (fixed)                                                                      |
| Tag No.             | 32    | The terminator is '\0.'                                                        |
|                     |       | If tag number usage is set to zero (do not use): All zeroes.                   |

# **Configured Alarm Information Data**

- The FE6 command is used to output the data.
- The ID number of the output format is 26.
- You can use the CB command to specify whether to output the data of measurement channels set to skip and computation channels set to OFF.
- The figure below indicates the format.

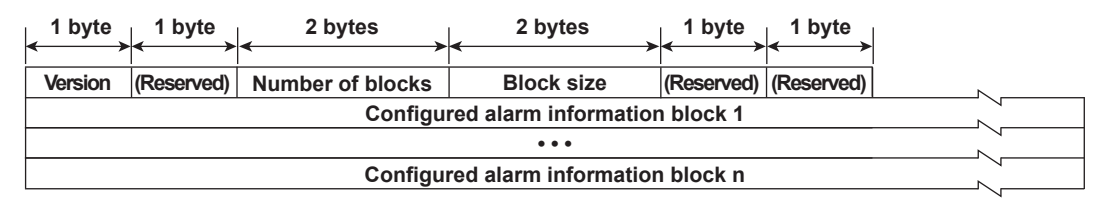

### Format Details

| ltem              | Description                                        | Output Value                           |
|-------------------|----------------------------------------------------|----------------------------------------|
| Version           | Format version                                     | 1                                      |
| Number of blocks* | Number of configured alarm information blocks      | Up to 348                              |
| Block size*       | Size of the of configured alarm information blocks | 24                                     |
| Block 1 to n      | Configured alarm information blocks                | Up to 8352 bytes<br>See Block Details. |

\* Output in the byte order specified by the BO command.

#### **Block Details**

| ltem            | Number of Bytes | Notes                                                                                                    |
|-----------------|-----------------|----------------------------------------------------------------------------------------------------|
| Channel number* | 2               | 1 to 440                                                                                                    |
| Decimal place   | 1               | 0 to 4                                                                                                    |
| (Reserved)      | 1               | 0                                                                                                    |
| Alarm type      | 4               | The following settings are entered in order from<br>level 1 to 4.<br>0: Setting off, 1: H (high limit), 2: L (low limit),<br>3: h (difference high limit),4: I (difference low limit),<br>5: R (high limit on rate-of-change),<br>6: r (low limit on rate-of-change),<br>7: T (delay high limit), 8: t (delay low limit) |
| Alarm value*    | 4×4             | The alarm values are entered in order from level 1 to 4.                                                                                                    |

\* Output in the byte order specified by the BO command.

# **Manual Sampled Data**

- The ME or MO command is used to output the data.
- The ID number of the output format is 17. See section 4.1.
- For the data format, see the DX1000/DX1000N or DX2000 User's Manual (IM04L41B01-01E or IM04L42B01-01E).

### **Report Data**

- The ME or MO command is used to output the data.
- The ID number of the output format is 18. See section 4.1.
- For the data format, see the DX1000/DX1000N or DX2000 User's Manual (IM04L41B01-01E or IM04L42B01-01E).

# 4.4 Output Format of Instrument Information

This section describes the instrument information output format of the instrument information server.

#### Note

The "CRLF" used in this section denotes carriage return line feed.

### Response

The parameters of the packet that are returned as a response are lined up according to the following format.

EACRLF

(Parameter 1)\_=\_(value of parameter 1)*CRLF* (Parameter 2)\_=\_(value of parameter 2)*CRLF* .....

- The parameter values are output in the order specified by the command parameter.
- The output order of the parameters when all is specified is not constant.
- Even if the same parameters are specified numerous times, only the first occurrence is output.
- · Lower-case characters are used for the parameters.
- An underscore (\_) indicates a space.

The following table shows the parameter types.

| Parameter | Output Information |  |
|-----------|--------------------|--|
| serial    | Serial number      |  |
| host      | Host name          |  |
| ip        | IP address         |  |

## **Output Example**

Several output examples are indicated below.

| Packet Parameter Sent as Commands                  | Response                                       |
|----------------------------------------------------|------------------------------------------------|
| Parameters are not case sensitive.                 |                                                |
| ip HoSt                                            | EA                                             |
|                                                    | ip = 192.168.111.24                            |
|                                                    | host = DX2000                                  |
|                                                    | EN                                             |
| Even if the same parameters are specified numerous | us times, only the first occurrence is output. |
| host ip host ip host                               | EA                                             |
|                                                    | host = DX2000                                  |
|                                                    | ip = 192.168.111.24                            |
|                                                    | ĒN                                             |
| Undefined parameters will be ignored.              |                                                |
| (Space)                                            | EA                                             |
|                                                    | EN                                             |

# 5.1 Status Information and Filter

The following figure illustrates the status information and filter on the DX.

|   |   |   |   |   |   |   |   | les |                    |
|---|---|---|---|---|---|---|---|-----|--------------------|
|   | 1 | 2 | 3 | 4 | 5 | 6 | 7 | 8   | Status information |
|   | 1 | 1 | 1 | 1 | 1 | 1 | 1 | 1   |                    |
|   |   |   |   |   |   |   |   |     | Filter             |
|   |   |   |   |   |   |   |   |     |                    |
|   |   |   |   |   |   |   |   |     |                    |
| [ | 1 | 2 | 3 | 4 | 5 | 6 | 7 | 8   | Condition register |

- The IF command can be used to set the filter.
- When a status indicated on the following page is entered, the corresponding bit in the condition register is set to 1. The logical AND of the condition register and the filter becomes the status information.
- The IS command is used to output the status information. Status information 3, 4,
  7, and 8 are cleared when they are output. Status information 1, 2, 5, and 6 are not cleared when it is output, and remains at 1 while the event is occurring.
- When multiple connections are up, filters can be specified for the individual connection. Therefore, the status information can be held for each connection.
- Empty bits indicated as "-" are fixed to 0.

# 5.2 Bit Structure of the Status Information

The following four groups of status information are output in response to a status information output request using the IS command. For the output format, see "Status Information" in section 4.2, "Output Format of ASCII Data."

# **Status Information 1**

| Bit | Name                                       | Description                                                                                                    |
|-----|--------------------------------------------|----------------------------------------------------------------------------------------------------|
| 0   | Basic setting                              | Set to 1 during basic setting mode.                                                                                                    |
| 1   | Memory sampling                            | Set to 1 during recording (memory sampling). On models with the multi batch (/BT2 option), this bit is set to 1 if any batch group is recording (memory sampling).                                  |
| 2   | Computing                                  | Set to 1 while computation is in progress.                                                                                                    |
| 3   | Alarm activated                            | Set to 1 while the alarm is activated.                                                                                                    |
| 4   | Accessing medium                           | Set to 1 while the display, event, manual sampled, report, or screen<br>image data file are being saved to the external storage medium.                                                             |
| 5   | E-mail started                             | Set to 1 while the e-mail transmission is started                                                                                                    |
| 6   | Invalid user check operation <sup>*1</sup> | Set to 1 only during the period when there is an invalid user and the invalid user acknowledge operation has not finished (the period during which the invalid user icon appears on the DX screen). |
| 7   | -                                          | _                                                                                                    |

\*1 Advanced security (/AS1 option)

# **Status Information 2**

| Bit | Name                                               | Description                                                                                                    |
|-----|----------------------------------------------------|----------------------------------------------------------------------------------------------------|
| 0   | Setting function communication login <sup>*1</sup> | Set to 1 while a user is logged in to the DX setting function through Ethernet communication.                                                                                                    |
| 1   | -                                                  | -                                                                                                    |
| 2   | Memory end                                         | Set to 1 while the free space in the internal memory or external storage medium is low. This is the same as the internal memory and CF card status of the device information output (/F1 or /F2 options; see section 1.9 in the <i>DX1000/DX1000N or DX2000 User's Manual</i> ).                        |
| 3   | Logged in through keys                             | Set to 1 while logged in through keys.                                                                                                    |
| 4   | Login not possible <sup>*1</sup>                   | Set to 1 while the multi-login function is not being used and login<br>through key operations, login to the setting function through Ethernet<br>communication, and login through the sending of the LL command<br>through serial communication are not possible, because another user is<br>logged in. |
| 5   | -                                                  | -                                                                                                    |
| 6   | Detecting measurement error                        | Set to 1 while error is being detected in the A/D converter or a burnout is being detected.                                                                                                    |
| 7   | Detecting communication error                      | Set to 1 if any command is stopping the communication on the Modbus master or Modbus client.                                                                                                    |

\*1 Advanced security (/AS1 option)

# **Status Information 3**

| Bit | Name                                  | Description                                                              |
|-----|---------------------------------------|--------------------------------------------------------------------------|
| 0   | Measurement dropout                   | Set to 1 when the measurement process could not keep up.                 |
| 1   | Decimal point/unit information change | Set to 1 when the decimal point/unit information is changed.             |
| 2   | Command error                         | Set to 1 when there is a command syntax error.                           |
| 3   | Execution error                       | Set to 1 when an error occurs during command execution.                  |
| 4   | SNTP error when memory                | Set to 1 when the time could not be adjusted using SNTP                  |
| 5   | Custom display setup error            | Set to 1 if an error occurs when a custom display setup file is saved or |
|     |                                       | loaded.                                                                  |
| 6   | -                                     | -                                                                        |
| 7   | -                                     | -                                                                        |

# **Status Information 4**

| Bit | Name                          | Description                                                                                                    |
|-----|-------------------------------|----------------------------------------------------------------------------------------------------|
| 0   | A/D conversion complete       | Set to 1 when the A/D conversion of the measurement is complete.                                                                             |
| 1   | Medium access complete        | Set to 1 when the display, event, manual sampled, report, or screen image data file are finished being saved to the external storage medium. |
|     |                               | Set to 1 when setup data is successfully saved or loaded.                                                                                    |
| 2   | Report generation complete    | Set to 1 when report generation is complete.                                                                                                 |
| 3   | Timeout                       | Set to 1 when the timer expires.                                                                                                    |
| 4   | Custom display setup complete | Set to 1 when the custom display setup is successfully saved or loaded.                                                                      |
| 5   | -                             | -                                                                                                    |
| 6   | USER key detection            | Set to 1 when the USER key is pressed.                                                                                                    |
| 7   | -                             | -                                                                                                    |

# **Status Information 5**

| Bit | Name                           | Description                      |
|-----|--------------------------------|----------------------------------|
| 0   | Batch group #1 memory sampling | Set to 1 during memory sampling. |
| 1   | Batch group #2 memory sampling | Same as above                    |
| 2   | Batch group #3 memory sampling | Same as above                    |
| 3   | Batch group #4 memory sampling | Same as above                    |
| 4   | Batch group #5 memory sampling | Same as above                    |
| 5   | Batch group #6 memory sampling | Same as above                    |
| 6   | Batch group #7 memory sampling | Same as above                    |
| 7   | Batch group #8 memory sampling | Same as above                    |

# **Status Information 6**

| Bit | Name                            | Description                      |
|-----|---------------------------------|----------------------------------|
| 0   | Batch group #9 memory sampling  | Set to 1 during memory sampling. |
| 1   | Batch group #10 memory sampling | Same as above                    |
| 2   | Batch group #11 memory sampling | Same as above                    |
| 3   | Batch group #12 memory sampling | Same as above                    |
| 4   | -                               | -                                |
| 5   | -                               | -                                |
| 6   | -                               | -                                |
| 7   | _                               | -                                |

# **Status Information 7 to 8**

All bits are zeroes.

# 6.1 Ethernet Interface Specifications

## **Basic Specifications**

Electrical and mechanical specifications:

Transmission medium type: Protocol: Conforms to IEEE 802.3 (Ethernet frames conform to the DIX specification) 10BASE-T TCP, IP, UDP, ICMP, ARP, FTP, HTTP, SNTP, SMTP

# Maximum Number of Connections and Number of Simultaneous Uses

The following table indicates the number of simultaneous uses (number of users that can use the function simultaneously), the maximum number of connections, and the port number for each function.

| Function                      | Maximum                  | Number of Sim | Port Number <sup>*4</sup> |                         |
|-------------------------------|--------------------------|---------------|---------------------------|-------------------------|
|                               | Number of<br>Connections | Administrator | User                      | -                       |
| Setting/measurement server    | 3                        | 1             | 2*1                       | 34260/tcp*2             |
| Maintenance/test server       | 1                        | 1             | 1 <sup>*1</sup>           | 34261/tcp*2             |
| FTP server                    | 2                        | 2             | 2 <sup>*1</sup>           | 21/tcp*3                |
| Web server (HTTP)             | 1                        | -             | -                         | 80/tcp <sup>*3</sup>    |
| SNTP server                   | -                        | -             | -                         | 123/udp <sup>*3</sup>   |
| Modbus server                 | 2                        | -             | -                         | 502/tcp*3               |
| Instrument information server | -                        | -             | -                         | 34264/udp <sup>*2</sup> |
| EthereNet/IP                  |                          |               |                           |                         |
| Explicit message              | 10                       | -             | -                         | 44818/tcp               |
| EthereNet/IP                  | -                        | -             | -                         | 44818/udp               |
| Explicit messagee             |                          |               |                           |                         |
| EthereNet/IP                  | -                        | -             | -                         | 2222/udp                |
| Implicit message              |                          |               |                           |                         |

\*1 There are user limitations. For details, see section 1.1.

\*2 The port numbers are fixed.

\*3 The default port number. You can set the value in the range of 1 to 65535. Use the default port number unless there is a special reason not to do so.

\*4 Make sure that port number settings are not duplicated.

\*5 On models with the /AS1 advanced security option, connections to the setting/measurement server are divided into connections to the setting function and connections to the monitoring function.

| lanouon             |                          |               |             |           |
|---------------------|--------------------------|---------------|-------------|-----------|
| Function            | Maximum                  | Number of Sir | Port Number |           |
|                     | Number of<br>Connections | Setting       | Monitoring  |           |
|                     |                          | Connection    | Connection  |           |
| Setting/measurement | 3                        | 1             | 2           | 34260/tcp |
| server              |                          |               |             |           |

# 6.2 Serial Interface Specifications

# **RS-232 Specifications**

|              | Connector type:          | D-Sub 9-pin plug                                                 |  |  |  |
|--------------|--------------------------|------------------------------------------------------------------|--|--|--|
|              | Electrical and mechanica | al specifications:                                               |  |  |  |
|              |                          | Conforms to the EIA-574 standard (for the 9-pin interface of the |  |  |  |
|              |                          | EIA-232 (RS-232) standard)                                       |  |  |  |
|              | Connection:              | Point-to-point                                                   |  |  |  |
|              | Transmission mode:       | Half-duplex                                                      |  |  |  |
|              | Synchronization:         | Start-stop synchronization                                       |  |  |  |
|              | Baud rate:               | Select from 1200, 2400, 4800, 9600, 19200, and 38400 [bps].      |  |  |  |
|              | Start bit:               | 1 bit (fixed)                                                    |  |  |  |
| Data length: |                          | Select 7 or 8 bits (To output data in BINARY format, be sure to  |  |  |  |
|              |                          | set the data length to 8 bits.)                                  |  |  |  |
|              | Parity:                  | Select odd, even, or none                                        |  |  |  |
|              | Stop bit:                | 1 bit (fixed)                                                    |  |  |  |
|              | Hardware handshaking:    | Select whether to fix the RS and CS signals to TRUE or to use    |  |  |  |
|              |                          | the signal for flow control.                                     |  |  |  |
|              | Software handshaking:    | Select whether to use the X-ON and X-OFF signals to control      |  |  |  |
|              |                          | the transmitted data only or both the transmitted and received   |  |  |  |
|              |                          | data.                                                            |  |  |  |
|              |                          | X-ON (ASCII 11H), X-OFF (ASCII 13H)                              |  |  |  |
|              | Received buffer size:    | 2047 bytes                                                       |  |  |  |
|              |                          |                                                                  |  |  |  |

# RS-422/485 Specifications

| 6 point, terminal block, terminal screws: ISO M4/nominal length 6 mm |                                                                                                    |                                                                                                    |  |  |  |  |
|----------------------------------------------------------------------|----------------------------------------------------------------------------------------------------|----------------------------------------------------------------------------------------------------|--|--|--|--|
| Electrical and mechanical specifications:                            |                                                                                                    |                                                                                                    |  |  |  |  |
| Conforms to EIA-422 (RS-422) and EIA-485 (RS-485)                    |                                                                                                    |                                                                                                    |  |  |  |  |
| standards                                                            |                                                                                                    |                                                                                                    |  |  |  |  |
| Multidrop                                                            | Four-wire type                                                                                                    | 1:32                                                                                                    |  |  |  |  |
|                                                                      | Two-wire type                                                                                                    | 1:31                                                                                                    |  |  |  |  |
| Half-duplex                                                          |                                                                                                    |                                                                                                    |  |  |  |  |
| Start-stop synchr                                                    | onization                                                                                                    |                                                                                                    |  |  |  |  |
| Select from 1200                                                     | , 2400, 4800, 9600                                                                                                    | ), 19200, and 38400 [bps].                                                                                                    |  |  |  |  |
| 1 bit (fixed)                                                        |                                                                                                    |                                                                                                    |  |  |  |  |
| Select 7 or 8 bits                                                   |                                                                                                    |                                                                                                    |  |  |  |  |
| Select odd, even,                                                    | , or none                                                                                                    |                                                                                                    |  |  |  |  |
| 1 bit (fixed)                                                        |                                                                                                    |                                                                                                    |  |  |  |  |
| 2047 bytes                                                           |                                                                                                    |                                                                                                    |  |  |  |  |
| Open and close                                                       |                                                                                                    |                                                                                                    |  |  |  |  |
| FG, SG, SDB, SE                                                      | DA, RDB, and RDA                                                                                                    | A (six points)                                                                                                    |  |  |  |  |
| SG, SDB, SDA, F                                                      | RDB, and RDA terr                                                                                                    | minals and the internal                                                                                                    |  |  |  |  |
| circuit of the DX is functionally isolated.                          |                                                                                                    |                                                                                                    |  |  |  |  |
| FG terminal is the frame ground.                                     |                                                                                                    |                                                                                                    |  |  |  |  |
| :Up to 1.2 km                                                        |                                                                                                    |                                                                                                    |  |  |  |  |
| erminator: External: recommended resistance 120 Ω, 1/2 W             |                                                                                                    |                                                                                                    |  |  |  |  |
|                                                                      | 6 point, terminal 8<br>6 mm<br>Il specifications:<br>Conforms to EIA-<br>standards<br>Multidrop<br>Half-duplex<br>Start-stop synchr<br>Select from 1200<br>1 bit (fixed)<br>Select 7 or 8 bits<br>Select odd, even,<br>1 bit (fixed)<br>2047 bytes<br>Open and close<br>FG, SG, SDB, SE<br>SG, SDB, SDA, F<br>circuit of the DX i<br>FG terminal is the<br>Up to 1.2 km<br>External: recomm | 6 point, terminal block, terminal scr<br>6 mm<br>I specifications:<br>Conforms to EIA-422 (RS-422) and<br>standards<br>Multidrop Four-wire type<br>Two-wire type<br>Half-duplex<br>Start-stop synchronization<br>Select from 1200, 2400, 4800, 9600<br>1 bit (fixed)<br>Select 7 or 8 bits<br>Select odd, even, or none<br>1 bit (fixed)<br>2047 bytes<br>Open and close<br>FG, SG, SDB, SDA, RDB, and RDA<br>SG, SDB, SDA, RDB, and RDA<br>SG, SDB, SDA, RDB, and RDA<br>SG terminal is the frame ground.<br>:Up to 1.2 km<br>External: recommended resistance |  |  |  |  |

# **Modbus Client Function**

### **Basic Operation**

- The DX, as a Modbus client device, communicates with Modbus servers periodically by sending commands at specified intervals.
- The Modbus client function operates independently from the Modbus master function via the serial communication.
- The supported functions are "reading data from the input registers and hold registers on the server" and "writing data into the hold registers on the server."

### **Modbus Client Specifications**

| Communicate v    | ia Modbu                | ISTCP                                                        |                                                 |  |  |  |  |  |
|------------------|-------------------------|--------------------------------------------------------------|-------------------------------------------------|--|--|--|--|--|
| Communication    | media:                  | Ethernet 10Base-T                                            |                                                 |  |  |  |  |  |
| Read cycle:      |                         | Select from the following:                                   |                                                 |  |  |  |  |  |
|                  |                         | 125 ms, 250 ms                                               | 125 ms, 250 ms, 500 ms, 1 s, 2 s, 5 s, and 10 s |  |  |  |  |  |
| Connection retry | y:                      | Select the recon                                             | nection interval after disconnecting the        |  |  |  |  |  |
|                  |                         | connection after                                             | the connection wait time has elapsed from the   |  |  |  |  |  |
|                  |                         | following:                                                   |                                                 |  |  |  |  |  |
|                  |                         | OFF, 10 s, 20 s,                                             | 30 s, 1 min, 2 min, 5 min, 10 min, 20 min, 30   |  |  |  |  |  |
|                  |                         | min, and 1 h                                                 |                                                 |  |  |  |  |  |
| Connection time  | out value:              | 1 min                                                        |                                                 |  |  |  |  |  |
|                  |                         | However, when the IP address is not established with DHCP, a |                                                 |  |  |  |  |  |
|                  |                         | communication error results immediately.                     |                                                 |  |  |  |  |  |
| Command timed    | out value               | . 10 s                                                       |                                                 |  |  |  |  |  |
| Server:          |                         | Set up to 16 ser                                             | vers                                            |  |  |  |  |  |
| Supported funct  | ions:                   | Supported Modbus client functions are as follows:            |                                                 |  |  |  |  |  |
|                  |                         | The server device must support these functions.              |                                                 |  |  |  |  |  |
| Function Code    | Functio                 | n                                                            | Operation                                       |  |  |  |  |  |
| 3                | Read the                | e hold register                                              | The DX reads the hold register of the server    |  |  |  |  |  |
| (4XXXX,          |                         | , 4XXXXX)                                                    | device into the communication input data or     |  |  |  |  |  |
|                  | Decide                  |                                                              | external input channel.                         |  |  |  |  |  |
| 4                | Read the input register |                                                              | I ne DX reads the input register of the server  |  |  |  |  |  |
|                  | (38888                  | , 3XXXXX)                                                    | external input channel                          |  |  |  |  |  |
| 16               | Write to                | the hold register                                            | The DX writes the measured or computed data to  |  |  |  |  |  |
|                  | (4XXXX, 4XXXXX)         |                                                              | the hold register of the server device.         |  |  |  |  |  |

On Models with the PROFIBUS-DP Interface (/CP1 option)

On models with the PROFIBUS-DP interface (/CP1 option), the communication input data for C01 to C24 (on the DX1000) or for C01 to C32 (on the DX2000) is reserved for PROFIBUS-DP. The DX cannot load values into this received data.

| Command             |                       |                                                  |  |  |  |
|---------------------|-----------------------|--------------------------------------------------|--|--|--|
| Command type:       | R, R-M, W, W-M, E-M   |                                                  |  |  |  |
| Number of commands: | Set up to 16 commands |                                                  |  |  |  |
| Data type:          | See the table below.  |                                                  |  |  |  |
|                     | Symbol                | Description                                      |  |  |  |
|                     | INT16                 | 16-bit signed integer                            |  |  |  |
|                     | UINT16                | 16-bit unsigned integer                          |  |  |  |
|                     | INT32_B               | 32-bit signed integer (higher and lower order)   |  |  |  |
|                     | INT32_L               | 32-bit signed integer (lower and higher order)   |  |  |  |
|                     | UINT32_B              | 32-bit unsigned integer (higher and lower order) |  |  |  |
|                     | UINT32_L              | 32-bit unsigned integer (lower and higher order) |  |  |  |
|                     | FLOAT_B               | 32-bit floating point (higher and lower order)   |  |  |  |
|                     | FLOAT_L               | 32-bit floating point (lower and higher order)   |  |  |  |

### • Reading Values into the External Input Channels (DX2000 Only)

- External input channels are an option (/MC1).
- Reads values from the server register into the external input channels of the DX.
- The data type of external input channels is signed 16-bit integer.
- The measurement range and unit are set using the external input channels. The decimal point position is determined by the Span L settings.

| DX2000  |                                  |             | Server                                                 |                                             |
|---------|----------------------------------|-------------|--------------------------------------------------------|---------------------------------------------|
| Command | External input channel           |             | Register                                               | Data type                                   |
| type    | Number: 201 to 440               |             | 30001 to 39999                                         | INT 16, UINT 16,                            |
| R       | Data type: 16-bit signed integer | <b>e</b> ad | 300001 to 365536<br>40001 to 49999<br>400001 to 465536 | INT 32_B, INT 32_L,<br>UINT 32_B, UINT 32_L |

#### **External Input Channel Values**

The range of external input channel values is –30000 to 30000 excluding the decimal. If this range is exceeded, the value is set to +Over or -Over.

| Value in the register on the server | Value on the external input channel |
|-------------------------------------|-------------------------------------|
| More than 30000                     | + Over (7FFFH)                      |
| -30000 to 30000                     | -30000 to 30000                     |
| Less than -30000                    | - Over (8001H)                      |

#### Reading Values into Communication Input Data

- Reads values from the server register into the communication input data of the DX.
- Communication input data is an option (/M1, /PM1 option).
- The data type of the communication input data is 32-bit floating point.
- Communication input data can be displayed on a computation channel by including the data in the equation of a DX computation channel (/M1, /PM1 option). The measurement range and unit are also set using the computation channel.

| DX1000, DX2000 |            |                                              | Server   |                                    |                                              |
|----------------|------------|----------------------------------------------|----------|------------------------------------|----------------------------------------------|
| Command        | Communic   | ation input data                             |          | Register                           | Data type                                    |
| type           | Number:    | C01 to C24 (DX1000)                          |          | 30001 to 39999                     | INT 16, UINT 16,                             |
| R-M            | Data type: | C01 to C60 (DX2000)<br>32-bit floating point | <b>e</b> | 300001 to 365536<br>40001 to 49999 | INT 32_B, INT 32_L,<br>UINT 32_B, UINT 32_L, |
|                |            |                                              | Read     | 400001 to 465536                   | FLOAT_B, FLOAT_L                             |

# When the Data Type of the Read Source Server Is Not Floating Point Type

Because the data type of the communication input data is 32-bit floating point, the value never overflows. However, if the absolute value of the data is large for INT32\_B, INT32\_L, UINT32\_B, or UINT32\_L, a rounding error may appear. This is because the mantissa of the floating point type is 24 bits.

#### • Writing the Measured Values of the Measurement Channels

- Writes the measured values of the measurement channels to the server registers.
- The data type of measured values is signed 16-bit integer.
- The values can be written directly including special data (See "Special Data Values" in section 4.3). Perform data processing on the slave device.

| DX1000, DX2000 |            |                                              |       | Se               | erver            |
|----------------|------------|----------------------------------------------|-------|------------------|------------------|
| Command        | Measurem   | ent channel                                  |       | Register         | Data type        |
| type           | Number:    | 001 to 012 (DX1000)                          |       | 40001 to 49999   | INT 16           |
| W              | Data type: | 001 to 048 (DX2000)<br>16 bit signed integer | Write | 400001 to 465536 | FLOAT_B, FLOAT_L |

### • Writing the Computed Values of the Computation Channels

- Writes the computed values of the computation channels to the server registers.
- The computation function is an option (/M1, /PM1 option).
- · The data type of computed values is signed 32-bit integer.

| DX1000, DX2000 |            |                                              | Server            |                  |                                        |
|----------------|------------|----------------------------------------------|-------------------|------------------|----------------------------------------|
| Command        | Computatio | on channel                                   |                   | Register         | Data type                              |
| type           | Number:    | 101 to 124 (DX1000)                          |                   | 40001 to 49999   | INT 16, UINT 16,                       |
| W-M            | Data type: | 101 to 160 (DX2000)<br>32-bit signed integer | <b>◆</b><br>Write | 400001 to 465536 | INT 32_B, INT 32_L<br>FLOAT_B, FLOAT_L |

# When the Data Type of the Write Destination Server Is Identical (INT32\_B or INT32\_L)

The values can be written directly including special data (See "Special Data Values" in section 4.3). Perform data processing on the slave device.

# When the Data Type of the Write Destination Server Is Different (INT16 or UINT16)

INT16: A value in the range of -32768 to 32767 (excluding the decimal point) can be written. If lower than -32768 the value reverts to -32768, and if higher than 32767 it reverts to 32767.

UINT16: A value in the range of 0 to 65535 (excluding the decimal point) can be written. If lower than 0 the value reverts to 0, and if higher than 65535 it reverts to 65535.

| Computed value   | Data type of the write destination |            |  |
|------------------|------------------------------------|------------|--|
|                  | INT16                              | UINT16     |  |
| More than 32767  | 32767                              |            |  |
| -32768 to 32767  | -32768 to 32767                    |            |  |
| Less than -32767 | -32768                             |            |  |
| More than 65535  |                                    | 65535      |  |
| 0 to 65535       |                                    | 0 to 65535 |  |
| Less than 0      |                                    | 0          |  |

### **Special values**

| Computed value     | Data type of the write destination |        |  |  |
|--------------------|------------------------------------|--------|--|--|
|                    | INT16                              | UINT16 |  |  |
| + Over             | 32767                              | 65535  |  |  |
| Burnout (Up)       |                                    |        |  |  |
| - Over             |                                    |        |  |  |
| Burnout (Down)     | -32768                             | 0      |  |  |
| Skip               |                                    |        |  |  |
| Error              |                                    |        |  |  |
| Undefined          |                                    |        |  |  |
| Power failure data |                                    |        |  |  |

- Loading to Communication Input Data and Direct Writing of Values to the Server
  - Values from the server register are loaded into the DX communication input data. When you perform the appropriate operation from the custom display, the values are written to the server register.
  - · Loading and writing occur in sync with the communication interval.

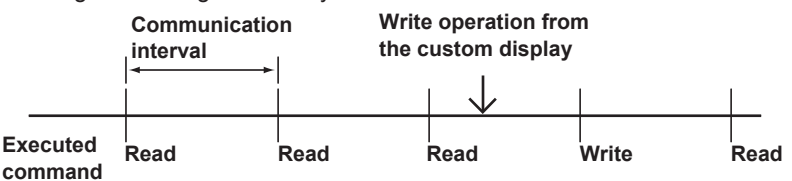

- Values are only written to the server when the state of communication is normal (the lamp in the Modbus status display is green), otherwise an error occurs. The DX only attempts to write to the server once. It does not retry after failing.
- Communication input data is an option (/M1, /PM1 option).
- The data type of the communication input data is 32-bit floating point.
- You can display communication input data on a computation channel by including the data in the equation of a DX computation channel (/M1, /PM1 option). You can also set the measurement range and unit for computation channels.

| DX1000, DX2000                  |                               |       | Server Device    |                       |  |
|---------------------------------|-------------------------------|-------|------------------|-----------------------|--|
| Comman Communication input data |                               |       | Register         | Data format           |  |
| type                            | Number: C01 to C24 (DX1000)   |       | 40001 to 49999   | INT 16, UINT 16,      |  |
|                                 | C01 to C60 (DX2000)           | Load  | 400001 to 465536 | INT 32_B, INT 32_L,   |  |
| E-M                             | Format: 32-bit floating point |       |                  | UINT 32_B, UINT 32_L, |  |
|                                 |                               | Write |                  | FLOAT_B, FLOAT_L      |  |

# **Modbus Server Function**

| Modbus Ser            | Modbus Server Specifications |                                                                       |  |  |  |  |  |
|-----------------------|------------------------------|-----------------------------------------------------------------------|--|--|--|--|--|
| Communicatio          | n media.                     | Ethernet 10Base-T                                                     |  |  |  |  |  |
| Port:                 | in mould.                    | 502/tcp (default value)                                               |  |  |  |  |  |
| Command wait timeout: |                              | 1 minute. However, the timeout to receive the command after           |  |  |  |  |  |
|                       |                              | starting to receive the command is 10 seconds.                        |  |  |  |  |  |
| Maximum num           | nber of con                  | nections:                                                             |  |  |  |  |  |
|                       |                              | 2                                                                     |  |  |  |  |  |
| Supported fun         | ctions:                      | The functions that the DX supports are listed below.                  |  |  |  |  |  |
| Function Fun          | ction                        | Operation                                                             |  |  |  |  |  |
| 3 Rea                 | d the hold re                | poister (4XXXXX) The client device reads the communication input data |  |  |  |  |  |

| 3  | Read the hold register (47777 | <ul> <li>The client device reads the communication input data.</li> </ul> |
|----|-------------------------------|---------------------------------------------------------------------------|
| 4  | Read the input register       | The client device reads the computed, measured,                           |
|    | (3XXXXX)                      | alarm, and time data of the DX.                                           |
| 6  | Single write to hold register | The client device writes to the communication input                       |
|    | (4XXXXX)                      | data or external input channel of the DX.                                 |
| 8  | Loopback test                 | The client device performs a loopback test of the DX.                     |
| 16 | Write to the hold register    | The master device writes to the communication input                       |
|    | (4XXXXX)                      | data or external input channel of the DX.                                 |

Register assignments (shared with the Modbus slave function)

| Data               |               | Input register   |                       |  |  |
|--------------------|---------------|------------------|-----------------------|--|--|
|                    |               | Number           | Data type             |  |  |
| Measurement ch.    | Measured data | 300001 to 300048 | 16-bit signed integer |  |  |
|                    | Alarm status  | 301001 to 301048 | Bit string            |  |  |
| Computation ch.    | Computed data | 302001 to 302120 | 32-bit signed integer |  |  |
|                    | Alarm status  | 303001 to 303060 | Bit string            |  |  |
| External input ch. | Measured data | 304001 to 304240 | 16-bit signed integer |  |  |
|                    | Alarm status  | 305001 to 305240 | Bit string            |  |  |
| Measurement ch.    | Alarm list    | 306001 to 306012 | Bit string            |  |  |
| Computation ch.    | Alarm list    | 306021 to 306035 | Bit string            |  |  |
| External input ch. | Alarm list    | 306041 to 306100 | Bit string            |  |  |
| Time               |               | 309001 to 309008 | 16-bit signed integer |  |  |

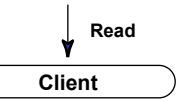

| Data                                | Hold register    |                       |  |  |
|-------------------------------------|------------------|-----------------------|--|--|
| Data                                | Number           | Data type             |  |  |
| Communication input data            | 400001 to 400060 | 16-bit signed integer |  |  |
|                                     | 400301 to 400420 | 32-bit floating point |  |  |
| Measured data on external input ch. | 401001 to 401240 | 16-bit signed integer |  |  |
|                                     | Write            |                       |  |  |

Client

On Models with the PROFIBUS-DP Interface (/CP1 option)

On models with the PROFIBUS-DP interface (/CP1 option), the communication input data for C01 to C24 (on the DX1000) or for C01 to C32 (on the DX2000) is reserved for PROFIBUS-DP. The client device cannot write values to this communication input data.

### Input Register (shared with the Modbus slave function)

- Common Items
  - The client device can only read the input registers.
  - Decimal position and unit are not included. Specify them on the client device.
  - External input channels are DX2000 option (/MC1).
- Details

| Input Registe                                                 | r Data                                                                                                    | Data Type             |
|---------------------------------------------------------------|----------------------------------------------------------------------------------------------------|-----------------------|
| 300001                                                        | Measured data of measurement channel 001                                                                                                    | 16-bit signed integer |
| 300048                                                        | ا<br>Measured data of measurement channel 048                                                                                                    |                       |
| There                                                         | is no decimal position information.                                                                                                    |                       |
| 301001                                                        | Alarm status of measurement channel 001                                                                                                    | Bit string            |
| ا<br>301048                                                   | Alarm status of measurement channel 048                                                                                                    |                       |
| Regist                                                        | er structure and alarm status values                                                                                                    |                       |
| -                                                             | 1 1 2                                                                                                    |                       |
| 4 bits                                                        | Alarm level                                                                                                    |                       |
| 4-bits                                                        | value Meaning                                                                                                    |                       |
| 0                                                             | No alarm                                                                                                    |                       |
| 1                                                             | High limit alarm                                                                                                    |                       |
| 2                                                             | Low limit alarm                                                                                                    |                       |
| 3                                                             | Difference high limit alarm                                                                                                    |                       |
| 4                                                             | Difference low limit alarm                                                                                                    |                       |
| 5                                                             | High limit on rate-of-change alarm                                                                                                    |                       |
| 6                                                             | Low limit on rate-of-change alarm                                                                                                    |                       |
| 7                                                             | Delay high limit alarm                                                                                                    |                       |
| 8                                                             | Delay low limit alarm                                                                                                    |                       |
| 302001<br>302002<br>1<br>302119<br>302120<br>• Regist<br>Exam | Lower bytes of the computed data of computation chain<br>Higher bytes of the computed data of computation chain<br>Lower bytes of the computed data of computation chain<br>Higher bytes of the computed data of computation chain<br>refer structure<br>ple: Channel 101<br>Register 302002<br>Higher bytes<br>Lower bytes<br>Low | tes                   |
| 303001                                                        | Alarm status of computation channel 101                                                                                                    | Bit String            |
| 303060<br>• Regist<br>measu                                   | Alarm status of computation channel 160<br>er structure and alarm status values: Same as the alarr<br>urement channels.                                                                                                    | m status of the       |
| 304001                                                        | Measured data of external input channel 201                                                                                                    | 16-bit signed integer |
| 304240<br>• There                                             | Measured data of external input channel 440 is no decimal position information.                                                                                                    |                       |
| 305001                                                        | Alarm status of external input channel 201                                                                                                    | Bit string            |
| 305240<br>• Regist<br>measu                                   | Alarm status of external input channel 440<br>er structure and alarm status values: Same as the alarr<br>urement channels.                                                                                                    | m status of the       |

| Input Register                   | Data                                                           | Data Type                |
|----------------------------------|----------------------------------------------------------------|--------------------------|
| 306001<br>                       | List of alarms of measurement channels 001 to 004              | Bit string               |
| 306012                           | List of alarms of measurement channels 045 to 048              |                          |
| <ul> <li>Registe</li> </ul>      | r structure                                                    |                          |
| 4ch                              | Level 2<br>Level 4<br>Sch 2ch 1ch                              |                          |
| Indicates activated.             | the alarm status of four channels in one register. Set to a    | 1 when alarm is          |
| I he figure                      | is an example of register 306001 (measurement channel          | els 001 to 004).         |
| 306021<br>                       | List of alarms of computation channels 101 to 104              | Bit string               |
| 306035                           | List of alarms of computation channels 157 to 160              |                          |
| Registe                          | r structure: Same as the list of alarms of measurement c       | hannels.                 |
| 306041<br>                       | List of alarms of external input channels 201 to 204           | Bit string               |
| 306100                           | List of alarms of external input channels 437 to 440           |                          |
| <ul> <li>Registe</li> </ul>      | r structure: Same as the list of alarms of measurement c       | hannels.                 |
| * Input registe<br>are read as : | rs 306001 to 306100 can be accessed consecutively. All zeroes. | unassigned register bits |
| Input Register                   | Data                                                           | Data Type                |
| 309001                           | Year                                                           | 16-bit signed integer    |
| 309002                           | Month                                                          |                          |
| 309003                           | Day                                                            |                          |
|                                  |                                                                |                          |

Hour Minute Second Millisecond DST

### Hold Register (shared with the Modbus slave function)

### Common Items

- The client device can read and write to the hold registers.
- Communication input data is an option (/M1, /PM1).
- External input channels are DX2000 option (/MC1).

#### When Writing

- Communication input data can be handled on a computation channel by including the data in the equation of a DX computation channel.
- External input channel data can be handled on an external input channel.
- Details

| Hold Register                 | Data                                                                                                 | Data Type                    |
|-------------------------------|----------------------------------------------------------------------------------------------------|------------------------------|
| 400001<br>                    | Communication input data C01                                                                         | 16-bit signed integer        |
| 400060                        | Communication input data C60                                                                         |                              |
| <ul> <li>Precautio</li> </ul> | ns to be taken when the client device reads the data                                                 |                              |
| The comm<br>signed 16         | nunication input data of the DX is floating point type,<br>-bit integer when the data is read.       | but the data is converted to |
| <ul> <li>Precautio</li> </ul> | ns to be taken when the client device writes the data                                                |                              |
| Only data written.            | in signed 16-bit integer type can be written. Floating                                               | point values cannot be       |
| 400301                        | Lower bytes of communication input data C01                                                          | 32-bit floating point        |
| 400302                        | Higher bytes of communication input data C01                                                         |                              |
|                               |                                                                                                    |                              |
| 400419                        | Lower bytes of communication input data C60                                                          |                              |
| 400420                        | Higher bytes of communication input data C60                                                         |                              |
| <ul> <li>Precautio</li> </ul> | ns to be taken when the client device writes the data                                                |                              |
| Input rang                    | ge: -9.9999E29 to -1E-30, 0, 1E-30 to 9.9999E29                                                      |                              |
| If values of                  | outside this range are used on a computation channe                                                  | I, a computation error       |
| occurs.                       |                                                                                                    |                              |
| 401001                        | External input channel write register 201                                                            | 16-bit signed integer        |
|                               |                                                                                                    |                              |
| 401240                        | External input channel write register 440                                                            |                              |
| <ul> <li>Precautio</li> </ul> | ns to be taken when the client device writes the data                                                |                              |
| Only data                     | in signed 16-bit integer type can be written.                                                        |                              |
| The meas<br>point posi        | surement range and unit are set using the external inp<br>tion is determined by the Span_L settings. | out channels. The decimal    |

# Extended Hold Registers (Shared with the Modbus slave function; release number 3 or later)

The following hold registers have been added. You can perform a portion of the operations by writing in the registers. You can write to these registers when a DX with the /AS1 advanced security option is in operation mode.

- Internal switch
- Lot number or lot number for each batch group (when the multi batch function (/BT2 option) is in use)
- Batch number or batch group number for each batch group (when the multi batch function (/BT2 option) is in use)
- Recording (memory sampling) start and stop or recording (memory sampling) start and stop for each batch group (when the multi batch function (/BT2 option) is in use)
- Alarm ACK
- Alarm display reset
- Computation start, computation stop, computation reset, computation dropout ACK, and computation reset for each batch group (when the multi batch function (/BT2 option) is in use)
- · Manual sampling, event data sampling start trigger, and snapshot
- Message and free message writing or message and free message writing for each batch group (when the multi batch function (/BT2 option) is in use)
- Event edge switch
- Event level switch

|                     | List                  | of Registers                                                                                                    |          |        |                        |      |
|---------------------|-----------------------|----------------------------------------------------------------------------------------------------|----------|--------|------------------------|------|
| Register            | Description           | Supplementary Information                                                                                                    | Туре     | Access | Simultaneous<br>Access |      |
|                     |                       |                                                                                                    |          |        | Write                  | Read |
| 406061              | Internal switch 1     | OFF: 0. ON: 1.                                                                                                    | INT16    | R      | _                      |      |
| 406062              | Internal switch 2     | OFF: 0. ON: 1.                                                                                                    | INT16    | R      | -                      | _    |
| 406063              | Internal switch 3     | OFF: 0. ON: 1.                                                                                                    | INT16    | R      | -                      | _    |
| 406064              | Internal switch 4     | OFF: 0. ON: 1.                                                                                                    | INT16    | R      | -                      | _    |
| 406065              | Internal switch 5     | OFF: 0. ON: 1.                                                                                                    | INT16    | R      | -                      | _    |
| 406066              | Internal switch 6     | OFF: 0. ON: 1.                                                                                                    | INT16    | R      | -                      | _    |
| 406067              | Internal switch 7     | OFF: 0. ON: 1.                                                                                                    | INT16    | R      | -                      | _    |
| 406068              | Internal switch 8     | OFF: 0. ON: 1.                                                                                                    | INT16    | IR     | -                      | _    |
| 406069              | Internal switch 9     | OFF: 0. ON: 1.                                                                                                    | INT16    | R      | -                      | _    |
| 406070              | Internal switch 10    | OFF: 0. ON: 1.                                                                                                    | INT16    | IR     | -                      | _    |
| 406071              | Internal switch 11    | OFF: 0. ON: 1.                                                                                                    | INT16    | R      | -                      | _    |
| 406072              | Internal switch 12    | OFF: 0. ON: 1.                                                                                                    | INT16    | IR     | -                      | _    |
| 406073              | Internal switch 13    | OFF: 0. ON: 1.                                                                                                    | INT16    | IR     | -                      | _    |
| 406074              | Internal switch 14    | OFF: 0. ON: 1.                                                                                                    | INT16    | R      | -                      | _    |
| 406075              | Internal switch 15    | OFF: 0. ON: 1.                                                                                                    | INT16    | IR     | -                      | _    |
| 406076              | Internal switch 16    |                                                                                                    | INT 16   | R      | -                      | _    |
| 406077              | Internal switch 17    |                                                                                                    | INT 16   | R      | -                      | _    |
| 406078              | Internal switch 18    |                                                                                                    | INT 16   | R      | -                      | _    |
| 406079              | Internal switch 19    | OFF: 0. ON: 1.                                                                                                    | INT 16   | IR     | -                      | _    |
| 406080              | Internal switch 20    | UFF: 0. 0N: 1.                                                                                                    | INT16    | IR III | -                      | _    |
| 406081              | Internal switch 21    | OFF: 0. ON: 1.                                                                                                    | INT16    | R R    | -                      | _    |
| 406082              | Internal switch 22    | OFF: 0. ON: 1.                                                                                                    | INT16    | R      | -                      | _    |
| 406083              | Internal switch 23    | OFF: 0. ON: 1.                                                                                                    | INT16    | R R    | -                      | _    |
| 406084              | Internal switch 24    | OFF: 0. ON: 1.                                                                                                    | INT16    | IR I   | -                      | _    |
| 406085              | Internal switch 25    | OFF: 0. ON: 1.                                                                                                    | INT 16   | IR III | -                      | _    |
| 406086              | Internal switch 26    |                                                                                                    | INT 16   | IR I   | -                      | _    |
| 406087              | Internal switch 27    |                                                                                                    | INT 16   | R      | -                      | _    |
| 406088              | Internal switch 28    |                                                                                                    | INT 16   | R      | -                      | _    |
| 406089              | Internal switch 29    | UFF: 0. 0N: 1.                                                                                                    | INT16    | IR III | -                      | _    |
| 406090              |                       | UFF: 0. 0N: 1.                                                                                                    |          | R      | -                      | -    |
| 407833 to           |                       | (When the multi batch function (/BT2 option) is in use, this is the lot number of batch group 1.)                                                                                                    | IN 132_L | R/W    |                        |      |
| 407835 to<br>407851 | Batch number          | Up to 17 registers (up to 33 characters with '\0' termination). The batch number must be 32 characters or less.<br>(When the multi batch function (/BT2 option) is in use, this is the batch number of batch group 1.) | STR34    | R/W    |                        |      |
| 409503              | Memory start or stop  | Stop: 0. Start: 1.                                                                                                    | INT16    | R/W    |                        |      |
|                     |                       | (When the multi batch function (/BT2 option) is in<br>use, this register controls memory start and stop<br>of batch group 1.)                                                                                          |          |        |                        |      |
| 409504              | Alarm acknowledge     | Applies to all alarms.                                                                                                    |          |        |                        |      |
|                     | -                     | <when writing=""></when>                                                                                                    |          |        |                        |      |
|                     |                       | Execute alarm ACK: 1 (fixed)                                                                                                    |          |        |                        |      |
|                     |                       | <pre><when (alarm="" reading="" summary)=""></when></pre>                                                                                                    | IN I 16  | R/W    |                        |      |
|                     |                       | Alarm off: 0 Alarm illuminated: 1 Alarm blinking                                                                                                    |          |        |                        |      |
|                     |                       | (occurring): 2. Alarm blinking (not occurring): 3                                                                                                    |          |        |                        |      |
| 409505              | Alarm display reset   | Execute alarm display reset: 1 (fixed)                                                                                                    | INT16    | W      |                        |      |
| 409506              | Computation operation | <pre></pre> ///////////////////////////////////                                                                                                    |          |        |                        |      |
|                     |                       | Stop: 0. Start: 1. Reset: 2. Computation dropout<br>ACK: 4.<br>(When the multi batch function (/BT2 option) is in<br>use, this register performs computation reset of<br>batch group 1.)<br><when reading=""></when>   | INT16    | R/W    |                        |      |
|                     |                       | (You cannot read this register when the multi<br>batch function (/BT2 option) is in use.)                                                                                                    |          |        |                        |      |

| Register            | Description                              | Supplementary Information                                                                                             | Туре    | Access | Simulta | Simultaneous<br>Access |  |
|---------------------|------------------------------------------|----------------------------------------------------------------------------------------------------|---------|--------|---------|------------------------|--|
|                     |                                          |                                                                                                    |         |        | Write   | Read                   |  |
| 409512              | Manual sampling start<br>or other action | Manual sampling: 0. Manual trigger: 1. Snapshot: 2.                                                                   | INT16   | W      |         |                        |  |
| 410001 to<br>410002 | Batch 1 lot number                       | Valid range: 0 to 99999999                                                                                            | INT32_L | R/W    |         |                        |  |
| 410003 to<br>410020 | Batch 1 batch number                     | Up to 18 registers (up to 35 characters with '\0' termination).<br>The batch number must be 32 characters or less     | STR36   | R/W    |         |                        |  |
| 410021 to<br>410050 | (Reserved) batch 1                       | -                                                                                                    | -       | -      |         |                        |  |
| 410051 to<br>410052 | Batch 2 lot number                       | Valid range: 0 to 99999999                                                                                            | INT32_L | R/W    |         |                        |  |
| 410053 to<br>410070 | Batch 2 batch number                     | Up to 18 registers (up to 35 characters with '\0'<br>termination).<br>The batch number must be 32 characters or less. | STR36   | R/W    |         |                        |  |
| 410071 to<br>410100 | (Reserved) batch 2                       | -                                                                                                    | -       | -      |         |                        |  |
| 410101 to<br>410102 | Batch 3 lot number                       | Valid range: 0 to 99999999                                                                                            | INT32_L | R/W    |         |                        |  |
| 410103 to<br>410120 | Batch 3 batch number                     | Up to 18 registers (up to 35 characters with '\0' termination).                                                       | STR36   | R/W    |         |                        |  |
| 410121 to           | (Reserved) batch 3                       |                                                                                                    | -       | -      |         |                        |  |
| 410151 to<br>410152 | Batch 4 lot number                       | Valid range: 0 to 99999999                                                                                            | INT32_L | R/W    |         |                        |  |
| 410153 to<br>410170 | Batch 4 batch number                     | Up to 18 registers (up to 35 characters with '\0' termination).                                                       | STR36   | R/W    |         |                        |  |
| 410171 to           | (Reserved) batch 4                       | -                                                                                                    | -       | -      |         |                        |  |
| 410201 to<br>410202 | Batch 5 lot number                       | Valid range: 0 to 99999999                                                                                            | INT32_L | R/W    |         |                        |  |
| 410203 to<br>410220 | Batch 5 batch number                     | Up to 18 registers (up to 35 characters with '\0' termination).                                                       | STR36   | R/W    |         |                        |  |
| 410221 to<br>410250 | (Reserved) batch 5                       | -                                                                                                    | -       | -      |         |                        |  |
| 410251 to<br>410252 | Batch 6 lot number                       | Valid range: 0 to 99999999                                                                                            | INT32_L | R/W    |         |                        |  |
| 410253 to<br>410270 | Batch 6 batch number                     | Up to 18 registers (up to 35 characters with '\0' termination).<br>The batch number must be 32 characters or less.    | STR36   | R/W    |         |                        |  |
| 410271 to<br>410300 | (Reserved) batch 6                       | -                                                                                                    | -       | -      |         |                        |  |
| 410301 to<br>410302 | Batch 7 lot number                       | Valid range: 0 to 99999999                                                                                            | INT32_L | R/W    |         |                        |  |
| 410303 to<br>410320 | Batch 7 batch number                     | Up to 18 registers (up to 35 characters with '\0' termination).<br>The batch number must be 32 characters or less     | STR36   | R/W    |         |                        |  |
| 410321 to<br>410350 | (Reserved) batch 7                       | -                                                                                                    | -       | -      |         |                        |  |
| 410351 to<br>410352 | Batch 8 lot number                       | Valid range: 0 to 99999999                                                                                            | INT32_L | R/W    |         |                        |  |
| 410353 to<br>410370 | Batch 8 batch number                     | Up to 18 registers (up to 35 characters with '\0' termination).<br>The batch number must be 32 characters or less     | STR36   | R/W    |         |                        |  |
| 410371 to<br>410400 | (Reserved) batch 8                       | -                                                                                                    | -       | -      | 1       |                        |  |

| Register            | Description                  | Supplementary Information                                                                                                    | Туре    | Access | Simultan<br>Access | eous |
|---------------------|------------------------------|----------------------------------------------------------------------------------------------------|---------|--------|--------------------|------|
|                     |                              |                                                                                                    |         |        | Write              | Read |
| 410401 to<br>410402 | Batch 9 lot number           | Valid range: 0 to 99999999                                                                                                    | INT32_L | R/W    |                    |      |
| 410403 to<br>410420 | Batch 9 batch number         | Up to 18 registers (up to 35 characters with '\0'<br>termination).<br>The batch number must be 32 characters or less.                                                                                                    | STR36   | R/W    |                    |      |
| 410421 to<br>410450 | (Reserved) batch 9           | -                                                                                                    | -       | -      |                    |      |
| 410451 to<br>410452 | Batch 10 lot number          | Valid range: 0 to 99999999                                                                                                    | INT32_L | R/W    |                    |      |
| 410453 to<br>410470 | Batch 10 batch number        | Up to 18 registers (up to 35 characters with '\0'<br>termination).<br>The batch number must be 32 characters or less.                                                                                                    | STR36   | R/W    |                    |      |
| 410471 to<br>410500 | (Reserved) batch 10          | -                                                                                                    | -       | -      |                    |      |
| 410501 to<br>410502 | Batch 11 lot number          | Valid range: 0 to 99999999                                                                                                    | INT32_L | R/W    |                    |      |
| 410503 to<br>410520 | Batch 11 batch number        | Up to 18 registers (up to 35 characters with '\0'<br>termination).<br>The batch number must be 32 characters or less.                                                                                                    | STR36   | R/W    |                    |      |
| 410521 to<br>410550 | (Reserved) batch 11          | -                                                                                                    | -       | -      |                    |      |
| 410551 to<br>410552 | Batch 12 lot number          | Valid range: 0 to 99999999                                                                                                    | INT32_L | R/W    |                    |      |
| 410553 to<br>410570 | Batch 12 batch number        | Up to 18 registers (up to 35 characters with '\0' termination).<br>The batch number must be 32 characters or less                                                                                                    | STR36   | R/W    |                    |      |
| 410571 to<br>410600 | (Reserved) batch 12          | -                                                                                                    | -       | -      |                    |      |
| 410601              | Preset message writing       | Message number (1 to 100)                                                                                                    | INT16   | W      |                    | 1    |
| 410602              |                              | Message write destination<br>• When the multi batch function is not in use<br>0: All groups. 1 to 36: Specified group number.<br>• When the multi batch function is in use<br>0: All groups of a specified batch number<br>(410603) | INT16   | W      |                    |      |
|                     |                              | 1 to 12: Specified group number                                                                                                    |         |        |                    |      |
| 410603              |                              | Batch number designation for multi batch: 1 to 12<br>(Valid only when the multi batch function is<br>available. Any value when the multi batch function<br>is not available)                                                        | INT16   | W      |                    |      |
| 410604 to<br>410610 | (Reserved) Preset<br>message | -                                                                                                    | -       | -      |                    |      |

| Register  | Description           | Supplementary Information                          | Туре    | Access | Simulta<br>Access | Simultaneous<br>Access |  |
|-----------|-----------------------|----------------------------------------------------|---------|--------|-------------------|------------------------|--|
|           |                       |                                                    |         |        | Write             | Read                   |  |
| 410611    | Free message writing  | Message number (1 to 10)                           | INT16   | W      |                   |                        |  |
| 410612    |                       | Message write destination                          | INT16   | W      |                   |                        |  |
|           |                       | When the multi batch function is not in use        |         |        |                   |                        |  |
|           |                       | 0: All groups. 1 to 36: Specified group number.    |         |        |                   |                        |  |
|           |                       | When the multi batch function is in use            |         |        |                   |                        |  |
|           |                       | 0: All groups of a specified batch number          |         |        |                   |                        |  |
|           |                       | (410613)                                           |         |        |                   |                        |  |
|           |                       | 1 to 12: Specified group number                    |         |        |                   |                        |  |
| 410613    | _                     | Batch number designation for multi batch: 1 to 12  | INT16   | W      |                   |                        |  |
|           |                       | (Valid only when the multi batch function is       |         |        |                   |                        |  |
|           |                       | available. Any value when the multi batch function |         |        |                   |                        |  |
|           |                       | is not available)                                  |         |        |                   |                        |  |
| 410614 to |                       | Free message                                       | STR36   | W      |                   |                        |  |
| 410631    |                       | Up to 18 registers (up to 35 characters with '\0'  |         |        |                   |                        |  |
|           |                       | termination).                                      |         |        |                   |                        |  |
|           |                       | The message must be 32 characters or less.         |         |        |                   |                        |  |
| 410632 to | (Reserved) Free       | -                                                  | -       | -      |                   |                        |  |
| 410680    | message               |                                                    |         | _      |                   |                        |  |
| 410681    | Batch 1 memory start  | Stop: 0. Start: 1.                                 | INT16   | R/W    |                   |                        |  |
|           | and stop              |                                                    |         |        |                   |                        |  |
| 410682    | Batch 2 memory start  | Stop: 0. Start: 1.                                 | IN I 16 | R/W    |                   |                        |  |
| 440000    | Detab 2 memory start  | Chart O. Chart 1                                   |         |        |                   | _                      |  |
| 410683    | Batch 3 memory start  | Stop: 0. Start: 1.                                 | 10110   | R/W    |                   |                        |  |
| 410684    | Batch 4 momony start  | Stop: 0. Start: 1                                  | INIT16  |        |                   | _                      |  |
| 410004    | and stop              |                                                    |         |        |                   |                        |  |
| 410685    | Batch 5 memory start  | Stop: 0. Start: 1                                  | INT16   | R/W    |                   | -                      |  |
| 110000    | and stop              |                                                    |         |        |                   |                        |  |
| 410686    | Batch 6 memory start  | Stop: 0. Start: 1.                                 | INT16   | R/W    |                   | 1                      |  |
|           | and stop              |                                                    |         |        |                   |                        |  |
| 410687    | Batch 7 memory start  | Stop: 0. Start: 1.                                 | INT16   | R/W    |                   |                        |  |
|           | and stop              |                                                    |         |        |                   |                        |  |
| 410688    | Batch 8 memory start  | Stop: 0. Start: 1.                                 | INT16   | R/W    |                   |                        |  |
|           | and stop              |                                                    |         |        |                   |                        |  |
| 410689    | Batch 9 memory start  | Stop: 0. Start: 1.                                 | INT16   | R/W    |                   |                        |  |
|           | and stop              |                                                    |         |        |                   |                        |  |
| 410690    | Batch 10 memory start | Stop: 0. Start: 1.                                 | INT16   | R/W    |                   |                        |  |
|           | and stop              |                                                    |         |        |                   | _                      |  |
| 410691    | Batch 11 memory start | Stop: 0. Start: 1.                                 | INT16   | R/W    |                   |                        |  |
|           | and stop              |                                                    |         |        |                   | _                      |  |
| 410692    | Batch 12 memory start | Stop: 0. Start: 1.                                 | INT16   | R/W    |                   |                        |  |
|           | and stop              |                                                    | 1       |        |                   |                        |  |

| Register | Description                | Supplementary Information            | Туре  | Access | Simultaneous |      |
|----------|----------------------------|--------------------------------------|-------|--------|--------------|------|
|          |                            |                                      |       |        | Access       |      |
|          |                            |                                      |       |        | Write        | Read |
| 410693   | Batch 1 computation reset  | Execute computation reset: 1 (fixed) | INT16 | W      |              |      |
| 410694   | Batch 2 computation reset  | Execute computation reset: 1 (fixed) | INT16 | W      |              |      |
| 410695   | Batch 3 computation        | Execute computation reset: 1 (fixed) | INT16 | W      |              |      |
| 410696   | Batch 4 computation reset  | Execute computation reset: 1 (fixed) | INT16 | w      |              |      |
| 410697   | Batch 5 computation reset  | Execute computation reset: 1 (fixed) | INT16 | W      |              |      |
| 410698   | Batch 6 computation reset  | Execute computation reset: 1 (fixed) | INT16 | w      |              |      |
| 410699   | Batch 7 computation reset  | Execute computation reset: 1 (fixed) | INT16 | W      |              |      |
| 410700   | Batch 8 computation reset  | Execute computation reset: 1 (fixed) | INT16 | W      |              |      |
| 410701   | Batch 9 computation reset  | Execute computation reset: 1 (fixed) | INT16 | W      |              |      |
| 410702   | Batch 10 computation reset | Execute computation reset: 1 (fixed) | INT16 | W      |              |      |
| 410703   | Batch 11 computation reset | Execute computation reset: 1 (fixed) | INT16 | W      |              |      |
| 410704   | Batch 12 computation reset | Execute computation reset: 1 (fixed) | INT16 | W      |              |      |
| 410705   | Event edge switch 1        | Execute event edge switch: 1 (fixed) | INT16 | w      |              |      |
| 410706   | Event edge switch 2        | Execute event edge switch: 1 (fixed) | INT16 | W      |              | 7    |
| 410707   | Event edge switch 3        | Execute event edge switch: 1 (fixed) | INT16 | W      | 1            | 7    |
| 410708   | Event edge switch 4        | Execute event edge switch: 1 (fixed) | INT16 | W      |              |      |
| 410709   | Event edge switch 5        | Execute event edge switch: 1 (fixed) | INT16 | W      |              |      |
| 410710   | Event edge switch 6        | Execute event edge switch: 1 (fixed) | INT16 | W      |              |      |
| 410711   | Event edge switch 7        | Execute event edge switch: 1 (fixed) | INT16 | W      |              |      |
| 410712   | Event edge switch 8        | Execute event edge switch: 1 (fixed) | INT16 | W      |              |      |
| 410713   | Event edge switch 9        | Execute event edge switch: 1 (fixed) | INT16 | W      |              |      |
| 410714   | Event edge switch 10       | Execute event edge switch: 1 (fixed) | INT16 | W      |              |      |
| 410715   | Event edge switch 11       | Execute event edge switch: 1 (fixed) | INT16 | W      |              |      |
| 410716   | Event edge switch 12       | Execute event edge switch: 1 (fixed) | INT16 | W      |              |      |
| 410717   | Event edge switch 13       | Execute event edge switch: 1 (fixed) | INT16 | W      |              |      |
| 410718   | Event edge switch 14       | Execute event edge switch: 1 (fixed) | INT16 | W      |              |      |
| 410719   | Event edge switch 15       | Execute event edge switch: 1 (fixed) | INT16 | W      |              | _    |
| 410720   | Event edge switch 16       | Execute event edge switch: 1 (fixed) | INT16 | W      |              | _    |
| 410721   | Event edge switch 17       | Execute event edge switch: 1 (fixed) | INT16 | W      |              | _    |
| 410722   | Event edge switch 18       | Execute event edge switch: 1 (fixed) | INT16 | W      |              |      |
| 410723   | Event edge switch 19       | Execute event edge switch: 1 (fixed) | INT16 | W      |              | _    |
| 410724   | Event edge switch 20       | Execute event edge switch: 1 (fixed) | INT16 | W      |              | _    |
| 410725   | Event edge switch 21       | Execute event edge switch: 1 (fixed) | INT16 | W      |              |      |
| 410726   | Event edge switch 22       | Execute event edge switch: 1 (fixed) | INT16 | W      |              |      |
| 410727   | Event edge switch 23       | Execute event edge switch: 1 (fixed) | INT16 | W      |              |      |
| 410728   | Event edge switch 24       | Execute event edge switch: 1 (fixed) | INT16 | W      |              |      |
| 410729   | Event edge switch 25       | Execute event edge switch: 1 (fixed) | INT16 | W      |              |      |
| 410730   | Event edge switch 26       | Execute event edge switch: 1 (fixed) | INT16 | W      |              |      |
| 410731   | Event edge switch 27       | Execute event edge switch: 1 (fixed) | INT16 | W      |              |      |
| 410732   | Event edge switch 28       | Execute event edge switch: 1 (fixed) | INT16 | W      |              |      |
| 410733   | Event edge switch 29       | Execute event edge switch: 1 (fixed) | INT16 | W      |              |      |
| 410734   | Event edge switch 30       | Execute event edge switch: 1 (fixed) | INT16 | W      |              |      |

| Register | Description Supplementary Information Type        |                                                                                                    | Туре  | Access | Simultaneous<br>Access |      |
|----------|---------------------------------------------------|----------------------------------------------------------------------------------------------------|-------|--------|------------------------|------|
|          |                                                   |                                                                                                    |       |        | Write                  | Read |
| 410765   | Event level switch 1                              | OFF: 0. ON: 1.                                                                                                    | INT16 | R/W    |                        | 1 1  |
| 410766   | Event level switch 2                              | OFF: 0. ON: 1.                                                                                                    | INT16 | R/W    |                        | 1    |
| 410767   | Event level switch 3                              | OFF: 0. ON: 1.                                                                                                    | INT16 | R/W    |                        | 1    |
| 410768   | Event level switch 4                              | OFF: 0. ON: 1.                                                                                                    | INT16 | R/W    |                        | 1    |
| 410765   | Event level switch 5                              | OFF: 0. ON: 1.                                                                                                    | INT16 | R/W    |                        | - i  |
| 410770   | Event level switch 6                              | OFF: 0. ON: 1.                                                                                                    | INT16 | R/W    |                        | - i  |
| 410771   | Event level switch 7                              | OFF: 0. ON: 1.                                                                                                    | INT16 | R/W    |                        | 7    |
| 410772   | Event level switch 8                              | OFF: 0. ON: 1.                                                                                                    | INT16 | R/W    |                        |      |
| 410773   | Event level switch 9                              | OFF: 0. ON: 1.                                                                                                    | INT16 | R/W    |                        | 7    |
| 410774   | Event level switch 10                             | OFF: 0. ON: 1.                                                                                                    | INT16 | R/W    |                        |      |
| 410775   | Event level switch 11                             | OFF: 0. ON: 1.                                                                                                    | INT16 | R/W    |                        |      |
| 410776   | Event level switch 12                             | OFF: 0. ON: 1.                                                                                                    | INT16 | R/W    |                        |      |
| 410777   | Event level switch 13                             | OFF: 0. ON: 1.                                                                                                    | INT16 | R/W    |                        |      |
| 410778   | Event level switch 14                             | OFF: 0. ON: 1.                                                                                                    | INT16 | R/W    |                        |      |
| 410779   | Event level switch 15                             | OFF: 0. ON: 1.                                                                                                    | INT16 | R/W    |                        |      |
| 410780   | Event level switch 16                             | OFF: 0. ON: 1.                                                                                                    | INT16 | R/W    |                        |      |
| 410781   | Event level switch 17                             | OFF: 0. ON: 1.                                                                                                    | INT16 | R/W    |                        |      |
| 410782   | Event level switch 18                             | OFF: 0. ON: 1.                                                                                                    | INT16 | R/W    |                        |      |
| 410783   | Event level switch 19                             | OFF: 0. ON: 1.                                                                                                    | INT16 | R/W    |                        |      |
| 410784   | Event level switch 20                             | OFF: 0. ON: 1.                                                                                                    | INT16 | R/W    |                        |      |
| 410785   | Event level switch 21                             | OFF: 0. ON: 1.                                                                                                    | INT16 | R/W    |                        |      |
| 410786   | Event level switch 22                             | OFF: 0. ON: 1.                                                                                                    | INT16 | R/W    |                        |      |
| 410787   | Event level switch 23                             | OFF: 0. ON: 1.                                                                                                    | INT16 | R/W    |                        |      |
| 410788   | Event level switch 24                             | OFF: 0. ON: 1.                                                                                                    | INT16 | R/W    |                        |      |
| 410789   | Event level switch 25                             | OFF: 0. ON: 1.                                                                                                    | INT16 | R/W    |                        |      |
| 410790   | Event level switch 26                             | OFF: 0. ON: 1.                                                                                                    | INT16 | R/W    |                        | _    |
| 410791   | Event level switch 27                             | OFF: 0. ON: 1.                                                                                                    | INT16 | R/W    |                        | _    |
| 410792   | Event level switch 28                             | OFF: 0. ON: 1.                                                                                                    | INT16 | R/W    |                        | _    |
| 410793   | Event level switch 29                             | OFF: 0. ON: 1.                                                                                                    | INT16 | R/W    |                        | _    |
| 410794   | Event level switch 30                             | OFF: 0. ON: 1.                                                                                                    | INT16 | R/W    |                        |      |
| 410801   | Setting function communication login              | The value is 1 only when a user has logged<br>into the DX setting function through Ethernet<br>communication. This only applies to DXs with the<br>/AS1 advanced security option.                                                                                                    | INT16 | R      | _                      |      |
| 410802   | Key login                                         | The value is 1 when a user has logged into the DX through key operations. This only applies to DXs with the /AS1 advanced security option.                                                                                                    | INT16 | R      | _                      |      |
| 410803   | Login not possible                                | The value is 1 when login through key operations,<br>login to the setting function through Ethernet<br>communication, and login through the sending of<br>the LL command through serial communication<br>are not possible, because another user is<br>logged in. This only applies to DXs with the /AS1<br>advanced security option. | INT16 | R      | _                      |      |
| 410804   | Individual alarm ACK channel number               | Specifies the alarm released by an individual alarm ACK operation. The channel and alarm                                                                                                    | INT16 | W      |                        |      |
| 410805   | Individual alarm<br>acknowledgment alarm<br>level | level are accessed successively. This only applies to DXs with the /AS1 advanced security option.                                                                                                    | INT16 | W      |                        |      |

Notation used in the Access column

- W:Writable
- R: Readable
- If you read a write-only (W) register, zero is always read.

If you write to a read-only (R) register, an error occurs.

Notation used in the Simultaneous access column

- Blank: Indicates a range of registers that can be written to or read from simultaneously.
  - You cannot simultaneously access across a solid line.
- -: Not accessible.

| How to Use        |                                                                                                    |                                                                                       |                                                                                                    |  |  |
|-------------------|----------------------------------------------------------------------------------------------------|---------------------------------------------------------------------------------------|----------------------------------------------------------------------------------------------------|--|--|
| Item              | Description                                                                                                    |                                                                                       |                                                                                                    |  |  |
| Data type STRnn   | Registers in which ASCII codes are entered starting with the specified                                                                                                    |                                                                                       |                                                                                                    |  |  |
|                   | register. It is terminated with a NULL character (\0).                                                                                                    |                                                                                       |                                                                                                    |  |  |
|                   | The number of                                                                                                    | characters that can be                                                                | entered that includes the NULL                                                                               |  |  |
|                   | character is ind                                                                                                    | icated in the nn section                                                              | l.                                                                                                    |  |  |
|                   | Example of setting the batch number (STR36 type) of batch group 1 to "ABCD" "**" denotes any value.                                                                                                    |                                                                                       |                                                                                                    |  |  |
|                   | Pagiatar                                                                                                    | Value to Write                                                                        | Hovadooimal Notation                                                                                         |  |  |
|                   | 410003                                                                                                    |                                                                                       |                                                                                                    |  |  |
|                   | 410003                                                                                                    | <u>'C"D'</u>                                                                          | (4344H)                                                                                                    |  |  |
|                   | 410005                                                                                                    | <u>'\0'*</u>                                                                          | (00**H)                                                                                                    |  |  |
|                   | 410006 to                                                                                                    | 10                                                                                    |                                                                                                    |  |  |
|                   | 410020                                                                                                    | **                                                                                    | (****H)                                                                                                    |  |  |
|                   |                                                                                                    |                                                                                       | (,                                                                                                    |  |  |
|                   | Write the entire character string using one command.<br>In the above example, registers 410003 to 410005 must be written using one command.                                                                                                    |                                                                                       |                                                                                                    |  |  |
| Lot number        | A zero is read v                                                                                                    | vnen you read a write-c                                                               | only register.                                                                                               |  |  |
| Lot number        | Access the     Xou con on                                                                                                    | ly access from the first                                                              | al a lime.                                                                                                   |  |  |
|                   | fou can on     On models                                                                                                    | without the multi batch                                                               | function (/BT2 option) or on models                                                                          |  |  |
|                   | with the m                                                                                                    | lti batch function (/BT2                                                              | option) but with the multi batch                                                                             |  |  |
|                   | function dis                                                                                                    | abled, if you access a                                                                | ot number of a batch group, an error                                                                         |  |  |
|                   | occurs.                                                                                                    |                                                                                       |                                                                                                    |  |  |
| Batch number      | You can only access from the first register.                                                                                                    |                                                                                       |                                                                                                    |  |  |
|                   | On models<br>with the mu<br>function dis<br>error occur                                                                                                    | without the multi batch<br>Iti batch function (/BT2<br>abled, if you access a l<br>s. | function (/BT2 option) or on models<br>option) but with the multi batch<br>batch number of a batch group, an |  |  |
| Message           | You can on                                                                                                    | ly write from the first re                                                            | gister.                                                                                                    |  |  |
|                   | <ul> <li>A message is written using one command. In other words, write to<br/>registers 410601 to 410603 using one command. On models without<br/>the multi batch function, you only have to write to registers 410601 and<br/>410602 instead.</li> </ul> |                                                                                       |                                                                                                    |  |  |
|                   | On models without the multi batch function, the message write destination<br>can be omitted (write only to 410601). If you omit it, the operation is the same<br>as when all groups are specified.                                                        |                                                                                       |                                                                                                    |  |  |
| Free message      | You can only write from the first register.                                                                                                    |                                                                                       |                                                                                                    |  |  |
|                   | A free message is written using one command.                                                                                                    |                                                                                       |                                                                                                    |  |  |
|                   | If you omit the free message section, an all-space message is written.                                                                                                    |                                                                                       |                                                                                                    |  |  |
|                   | On models without the multi batch function, the message write destination                                                                                                    |                                                                                       |                                                                                                    |  |  |
|                   | and subsequent registers can be omitted (write only to 410611). If you omit                                                                                                    |                                                                                       |                                                                                                    |  |  |
|                   | them, an all-spa                                                                                                    | ace message is written                                                                | to every group.                                                                                              |  |  |
|                   | Example: To wi                                                                                                    | ite the free message "A                                                               | ABCD" to all display groups in batch                                                                         |  |  |
|                   | group number 4 using message number 10, write the values in the                                                                                                    |                                                                                       |                                                                                                    |  |  |
|                   | Bogistor                                                                                                    | Ving table using one col                                                              | Hexadeoimal Notation                                                                                         |  |  |
|                   | A10611                                                                                                    |                                                                                       |                                                                                                    |  |  |
|                   | 410612                                                                                                    | 0                                                                                     |                                                                                                    |  |  |
|                   | 410613                                                                                                    | 4                                                                                     | (0004H)                                                                                                    |  |  |
|                   | 410614                                                                                                    |                                                                                       | (4142H)                                                                                                    |  |  |
|                   | 410615                                                                                                    | <u>יר</u> שי                                                                          | (4344H)                                                                                                    |  |  |
|                   | 410616                                                                                                    | <u>ار ک</u><br>۱\۱                                                                    | (00**H)                                                                                                    |  |  |
| Computation reset | On models with                                                                                                    | out the multi batch fun                                                               | ction (/BT2 option) or on models                                                                             |  |  |
| Computation 1036t | with the multi b                                                                                                    | atch function (/BT2 opti                                                              | ion) but with the multi batch function                                                                       |  |  |
|                   | disabled, if you access computation reset of a batch group, an error occurs.                                                                                                    |                                                                                       |                                                                                                    |  |  |

| Item                | Description                                       |                                                                                                    |
|---------------------|---------------------------------------------------|----------------------------------------------------------------------------------------------------|
| Simultaneous access | Batch num     each batch                          | bers and lot numbers can be written using one command for<br>n.                                                                                                    |
|                     | Example 1:                                        | On models without the multi batch function (/BT2 option), you can write to registers 407833 to 407851 using one command.                                                |
|                     | Example 2:                                        | For batch group 1, you can write to registers 410001 to 410020 using one command.                                                                                       |
|                     | Example 3:                                        | To set the batch number of batch group 1 to "ABCD" (see the explanation for "Data type STRnn" for details), you can write registers 410001 to 410005 using one command. |
|                     | <ul> <li>You canno<br/>multiple ba</li> </ul>     | t simultaneously access batch numbers or lot numbers across ttch groups.                                                                                                |
|                     | <ul><li>When read</li><li>International</li></ul> | ling, you can access the following registers simultaneously.<br>Il switches 1 to 30                                                                                     |
|                     | Memore     Event                                  | ry start/stop for batches 1 to 12                                                                                                    |

### When the Data Type in a Command Differs from the DX Data Type

Every DX data value has a set data type.

If you access the DX using the same data type, all of the data, including special data, are sent to the DX without any change. If you access the DX using a data type that is different from the DX data type, the data type is converted. For details on the conversion rules, see "Communication Considerations" in the *DX1000/DX1000N/DX2000 EtherNet/ IP Communication Interface User's Manual (IM04L41B01-18E)*.

# Modbus Error Response (Common to Modbus server and Modbus slave)

The DX returns the following error codes to a client or master device.

| Code | Error                                               | Description                                                                                                    |  |
|------|-----------------------------------------------------|----------------------------------------------------------------------------------------------------|--|
| 1    | ILLEGAL FUNCTION                                    | An attempt was made to execute a function that is not                                                                                                    |  |
| 2    | ILLEGAL DATA ADDRESS<br>Invalid register number     | Failed to access the register.                                                                                                    |  |
| 3    | ILLEGAL DATA VALUE<br>Invalid number of registers   | When reading, the specified number of registers was less<br>than or equal to zero or greater than or equal to 126.<br>When writing, the specified number of registers was less<br>than or equal to zero or greater than or equal to 124.                                                                                                    |  |
| 7    | NEGATIVE<br>ACKNOWLEDGE<br>Invalid contents written | <ul> <li>A lot number that is outside the valid range was entered.</li> <li>Invalid characters (such as '¥x1b') were written in batch number or free message registers.</li> <li>Failed to control the following operations.</li> <li>Writing messages</li> <li>Writing free messages</li> <li>Writing batch numbers and lot numbers</li> </ul> |  |

However, no response is returned for the following errors.

CRC error

• Errors other than those shown above

# **Modbus Master Function**

### **Basic Operations**

- The DX, as a Modbus master device, communicates with Modbus slaves periodically by sending commands at specified intervals.
- The Modbus master function operates independently from the Modbus client function via the Ethernet communication.
- The supported functions are "reading data from the input registers and hold registers on the slave" and "writing data into the hold registers on the slave."

# Serial Communication Specifications (Common to the Modbus Slave Function)

Communicate via ModbusRTU

| Communication media:   | RS-232, RS-422, or RS-485                            |  |  |
|------------------------|------------------------------------------------------|--|--|
| Control system:        | No flow control (none only)                          |  |  |
| Baud rate:             | Select from 1200, 2400, 4800, 9600, 19200, and 38400 |  |  |
| Start bit:             | 1 bit (fixed)                                        |  |  |
| Data length:           | 8 bit (fixed)                                        |  |  |
| Parity:                | Select odd, even, or none                            |  |  |
| Stop bit:              | 1 bit (fixed)                                        |  |  |
| Message termination de | termination:                                         |  |  |
|                        | Time a survive level to 40 bits                      |  |  |

Time equivalent to 48 bits

### **Modbus Master Specifications**

| Read cycle:                           | Select the cycle at which data is read from other devices from              |                                            |  |  |  |
|---------------------------------------|-----------------------------------------------------------------------------|--------------------------------------------|--|--|--|
|                                       | the following: 125, 250, 500 ms, 1, 2, 5, and 10 s                          |                                            |  |  |  |
| Timeout value:                        | Select the timeout value when there is no response from the                 |                                            |  |  |  |
|                                       | specified slave af                                                          | ter sending a command from the DX from the |  |  |  |
|                                       | following: 125, 250, 500ms, 1, 2, 5, 10 s, and 1 min                        |                                            |  |  |  |
| Retry count:                          | Select the retry count when there is no response for a                      |                                            |  |  |  |
|                                       | command sent from the DX to the specified slave.                            |                                            |  |  |  |
|                                       | OFF, 1, 2, 3, 4, 5, 10, and 20                                              |                                            |  |  |  |
| Auto recovery cycle:                  | Select the cycle for automatically recovering from the following:           |                                            |  |  |  |
|                                       | OFF, 1, 2, 5, 10, 20, 30 min, and 1 h                                       |                                            |  |  |  |
| Wait between commands                 | s:Select the wait time <sup>*</sup> after receiving a response of a command |                                            |  |  |  |
|                                       | until sending the                                                           | next command from the following:           |  |  |  |
|                                       | OFF, 5, 10, 15, 45, and 100 ms                                              |                                            |  |  |  |
|                                       | * When communicating using an RS-485 two-wire system, the                   |                                            |  |  |  |
|                                       | signals may collide, because the master and slave devices                   |                                            |  |  |  |
|                                       | driving the communication switch in half-duplex mode. If the                |                                            |  |  |  |
|                                       | communication does not work, increase the wait time.                        |                                            |  |  |  |
| Command type:                         | R, R-M, W, W-M                                                              |                                            |  |  |  |
| Command setting:                      | Set up to 16 commands                                                       |                                            |  |  |  |
| Command items:                        | Read channel 201 to 440, C01 to C60                                         |                                            |  |  |  |
|                                       | Write channel 001 to 048, 101 to 160 (varies depending on the               |                                            |  |  |  |
|                                       | model)                                                                      |                                            |  |  |  |
|                                       | Address:                                                                    | 1 to 247                                   |  |  |  |
|                                       | Input register:                                                             | 30001 to 39999, 300001 to 365535           |  |  |  |
|                                       | Hold register:                                                              | 40001 to 49999, 400001 to 465535           |  |  |  |
| Access method:                        | Same as the Modbus client.                                                  |                                            |  |  |  |
| Supported functions:                  | ns: Same as the Modbus client.                                              |                                            |  |  |  |
| Data type: Same as the Modbus client. |                                                                             |                                            |  |  |  |

# Modbus Slave Function

Serial Communication Specifications:

| Same as the Modbus Master Function |
|------------------------------------|
| 1 to 99.                           |
| Same as the Modbus server.         |
| Same as the Modbus server.         |
| Same as the Modbus server.         |
|                                    |

# Appendix 1 Data Dropout during Modbus Communication

# **Data Dropout during Modbus Client**

If the response to the previous command is not complete when the DX attempts to issue a command to a server device, the DX command cannot issue the command causing a data dropout. Take appropriate measures by referring to the following figures.

### 1. When the response from the server device takes a long time

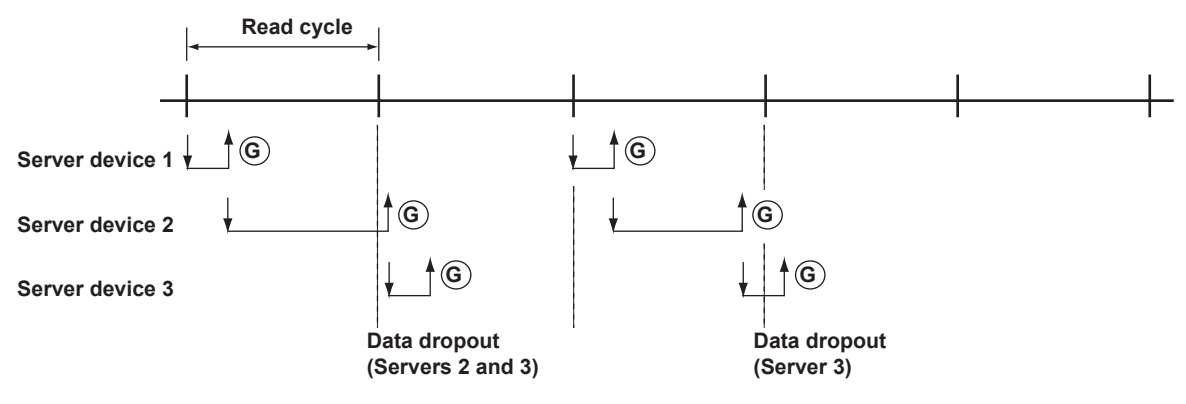

### 2. When the connection is dropped because there is no response from the server device

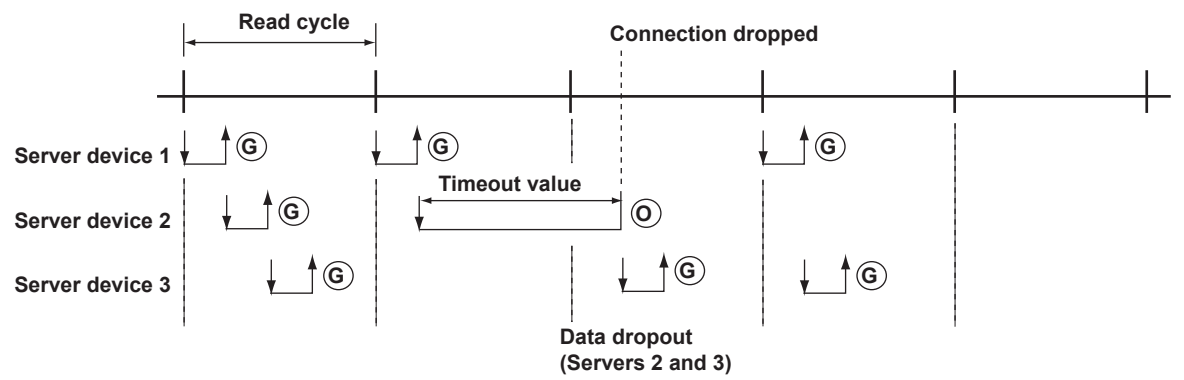

#### 3. When the communication recovers by connection retry

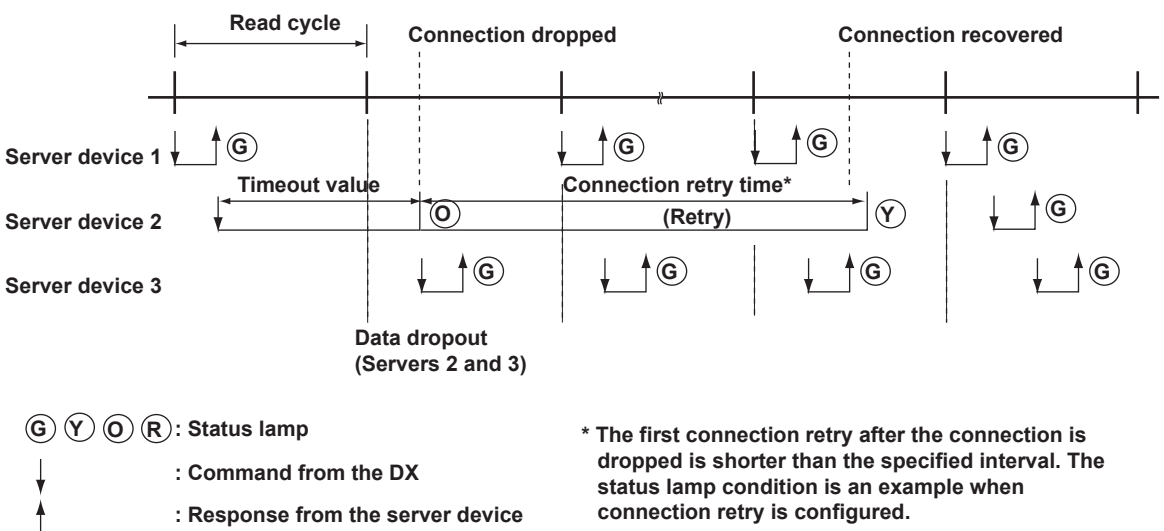

### **Data Dropout during Modbus Master**

If the response to the previous command is not complete when the DX attempts to issue a command to a slave device, the DX command cannot issue the command causing a data dropout. Take appropriate measures by referring to the following figures.

#### 1. When the response from the slave device takes a long time

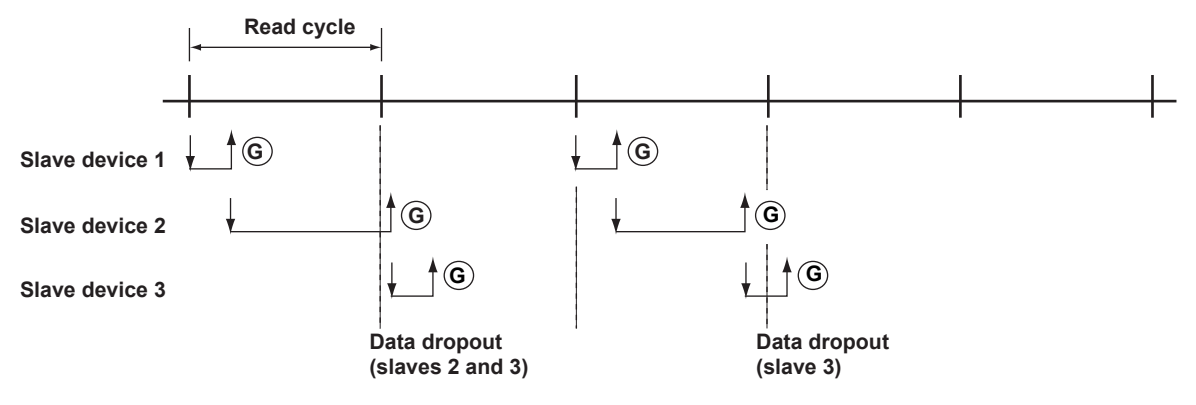

#### 2. When there is no response from the slave device

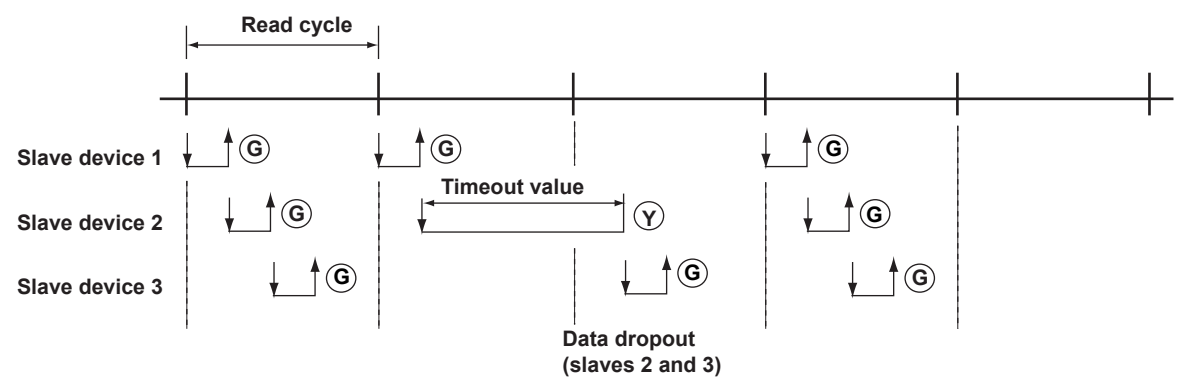

#### 3. When the slave device that is not responding is disconnected (retry count is set to 1)

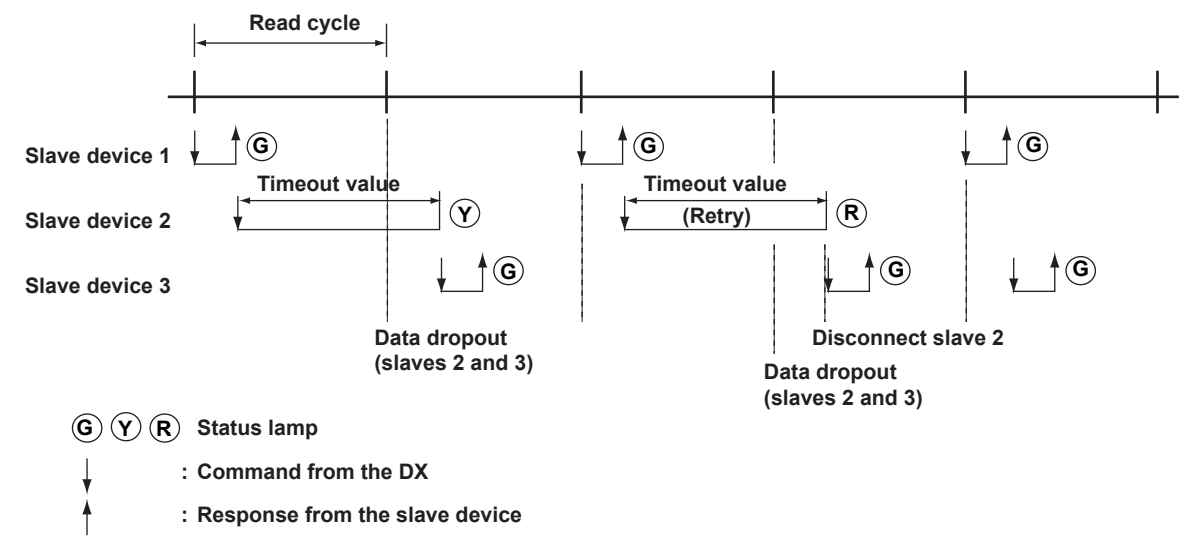

# Appendix 2 Login Procedure

You log into the DX from your PC to use the functionality of the setting/measurement server and the maintenance/test server via the Ethernet interface. If you complete the procedure successfully up to login complete in the following figure, the commands in chapter 3 become functional.

### When Using the Login Function (Standard Security Function) of the DX

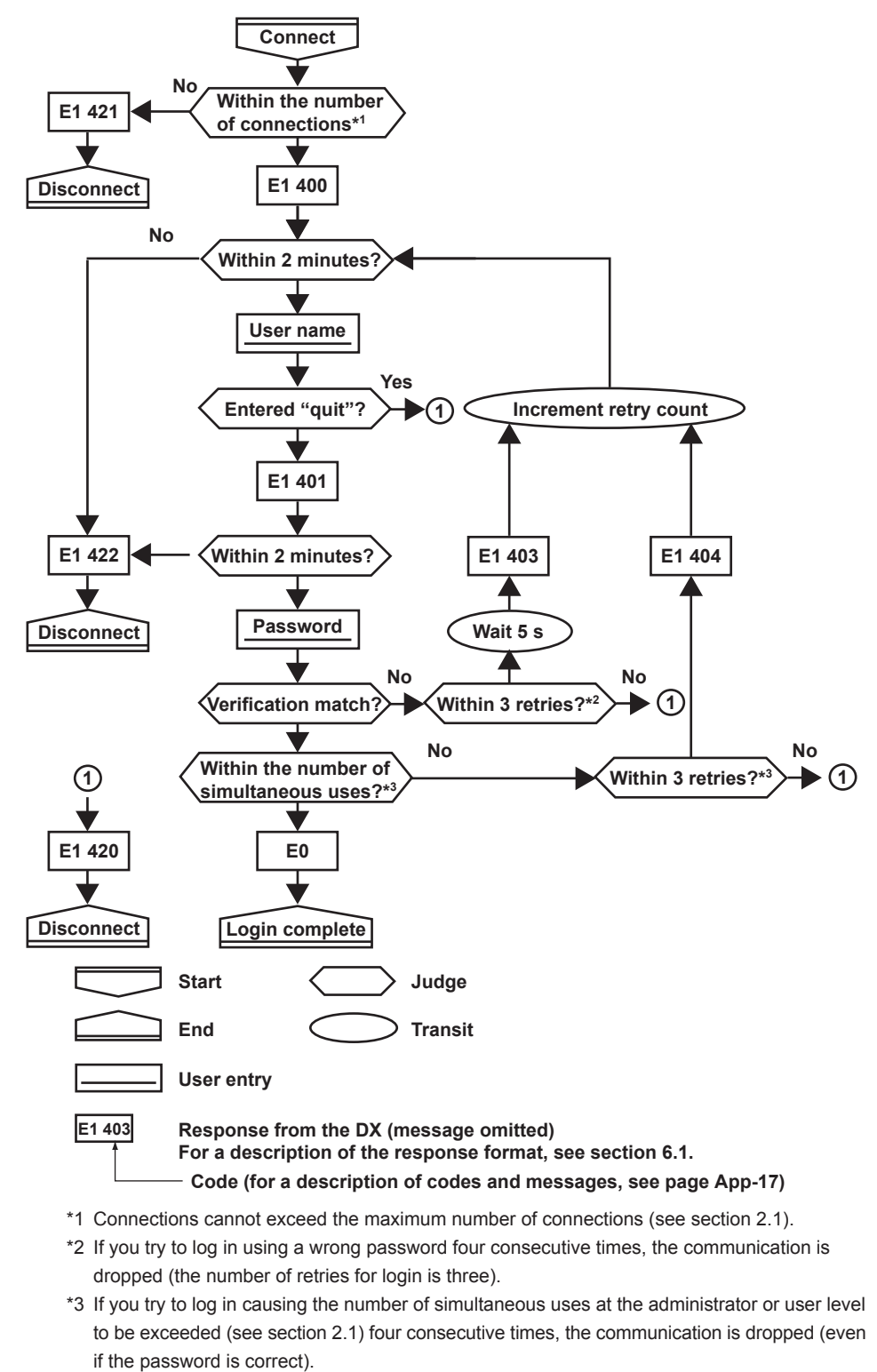

# When Not Using the Login Function of the DX

Login as "admin" or "user."

- The user name "admin" can be used to login to the DX as an administrator.
- The user name "user" can be used to access the DX as a user.

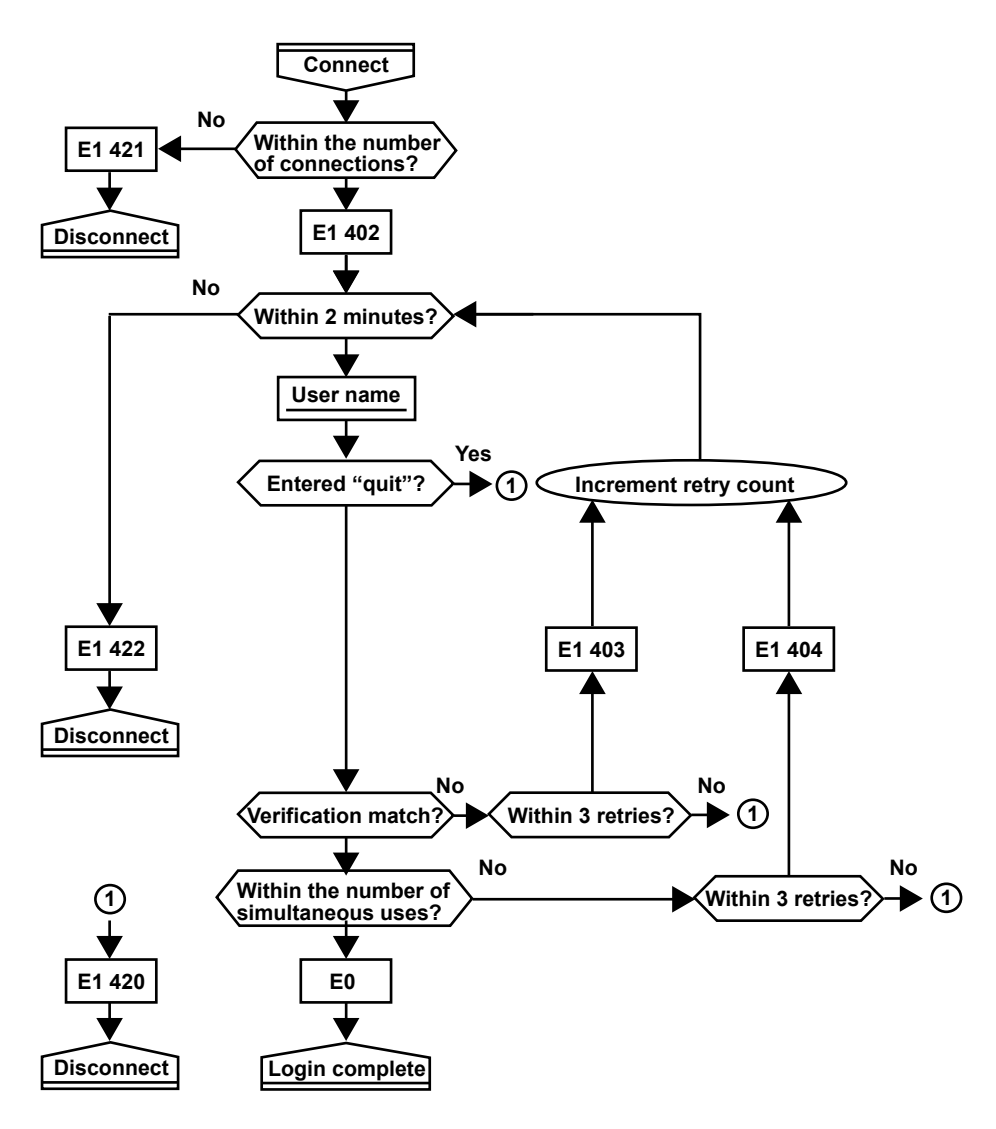

When Using the Login Function on a DX With the /AS1 Advanced Security Option

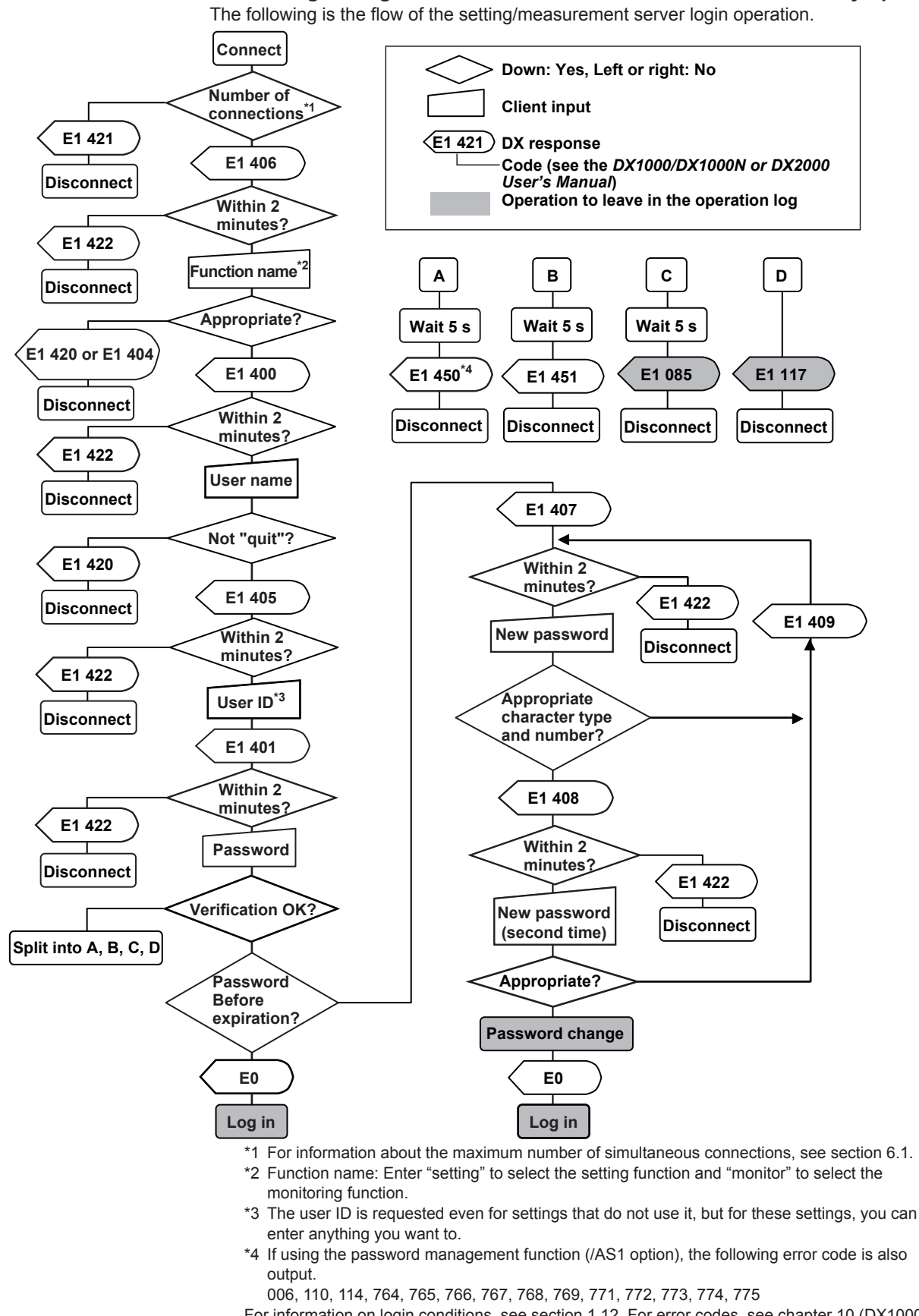
# Appendix 3 ASCII Character Codes

|           |   |    |     |    |   |   | ι | Jppe | r 4 bi | ts |   |   |   |   |   |   |   |
|-----------|---|----|-----|----|---|---|---|------|--------|----|---|---|---|---|---|---|---|
|           |   | 0  | 1   | 2  | 3 | 4 | 5 | 6    | 7      | 8  | 9 | Α | в | С | D | Е | F |
|           | 0 |    |     | SP | 0 | @ | Ρ |      | р      |    |   |   |   | À | Ð | à | ð |
|           | 1 |    |     |    | 1 | Α | Q | а    | q      |    |   | i |   | Á | Ñ | á | ñ |
|           | 2 |    |     |    | 2 | В | R | b    | r      |    |   |   | 2 | Â | Ò | â | ò |
|           | 3 |    |     | #  | 3 | С | S | С    | S      |    |   |   | 3 | Ã | Ó | ã | Ó |
|           | 4 |    |     |    | 4 | D | Т | d    | t      |    |   |   |   | Ä | Ô | ä | ô |
| er 4 bits | 5 |    |     | %  | 5 | Е | U | е    | u      |    |   |   | μ | Å | Õ | å | õ |
|           | 6 |    |     | &  | 6 | F | V | f    | v      |    |   |   |   | Æ | Ö | æ | ö |
|           | 7 |    |     |    | 7 | G | W | g    | w      |    |   |   |   | Ç | × | ç | ÷ |
| We        | 8 |    |     | (  | 8 | Н | X | h    | x      |    |   |   |   | È | Ø | è | ø |
| L         | 9 |    |     | )  | 9 | I | Y | i    | У      |    |   |   |   | É | Ù | é | ù |
|           | Α | LF |     | *  | : | J | Ζ | j    | z      |    |   |   |   | Ê | Ú | ê | ú |
|           | В |    | ESC | +  | ; | Κ | ] | k    |        |    |   |   |   | Ë | Û | ë | û |
|           | С |    |     | ,  |   | L |   | I    |        |    |   |   |   | Ì | Ü | ì | ü |
|           | D | CR |     | -  |   | М | ] | m    |        |    |   |   |   | Í | Ý | í | ý |
|           | Е |    |     |    |   | Ν | • | n    |        |    |   |   |   | Î | Þ | î | þ |
|           | F |    |     | 1  | ? | 0 |   | 0    |        |    |   |   | 5 | Ï | ß | ï |   |

• The delimiter (,), sub delimiter (;), query symbol (?), and terminator (CR+LF) characters are reserved. You cannot use them as parameter characters.

#### German and French only

|                    | Command                  |    |
|--------------------|--------------------------|----|
| Tag                | Тад                      | ST |
| Message            | Message                  | SG |
| Arbitrary message  | Message                  | BJ |
| Group              | Group name               | SX |
| File header        | File header              | TZ |
| Batch text field   | Field title              | BH |
|                    | Field characters         |    |
| Batch comment      | Comment character string | BU |
| Four panel display | Screen group name        | SY |
| E-mail             | Header 1                 | YU |
|                    | Header 2                 |    |

## Appendix 4 Output Flow of the File or the File List on the External Storage Medium and Internal Memory

### Example in Which the File 10101000.DAD Is Output

The figure below shows the output flow of the file 10101000.DAD in the DATA0 directory of the external storage medium.

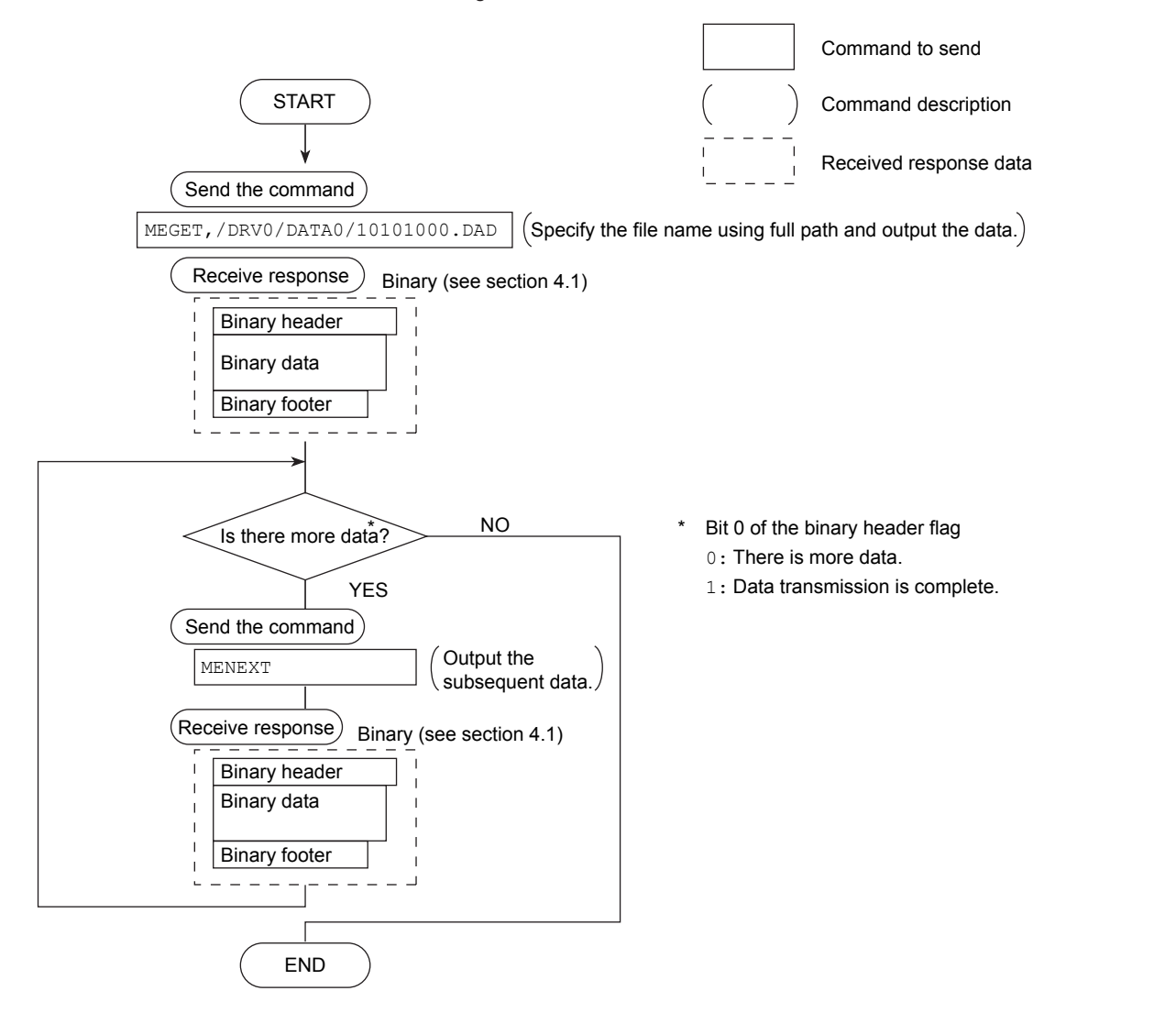

#### Appendix 4 Output Flow of the File or the File List on the External Storage Medium and Internal Memory

#### Example in Which the File List Is Output 10 Files at a Time

The figure below shows the flow in which the file list in the DATA0 directory of the external storage medium is output 10 files at a time.

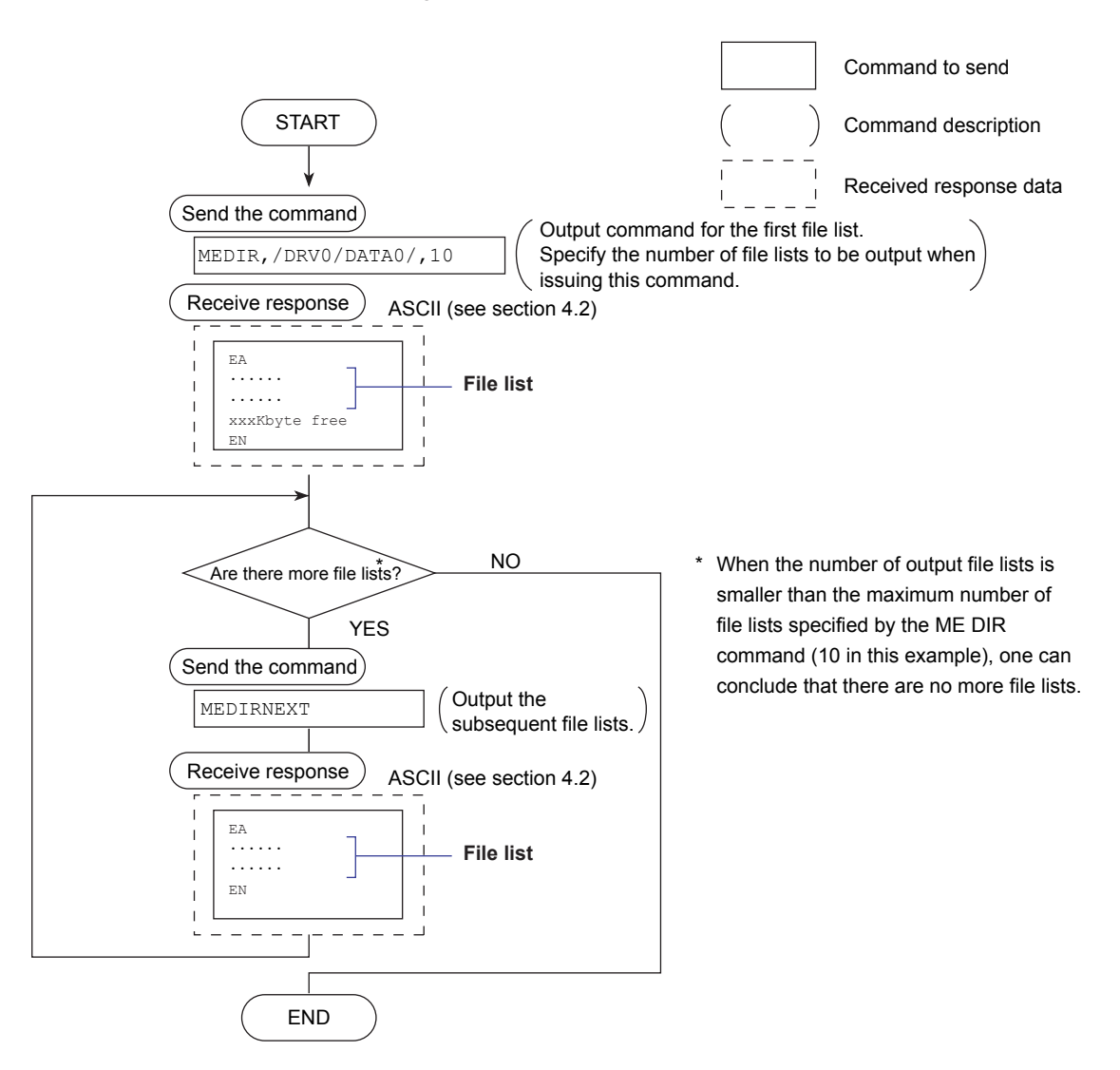

## Appendix 5 Flow Chart of the FIFO Data Output

#### **Overview of the FIFO Buffer**

The DX has a dedicated internal memory for outputting measured/computed data. This memory is structured as a FIFO (First-In-First-Out). Measured/computed data are constantly acquired to the internal memory at the specified acquiring interval (FIFO acquiring interval, set with the FR command). By using this function, it is possible to read measured/computed data that have been saved at the specified intervals regardless of the frequency at which the PC periodically reads the measured/computed data.

The following example shows the case when the acquisition interval is 1 s and the capacity of the FIFO memory is for 8 intervals.

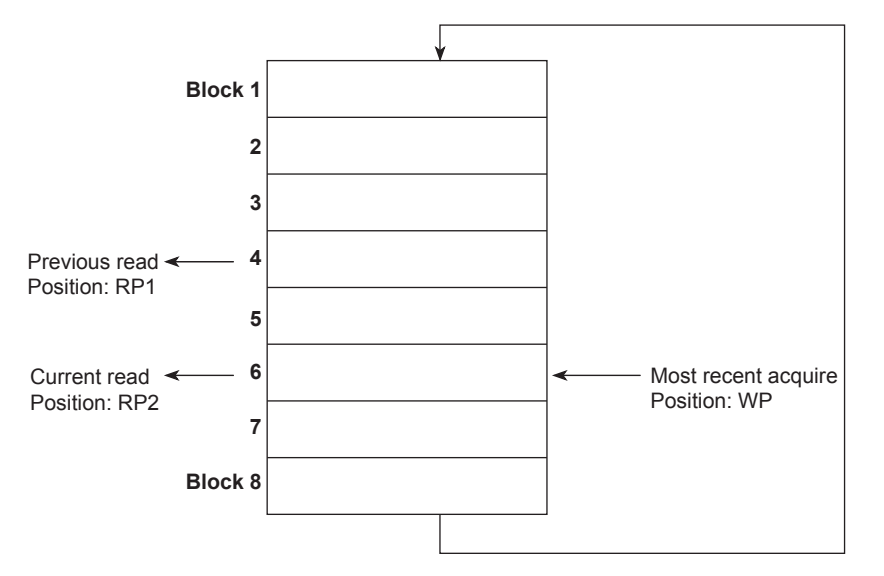

#### Acquiring of the Measured/Computed Data

position (WP).

- The measured/computed data are acquired to the internal memory at 1 s intervals.
- Measured/computed data is acquired to positions 1 through 8 in order. After acquiring to position 8, the next data is acquired to position 1.
- Reading the Measured/Computed Data (FF GET command is used) Outputs the data from the previous read position (RP1) to the most recent acquisition

In this example, more than 2 s has elapsed from the previous read operation. Therefore, data in blocks 5 and 6 are output.

The size of the internal memory reserved for FIFO (FIFO buffer data size) varies depending on the model.

| Model                                  | Data size                                                  |
|----------------------------------------|------------------------------------------------------------|
| DX1002, DX1004, DX2004, and DX2008     | 1200 intervals (30 s at the fastest acquisition interval   |
|                                        | of 25 ms)                                                  |
| DX1006, DX1012, DX2010, DX2020,        | 240 intervals (30 s at the fastest acquisition interval of |
| DX2030, DX2040, and DX2048             | 125 ms)                                                    |
| Models with the external channel input | 60 intervals (60 s at the fastest acquisition interval of  |
| option                                 | 1 s)                                                       |

## Index

### Symbol

| 1-5V voltage | 3-17 |
|--------------|------|
| 10Base-T     | 6-3  |

### <u>A</u>

| accessing data files from the web browser |              |
|-------------------------------------------|--------------|
| access timeout.                           |              |
| active alarms                             |              |
| address                                   | 2-13         |
| admin                                     | 1-72 1-77    |
| administrator                             | 1-6 1-7 3-10 |
| advanced security function                | 3-9          |
| advanced security option                  | 1-7 1-72 6-1 |
| affirmative response                      | 4-1          |
| alarm notification e-mail                 | 1-22         |
| alarm settings (e-mail)                   | 1-19         |
| alarm sound                               | 1-33         |
| alarm summary                             | 1-37 4-23    |
| all channel display                       | 1-37         |
| annunciator display windows               | 3-18         |
| application timeout                       | 1-3          |
| application timeout setting of            | 1_17         |
| arrow keys                                |              |
| ASCII character codes                     | Δnn-6        |
| ASCII data                                | 4-6          |
| authenticated e-mail                      | 1_10         |
| authentication                            | 1_78         |
| authentication key                        | 1_70 1_80    |
| automatically assigning MW/100            | 1 64         |
| automatic transforring of files           |              |
| automatic transferring of files           | 0-10<br>0-10 |
| auto refresh ON                           |              |
|                                           | I-JZ         |

### B

| barcode, dedicated commands                 |                  |
|---------------------------------------------|------------------|
| barcode input                               |                  |
| barcode readers                             |                  |
| basic setting commands                      |                  |
| basic setting commands (/AS1)               |                  |
| basic setting mode                          |                  |
| basic settings (Modbus client)              |                  |
| basic settings (Modbus master)              |                  |
| basic specifications                        | 6-1              |
| batch groups                                |                  |
| baud rate                                   |                  |
| binary data                                 |                  |
| binary data type                            |                  |
| binary footer                               |                  |
| binary header                               |                  |
| binary output                               |                  |
| bit structure                               |                  |
| block details                               | 4-36, 4-37, 4-38 |
| block number                                |                  |
| BO flag                                     |                  |
| buffer on which the sum value is calculated |                  |

### <u>C</u>

#### 

| command-response | 4-1          |
|------------------|--------------|
| command name     | 3-1          |
| commands         | 2-20         |
| *1               | 3-65         |
| AK               | 3-39         |
| BD               | 3-32         |
| BE               | 3-44         |
| ВН               | 3-32         |
| Ы                | 3-47         |
| ВЈ               | 3-40         |
| BU               | 3-00         |
|                  | 3-44         |
| DQ<br>BT         | 3-43<br>3_37 |
| BU               | 3_37         |
| BV               | 3_44         |
| CB               | 3-60         |
| CC               | 0 00         |
| CE               | 0 00         |
| CL               | 3-39         |
| close            | 3-65         |
| CM.              | 3-41         |
| con              | 3-65         |
| CS               | 3-60         |
| CU               | 3-42         |
| CV               | 3-39         |
| CW               | 3-42         |
| DS               | 3-40         |
| EC               | 3-43         |
| EE               | 3-44         |
| EH               | 3-32         |
| EJ               | 3-40         |
| EK               | 3-50         |
| EL               | 3-51         |
| EM               | 3-41         |
| ER               | 3-20         |
|                  | 3-64         |
| eth              | 3-64         |
|                  | 2 20-C       |
|                  | 3-39<br>3 63 |
| FA               | 3-03<br>3_61 |
| FD               | 3-61         |
| FE               | 3-61         |
| FF               | 3-61         |
| Fl               |              |
| FL               | 3-62         |
| FR               | 3-33         |
| FU               | 3-63         |
| help             | 3-66         |
| host             | 3-67         |
| IF               | 3-60         |
| ip               | 3-67         |
| IR               | 3-42         |
| IS               | 3-62         |
| KE               | 3-44         |
| Ц                | 3-41         |
| LL               | 3-44         |
| LO               | 3-41         |
|                  | 3-42         |
| LVV              | 3-43         |
|                  | 3-42         |
| ₩E               | 3-63         |
| IVII I           | 3-37         |

Index

| MO     |
|--------|
| MS     |
| NB     |
| net    |
| NF     |
| NG     |
| NH     |
| NL     |
| NX     |
| PS     |
| quit   |
| RF     |
| RN     |
| RO     |
| RP     |
| RU     |
| SA     |
| SC     |
| SD     |
| SE     |
| Serial |
| SU     |
| SJ     |
| SK     |
| SL     |
| SM     |
| SP     |
| SQ     |
| SR     |
| S1     |
| SV     |
| SX     |
| SY     |
| SZ     |
| TR     |
| TC     |
| TD     |
| TE     |
| IF     |
| TH     |
| TI     |
| TJ     |
| TK     |
| TL     |
| TN     |
| TO     |
| TP     |
| TQ     |
| TR     |
| TU     |
| TW     |
| TX     |
| I∠     |
| WB     |
| WC     |
| WD     |
|        |

| WE                                                                                                    | 3-47                                                                                                    |
|----------------------------------------------------------------------------------------------------|----------------------------------------------------------------------------------------------------|
| WF                                                                                                    | 3-58                                                                                                    |
| WG                                                                                                    | 3-59                                                                                                    |
| VVH                                                                                                    | 3-48                                                                                                    |
| W.I                                                                                                    | 3-59                                                                                                    |
| WO                                                                                                    | 3-48                                                                                                    |
| WQ                                                                                                    | 3-59                                                                                                    |
| WR                                                                                                    | 3-58                                                                                                    |
| WS                                                                                                    | 3-53                                                                                                    |
| WU                                                                                                    | 3-45                                                                                                    |
| WW                                                                                                    | 3-53                                                                                                    |
| ΛD<br>XE                                                                                                    | 3-49                                                                                                    |
| XG                                                                                                    | 3-52                                                                                                    |
| XJ                                                                                                    | 3-49                                                                                                    |
| XM                                                                                                    | 3-49                                                                                                    |
| XN                                                                                                    | 3-52                                                                                                    |
| XT                                                                                                    | 3-49                                                                                                    |
| XV                                                                                                    | 3-48                                                                                                    |
| YA                                                                                                    | 3-53                                                                                                    |
| 1B<br>VC                                                                                                    | 2-72                                                                                                    |
| YD                                                                                                    | 3-53                                                                                                    |
| YE                                                                                                    | 3-59                                                                                                    |
| YJ                                                                                                    | 3-55                                                                                                    |
| YK                                                                                                    | 3-53                                                                                                    |
| YL                                                                                                    | 3-57                                                                                                    |
| YM                                                                                                    | 3-57                                                                                                    |
| YO                                                                                                    | 3-42                                                                                                    |
| YO                                                                                                    | 3-55<br>3_53                                                                                                    |
| YB                                                                                                    | 3-55                                                                                                    |
| 11 \                                                                                                    |                                                                                                    |
| YS                                                                                                    | 3-56                                                                                                    |
| YS<br>YT                                                                                                    | 3-56<br>3-54                                                                                                    |
| YS<br>YT<br>YU                                                                                                    | 3-56<br>3-54<br>3-54                                                                                                    |
| YS<br>YT<br>YU<br>YV                                                                                                    | 3-56<br>3-54<br>3-54<br>3-55                                                                                                    |
| YS<br>YT<br>YU<br>YV<br>YW                                                                                                    | 3-56<br>3-54<br>3-54<br>3-55<br>3-55                                                                                                    |
| YS<br>YT<br>YU<br>YV<br>YW<br>YX                                                                                                    | 3-56<br>3-54<br>3-55<br>3-55<br>3-55<br>3-55                                                                                                    |
| YS<br>YT<br>YU<br>YV<br>YW<br>YW<br>YX<br>commands, a list of<br>command settings                                                                                                    | 3-56<br>3-54<br>3-55<br>3-55<br>3-55<br>3-4<br>2-12                                                                                                    |
| YS<br>YT<br>YU<br>YV<br>YW<br>YX<br>commands, a list of<br>command settings<br>commands that you can perform after logging in                                                                                                    | 3-56<br>3-54<br>3-55<br>3-55<br>3-55<br>3-55<br>3-4<br>2-12<br>2-19                                                                                                    |
| YS<br>YT<br>YU<br>YV<br>YW<br>YX<br>commands, a list of<br>command settings<br>commands that you can perform after logging in<br>commands that you can perform without logging in                                                                                                    | 3-56<br>3-54<br>3-55<br>3-55<br>3-55<br>3-4<br>2-12<br>2-19<br>2-18                                                                                                    |
| YS<br>YT<br>YU<br>YV<br>YW<br>YX<br>commands, a list of<br>command settings<br>commands that you can perform after logging in<br>commands that you can perform without logging in<br>commands that you can use                                                                                                    | 3-56<br>3-54<br>3-55<br>3-55<br>3-55<br>3-55<br>2-12<br>2-19<br>2-18<br>1-75                                                                                                    |
| YS<br>YT<br>YU<br>YV<br>YW<br>YX<br>commands, a list of<br>commands settings<br>commands that you can perform after logging in<br>commands that you can perform without logging in<br>commands that you can use<br>commands that you can use<br>command syntax                                                                                                    | 3-56<br>3-54<br>3-55<br>3-55<br>3-55<br>3-4<br>2-12<br>2-19<br>2-18<br>1-75<br>3-1                                                                                                    |
| YS<br>YT<br>YU<br>YV<br>YW<br>YX<br>commands, a list of<br>commands that you can perform after logging in<br>commands that you can perform without logging in<br>commands that you can use.<br>commands that you can use.<br>command syntax<br>command type                                                                                                    | 3-56<br>3-54<br>3-54<br>3-55<br>3-55<br>3-4<br>2-12<br>2-19<br>2-18<br>3-1<br>7, 2-12                                                                                                    |
| YS<br>YT<br>YU<br>YV<br>YW<br>YX<br>commands, a list of.<br>command settings<br>commands that you can perform after logging in<br>commands that you can perform without logging in<br>commands that you can use<br>command syntax<br>command type                                                                                                    | 3-56<br>3-54<br>3-55<br>3-55<br>3-55<br>3-55<br>3-4<br>2-12<br>2-19<br>2-18<br>3-1<br>7, 2-12<br>3-18<br>2, 218                                                                                                    |
| YSYT<br>YU<br>YV<br>YW<br>YX<br>commands, a list of<br>commands that you can perform after logging in<br>commands that you can perform without logging in<br>commands that you can use<br>command syntax<br>command type                                                                                                    | 3-56<br>3-54<br>3-55<br>3-55<br>3-55<br>3-55<br>3-4<br>2-12<br>2-19<br>2-18<br>2-18<br>3-18<br>7, 2-12<br>3-18<br>3-18<br>1.62                                                                                                    |
| YSYT<br>YU<br>YV<br>YW<br>YX<br>commands, a list of<br>command settings<br>commands that you can perform after logging in<br>commands that you can perform without logging in<br>commands that you can use<br>command syntax<br>command syntax<br>comment text block<br>comment text block<br>communication conditions<br>communication distance                                                                                                    | 3-56<br>3-54<br>3-55<br>3-55<br>3-55<br>3-4<br>2-12<br>2-19<br>2-18<br>3-1<br>7, 2-12<br>3-18<br>3-18<br>3-18<br>3-162<br>3-26                                                                                                    |
| YSYT<br>YU<br>YV<br>YW<br>YX<br>commands, a list of<br>command settings<br>commands that you can perform after logging in<br>commands that you can perform without logging in<br>commands that you can use<br>command syntax<br>command type                                                                                                    | 3-56<br>3-54<br>3-55<br>3-55<br>3-55<br>3-4<br>2-12<br>2-19<br>2-18<br>3-1<br>7, 2-12<br>3-18<br>3-18<br>3-18<br>1-62<br>6-2<br>3-18                                                                                                    |
| YSYU                                                                                                    | 3-56<br>3-54<br>3-55<br>3-55<br>3-55<br>3-4<br>2-12<br>2-19<br>2-18<br>3-1<br>7, 2-12<br>3-18<br>3-18                                                                                                    |
| YSYT<br>YUYU<br>YV<br>YW<br>YX<br>commands, a list of<br>commands that you can perform after logging in<br>commands that you can perform without logging in<br>commands that you can use<br>command syntax<br>command type                                                                                                    | 3-56<br>3-54<br>3-55<br>3-55<br>3-55<br>3-4<br>2-12<br>2-19<br>2-18<br>3-18<br>3-18                                                                                                    |
| YSYT<br>YUYU<br>YVYV<br>YWYX<br>commands, a list of<br>commands that you can perform after logging in<br>commands that you can perform without logging in<br>commands that you can perform without logging in<br>commands that you can use<br>command syntax<br>command type                                                                                                    | 3-56<br>3-54<br>3-54<br>3-55<br>3-55<br>3-55<br>3-4<br>2-12<br>2-19<br>2-18<br>3-1<br>7, 2-12<br>3-1<br>7, 2-12<br>3-18<br>3-18<br>4-10<br>1-62<br>1-17                                                                                                    |
| YSYUYUYUYUYUYVYWYVYWYX<br>commands, a list ofcommands that you can perform after logging incommands that you can perform without logging incommands that you can perform without logging incommands that you can use<br>commands that you can usecommand syntaxcommand syntaxcommand type                                                                                                    | 3-56<br>3-54<br>3-54<br>3-55<br>3-55<br>3-55<br>3-4<br>2-12<br>2-19<br>2-18<br>1-75<br>3-1<br>7, 2-12<br>3-18<br>3-18<br>3-19<br>3-19 |
| YSYU                                                                                                    | 3-56<br>3-54<br>3-55<br>3-55<br>3-55<br>3-55<br>3-55<br>3-4<br>2-12<br>2-19<br>2-18<br>3-1<br>7, 2-12<br>3-1<br>7, 2-12<br>3-1<br>7, 2-12<br>3-1<br>8<br>3-1<br>8<br>3-1<br>8<br>4-10<br>1-17<br>1-17<br>3-18<br>3-18                                                                                                    |
| YSYT<br>YUYV<br>YW<br>YW<br>YX<br>commands, a list of<br>commands that you can perform after logging in<br>commands that you can perform without logging in<br>commands that you can perform without logging in<br>commands that you can use.<br>command syntax<br>command syntax<br>comment text block.<br>comment text field<br>communication conditions<br>communication distance<br>communication log<br>communication log<br>communication status.<br>communication status, checking of<br>communication channels<br>computed data | 3-56<br>3-54<br>3-55<br>3-55<br>3-55<br>3-55<br>3-55<br>3-55<br>3-4<br>2-12<br>2-19<br>2-18<br>3-1<br>7, 2-12<br>3-18<br>3-18<br>3-18<br>3-18<br>4-10<br>1-62<br>1-17<br>1-17<br>3-18<br>8, 4-34<br>4_38                                                                                                    |
| YSYU                                                                                                    | 3-56<br>3-54<br>3-55<br>3-55<br>3-55<br>3-55<br>3-55<br>3-55<br>3-4<br>2-12<br>3-14<br>7, 2-12<br>3-18<br>3-18<br>4-62<br>3-18<br>4-62<br>3-18<br>4-62<br>1-17<br>1-17<br>3-18<br>8, 4-34<br>4-38<br>4-36                                                                                                    |
| YSYU                                                                                                    | 3-56<br>3-54<br>3-55<br>3-55<br>3-55<br>3-55<br>3-55<br>3-55<br>3-4<br>2-12<br>3-18<br>3-17<br>7, 2-12<br>3-18<br>3-18<br>4-10<br>1-17<br>1-17<br>3-18<br>8, 4-34<br>4-38<br>4-36<br>2-4                                                                                                    |
| YSYU                                                                                                    | 3-56<br>3-54<br>3-54<br>3-55<br>3-55<br>3-55<br>3-55<br>3-55<br>3-55<br>3-55<br>3-4<br>2-12<br>3-18<br>1-75<br>3-18<br>4-10<br>1-62<br>1-62<br>1-62<br>1-17<br>1-17<br>3-18<br>8, 4-34<br>4-38<br>4-36<br>2-4<br>6, 1-77                                                                                                    |
| YSYU                                                                                                    | 3-56<br>3-54<br>3-54<br>3-55<br>3-55<br>3-55<br>3-55<br>3-4<br>2-12<br>2-19<br>2-18<br>1-75<br>3-18<br>3-18<br>3-18<br>3-18<br>4-10<br>1-62<br>3-18<br>8, 4-34<br>4-38<br>4-36<br>2-4<br>6, 1-77<br>3, 2-14                                                                                                    |
| YSYU                                                                                                    | 3-56<br>3-54<br>3-54<br>3-55<br>3-55<br>3-55<br>3-4<br>2-12<br>2-19<br>2-18<br>3-18<br>3-18<br>3-18<br>3-18<br>1-62<br>3-18<br>4-10<br>1-62<br>3-18<br>8, 4-34<br>4-38<br>4-36<br>2-4<br>6, 1-77<br>3, 2-14<br>3-18                                                                                                    |
| YSYU                                                                                                    | 3-56<br>3-54<br>3-54<br>3-55<br>3-55<br>3-55<br>3-4<br>2-12<br>2-19<br>2-18<br>3-17<br>7, 2-12<br>3-18<br>3-18<br>1-62<br>3-18<br>1-62<br>3-18<br>4-10<br>1-62<br>3-18<br>8, 4-34<br>4-36<br>2-4<br>6, 1-77<br>3, 2-14<br>3-18<br>3-18<br>3-18<br>3-18<br>3-18<br>3-17<br>3-18<br>3-17<br>3-18<br>3-18<br>3-17<br>3-18<br>3-17<br>3-18<br>3-18<br>3-17<br>3-18<br>3-17<br>3-18<br>3-18<br>3-17<br>3-18<br>3-17<br>3-18<br>3-17<br>3-18<br>3-17<br>3-18<br>3-17<br>3-18<br>3-17<br>3-18<br>3-17<br>3-18<br>3-18<br>3-17<br>3-18<br>3-17<br>3-18<br>3-18<br>3-17<br>3-18<br>3-18<br>3-17                                                                                                    |
| YSYU                                                                                                    | 3-56<br>3-54<br>3-54<br>3-55<br>3-55<br>3-55<br>3-4<br>2-12<br>2-19<br>2-18<br>3-18<br>3-18<br>1-62<br>3-18<br>4-10<br>1-62<br>3-18<br>8, 4-34<br>4-36<br>2-4<br>6, 1-77<br>3, 2-14<br>3-18<br>8, 4-34<br>4-36<br>2-4<br>6, 1-77<br>3, 2-14<br>3-18<br>3-17<br>3-18                                                                                                    |
| YSYU                                                                                                    | 3-56<br>3-54<br>3-54<br>3-55<br>3-55<br>3-55<br>3-4<br>2-12<br>2-19<br>2-18<br>3-18<br>3-18<br>1-62<br>3-18<br>4-10<br>1-62<br>3-18<br>8, 4-34<br>4-36<br>2-4<br>6, 1-77<br>3, 2-14<br>3-18<br>8, 4-34<br>4-36<br>2-4<br>6, 1-77<br>3, 2-14<br>3-18<br>3-17<br>3-18<br>3-17<br>3-6<br>3-10<br>3-6<br>3-10<br>3-10<br>                                                                                                    |

| CR+LF                      |      |
|----------------------------|------|
| cross-realm authentication | 1-80 |
| CS-RS                      |      |
|                            |      |

### D

| data dropout 1-63, 2-14, App-1, App-2                     |
|-----------------------------------------------------------|
| data length2-10, 4-2                                      |
| data list 1-42                                            |
| data reception control                                    |
| data sum4-2                                               |
| data transmission control2-5, 2-6                         |
| data type:6-4                                             |
| data type in a command differs from the DX data type 6-19 |
| DC voltage                                                |
| decimal point position/unit information4-7                |
| default gateway 1-14                                      |
| default password 1-73                                     |
| delimiter                                                 |
| destination server settings1-56                           |
| DHCP                                                      |
| DHCP client 1-10                                          |
| DHCP log                                                  |
| DISP/ENTER keyv                                           |
| display groups                                            |
| displaying the measured data at the specified date and    |
| time 1-45                                                 |
| DNS accession                                             |
| domain name1-14                                           |
| domain suffix search order 1-14                           |
| DX execution modes                                        |
| DX features (Ethernet interface)                          |
| DX features (serial interface)                            |

### Ε

| e-mail format                      |                              |
|------------------------------------|------------------------------|
| e-mail log                         |                              |
| e-mail retransmission              |                              |
| e-mail test                        |                              |
| e-mail transmission                |                              |
| e-mail transmission, starting of   |                              |
| e-mail transmission, stopping of   |                              |
| EBCRLF                             |                              |
| encryption method                  |                              |
| END flag                           |                              |
| ESC key                            | v                            |
| EthereNet/IP                       | 6-1                          |
| EtherNet/IP server                 |                              |
| Ethernet information               |                              |
| Ethernet interface connector       | v                            |
| Ethernet interface specifications. | 6-1                          |
| event level switch status          |                              |
| execution mode                     | 3-11, 3-12, 3-13, 3-14, 3-15 |
| execution modes, switching         |                              |
| externa input data                 |                              |
| external input channels            |                              |
|                                    |                              |

### F

| FIFO data                           |             |
|-------------------------------------|-------------|
| FIFO data output                    | Арр-9       |
| file list                           | 4-28, App-7 |
| filter                              | 5-1         |
| first/last (client channels)        |             |
| first/last (master channel numbers) |             |
| fixed IP address                    | 1-14        |
| flag                                |             |
| flags                               |             |
|                                     |             |

| flow chart (FIFO data)                 | Арр-9            |
|----------------------------------------|------------------|
| flow of operation                      | 1-11             |
| format details                         | 4-36, 4-37, 4-38 |
| four-wire system                       |                  |
| front panel                            | V                |
| FTP                                    | 1-47             |
| FTP client                             |                  |
| FTP client, setting of                 | 1-49             |
| FTP client log                         |                  |
| FTP connection destination, setting of | 1-50             |
| FTP server                             |                  |
| FTP server, setting of                 |                  |
| FTP test                               |                  |
| FTP transfer, testing of               | 1-51             |
| FTP transfer files, setting of         |                  |
| FUNC keys                              | V                |
|                                        |                  |

### H

| 11                                    |            |
|---------------------------------------|------------|
| handshaking                           | 2-5, 2-10  |
| header                                | 1-20       |
| header sum                            |            |
| hold Register                         | 6-10       |
| hold registers (extended)             | 6-11       |
| host-name register                    | 1-14       |
| host account                          | 1-78, 1-81 |
| host device, connection to            |            |
| host information, setting of          | 1-13       |
| host name                             |            |
| host principal                        | 1-78, 1-80 |
| how to use (extended hold registers)  | 6-18       |
| · · · · · · · · · · · · · · · · · · · |            |

### L

|                                        | <i>i</i>        |
|----------------------------------------|-----------------|
| ID number                              |                 |
| include instantaneous value            |                 |
| include source URL                     | 1-20            |
| include tag/ch in subject              | 1-20            |
| initial path                           | 1-50            |
| input register                         | 6-8, 6-9        |
| instrument information output commands | 3-8, 3-15, 3-67 |
| instrument information server          |                 |
| inter-block delay                      | 2-12            |
| internal switches                      |                 |
| internal switch status                 |                 |
| interval                               | 1-20            |
| IP address                             | 1-14            |
| IP address, setting of                 | 1-13            |
| ITU-T standard                         |                 |
|                                        |                 |

### <u>K</u>

| 1-81 |
|------|
| 1-80 |
| 1-10 |
| 1-17 |
| 1-85 |
|      |

### L

| LF                                                   |          |
|------------------------------------------------------|----------|
| list of registers                                    | 6-12     |
| loading to communication input data                  | 1-59     |
| loading to communication input data and writing of v | alues to |
| the serve                                            | 1-61     |
| loading to external input channels                   | 1-60     |
| log                                                  | 1-38     |
| log display                                          | 1-10     |
| logging in after the password has been set           | 1-74     |
|                                                      |          |

| logging in before the password has | been set 1-73              |
|------------------------------------|----------------------------|
| login                              | 1-6, 1-7, 1-30, 1-31, 1-73 |
| login function                     | 1-6, 1-7, App-4            |
| login function (/AS1)              |                            |
| login function (standard)          |                            |
| login limitations                  |                            |
| login log                          |                            |
| login procedure                    | Арр-3                      |

| Μ                                          |                |
|--------------------------------------------|----------------|
| maintenance/test commands                  | 3-8, 3-15      |
| maintenance/test server1-5,                | 1-7, 1-77, 6-1 |
| maintenance and test commands              | 3-65           |
| manual                                     | 3-18           |
| manual sampled data                        |                |
| manual sampled data information            |                |
| mapping                                    | 1-78, 1-85     |
| master command number                      | 2-12           |
| match time timers                          | 3-18           |
| measured data                              | 4-8, 4-34      |
| measurement channels                       | 3-18           |
| measurement function                       | 1-72           |
| memory sampling, basic setting mode during | 3-9            |
| memory sampling, setting mode during       | 3-9            |
| MENU keys                                  | V              |
| message summary                            |                |
| Modbus, operating status of                |                |
| Modbus, setting example of                 | 1-67, 2-15     |
| Modbus client                              | 1-1            |
| MODBUS CLIENT (display selection menu)     |                |
| Modbus client, setting example of          |                |
| Modbus client, setting of                  |                |
| Modbus client function                     | 6-3            |
| Modbus communication log                   |                |
| Modbus master                              | 2-1, 6-20      |
| Modbus master, setting of                  | 2-12           |
| Modbus master function, setting example of |                |
| Modbus protocol specifications             | 6-3            |
| Modbus server                              | 1-2, 6-1       |
| Modbus server, setting of                  |                |
| Modbus server function                     | 6-7            |
| Modbus server function, setting example of |                |
| modbus server name                         |                |
| Modbus slave                               | 2-2, 6-21      |
| Modbus slave function, setting example of  |                |
| ModbusTCP                                  | 6-3            |
| models                                     | iv             |
| models with the PROFIBUS-DP                | 6-7            |
| monitoring connection                      | 3-10           |
| monitoring function                        | 1-72, 3-10     |
| monitoring function commands               | 2-18           |
| monitoring with a Web browser              |                |
| monitor page                               | 1-32           |
| monitor page, setting of                   | 1-29           |
| multiple negative responses                |                |
| MW100                                      |                |

### 0

| OFF-OFF                                | 2-5        |
|----------------------------------------|------------|
| operation, flow of                     | 1-11, 1-79 |
| operation error log                    |            |
| operation keys                         | V          |
| operation log                          |            |
| operation mode                         |            |
| operation when the data transfer fails | 1-50       |
| operator page                          |            |
| operator page, setting of              | 1-29       |
|                                        |            |

| output commands                                    | 3-8   |
|----------------------------------------------------|-------|
| output commands (/AS1)                             | 3-15  |
| output commands (control)                          | 3-60  |
| output commands (RS-422/485 dedicated commands)    | 3-64  |
| output commands (setting, measured, and computed d | ata   |
| output)                                            | 3-61  |
| output commands (special response commands)        | 3-65  |
| output example                                     | 4-39  |
| output flow of the file                            | App-7 |
| output format of ASCII data                        | 4-6   |
| output format of binary data                       | 4-33  |
| output format of instrument information            | 4-39  |
| output relays                                      | 3-18  |
|                                                    |       |

#### Ρ

| parameters                    |                       |
|-------------------------------|-----------------------|
| ,<br>parity                   |                       |
| parts, name and uses of       | V                     |
| password                      |                       |
| PASV mode                     |                       |
| POP3 server connection        |                       |
| POP3 settings                 |                       |
| port                          |                       |
| port, connection of           |                       |
| port number 1-19, 1-28, 1-47, | 1-53, 1-55, 1-80, 6-1 |
| printing the screen           |                       |
| PROFIBUS-DP                   |                       |
| protocol                      |                       |
| pulse inputs                  |                       |
|                               |                       |

### Q

| ~ |        |      |      |      |      | 2 |    |
|---|--------|------|------|------|------|---|----|
| 1 | i ierv |      |      |      |      |   | -/ |
| ч | auti   | <br> | <br> | <br> | <br> |   | _  |

### <u>R\_\_\_\_\_</u>

| read cycle                      | 1-56, 2-12 |
|---------------------------------|------------|
| reading/writing the DX data     | 1-55, 2-11 |
| realm name                      | 1-78, 1-80 |
| rear panel                      | V          |
| recipient                       | 1-19, 1-20 |
| ref. time                       | 1-20       |
| refreshing the page             | 1-32       |
| regi                            | 1-57, 2-13 |
| register assignments            | 6-7        |
| relay status                    |            |
| release number                  | iii        |
| releasing network information   | 1-16       |
| remote control terminals        | 3-18       |
| report channels                 | 3-18       |
| report data                     | 1-39, 4-38 |
| report data information         |            |
| report group                    | 3-18       |
| report layout                   | 1-39, 1-40 |
| report mail                     | 1-26       |
| report settings (e-mail)        | 1-20       |
| requesting network information  | 1-15       |
| response                        | 3-3, 4-39  |
| response syntax                 | 4-1        |
| resuming command transmission   | 1-63, 2-14 |
| retrials                        | 2-12       |
| retry interval                  |            |
| revisions                       | ii         |
| RS-232 connection procedure     | 2-4        |
| RS-232 interface connector      | V          |
| RS-232 settings                 | 2-10       |
| RS-232 specifications           | 6-2        |
| RS-422/485 connection procedure | 2-7        |

| RS-422/485 dedicated responses |     |
|--------------------------------|-----|
| RS-422/485 interface terminal  | v   |
| RS-422/485 settings            |     |
| RS-422/485 specifications      | 6-2 |
| RTD                            |     |

### S

| •                                    |                 |
|--------------------------------------|-----------------|
| sample program                       |                 |
| scheduled e-mail                     | 1-23            |
| scheduled settings (e-mail)          | 1-20            |
| send alarm action                    | 1-20            |
| sender                               | 1-19            |
| serial communication, setting of     | 2-10, 2-11      |
| serial interface specifications      | 6-2             |
| server                               |                 |
| server (server number)               | 1-57            |
| server number                        | 1-56            |
| setting/measurement function         | 2-2, 2-18       |
| setting/measurement server           | 1-3, 1-7, 6-1   |
| setting commands                     |                 |
| setting commands (/AS1)              | 3-11            |
| setting commands (setting)           | 3-19            |
| setting connection                   | 3-10            |
| setting data/basic setting data      |                 |
| setting function                     | 1-72, 3-10      |
| setting mode                         |                 |
| setup parameters                     | 3-16            |
| shifting the transfer time           | 1-48            |
| simultaneous access                  | 6-17            |
| simultaneous users, number of        | 6-1             |
| single negative response             |                 |
| SMTP server name                     | 1-19            |
| SNTP client                          | 1-10            |
| SNTP client, setting of              | 1-52            |
| SNTP log                             |                 |
| SNTP server                          | 1-10, 6-1       |
| SNTP server, setting of              | 1-53            |
| soft keys                            | V               |
| special data values                  | 4-35            |
| special values                       | 6-5             |
| status information                   | .4-26, 5-1, 5-2 |
| style number                         | iii             |
| sub delimiter                        |                 |
| subject                              | 1-20            |
| subnet mask                          | 1-14            |
| sum value, calculation of            |                 |
| supported functions                  | 6-3, 6-7        |
| switching the screen (operator page) | 1-36            |
| system configuration                 | 1-78            |
| system mail (error)                  | 1-25            |
| system mail (invalid user)           | 1-25            |
| system mail (memory full)            |                 |
| system mail (power failure)          |                 |
| system setting (e-mail)              | 1-20            |

#### Т

| Т                               |               |
|---------------------------------|---------------|
| terminator                      | 2-9, 3-2, 6-2 |
| test e-mail                     | 1-27          |
| text output                     |               |
| thermocouple                    | 3-17          |
| time, manual synchronization of | 1-52          |
| time adjust on start action     | 1-52          |
| time information                | 1-27          |
| timeout                         |               |
| timers                          | 3-18          |
| trademarks                      | ii            |
| transferring via FTP            |               |

transmitted commands, setting of..... 1-57 two-wire system......2-8 type.....1-58, 2-13

#### U

| unit                |                            |
|---------------------|----------------------------|
| URL, setting of     |                            |
| user                | 1-6, 1-7, 1-72, 1-77, 3-10 |
| user, invalid       |                            |
| user account        |                            |
| user information    |                            |
| user password       |                            |
| user privilege      |                            |
| user registration   |                            |
| users, simultaneous |                            |

### <u>V</u>\_\_\_\_\_

version and functions.....iii

#### W

| web operation log                | 4-16 |
|----------------------------------|------|
| Web page, setting of             | 1-28 |
| Web server                       | 1-8  |
| Web server, setting of           | 1-28 |
| Web server function              | 1-28 |
| writing messages (operator page) | 1-44 |

#### Х

| Λ       |  |
|---------|--|
| XON-RS  |  |
| XON-XON |  |